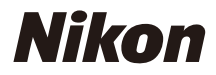

# CÂMARA DIGITAL

COOLPIX A

# Manual de referência

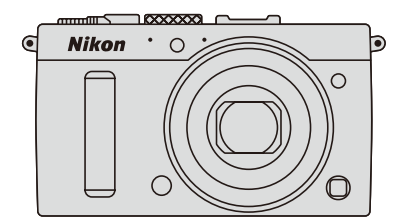

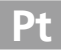

Os itens de menu, opções e mensagens apresentadas no monitor da câmara são apresentados a **negrito**.

#### Cartões de Memória

Os cartões de memória SD e SDHC/SDXC são apelidados como "cartões de memória" neste manual.

#### Definições da Câmara

As explicações neste manual pressupõem que são usadas as definições padrão.

#### Ajuda

Use o recurso de ajuda integrado da câmara para obter ajuda sobre os itens do menu e outros tópicos. Veja a página 12 para obter detalhes.

### 🗥 Para Sua Segurança

Antes de utilizar a câmara pela primeira vez, leia as instruções de segurança em "Para Sua Segurança" (CP vi-viii).

# Onde Encontrar Informações

Encontre o que está à procura em:

| 🔇 O Índice                 | xiii |
|----------------------------|------|
| 🤦 Para Sua Segurança 🕮     | vi   |
| 🕐 Opções do menu 🕮         | 16   |
| 🔇 O Índice Remissivo 🕮     | 253  |
| 🧟 Resolução de problemas 🕮 | 238  |
| 🔇 Mensagens de erro 🕮      | 242  |

| 🐕 Introdução                              | 1   |
|-------------------------------------------|-----|
| 😭 Fotografia Básica                       | 27  |
| 🔜 Gravar e Visualizar Filmes              | 38  |
| 🕅 Modos P, S, A e M                       | 52  |
| 🛞 Definições do Utilizador: Modos U1 e U2 | 60  |
| 🛃 Modo de obturação                       | 63  |
| 🖪 Qualidade e Tamanho da Imagem           | 69  |
| 🖼 Focagem                                 | 74  |
| S0 Sensibilidade ISO                      | 81  |
| 💽 Exposição                               | 85  |
| 🕼 Equilíbrio de brancos                   | 89  |
| 🖼 Melhoramento de imagens                 | 99  |
| 🗲 Fotografia com Flash                    | 112 |
| 🖸 Outros Modos de Disparo                 | 121 |
| 🖸 Mais sobre a Reprodução                 | 132 |
| 🗠 Ligações                                | 154 |
| 🗏 Menus da Câmara                         | 172 |
| 📝 Notas Técnicas                          | 226 |

# Guia de início rápido

Siga estes passos para iniciar a COOLPIX A rapidamente. Para precauções de segurança, consulte "Para sua segurança" ( $\square$  vi).

# 1 Instale a correia da câmara.

Instale a correia de forma segura nos ilhós da câmara.

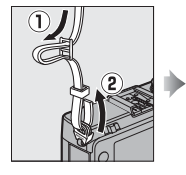

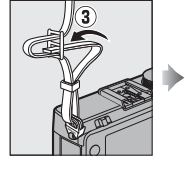

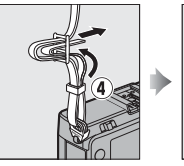

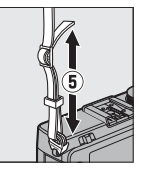

2 Carregar a bateria (🕮 20).

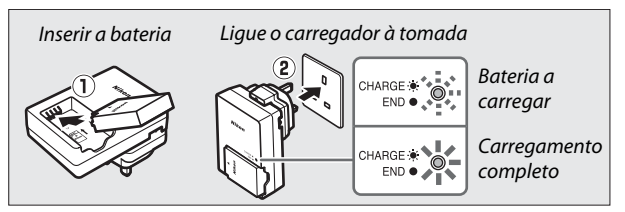

 ${f 3}$  Inserir a bateria e um cartão de memória ( $\Box$  21, 23).

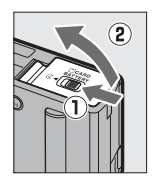

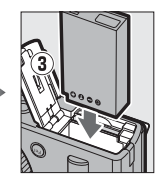

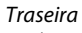

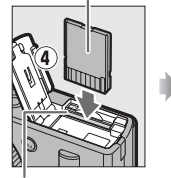

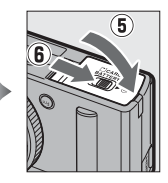

Ranhura do cartão de memória

4 Ligar a câmara (□ 2). Quando utilizar a câmara pela primeira vez, ser-lhe-á pedido que escolha um idioma e que defina o relógio da câmara (🕮 25). 5 Rode o seletor de modo de Seletor de modo de focagem focagem para AF (focagem • ΔF automática; 🕮 75). 6 Enquadrar a fotografia (D 29). E5.6 7 Focar e disparar (CD 30). A área de focagem acenderá a verde quando a operação de focagem estiver concluída. 125 F5.6 8 Ver a fotografia (🕮 33).

Botão 🖻

٧

# Para Sua Segurança

Para evitar danos no produto Nikon, ou lesões, suas ou de terceiros, leia as seguintes precauções de segurança na totalidade antes de usar este equipamento. Guarde estas instruções de segurança num local onde possam ser lidas por todos os que utilizem o produto.

Este ícone assinala avisos; informações que devem ser lidas antes de usar este produto Nikon, para prevenir possíveis lesões.

# AVISOS

▲ Desligar imediatamente em caso de avaria Na eventualidade de reparar em fumo ou num odor estranho proveniente da câmara ou do carregador de baterias, desligue o carregador de baterias e retire imediatamente a bateria, tendo cuidado para evitar queimaduras. A continuação da operação poderá resultar em lesões. Depois de remover ou desligar a fonte de alimentação, leve o equipamento a um representante de assistência autorizado da Nikon para inspeção.

### ∕ Não desmontar

Tocar nas peças internas da câmara ou do carregador de baterias poderá resultar em lesões. As reparações devem ser executadas apenas por técnicos qualificados. Se a câmara ou o carregador de baterias abrir como resultado de uma queda ou outro acidente, leve o produto a um representante de assistência autorizado da Nikon para inspeção, depois de desligar o produto e/ou remover a bateria.

- ▲ Não utilizar a câmara ou o carregador de baterias na presença de gás inflamável Usar a câmara na presença de gases inflamáveis, tais como propano e gasolina, assim como aerossóis inflamáveis ou poeira pode resultar em explosão ou incêndio.
- Manusear com cuidado a correia da câmara Nunca coloque a correia à volta do pescoço de um bebé ou criança.
- ▲ Manter fora do alcance de crianças Não mantenha os produtos ao alcance de crianças. Se o fizer poderá provocar ferimentos. Deve ter-se especial cuidado para evitar que as crianças coloquem a bateria ou outras pequenas peças na boca.
- ▲ Não permanecer em contacto com a câmara, carregador de baterias ou adaptador CA por períodos prolongados enquanto os dispositivos estiverem ligados ou em uso Partes do dispositivo aquecem. Deixar o dispositivo em contacto direto com a pele por longos períodos de tempo pode resultar em queimaduras de primeiro grau.

### 🕂 Armazenar longe de luz solar direta

Quando a câmara não estiver em uso, desligue-a para fechar a tampa da objetiva e armazene a câmara longe de luz solar direta. A luz focada pela objetiva poderá causar um incêndio.

### / Ter cuidado ao manusear a bateria

A bateria pode ter fugas, sobreaquecer ou explodir em caso de um manuseamento incorreto. Observe as seguintes precauções ao manusear a bateria para utilização com este produto:

- Antes de substituir a bateria, desligue o produto.
- A câmara apenas utiliza baterias EN-EL20 de iões de lítio recarregáveis (fornecidas), que devem ser recarregadas utilizando carregador de baterias MH-27 fornecido. O controlo remoto opcional ML-L3 apenas utiliza pilhas CR2025 de 3 V.
- Quando introduzir a bateria, não tente inseri-la na posição invertida ou ao contrário.
- Não faça curto-circuito nem desmonte a bateria nem tente remover ou partir o isolamento ou proteção isolante da mesma.
- Não exponha a bateria a chamas ou calor excessivo.
- Não submerja nem exponha a bateria a água.
- Recoloque a tampa do terminal quando transportar a bateria. Não transporte nem armazene a bateria junto de objetos metálicos, tais como colares ou ganchos para o cabelo.

- A bateria está sujeita a derramar quando completamente descarregada. Para evitar danos no produto, remova a bateria quando esta já não tiver carga.
- Interrompa imediatamente a utilização caso verifique alterações na bateria, como descoloração ou deformação.
- Se o líquido da bateria danificada entrar em contacto com a pele ou vestuário, lave imediatamente com água abundante.
- Se o fluido derramado da bateria entrar em contacto com os seus olhos, lave-os imediatamente com água corrente limpa e procure ajuda médica.
- Não tente carregar baterias não recarregáveis.

#### Tomar as seguintes precauções ao manusear o carregador de baterias

- Mantenha seco. A não observância desta precaução poderá resultar em incêndio ou choque elétrico.
- O pó sobre ou nas imediações das peças metálicas da ficha deve ser removido com um pano seco. A continuação da utilização poderá resultar em incêndio.
- Não manuseie a ficha nem permaneça junto ao carregador de baterias durante tempestades. A não observância desta precaução pode resultar em choque elétrico.
- Não manuseie a ficha nem o carregador de baterias com as mãos molhadas. A não observância desta precaução pode resultar em choque elétrico.

 Não utilizar com conversores ou transformadores de viagem para converter de uma voltagem para outra ou com dispositivos de inversão CC para CA. A não observância desta precaução poderá danificar o produto ou provocar sobreaquecimento ou incêndio.

### ⚠️ Utilizar os cabos apropriados

Ao ligar cabos às tomadas de entrada e saída, utilize apenas os cabos fornecidos ou vendidos para o efeito pela Nikon, a fim de manter a conformidade com os regulamentos do produto.

#### Manusear com cuidado as peças em movimento

Tenha cuidado para que os seus dedos ou outros objetos não sejam entalados pela tampa da objetiva ou outras peças móveis.

### CD-ROMs

Os CD-ROMs incluídos com este dispositivo não devem ser reproduzidos em equipamentos de leitura de CDs de áudio. A reprodução de CD-ROMs num leitor de CD de áudio poderá provocar perda de audição ou danos no equipamento.

#### / Ter cuidado ao usar o flash

A utilização do flash perto dos olhos do motivo fotografado pode causar incapacidade visual temporária. É necessário ter um cuidado especial ao fotografar bebés, para que o flash não esteja a menos de 1 m do motivo.

# Não aponte o flash ao condutor de um veículo motorizado

A não observância desta precaução poderá resultar em acidentes.

# Não operar o flash com a janela do flash a tocar numa pessoa ou objeto

A não observância desta precaução pode resultar em queimaduras ou incêndio.

### 🕂 Evitar o contacto com o cristal líquido

Na eventualidade do monitor se partir, é necessário ter cuidado para evitar lesões provocadas por vidros partidos e para evitar que o cristal líquido do monitor entre em contacto com a pele ou se introduza nos olhos ou na boca.

▲ Seguir as instruções do pessoal da companhia aérea e do pessoal hospitalar Remova os cartões Eye-Fi da câmara antes de embarcar num avião e desligue o produto durante a descolagem e aterragem ou quando lhe for indicado pelo pessoal da companhia aérea ou do hospital. As ondas de rádio emitidas pelo dispositivo poderão interferir com a navegação do avião ou com o equipamento médico hospitalar.

# Avisos

- Não é permitido reproduzir, transmitir, transcrever, armazenar num sistema de recuperação, ou traduzir para qualquer idioma, através de quaisquer meios, nenhuma parte dos manuais fornecidos com este produto, sem a prévia autorização por escrito da Nikon.
- A Nikon reserva-se o direito de alterar as especificações do hardware e do software descritas nestes manuais, a qualquer momento e sem aviso prévio.

- A Nikon não se responsabiliza por quaisquer danos resultantes da utilização deste produto.
- Embora tenham sido feitos todos os esforços para garantir que as informações contidas nestes manuais são precisas e completas, agradecíamos que quaisquer eventuais erros e omissões fossem comunicados ao representante Nikon local (a morada é fornecida em separado).

### Avisos para os Clientes na Europa

### ATENÇÃO

RISCO DE EXPLOSÃO SE A BATERIA FOR SUBSTITUÍDA POR UM TIPO INCORRECTO. DEITE FORA AS BATERIAS USADAS DE ACORDO COM AS INSTRUÇÕES.

Este símbolo indica que os equipamentos eléctricos e electrónicos devem ser recolhidos separadamente.

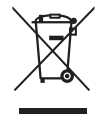

As informações seguintes

aplicam-se apenas a utilizadores em países da Europa:

- Este produto foi concebido para ser recolhido separadamente num ponto de recolha apropriado. Não o junte ao lixo doméstico.
- A recolha e reciclagem separada ajuda a conservar recursos naturais e a evitar as consequências negativas para a saúde humana e para o ambiente que podem resultar do descarte incorrecto.
- Para obter mais informações, contacte o revendedor ou as autoridades locais responsáveis pela gestão de resíduos.

Este símbolo na bateria indica que a bateria deve ser recolhida separadamente.

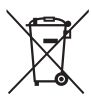

As informações seguintes aplicam-se apenas a utilizadores em países da Europa:

- Todas as baterias, quer tenham este símbolo ou não, são designadas para recolha separada num ponto de recolha apropriado. Não as junte ao lixo doméstico.
- Para obter mais informações, contacte o revendedor ou as autoridades locais responsáveis pela gestão de resíduos.

#### Advertência sobre a proibição de realizar cópias ou reproduções

Tenha em atenção que o simples facto de possuir material que tenha sido copiado ou reproduzido digitalmente através de um scanner, câmara digital ou outro dispositivo pode ser punível por lei.

 Artigos cuja cópia ou reprodução é proibida por lei

Não copie nem reproduza papelmoeda, moedas, títulos de crédito, obrigações do Tesouro ou títulos de Administrações Locais, inclusivamente se tais cópias ou reproduções estiverem marcadas como "Amostra".

É proibida a cópia ou reprodução de papel-moeda, moedas ou títulos de crédito que estejam em circulação num país estrangeiro.

Salvo em caso de obtenção da autorização prévia do governo, é proibida a cópia ou reprodução de selos de correio ou de bilhetes-postais não utilizados emitidos pelo governo.

É proibida a cópia ou reprodução de selos emitidos pelo governo, bem como de documentos certificados estipulados por lei.

#### • Precauções sobre certos tipos de cópias e de reproduções

O governo estipulou determinadas limitações sobre a cópia ou reprodução de títulos de crédito emitidos por empresas privadas (accões, letras de câmbio, cheques, cheques prenda, etc.), títulos de transporte ou bilhetes, excepto no caso de ser requerido fornecer um número mínimo de cópias necessárias para utilização profissional por uma empresa. Além disso, não copie nem reproduza passaportes emitidos pelo governo, licencas emitidas por organismos públicos e grupos privados, bilhetes de identidade, nem qualquer tipo de bilhetes em geral, tais como passes e vales de refeição.

#### Conformidade com as declarações de direitos de autor

A cópia ou a reprodução de obras criativas com direitos de autor reservado, tais como livros, música, pinturas, gravações, impressões, mapas, desenhos, filmes e fotografias, está regulada pelas leis nacionais e internacionais de protecção dos direitos de autor. Não utilize este produto para efectuar cópias ilegais nem para infringir as leis de protecção dos direitos de autor.

#### Inutilizar dispositivos de armazenamento de dados

Tenha em atenção que, ao eliminar imagens ou formatar cartões de memória ou outros dispositivos de armazenamento de dados, não apaga completamente os dados da imagem original. Os ficheiros eliminados podem por vezes ser recuperados a partir de dispositivos de armazenamento inutilizados através de software disponível comercialmente, resultando potencialmente na utilização maliciosa dos dados de imagem pessoais. É de responsabilidade do utilizador assegurar-se da privacidade de tais dados.

Antes de deitar fora um dispositivo de armazenamento de dados ou de transferir a propriedade para outra pessoa, apague todos os dados utilizando software comercial de eliminação ou formate o dispositivo e, em seguida, (depois de desligar quaisquer dispositivos GPS opcional) volte a preencher a memória com imagens que não contenham qualquer informação pessoal (por exemplo, fotografias do céu vazio). Certifique-se também de que substitui todas as fotografias selecionadas para a predefinição manual de equilíbrio de brancos ( $\Box$  94). Deverá tomar cuidado para evitar lesões ao destruir fisicamente os dispositivos de armazenamento de dados.

#### Utilize apenas acessórios electrónicos da marca Nikon

As câmaras Nikon são projectadas de acordo com os padrões mais elevados e incluem um circuito eletrónico complexo. Apenas os acessórios electrónicos da marca Nikon (incluindo carregadores, baterias, adaptadores CA e acessórios de flash) certificados pela Nikon especificamente para a utilização com esta câmara digital são concebidos e aprovados para funcionarem em conformidade com as exigências operacionais e de segurança deste circuito eletrónico.

A utilização de acessórios electrónicos que não sejam Nikon poderá danificar a câmara e poderá invalidar a garantia Nikon. A utilização de baterias de iões de lítio recarregáveis de terceiros que não tragam o selo holográfico da Nikon mostrado à direita pode interferir com o

kon Nikon Nik byj<u>i</u>N uoyjiN uo kon Nikon Nik

funcionamento normal da câmara ou provocar o sobreaquecimento, inflamação, ruptura ou fuga de líquidos nas baterias.

Para obter mais informações sobre acessórios da marca Nikon, contacte um distribuidor autorizado da Nikon.

### V Utilize apenas os acessórios da marca Nikon

Apenas os acessórios da marca Nikon certificados pela Nikon especificamente para a utilização com esta câmara digital Nikon são concebidos e aprovados para funcionarem em conformidade com os seus requisitos operacionais e de segurança. O USO DE ACESSÓRIOS DE OUTRAS MARCAS PODE DANIFICAR A CÂMARA E IMPLICAR A ANULAÇÃO DA GARANTIA DA NIKON.

### Assistência técnica para a câmara e acessórios

A câmara é um dispositivo de precisão e requer assistência regular. A Nikon recomenda que a câmara seja inspeccionada pelo revendedor original ou por um representante de assistência técnica autorizado da Nikon uma vez a cada um a dois anos e que receba assistência a cada três a cinco anos (note que estes serviços são efectuados mediante o pagamento de taxas). No caso de a câmara ser utilizada para fins profissionais, é recomendado que sejam efectuadas inspecções e que seja prestada assistência com frequência. Quaisquer acessórios utilizados regularmente com a câmara, como, por exemplo, objectivas ou unidades de flash opcional, devem ser incluídos quando a câmara for inspeccionada ou receber assistência.

# Índice

| Guia de início rápido                | iv       |
|--------------------------------------|----------|
| Para Sua Segurança<br>Avisos         | vı<br>ix |
| Introdução                           | 1        |
| Conheça a câmara                     | 2        |
| O Corpo da Câmara                    | 2        |
| O Monitor                            | 5        |
| O Ecrã de Informações                | 7        |
| O Disco de Modos                     | 9        |
| O Disco de Controlo                  |          |
| Menus da Câmara: Uma Descrição Geral |          |
| Utilizar os Menus da Câmara          |          |
| Opções do Menu                       |          |
| Primeiros Passos                     |          |
| Carregar a bateria                   |          |
| Inserir a bateria                    |          |
| Inserir um cartão de memória         |          |
| Configuração básica                  |          |
|                                      |          |

| Nível da Bateria e Capacidade do Cartão            | 27       |
|----------------------------------------------------|----------|
| Fotografia do Tipo "Apontar e Fotografar" (Modo 🗖) | 29       |
| Reprodução Básica                                  | 33       |
| Eliminar Fotografias Não Pretendidas               | 34       |
| Fotografia Criativa (Modos de Cena)                | 35       |
| 💈 Retrato                                          | 35       |
| Paisagem                                           | 35       |
| 🖉 Criança                                          | 35       |
| 💐 Desportos                                        | 36       |
| Serimeiro plano                                    | 36       |
| Retrato nocturno                                   | 36       |
| Paísagem nocturna                                  |          |
| K Festa/Interior                                   |          |
| 🕫 Praia/neve                                       |          |
| Por-do-sol                                         |          |
| Crepusculo/madrugada                               |          |
| 🐐 ketrato animal estimação                         |          |
|                                                    | 02<br>26 |
| Coros do Outopo                                    |          |
| V Alimentos                                        |          |
| ্র Silhueta                                        |          |
| Brilho                                             |          |
| Escuro                                             |          |
|                                                    |          |

# Gravar e Visualizar Filmes

| Gravar Filmes                   |    |
|---------------------------------|----|
| O Ecrã de Gravação de Filmagem  | 41 |
| Definições de Filmagem          | 43 |
| Visualizar Filmes               |    |
| Editar Filmes                   |    |
| Cortar Filmes                   | 47 |
| Guardar Fotogramas Selecionados | 50 |

38

| Velocidade do Obturador e Abertura        |    |
|-------------------------------------------|----|
| P: Programação automática                 |    |
| S: Automático com prioridade ao obturador |    |
| A: Automático com prioridade à abertura   |    |
| M: Manual                                 | 56 |
| Definições do Utilizador: Modos U1 e U2   | 60 |
| Guardar defs. do utilizador               | 60 |
| Recarregar as definições do utilizador    | 62 |
| Repor as definições do utilizador         | 62 |
| Modo de obturação                         | 63 |
|                                           |    |

| Modos de Imagem a Imagem, Contínuo,       |    |
|-------------------------------------------|----|
| Auto-temporizador, Remoto e Filmagem      | 63 |
| Modos Auto-temporizador e Controlo Remoto | 66 |

| Qualidade e Tamanho da Imagem | 69 |
|-------------------------------|----|
| Qualidade de imagem           |    |
| ramanno de imagen             |    |
| Focagem                       | 74 |
| Focagem automática            | 75 |
| Modo de focagem automática    | 75 |
| Modo de área de AF            |    |
| Bloqueio de Focagem           | 79 |
| Focagem Manual                | 80 |
| Sensibilidade ISO             | 81 |

| Controlo Auto. Sensib. | ISO 8 | 3 |
|------------------------|-------|---|
|------------------------|-------|---|

| Compensação de Exposição                                                                                                    | 85 |
|----------------------------------------------------------------------------------------------------|----|
| Equilíbrio de brancos8Opções de Equilíbrio de Brancos8Ajuste de Precisão do Equilíbrio de Brancos9Predefinição Manual9Melhoramento de imagens9 | 37 |
| Opções de Equilíbrio de Brancos                                                                                                    | 39 |
| Ajuste de Precisão do Equilíbrio de Brancos<br>Predefinição Manual<br>Melhoramento de imagens 9                                                | 89 |
| Predefinição Manual9<br>Melhoramento de imagens 9                                                                                              | 92 |
| Melhoramento de imagens 9                                                                                                    | 94 |
|                                                                                                    | 9  |
| Picture Controls                                                                                                    | 99 |
| Selecionar um Picture Control                                                                                                    | 99 |
| Modificar Picture Controls10                                                                                                    | 01 |
| Criar Picture Controls Personalizados                                                                                                    | 06 |
| Partilhar Picture Controls Personalizados                                                                                                    | 09 |
| Preservar Detalhes nos Realces e nas Sombras                                                                                                   |    |
| (D-Lighting Ativo)11                                                                                                    | 10 |
| Fotografia com Flash 11                                                                                                    | 2  |
| Utilizar o Flash Incorporado11                                                                                                    | 12 |
| Modo de Flash1                                                                                                    | 13 |
| Compensação do Flash11                                                                                                    | 16 |
| Bloqueio de FV (valor do flash)11                                                                                                    | 18 |
| Outros Modos de Disparo 12                                                                                                    | 21 |
| Restaurar Definicões Padrão                                                                                                    | 21 |
| Bracketing                                                                                                    | 23 |
| Entografia com Intervalo de Disparo                                                                                                    | 27 |
| Utilizar uma unidade GPS13                                                                                                    | 30 |

# Mais sobre a Reprodução

| Reprodução de Imagem Completa               | 132 |
|---------------------------------------------|-----|
| Informações de Fotografia                   | 134 |
| Reprodução de Miniaturas                    | 140 |
| Reprodução de Calendário                    | 142 |
| Observar de Perto: Zoom de Reprodução       |     |
| Proteger as Fotografias da Eliminação       |     |
| Eliminar Fotografias                        |     |
| Reprodução de Imagem Completa, Miniaturas e |     |
| Calendário                                  | 148 |
| O Menu de Reprodução                        |     |

# Ligações

# 154

172

| Utilizar o ViewNX 2                            | 154  |
|------------------------------------------------|------|
| Instalar o ViewNX 2                            | 154  |
| Copiar Fotografias para o Computador           | 156  |
| Visualizar Fotografias                         | 158  |
| Imprimir Fotografias                           | 159  |
| Ligar a Impressora                             | 159  |
| Imprimir Uma Fotografia de Cada Vez            | 161  |
| Imprimir Várias Fotografias                    | 163  |
| Criar uma Ordem De Impressão (DPOF): Definição | o da |
| Impressão                                      | 166  |
| Visualizar Fotografias na Televisão            |      |
| Opções HDMI                                    | 171  |
|                                                |      |

# Menus da Câmara

| ▶ O Menu de Reprodução: Gestão de Imagens |     |
|-------------------------------------------|-----|
| Pasta de reprodução                       |     |
| Opções apresent, reprodução               |     |
| Revisão de imagens                        |     |
| Rodar ao alto                             |     |
| Apresentação de diapositivos              | 174 |

| 🗅 O Men  | u de Disparo: Opções de Disparo          |     |
|----------|------------------------------------------|-----|
|          | Restaurar menu de disparo                |     |
|          | Pasta de armazenamento                   |     |
|          | Espaço de cor                            |     |
|          | Redução do ruído expos. longa            |     |
|          | Red. ruído c/ ISO elevado                |     |
|          | Iluminador auxiliar de AF                |     |
|          | Comp. de exposição do flash              |     |
|          | Controlo flash incorporado               |     |
|          | Definir bracketing auto                  |     |
| Y O Menu | de Configuração: Configuração da Câmara. |     |
| -        | Formatar cartão de memória               |     |
|          | Brilho do monitor                        |     |
|          | Info foto                                |     |
|          | Redução de cintilação                    |     |
|          | Fuso horário e data                      |     |
|          | Idioma (Language)                        |     |
|          | Comentário da imagem                     |     |
|          | Rotação automática imagem                |     |
|          | Auto-temporizador                        |     |
|          | Temporizs. p/ desligar auto              |     |
|          | Temp. revisão de imagens                 |     |
|          | Duração de remoto (ML-L3)                |     |
|          | Sinal sonoro                             |     |
|          | Som do obturador                         |     |
|          | Sequência numérica ficheiro              | 191 |
|          | Unidades de distância MF                 |     |
|          | Inverter indicadores                     |     |
|          | Atribuir botão Fn1                       |     |
|          | Atribuir botão 🖾/Fn2                     | 194 |
|          | Inverter rotação do disco                | 194 |
|          | Bloq. disparo ranhura vazia              |     |
|          | Envio Eye-Fi                             |     |
|          | Versão de firmware                       |     |

| 🚽 O Menu de Retoque: Criar Cópias Retocadas | 197 |
|---------------------------------------------|-----|
| Criar Cópias Retocadas                      | 198 |
| D-Lighting                                  | 200 |
| Corr. efeito olhos vermelhos                | 201 |
| Recorte                                     | 202 |
| Monocromático                               | 203 |
| Efeitos de filtro                           | 203 |
| Equilíbrio de cores                         | 205 |
| Sobreposição de imagens                     | 206 |
| Processamento NEF (RAW)                     | 209 |
| Redimensionar                               | 211 |
| Retoque rápido                              | 213 |
| Endireitar                                  | 213 |
| Olho de peixe                               | 213 |
| Contorno de cor                             | 214 |
| Desenho a cores                             | 214 |
| Correcção da perspectiva                    | 215 |
| Efeito de miniatura                         | 216 |
| Cor selectiva                               | 217 |
| Comparação lado-a-lado                      | 219 |
| 🗐 Definições Recentes/🗟 O Meu Menu          | 221 |
| O Meu Menu                                  | 222 |
|                                             |     |

# Notas Técnicas

# 226

| Unidades de Flash Opcionais (Speedlights)     | 226 |
|-----------------------------------------------|-----|
| Outros Acessórios                             | 230 |
| Cuidados a Ter com a Câmara                   | 232 |
| Limpeza                                       | 232 |
| Armazenamento                                 | 232 |
| Cuidados com a Câmara e a Bateria: Precauções | 233 |
| Cuidados a Ter com a Câmara                   | 233 |
| Cuidados a Ter com a Bateria                  | 234 |
| O Carregador                                  | 235 |
| Definições Disponíveis                        | 236 |

| Resolução de Problemas            | 238 |
|-----------------------------------|-----|
| Bateria/Ecrã                      |     |
| Disparo (Todos os modos)          |     |
| Disparos (P, S, A, M)             |     |
| Reprodução                        |     |
| Outros                            |     |
| Mensagens de Erro                 | 242 |
| Especificações                    | 245 |
| Cartões de Memória Aprovados      |     |
| Capacidade dos Cartões de Memória |     |
| Índice Remissivo                  | 253 |

# Introdução

Obrigado por ter adquirido uma câmara digital Nikon. Para obter o máximo da sua câmara, leia atentamente todas as instruções e guardeas num local onde possam ser lidas por todos aqueles que utilizam o produto.

### Símbolos e convenções

Para facilitar a procura das informações necessárias, são utilizados os seguintes símbolos e convenções:

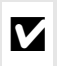

Este ícone marca avisos; informações que devem ser lidas antes da utilização para evitar danos na câmara.

Este ícone marca as notas; as informações que devem ser lidas antes de usar a câmara.

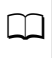

Este ícone marca as referências para outras páginas neste manual.

### Antes de tirar fotografias importantes

Antes de tirar fotografias em ocasiões importantes (tais como em casamentos ou antes de levar a câmara para uma viagem), tire uma fotografia de teste para se certificar de que a câmara está a funcionar correctamente. A Nikon não se responsabiliza por danos ou perda de lucros que possam resultar de gualquer avaria do produto.

### I Formação contínua

Como parte do compromisso "Formação contínua" da Nikon para suporte do produto e educação, está disponível online informação permanentemente actualizada nos seguintes sites:

- Para utilizadores nos E.U.A.: http://www.nikonusa.com/
- Para utilizadores na Europa e África: http://www.europe-nikon.com/support/

Para utilizadores na Ásia, Oceânia, e Médio Oriente: http://www.nikon-asia.com/

Consulte estes sites para estar permanentemente actualizado com as mais recentes informações do produto, sugestões, respostas às perguntas mais frequentes (FAQ, Frequently-Asked Questions) e conselhos gerais sobre fotografia e imagem digital. Também poderá obter informações adicionais junto do representante Nikon local. Consulte o URL seguinte para informações de contacto: http://imaging.nikon.com/

# Conheça a câmara

# O Corpo da Câmara

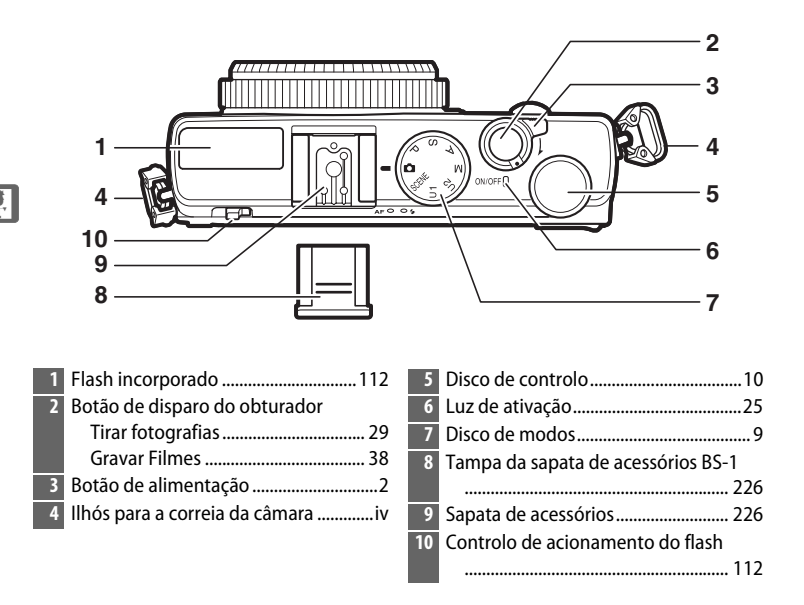

# 🖉 O Botão de alimentação

Para ligar a câmara, rode o botão de alimentação. Para ligar a câmara durante a reprodução sem estender a objetiva, prima e segure o botão **E** (<sup>(11)</sup> 4).

Para desligar a câmara, rode o botão de alimentação; o monitor é desligado.

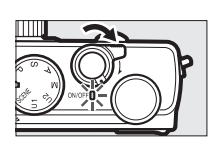

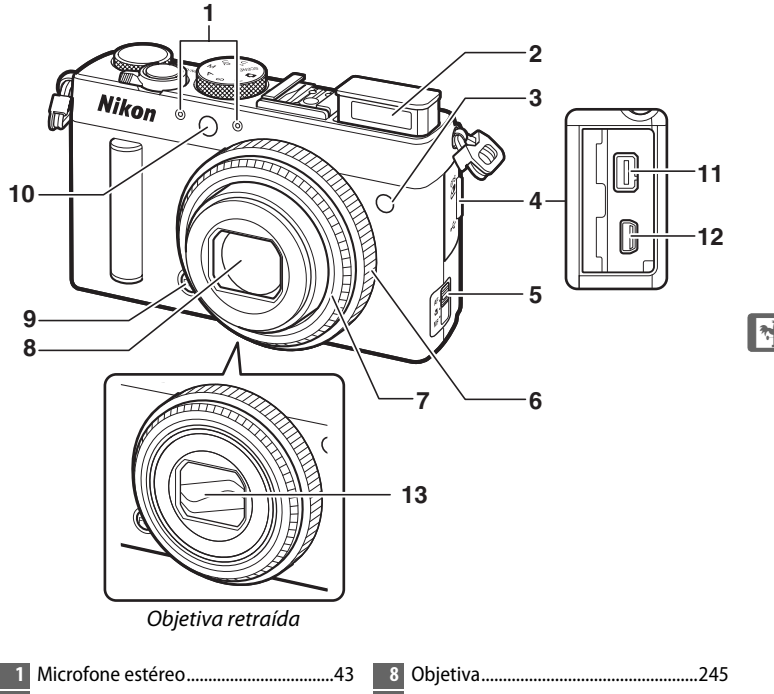

| 8  | Objetiva245                            |
|----|----------------------------------------|
| 9  | Botão Fn1                              |
|    | Fn1193                                 |
| 10 | lluminador auxiliar de AF/luz do auto- |
|    | temporizador29                         |
| 11 | Terminal para acessórios231            |
| 12 | Conector USB156, 159                   |
| 13 | Tampa da objetiva                      |
|    |                                        |

# O Microfone e o Altifalante

Não coloque o microfone ou o altifalante muito próximos de dispositivos magnéticos. A não observância desta precaução pode afetar os dados gravados nos dispositivos magnéticos.

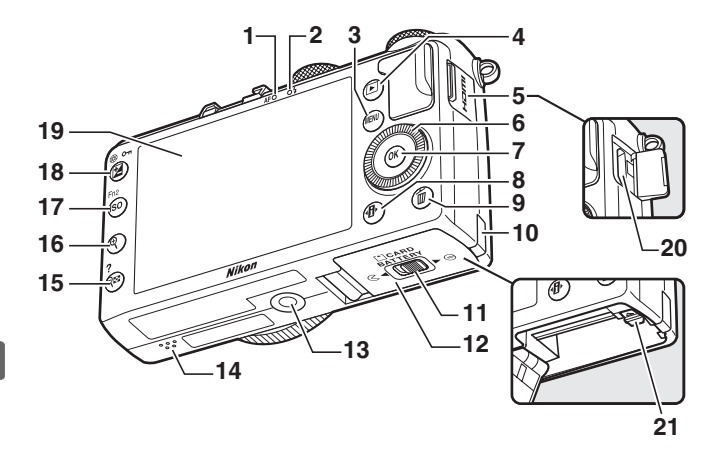

| 1  | Luz de AF/luz de acesso ao cartão de |
|----|--------------------------------------|
|    | memória23, 30                        |
| 2  | Luz do flash112                      |
| 3  | Botão MENU                           |
|    | Menus 12, 172                        |
| 4  | Botão 🕨                              |
|    | Reprodução 33, 132                   |
| 5  | Tampa do conector HDMI170            |
| 6  | Multisseletor giratório * 13         |
| 7  | Botão 🛞 13                           |
| 8  | Botão <b>₫</b> 7                     |
| 9  | Botão 面                              |
|    | Eliminar imagens durante a           |
|    | reprodução 34, 148                   |
| 10 | Tampa do conector de alimentação     |
|    | 230                                  |
| 11 | Patilha da tampa do compartimento da |
|    | bateria/da ranhura do cartão de      |
|    | memória20                            |
| 12 | Tampa do compartimento da bateria/   |
|    | da ranhura do cartão de memória      |
|    |                                      |
| 13 | Encaixe do tripé                     |

| 14 | Altifalante                 | 3   |
|----|-----------------------------|-----|
| 15 | Botão 🕾 (?)                 |     |
|    | Miniaturas                  | 140 |
|    | Afastar o zoom durante a    |     |
|    | reprodução                  | 142 |
|    | Ajuda                       | 12  |
| 16 | Botão ♥                     |     |
|    | Aproximar o zoom durante a  |     |
|    | reprodução                  | 144 |
| 17 | Botão ISO (Fn2)             |     |
|    | ISO                         | 81  |
|    | Fn2                         | 194 |
| 18 | Botão 🗹 (@/ <b>0</b> )      |     |
|    | Compensação de exposição    | 87  |
|    | Ajustar a abertura          | 56  |
|    | Proteger fotografias contra |     |
|    | eliminação                  | 146 |
| 19 | Monitor                     | 12  |
| 20 | Mini-conector HDMI (Tipo C) | 169 |
| 21 | Fecho da bateria            |     |
|    |                             |     |

\* O multisseletor giratório é indicado pelo termo "multisseletor" ao longo deste manual.

# <u>O Monitor</u>

Os seguintes indicadores correspondem ao que pode ser apresentado no monitor (o ecrã é apresentado com todos os indicadores acesos para fins ilustrativos):

# Modo de disparo

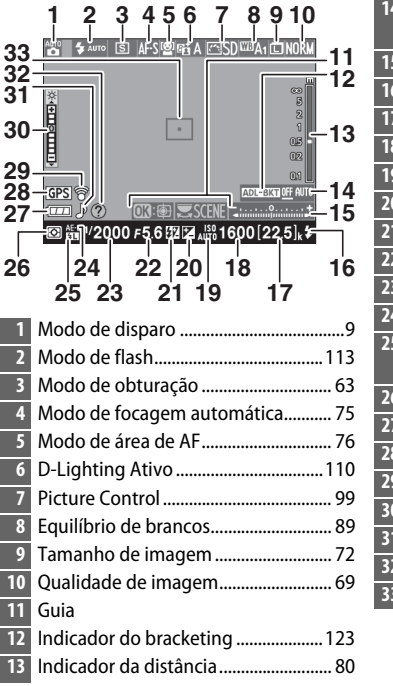

| 14 | Indicador de progressão do            |
|----|---------------------------------------|
|    | bracketing 125                        |
| 15 | Indicador de exposição57              |
| 16 | Indicador de flash preparado 112      |
| 17 | Número de exposições restantes27      |
| 18 | Sensibilidade ISO81                   |
| 19 | Controlo auto. sensib. ISO83          |
| 20 | Compensação de exposição87            |
| 21 | Compensação do flash 116              |
| 22 | Abertura 55, 56                       |
| 23 | Velocidade do obturador54, 56         |
| 24 | Indicador de bloqueio de AE           |
| 25 | Indicador de bloqueio de FV (valor do |
|    | flash) 118                            |
| 26 | Medição85                             |
| 27 | Indicador da bateria27                |
| 28 | Indicador de ligação GPS 130          |
| 29 | Indicador de ligação Eye-Fi 195       |
| 30 | Indicador do brilho do monitor 194    |
| 31 | Indicador sonoro 190                  |
| 32 | Indicador de ajuda12                  |
| 33 | Área de focagem 30                    |

# Modo de reprodução

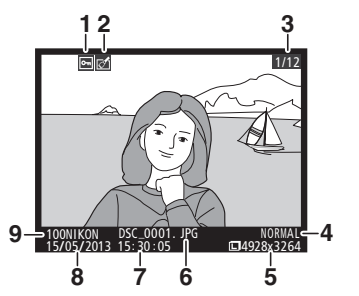

| 1 | Estado de proteção146                       |
|---|---------------------------------------------|
| 2 | Indicador de retoque197                     |
| 3 | Número da imagem/número total de<br>imagens |
| 4 | Qualidade de imagem69                       |
| 5 | Tamanho de imagem 72                        |
| 6 | Nome do ficheiro191                         |
| 7 | Hora da gravação 25, 185                    |
| 8 | Data de gravação 25, 185                    |
| 9 | Nome da pasta 177                           |

I

# <u>O Ecrã de Informações</u>

Para ajustar as definições da câmara, prima o botão **1**. As definições atuais são mostradas no ecrã de informações do monitor; marque os itens usando o multisseletor ( $\square$  13) e prima **1** para ver as opções para o item realçado.

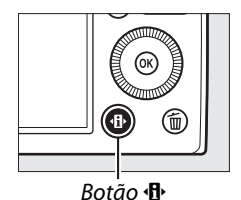

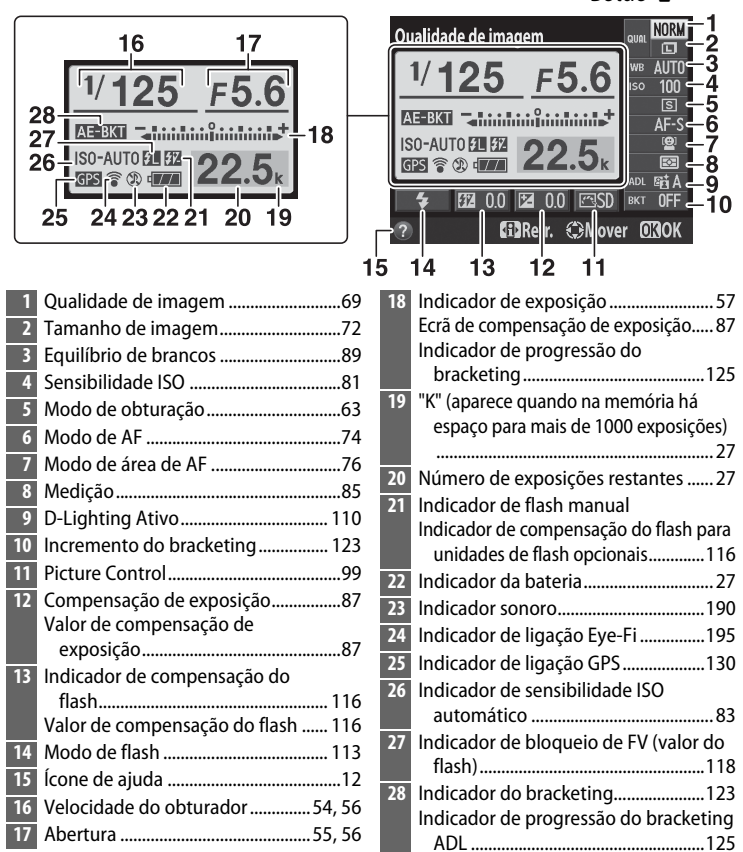

Nota: Ecrã mostrado com todos os indicadores acesos para fins ilustrativos.

\*

**O Ecrã de Informações** Para ocultar o ecrã de informações, prima novamente o botão **1**.

# <u>O Disco de Modos</u>

Rode o disco de modos para escolher entre os seguintes modos de disparo:

Disco de modos

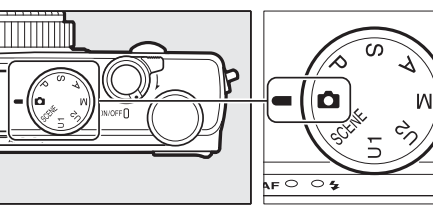

**D** Modo automático (D 29) Selecione este modo para fotografias simples do tipo apontar e fotografar.

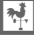

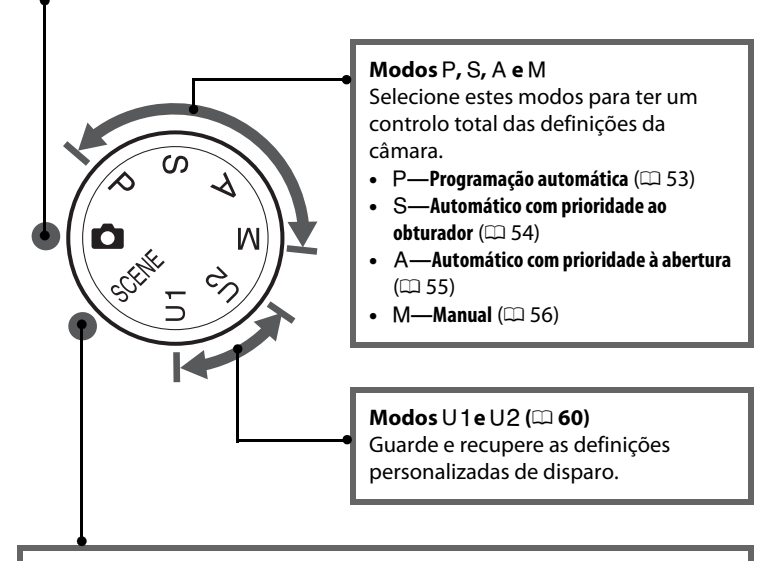

### Modos de Cena (🕮 35)

A câmara otimiza automaticamente as definições para se adaptar à cena selecionada. Faça corresponder a sua seleção à cena a ser fotografada.

# <u>O Disco de Controlo</u>

O disco de controlo pode ser usado com outros controlos para ajustar diversas definições quando as informações de disparo são exibidas no monitor.

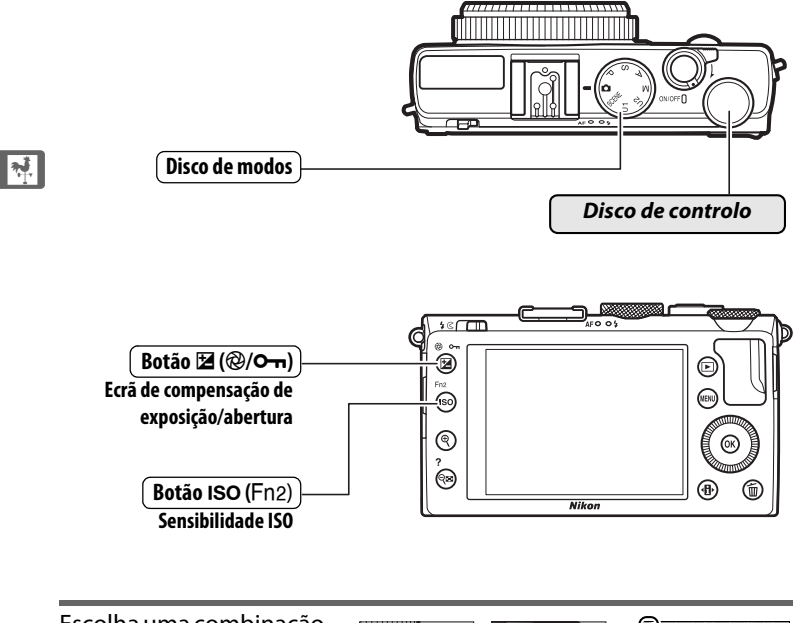

Escolha uma combinação de abertura e velocidade do obturador (P; 🕮 53).

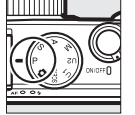

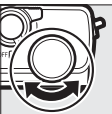

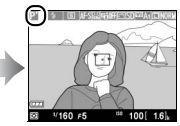

Modo P

Disco de controlo

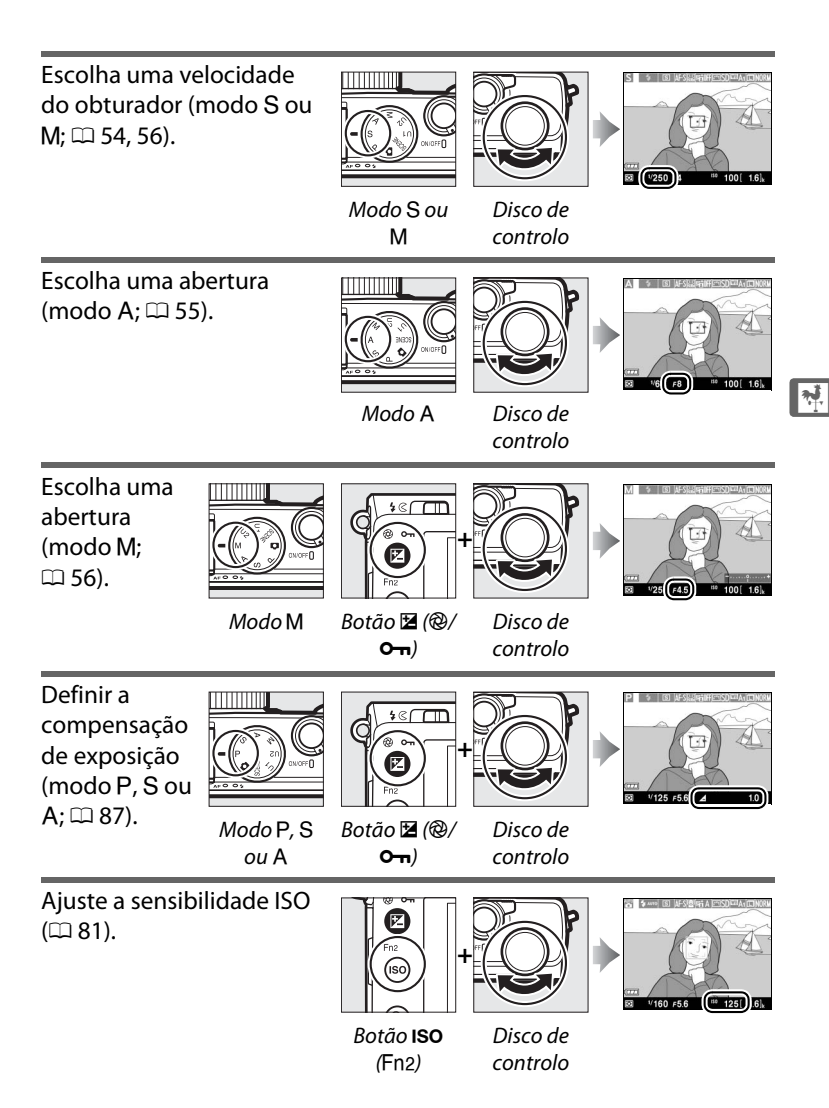

# Menus da Câmara: Uma Descrição Geral

A maioria das opções de disparo, reprodução e configuração pode ser acedida a partir dos menus da câmara. Para visualizar os menus, prima o botão MENU.

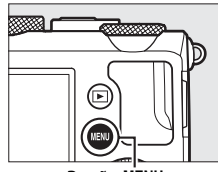

Botão MENU

#### Guias . Escolha a partir dos seguintes menus: • E: Reprodução (🕮 172) • Retocar (CD 197) • Disparo (🕮 176) • 1/ 🖳 : Definicões Recentes ou O Meu Menu (a predefinição é **DEFINIÇÕES RECENTES**; **Y**: Configuração (□ 182) C 221) MENU DE CONFIGURAÇÃO Formatar cartão de memória O cursor mostra a posição no menu Guardar defs. do utilizador atual. Restaurar defs. do utilizador Brilho do monitor 0 Info foto 80 As definições atuais são mostradas por HDMI Redução de cintilação ícones. 50 Fuso horário e data Opções do menu Opções no menu atual. Se aparecer um ícone ⑦ no canto inferior esquerdo do monitor, pode ser

Se aparecer um ícone O no canto inferior esquerdo do monitor, pode ser apresentada uma descrição da opção ou menu atualmente selecionados premindo o botão O (?). Uma descrição da opção ou do menu atualmente selecionados será exibida enquanto o botão for premido. Prima  $\blacktriangle$  ou  $\checkmark$  para percorrer o ecrã.

\*

# <u>Utilizar os Menus da Câmara</u>

O multisseletor e o botão ® são utilizados para navegar nos menus da câmara.

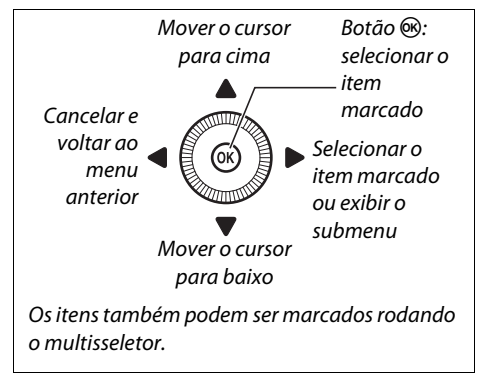

Siga os passos abaixo para navegar pelos menus.

# **1** Apresentar os menus.

Prima o botão MENU para exibir os menus.

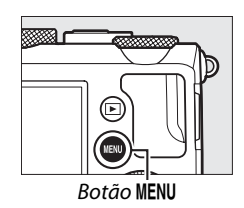

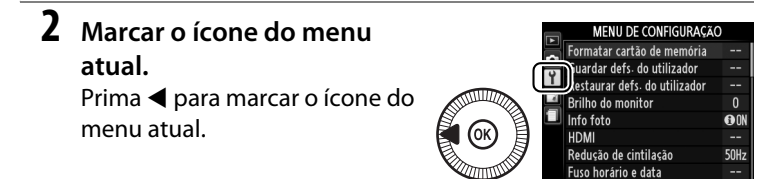

**3** Selecionar um menu. Prima ▲ ou ▼ para selecionar o menu desejado.

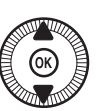

#### MENIL REPRODUCÃO

| 1.1 |                                                           |       |
|-----|-----------------------------------------------------------|-------|
|     | liminar                                                   | 茴     |
| 4   | Pasta de reprodução                                       | NIKON |
| 1   | Opções apresent- reprodução                               |       |
|     | Revisão de imagens                                        | ON    |
|     | Rodar ao alto                                             | ON    |
|     | Apresentação de diapositivos                              |       |
|     | Ordem de impressão (DPOF)                                 | £     |
|     |                                                           |       |
|     | Apresentação de diapositivos<br>Ordem de impressão (DPOF) | <br>2 |

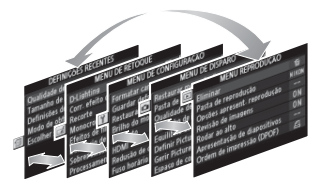

- 4 Posicionar o cursor no menu MENU REPRODUÇÃO liminar Pasta de reprodução NIKO Opções apresent. reprodução Revisão de imagens 0N Rodar ao alto ON cursor no menu selecionado. Apresentação de diapositivos Ordem de impressão (DPOF)
- 5 Marcar um item do menu. Prima ▲ ou ▼ ou rode o multisseletor para marcar um item do menu.

Prima > para posicionar o

selecionado.

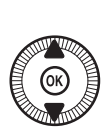

|   | MENU REPRODUÇÃO              |       |
|---|------------------------------|-------|
|   | Eliminar                     | 태     |
| 븡 | Pasta de reprodução          | NIKON |
|   | Opções apresent. reprodução  |       |
|   | Revisão de imagens           | ON    |
|   | Rodar ao alto                | ON    |
|   | Apresentação de diapositivos |       |
|   | Ordem de impressão (DPOF)    | £     |
| ? |                              |       |

**6** Apresentar opções. Prima > para exibir as opções do item de menu selecionado.

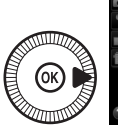

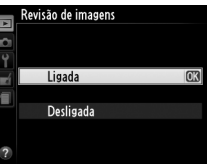

\*

| 7 | Marcar uma opção.            |   |  |
|---|------------------------------|---|--|
|   | Prima 🛦 ou 🔻 para marcar uma |   |  |
|   | opção.                       | 6 |  |

|          |            | Revisão de imagens |    |
|----------|------------|--------------------|----|
|          |            |                    |    |
|          | Y          |                    |    |
|          | <b>e</b> í | Ligada             |    |
| 1        |            |                    |    |
| <b>a</b> |            | Desligada          | OK |
| 3        |            |                    |    |
| /        | ?          |                    |    |

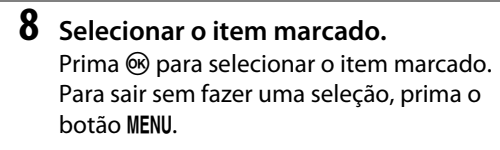

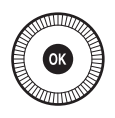

Note o seguinte:

- Os itens de menu que são exibidos a cinzento não estão atualmente disponíveis.
- Para sair dos menus e voltar para o modo de disparo, prima ligeiramente o botão de disparo do obturador (<sup>CL</sup> 31).

# **Opções do Menu**

| O MENU           | DE                    | Qualidade de    | NEF (RAW) + JPEG fine |
|------------------|-----------------------|-----------------|-----------------------|
|                  | ICÃO (m 172)          | imagem          | NEF (RAW) + JPEG      |
|                  | ÇΛΟ ( 1/2)            |                 | normal                |
| Eliminar         | Seleccionadas         |                 | NEF (RAW) + JPEG      |
|                  | Seleccionar data      |                 | basic                 |
|                  | Todas                 |                 | NEF (RAW)             |
| Pasta de         | Actual (predefinição) |                 | JPEG fine             |
| reprodução       | Todas                 |                 | JPEG normal           |
| Opções apresent. | Nenhuma (apenas       |                 | (predefinição)        |
| reprodução       | imagem)               |                 | JPEG basic            |
|                  | Realces               | Tamanho de      | Grande (predefinição) |
|                  | Histograma RGB        | imagem          | Médio                 |
|                  | Dados de disparo      |                 | Pequeno               |
|                  | Descrição geral       | Equilíbrio de   | Automático            |
| Revisão de       | Ligada (predefinição) | brancos         | (predefinição)        |
| imagens          | Desligada             |                 | Incandescente         |
| Rodar ao alto    | Ligada (predefinição) |                 | Fluorescente          |
|                  | Desligada             |                 | Luz solar directa     |
| Apresentação de  | Iniciar               |                 | Flash                 |
| diapositivos     | Intervalo entre       |                 | Nublado               |
|                  | imagens               |                 | Sombra                |
| Ordem de         | Seleccionar/definir   |                 | Predefinição manual   |
| impressão        | Desmarcar todas?      | Definir Picture | Standard              |
| (DPOF)           |                       | Control         | (predefinição)        |
|                  |                       |                 | Neutro                |
|                  | DE DISPARO            |                 | Vivo                  |
| (🕮 176)          |                       |                 | Monocromático         |
| Postaurar more   | Sim                   |                 | Retrato               |
| nestaural menu   | 5111                  |                 | Paisagom              |

| nestaurar mena | 51111             |   |
|----------------|-------------------|---|
| de disparo     | Não               | 6 |
| Pasta de       | Seleccionar pasta |   |
| armazenamento  | Nova              |   |
|                | Alterar nome      |   |
|                | Eliminar          | _ |

| Definir Picture | Standard              |  |
|-----------------|-----------------------|--|
| Control         | (predefinição)        |  |
|                 | Neutro                |  |
|                 | Vivo                  |  |
|                 | Monocromático         |  |
|                 | Retrato               |  |
|                 | Paisagem              |  |
| Gerir Picture   | Guardar/editar        |  |
| Control         | Alterar nome 1        |  |
|                 | Eliminar <sup>1</sup> |  |
|                 | Carregar/guardar      |  |
| Espaço de cor                                                                                                    | sRGB (predefinição)                                                                                                    | Intervalos de                                                                                                    | Escolher hora de                                                                                                    |
|----------------------------------------------------------------------------------------------------|----------------------------------------------------------------------------------------------------|----------------------------------------------------------------------------------------------------|----------------------------------------------------------------------------------------------------|
|                                                                                                    | Adobe RGB                                                                                                    | disparo                                                                                                    | início                                                                                                    |
| D-Lighting                                                                                                    | Automático                                                                                                    |                                                                                                    | Agora                                                                                                    |
| activo <sup>2</sup>                                                                                                    | Muito elevado                                                                                                    |                                                                                                    | Hora de início                                                                                                    |
|                                                                                                    | Elevado                                                                                                    |                                                                                                    | Intervalo                                                                                                    |
|                                                                                                    | Normal                                                                                                    |                                                                                                    | Número de vezes                                                                                                    |
|                                                                                                    | Reduzido                                                                                                    |                                                                                                    | Iniciar                                                                                                    |
|                                                                                                    | Desligado                                                                                                    | Definições de                                                                                                    | Tam. img./fotogramas                                                                                                    |
| Redução do ruído                                                                                                    | Ligada                                                                                                    | filmagem                                                                                                    | seg.                                                                                                    |
| expos. longa                                                                                                    | Desligada                                                                                                    |                                                                                                    | Qualidade da filmagem                                                                                                    |
|                                                                                                    | (predefinição)                                                                                                    |                                                                                                    | Microfone                                                                                                    |
| Red. ruído c/ ISO                                                                                                    | Elevada                                                                                                    | 1 Não disponível se                                                                                                    | e não estiverem                                                                                                    |
| elevado                                                                                                    | Normal (predefinição)                                                                                                    | presentes Picture                                                                                                    | Controls.                                                                                                    |
|                                                                                                    | Reduzida                                                                                                    | 2 As predefinições                                                                                                    | para <b>Desligado</b> (modos                                                                                                    |
|                                                                                                    | Desligada                                                                                                    | (outros modos)                                                                                                    |                                                                                                    |
| Definições de                                                                                                    | Sensibilidade ISO                                                                                                    | (00000000000000000000000000000000000000                                                                                                    |                                                                                                    |
| sensibilidade ISO                                                                                                    | Controlo auto. sensib.                                                                                                    | Y MENU DE                                                                                                    |                                                                                                    |
|                                                                                                    | ISO                                                                                                    | CONFIGUR                                                                                                    | ΡΛΟΛΟ                                                                                                    |
| Modo de                                                                                                    | Imagem-a-imagem                                                                                                    |                                                                                                    | лдçдO                                                                                                    |
| obturação                                                                                                    | (predefinição)                                                                                                    | » <b>(🕮 182)</b>                                                                                                    |                                                                                                    |
|                                                                                                    |                                                                                                    |                                                                                                    |                                                                                                    |
|                                                                                                    | Contínuo                                                                                                    | Formatar cartão                                                                                                    | -                                                                                                    |
|                                                                                                    | Contínuo<br>Auto-temporizador                                                                                                    | Formatar cartão<br>de memória                                                                                                    | -                                                                                                    |
|                                                                                                    | Contínuo<br>Auto-temporizador<br>Atraso remoto (ML-L3)                                                                                                    | Formatar cartão<br>de memória<br>Guardar defs. do                                                                                                    | -<br>Guardar em U1                                                                                                    |
|                                                                                                    | Contínuo<br>Auto-temporizador<br>Atraso remoto (ML-L3)<br>Remoto resp. ráp.                                                                                                    | Formatar cartão<br>de memória<br>Guardar defs. do<br>utilizador                                                                                                    | -<br>Guardar em U1<br>Guardar em U2                                                                                                    |
|                                                                                                    | Contínuo<br>Auto-temporizador<br>Atraso remoto (ML-L3)<br>Remoto resp. ráp.<br>(ML-L3)                                                                                                    | Formatar cartão<br>de memória<br>Guardar defs. do<br>utilizador<br>Restaurar defs.                                                                                           | -<br>Guardar em U1<br>Guardar em U2<br>Restaurar U1                                                                                                    |
|                                                                                                    | Contínuo<br>Auto-temporizador<br>Atraso remoto (ML-L3)<br>Remoto resp. ráp.<br>(ML-L3)<br>Gravação de filmagem                                                                                                    | Formatar cartão<br>de memória<br>Guardar defs. do<br>utilizador<br>Restaurar defs.<br>do utilizador                                                                          | -<br>Guardar em U1<br>Guardar em U2<br>Restaurar U1<br>Restaurar U2                                                                                                    |
| Iluminador                                                                                                    | Contínuo<br>Auto-temporizador<br>Atraso remoto (ML-L3)<br>Remoto resp. ráp.<br>(ML-L3)<br>Gravação de filmagem<br>Ligado (predefinição)                                                                                                    | Formatar cartão<br>de memória<br>Guardar defs. do<br>utilizador<br>Restaurar defs.<br>do utilizador<br>Brilho do                                                             | -<br>Guardar em U1<br>Guardar em U2<br>Restaurar U1<br>Restaurar U2<br>-5 - +3                                                                                                    |
| lluminador<br>auxiliar de AF                                                                                                    | Contínuo<br>Auto-temporizador<br>Atraso remoto (ML-L3)<br>Remoto resp. ráp.<br>(ML-L3)<br>Gravação de filmagem<br>Ligado (predefinição)<br>Desligado                                                                                                    | Formatar cartão<br>de memória<br>Guardar defs. do<br>utilizador<br>Restaurar defs.<br>do utilizador<br>Brilho do<br>monitor                                                  | -<br>Guardar em U1<br>Guardar em U2<br>Restaurar U1<br>Restaurar U2<br>-5 - +3                                                                                                    |
| lluminador<br>auxiliar de AF<br>Comp. de                                                                                                    | Contínuo<br>Auto-temporizador<br>Atraso remoto (ML-L3)<br>Remoto resp. ráp.<br>(ML-L3)<br>Gravação de filmagem<br>Ligado (predefinição)<br>Desligado<br>Enquadramento<br>completo                                                                                                    | Formatar cartão<br>de memória<br>Guardar defs. do<br>utilizador<br>Restaurar defs.<br>do utilizador<br>Brilho do<br>monitor<br>Info foto                                     | -<br>Guardar em U1<br>Guardar em U2<br>Restaurar U1<br>Restaurar U2<br>-5 - +3<br>Mostrar info                                                                                                    |
| lluminador<br>auxiliar de AF<br>Comp. de<br>exposição do<br>flach                                                                                   | Contínuo<br>Auto-temporizador<br>Atraso remoto (ML-L3)<br>Remoto resp. ráp.<br>(ML-L3)<br>Gravação de filmagem<br>Ligado (predefinição)<br>Desligado<br>Enquadramento<br>completo<br>(predefinição)                                                                                                    | Formatar cartão<br>de memória<br>Guardar defs. do<br>utilizador<br>Restaurar defs.<br>do utilizador<br>Brilho do<br>monitor<br>Info foto                                     | -<br>Guardar em U1<br>Guardar em U2<br>Restaurar U1<br>Restaurar U2<br>-5 - +3<br>Mostrar info<br>(predefinição)                                                                                                    |
| lluminador<br>auxiliar de AF<br>Comp. de<br>exposição do<br>flash                                                                                   | Contínuo<br>Auto-temporizador<br>Atraso remoto (ML-L3)<br>Remoto resp. ráp.<br>(ML-L3)<br>Gravação de filmagem<br>Ligado (predefinição)<br>Desligado<br>Enquadramento<br>completo<br>(predefinição)<br>Anenas fundo                                                                                                    | Formatar cartão<br>de memória<br>Guardar defs. do<br>utilizador<br>Restaurar defs.<br>do utilizador<br>Brilho do<br>monitor<br>Info foto                                     | -<br>Guardar em U1<br>Guardar em U2<br>Restaurar U1<br>Restaurar U2<br>-5 - +3<br>Mostrar info<br>(predefinição)<br>Ocultar info                                                                                                    |
| lluminador<br>auxiliar de AF<br>Comp. de<br>exposição do<br>flash<br>Controlo flash                                                                 | Contínuo<br>Auto-temporizador<br>Atraso remoto (ML-L3)<br>Remoto resp. ráp.<br>(ML-L3)<br>Gravação de filmagem<br>Ligado (predefinição)<br>Desligado<br>Enquadramento<br>completo<br>(predefinição)<br>Apenas fundo<br>TIL (predefinição)                                                                                                    | Formatar cartão<br>de memória<br>Guardar defs. do<br>utilizador<br>Restaurar defs.<br>do utilizador<br>Brilho do<br>monitor<br>Info foto                                     | -<br>Guardar em U1<br>Guardar em U2<br>Restaurar U1<br>Restaurar U2<br>-5 - +3<br>Mostrar info<br>(predefinição)<br>Ocultar info<br>Grelha de                                                                                                    |
| lluminador<br>auxiliar de AF<br>Comp. de<br>exposição do<br>flash<br>Controlo flash<br>incorporado                                                  | Contínuo<br>Auto-temporizador<br>Atraso remoto (ML-L3)<br>Remoto resp. ráp.<br>(ML-L3)<br>Gravação de filmagem<br>Ligado (predefinição)<br>Desligado<br>Enquadramento<br>completo<br>(predefinição)<br>Apenas fundo<br>TTL (predefinição)                                                                                                    | Formatar cartão<br>de memória<br>Guardar defs. do<br>utilizador<br>Restaurar defs.<br>do utilizador<br>Brilho do<br>monitor<br>Info foto                                     | -<br>Guardar em U1<br>Guardar em U2<br>Restaurar U1<br>Restaurar U2<br>-5 - +3<br>Mostrar info<br>(predefinição)<br>Ocultar info<br>Grelha de<br>enquadramento                                                                                         |
| lluminador<br>auxiliar de AF<br>Comp. de<br>exposição do<br>flash<br>Controlo flash<br>incorporado<br>Elach opcional                                | Contínuo<br>Auto-temporizador<br>Atraso remoto (ML-L3)<br>Remoto resp. ráp.<br>(ML-L3)<br>Gravação de filmagem<br>Ligado (predefinição)<br>Desligado<br>Enquadramento<br>completo<br>(predefinição)<br>Apenas fundo<br>TTL (predefinição)<br>Manual                                                                                                    | Formatar cartão<br>de memória<br>Guardar defs. do<br>utilizador<br>Restaurar defs.<br>do utilizador<br>Brilho do<br>monitor<br>Info foto                                     | -<br>Guardar em U1<br>Guardar em U2<br>Restaurar U1<br>Restaurar U2<br>-5 - +3<br>Mostrar info<br>(predefinição)<br>Ocultar info<br>Grelha de<br>enquadramento<br>Horizonte virtual                                                                    |
| lluminador<br>auxiliar de AF<br>Comp. de<br>exposição do<br>flash<br>Controlo flash<br>incorporado<br>Flash opcional                                | Contínuo<br>Auto-temporizador<br>Atraso remoto (ML-L3)<br>Remoto resp. ráp.<br>(ML-L3)<br>Gravação de filmagem<br>Ligado (predefinição)<br>Desligado<br>Enquadramento<br>completo<br>(predefinição)<br>Apenas fundo<br>TTL (predefinição)<br>Manual                                                                                                    | Formatar cartão<br>de memória<br>Guardar defs. do<br>utilizador<br>Restaurar defs.<br>do utilizador<br>Brilho do<br>monitor<br>Info foto<br>HDMI                             | -<br>Guardar em U1<br>Guardar em U2<br>Restaurar U1<br>Restaurar U2<br>-5 - +3<br>Mostrar info<br>(predefinição)<br>Ocultar info<br>Grelha de<br>enquadramento<br>Horizonte virtual<br>Resolução de saída                                              |
| Iluminador<br>auxiliar de AF<br>Comp. de<br>exposição do<br>flash<br>Controlo flash<br>incorporado<br>Flash opcional                                | Contínuo<br>Auto-temporizador<br>Atraso remoto (ML-L3)<br>Remoto resp. ráp.<br>(ML-L3)<br>Gravação de filmagem<br>Ligado (predefinição)<br>Desligado<br>Enquadramento<br>completo<br>(predefinição)<br>Apenas fundo<br>TTL (predefinição)<br>Manual<br>TTL (predefinição)<br>Manual<br>Reacketing AE                                                       | Formatar cartão<br>de memória<br>Guardar defs. do<br>utilizador<br>Restaurar defs.<br>do utilizador<br>Brilho do<br>monitor<br>Info foto<br>HDMI                             | - Guardar em U1 Guardar em U2 Restaurar U1 Restaurar U2 -5 - +3 Mostrar info (predefinição) Ocultar info Grelha de enquadramento Horizonte virtual Resolução de saída Controlo de dispositivo                                                          |
| Iluminador<br>auxiliar de AF<br>Comp. de<br>exposição do<br>flash<br>Controlo flash<br>incorporado<br>Flash opcional<br>Definir<br>bracketing auto  | Contínuo<br>Auto-temporizador<br>Atraso remoto (ML-L3)<br>Remoto resp. ráp.<br>(ML-L3)<br>Gravação de filmagem<br>Ligado (predefinição)<br>Desligado<br>Enquadramento<br>completo<br>(predefinição)<br>Apenas fundo<br>TTL (predefinição)<br>Manual<br>TTL (predefinição)<br>Manual<br>Bracketing AE<br>(predefinição)                                     | Formatar cartão<br>de memória<br>Guardar defs. do<br>utilizador<br>Restaurar defs.<br>do utilizador<br>Brilho do<br>monitor<br>Info foto<br>HDMI<br>Redução de               | - Guardar em U1 Guardar em U2 Restaurar U1 Restaurar U2 -5 - +3 Mostrar info (predefinição) Ocultar info Grelha de enquadramento Horizonte virtual Resolução de saída Controlo de dispositivo 50 Hz                                                    |
| Iluminador<br>auxiliar de AF<br>Comp. de<br>exposição do<br>flash<br>Controlo flash<br>incorporado<br>Flash opcional<br>Definir<br>bracketing auto. | Contínuo<br>Auto-temporizador<br>Atraso remoto (ML-L3)<br>Remoto resp. ráp.<br>(ML-L3)<br>Gravação de filmagem<br>Ligado (predefinição)<br>Desligado<br>Enquadramento<br>completo<br>(predefinição)<br>Apenas fundo<br>TTL (predefinição)<br>Manual<br>TTL (predefinição)<br>Manual<br>Bracketing AE<br>(predefinição)<br>Bracketing equilíbrio            | Formatar cartão<br>de memória<br>Guardar defs. do<br>utilizador<br>Restaurar defs.<br>do utilizador<br>Brilho do<br>monitor<br>Info foto<br>HDMI<br>Redução de<br>cintilação | - Guardar em U1 Guardar em U2 Restaurar U1 Restaurar U2 -5 - +3 Mostrar info (predefinição) Ocultar info Grelha de enquadramento Horizonte virtual Resolução de saída Controlo de dispositivo 50 Hz 60 Hz                                              |
| Iluminador<br>auxiliar de AF<br>Comp. de<br>exposição do<br>flash<br>Controlo flash<br>incorporado<br>Flash opcional<br>Definir<br>bracketing auto. | Contínuo<br>Auto-temporizador<br>Atraso remoto (ML-L3)<br>Remoto resp. ráp.<br>(ML-L3)<br>Gravação de filmagem<br>Ligado (predefinição)<br>Desligado<br>Enquadramento<br>completo<br>(predefinição)<br>Apenas fundo<br>TTL (predefinição)<br>Manual<br>TTL (predefinição)<br>Manual<br>Bracketing AE<br>(predefinição)<br>Bracketing equilíbrio<br>brancos | Formatar cartão<br>de memória<br>Guardar defs. do<br>utilizador<br>Restaurar defs.<br>do utilizador<br>Brilho do<br>monitor<br>Info foto<br>HDMI<br>Redução de<br>cintilação | -<br>Guardar em U1<br>Guardar em U2<br>Restaurar U1<br>Restaurar U2<br>-5 - +3<br>Mostrar info<br>(predefinição)<br>Ocultar info<br>Grelha de<br>enquadramento<br>Horizonte virtual<br>Resolução de saída<br>Controlo de dispositivo<br>50 Hz<br>60 Hz |

| Fuso horário e        | Fuso horário          | Inverter          | +_hining                   |
|-----------------------|-----------------------|-------------------|----------------------------|
| data                  | Data e hora           | indicadores       | 0L                         |
|                       | Formato de data       |                   | Tehinininini∎⊤             |
|                       | Hora de Verão         |                   | (predefinição)             |
| Idioma                | Veja a página 247.    | Atribuir botão    | Modo de flash              |
| (Language)            |                       | Fn1               | (predefinição)             |
| Comentário da         | Inserir comentário    |                   | Modo de obturação          |
| imagem                | Anexar comentário     |                   | Auto-temporizador          |
| Rotação               | Ligada (predefinição) |                   | Bloqueio de FV (valor      |
| automatica            | Desligada             |                   | do flash)                  |
| Auto                  | Atraca da             |                   | Bloqueio de AE/AF          |
| Auto-<br>temporizador | temporizador          |                   | Só bloqueio de AE          |
| temponzador           | Número de disparos    |                   | Bloqueio de AE<br>(Manter) |
| Temporizs. p/         | 20 seg.               |                   | Só bloqueio de AF          |
| desligar auto.        | 1 min. (predefinição) |                   | AF-ON                      |
|                       | 5 min.                |                   | Compensação de             |
|                       | 30 min.               |                   | exposição                  |
| Temp. revisão de      | 1 seg. (predefinição) |                   | + NEF (RAW)                |
| imagens               | 4 seg.                | Atribuir botão 🖾/ | Sensibilidade ISO          |
|                       | 8 seg.                | Fn2               | (predefinição)             |
|                       | 20 seg.               |                   | Equilíbrio de brancos      |
|                       | 1 min.                |                   | Qual./tamanho              |
| Duração de            | 1 min. (predefinição) |                   | imagem                     |
| remoto (ML-L3)        | 5 min.                |                   | Medição                    |
|                       | 10 min.               |                   | D-Lighting activo          |
|                       | 15 min.               |                   | Bracketing                 |
| Sinal sonoro          | Alto                  |                   | automatico                 |
|                       | Baixo                 |                   | Brilho do monitor          |
|                       | Desligado             | Inverter rotação  | Compensação de             |
|                       | (predefinição)        | aoaisco           | Volocidado                 |
| Som do                | Ligado (predefinição) |                   | obturador/abertura         |
| obturador             | Desligado             | Blog, disparo     | Obturador bloqueado        |
| Sequência             | Ligado                | ranhura vazia     | (predefinição)             |
| numérica ficheiro     | Desligado             |                   | Activar obturador          |
|                       | (predefinição)        | GPS               | Automático desligado       |
|                       | Restaurar             |                   | Posição                    |
| Unidades de           | m (predefinição)      |                   | Utilizar GPS p/ def.       |
|                       | pes                   |                   | relógio                    |

| Envio Eye-Fi* | Activar (predefinição) |  |
|---------------|------------------------|--|
|               | Desactivar             |  |
| Versão de     | -                      |  |
| firmware      |                        |  |

\* Apenas disponível com cartões de memória Eye-Fi compatíveis.

#### → MENU DE RETOQUE (□ 197)

| D-Lighting                      | -                       |
|---------------------------------|-------------------------|
| Corr. efeito olhos<br>vermelhos | -                       |
| Recorte                         | -                       |
| Monocromático                   | Preto e branco          |
|                                 | Sépia                   |
|                                 | Cianotipo               |
| Efeitos de filtro               | Clarabóia               |
|                                 | Filtro de cores quentes |
|                                 | Intensificador          |
|                                 | vermelho                |
|                                 | Intensificador verde    |
|                                 | Intensificador azul     |
|                                 | Ecrã cruzado            |
|                                 | Suave                   |
| Equilíbrio de                   | -                       |
| cores                           |                         |
| Sobreposição de<br>imagens      | -                       |
| Processamento<br>NEF (RAW)      | -                       |
| Redimensionar                   | Seleccionar imagem      |
|                                 | Escolher tamanho        |
| Retoque rápido                  | -                       |
| Endireitar                      | -                       |
| Olho de peixe                   | -                       |
| Contorno de cor                 | -                       |
| Desenho a cores                 | -                       |
| Correcção da                    | -                       |
| perspectiva                     |                         |
| Efeito de                       | -                       |
| miniatura                       |                         |

| Cor selectiva              | -                             |
|----------------------------|-------------------------------|
| Editar filmagem            | Escolher ponto início/<br>fim |
|                            | Guardar enquadr.<br>selecc.   |
| Comparação<br>lado-a-lado* | -                             |

 Apenas disponível quando o botão for premido para apresentar o menu de retoque durante a reprodução de imagem completa.

#### DEFINIÇÕES RECENTES (<sup>[]]</sup> 221)

| Escolher<br>separador | O MEU MENU<br>DEFINIÇÕES<br>DECENTES |
|-----------------------|--------------------------------------|
| 🗄 O MEU ME            | NU (C 222)                           |

| Adicionar itens | Menu reprodução      |
|-----------------|----------------------|
|                 | Menu de disparo      |
|                 | Menu de configuração |
|                 | Menu de retoque      |
| Remover itens * | -                    |
| Ordenar itens   | -                    |
| Escolher        | O MEU MENU           |
| separador       | DEFINIÇÕES           |
|                 | RECENTES             |

 \* Os itens também podem ser eliminados realçando-os em O MEU MENU e premindo o botão in duas vezes.

## **Primeiros Passos**

### <u>Carregar a bateria</u>

A câmara é alimentada por uma bateria de iões de lítio recarregável EN-EL20 (fornecida). Para maximizar o tempo de disparo, carregue a bateria no carregador de baterias MH-27 fornecido antes de utilizar. São necessárias cerca de duas horas para carregar completamente a bateria quando não restar carga.

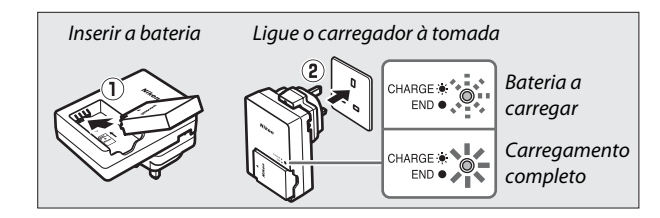

Desligue o carregador e retire a bateria quando o carregamento estiver completo.

#### 🖉 O Adaptador de ficha

Dependendo do país ou da região da compra, um adaptador de ficha pode ser fornecido com o carregador. O formato do adaptador varia segundo o país ou a região da compra. Se um adaptador de ficha for fornecido, eleve a ficha de parede e ligue o adaptador de ficha como mostrado à direita, assegurando-se que a ficha está totalmente

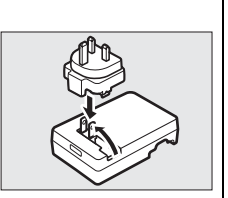

inserida. Tentar remover o adaptador de ficha à força pode danificar o produto.

### <u>Inserir a bateria</u>

#### Abra a tampa do compartimento da bateria/da ranhura do cartão de memória.

Destranque (①) e abra (②) a tampa do compartimento da bateria/da ranhura do cartão de memória.

### 2 Insira a bateria.

Insira a bateria na orientação mostrada (①), usando a bateria para manter o fecho laranja da bateria encostado a um lado. O fecho bloqueia a bateria no lugar quando a mesma é totalmente inserida (②).

3 Feche a tampa do compartimento da bateria/da ranhura do cartão de memória.

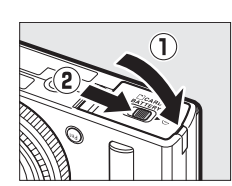

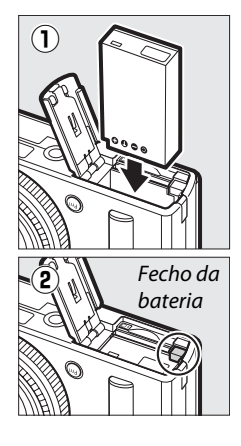

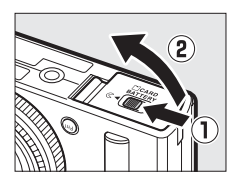

ŤΤ

#### 🖉 Remover a Bateria

Para remover a bateria, desligue a câmara e abra a tampa do compartimento da bateria/da ranhura do cartão de memória. Prima o fecho da bateria na direção mostrada pela seta para libertar a bateria e depois retire-a manualmente.

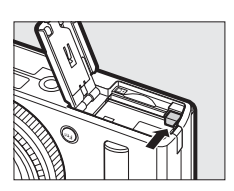

#### Inserir e Retirar as Baterias

Desligue sempre a câmara antes de inserir ou retirar as baterias.

#### 🖉 A Bateria e o Carregador

Leia e siga os avisos e precauções nas páginas vi – viii e 233 –235 deste manual. Não curto-circuite os terminais do carregador; a não observância desta precaução pode resultar em sobreaquecimento e danos ao carregador. Não mova o carregador ou toque na bateria durante o carregamento. A não observância deste aviso pode resultar, em casos muitos raros, no carregador a apresentar que o carregamento está completo, quando a bateria está apenas parcialmente carregada. Remova e reinsira a bateria para reiniciar o carregamento. Se a luz CARREGAR pisca rapidamente, desligue o carregador e remova e reintroduza a bateria. Se o problema persistir, pare imediatamente a utilização e leve a bateria e o carregador ao seu distribuidor ou a um representante de assistência autorizado da Nikon.

A bateria poderá estar quente logo após a utilização. Aguarde que a bateria arrefeça antes de a carregar.

Utilize o carregador apenas com baterias compatíveis. Desligue quando não estiver em uso.

## Inserir um cartão de memória

A câmara armazena as fotografias em cartões de memória Secure Digital (SD) (disponíveis em separado; D 251). Para instalar um cartão de memória, desligue a câmara e, segurando o cartão na orientação mostrada abaixo, deslize-o até se encaixar no lugar.

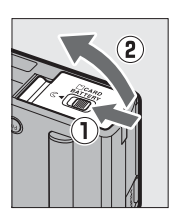

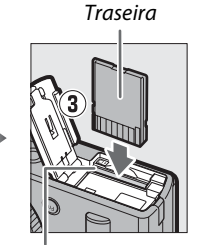

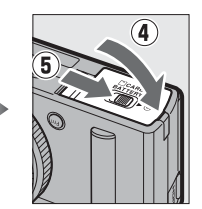

Ranhura do cartão de memória

A introdução de cartões de memória na posição invertida ou ao contrário pode danificar a câmara ou o cartão. Garanta que a bateria é inserida na orientação correta.

#### Formatar Cartões de Memória

Se esta for a primeira vez que o cartão de memória vai ser usado na câmara ou se o cartão tiver sido formatado noutro dispositivo, selecione **Formatar cartão de memória** no menu de configuração e siga as instruções no ecrã para formatar o cartão ( $\Box$  183). *Note que esta operação apaga permanentemente quaisquer dados que o cartão possa conter*. Copie as fotografias e outros dados que pretenda guardar para um computador antes de continuar.

#### 🖉 Retirar Cartões de Memória

Depois de confirmar que a luz de AF/acesso ao cartão de memória está apagada, desligue a câmara, abra a tampa do compartimento da bateria/da ranhura do cartão de memória e prima o cartão para dentro para o ejetar (1). Em seguida, o cartão pode ser retirado com a mão (2).

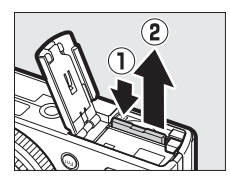

#### Inserir e Retirar Cartões de Memória

Desligue sempre a câmara antes de inserir ou retirar os cartões de memória.

#### **V** Cartões de Memória

- Os cartões de memória podem ficar quentes depois do uso. Tome as devidas precauções ao retirar os cartões de memória da câmara.
- Não retire os cartões de memória da câmara, desligue a câmara nem retire ou desligue a fonte de alimentação durante a formatação ou enquanto estiverem a ser gravados, apagados ou copiados dados para um computador. A não observância destas precauções poderá resultar em perdas de dados ou danos na câmara ou cartão.
- Não toque nos terminais dos cartões com os dedos nem com objetos metálicos.
- Evite dobrar ou sujeitar a quedas e choques físicos fortes.
- Não exerça pressão no revestimento do cartão. A não observância desta precaução poderá danificar o cartão.
- Não exponha à água, calor, níveis de humidade elevados ou a luz solar direta.
- Não formate cartões de memória num computador.

#### O Comutador de Proteção Contra Gravação

Os cartões de memória SD estão equipados com um comutador de proteção contra gravação para evitar perdas acidentais de dados. Quando esse comutador está na posição "lock" (bloqueado), o cartão de memória não pode ser formatado nem as fotografias podem ser gravadas ou apagadas. Para desbloquear o cartão de memória, deslize o comutador para a posição "write" (gravar).

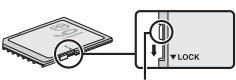

Comutador de proteção contra gravação

## Configuração básica

Um diálogo de seleção de idioma (language) será apresentado na primeira vez que a câmara for ligada. Escolha um idioma (language) e defina a hora e data. As fotografias não podem ser tiradas até ter definido a hora e a data.

### 1 Ligar a câmara.

Aparece uma caixa de diálogo de seleção do idioma.

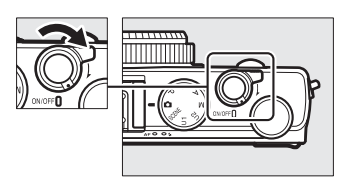

2 Escolher um idioma e acertar o relógio da câmara. Use o multisseletor e o botão para escolher um idioma e acertar o relógio da câmara (note que a câmara utiliza um relógio de 24 horas).

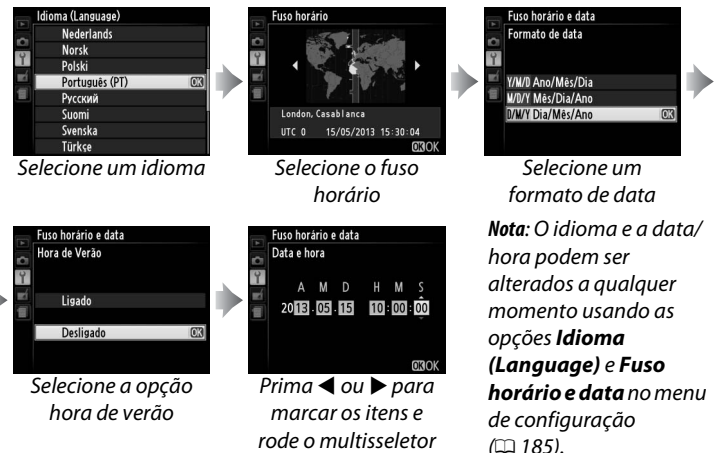

Quando a configuração estiver completa, a objetiva distende-se e a visualização através da objetiva será exibido no monitor.

ou prima ▲ ou ▼ para alterar

#### 🖉 A Bateria do Relógio

O relógio da câmara é alimentado por uma fonte de alimentação independente e recarregável, que é carregada, se necessário, quando a bateria principal está instalada ou a câmara é alimentada por um conector de alimentação EP-5C opcional e um adaptador CA EH-5b ( $\Box$  247). Um dia de carga irá alimentar o relógio por cerca de 2 semanas. Se a câmara apresentar um aviso ao arranque informando que o relógio não está definido, a bateria do relógio está gasta e o relógio foi restaurado. Acertar o relógio para a hora e data corretas ( $\Box$  185).

#### 🖉 O Relógio da Câmara

O relógio da câmara é menos preciso que a maioria dos relógios domésticos. Verifique regularmente o relógio com outros relógios mais precisos e ajusteo quando necessário.

## Fotografia Básica

## Nível da Bateria e Capacidade do Cartão

Antes de disparar, ligue a câmara e verifique o nível da bateria e o número de exposições restantes. O nível da bateria é mostrado no monitor conforme se segue:

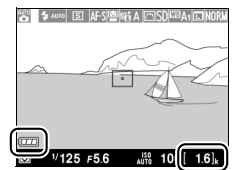

Indicador da bateria Número de exposições restantes ~

| Monitor                                                       | Descrição                                                                                      |
|---------------------------------------------------------------|------------------------------------------------------------------------------------------------|
|                                                               | Bateria completamente carregada.                                                               |
|                                                               | Bateria parcialmente descarregada.                                                             |
|                                                               | Bateria fraca. Prepare uma bateria<br>sobressalente carregada ou o carregamento da<br>bateria. |
| Disparo do obturador<br>desactivado.<br>Recarregue a bateria. | Bateria descarregada; disparo do obturador<br>desativado. Carregue ou troque a bateria.        |

O monitor também mostra o número de exposições restantes, ou por outras palavras, o número de fotografias que podem ser tiradas com as definições atuais (os valores acima de 1000 são arredondados para baixo na centena mais próxima; por exemplo, os valores entre 1600 e 1699 são mostrados como 1,6 k). Se um aviso for exibido informando que não há memória suficiente para fotografias adicionais, insira outro cartão de memória ou elimina algumas fotos.

#### 🖉 Desligar Automático

Se não forem executadas operações durante o intervalo de tempo selecionado para **Temporizs. p/ desligar auto.** no menu de configuração (D 189; a predefinição tanto para o disparo como para a reprodução é de cerca de 1 minuto), o monitor será desligado para poupar energia e a luz de ativação irá piscar. A apresentação pode ser reativada usando o botão de alimentação, rodando o disco de modos ou premindo o botão de disparo do obturador ou o botão **E**. Se não forem executadas operações durante cerca de mais três minutos, a câmara desligar-se-á automaticamente.

## Fotografia do Tipo "Apontar e Fotografar" (Modo 🗅)

Esta secção descreve como tirar fotografias no modo , modos automáticos de "apontar e fotografar" em que a maioria das definições são controladas pela câmara em resposta às condições fotográficas.

#### 1 Selecione 🗅.

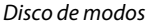

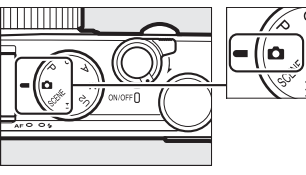

#### **2** Preparar a câmara.

Mantenha os cotovelos junto ao tronco para ter apoio e coloque um pé meio passo à frente do outro para manter a parte superior do corpo estável. Tenha cuidado para que os seus dedos ou cabelo, a correia da câmara, ou outros objetos não obstruam a objetiva, flash, o iluminador auxiliar de AF ou o microfone. Quando usar o flash para tirar fotografias na orientação "ao alto" (orientação de retrato), segure a câmara de modo a que o flash esteja por cima da objetiva. Se a iluminação for fraca, use o flash

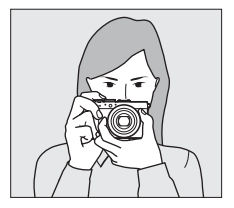

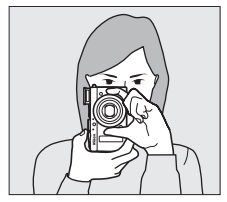

incorporado (CII 112) ou monte a câmara num tripé para evitar o efeito tremido.

**3** Enquadrar a fotografia.

-

#### 4 Premir ligeiramente o botão de disparo do obturador.

Prima ligeiramente o botão de disparo do obturador para focar. Se for detetado um rosto, a câmara irá focar na face; caso contrário, a câmara irá focar o motivo na área de focagem selecionada com o multisseletor antes de o botão de disparo do obturador ter sido ligeiramente premido. Quando a operação de focagem estiver concluída, a área de focagem acenderá a verde, a luz de AF/luz de acesso ao cartão de memória irá acender e a focagem irá bloquear (se a câmara for incapaz de focar, a área de

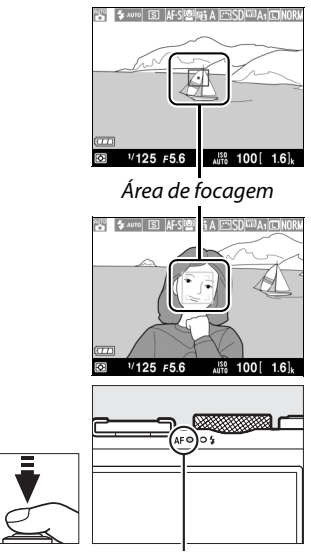

Luz de AF/luz de acesso ao cartão de memória

focagem piscará a vermelho e a luz de AF/luz de acesso ao cartão de memória irá piscar). Se o motivo estiver pouco iluminado, o iluminador auxiliar de AF (<sup>[]</sup> 180) poderá acender-se para ajudar na operação de focagem.

### 5 Disparar.

Prima suavemente o botão de disparo do obturador até ao fim para disparar o obturador e gravar a fotografia. A luz de

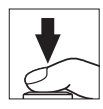

AF/luz de acesso ao cartão de memória acender-se-á enquanto a fotografia estiver a ser gravada para o cartão de memória. Não ejete o cartão de memória nem retire ou desligue a fonte de alimentação até a luz se apagar e a gravação terminar. A fotografia será exibida no monitor por cerca de um segundo depois do disparo estar concluído.

#### 🖉 O Botão de Disparo do Obturador

A câmara tem um botão de disparo do obturador com duas fases. A câmara foca quando o botão de disparo do obturador é ligeiramente premido. Para tirar uma fotografia, prima completamente o botão de disparo do obturador.

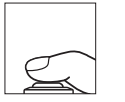

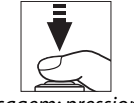

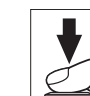

Focagem: pressionar ligeiramente

Disparar: pressionar completamente

#### Ø Obter Bons Resultados com a Focagem Automática

A focagem automática não funciona bem nas condições listadas abaixo, e em casos raros, a área de focagem e a luz de AF/luz de acesso ao cartão de memória podem acender-se a verde, mesmo quando a câmara não está focada. Se a câmara for incapaz de focar usando a focagem automática, tente premir o botão de disparo do obturador levemente algumas vezes, foque manualmente ( $\square$  80) ou use o bloqueio de focagem ( $\square$  79) para focar outro motivo à mesma distância e depois recomponha a fotografia.

- O motivo está demasiado escuro.
- O enquadramento contém áreas de luminosidade nitidamente contrastantes (por ex., o motivo está parcialmente à sombra).
- Há pouco ou nenhum contraste entre o motivo e o fundo (por ex., o motivo é da mesma cor que o fundo).
- A área de focagem contém objetos a diferentes distâncias da câmara (por ex., o motivo está dentro de uma jaula).
- O motivo é dominado por padrões geométricos regulares (por ex., persianas ou uma fila de janelas num arranha-céus).
- O motivo está a mover-se rapidamente.

#### O Ecrã de Disparo

Apesar de não aparecerem na fotografia final, rebordos irregulares, margens coloridas, efeito moiré e pontos brilhantes podem aparecer no monitor, enquanto faixas brilhantes podem aparecer nalgumas áreas com sinais a piscar e outras fontes de luz intermitente ou se o motivo for brevemente iluminado por um flash ou outra fonte de luz brilhante de curta duração. Além disso, pode ocorrer distorção se a câmara for movida na horizontal ou um objeto se mover a elevada velocidade no enquadramento. O tremeluzir e o aparecimento de faixas visíveis no monitor sob luz fluorescente, de vapor de mercúrio ou de sódio pode ser reduzido usando a **Redução de cintilação** (D 184), apesar de ainda poderem ser visíveis na fotografia final a algumas velocidades de obturador. Note que a temperatura dos circuitos internos da câmara poderá subir e poderá aparecer ruído (pontos brilhantes, pixels brilhantes aleatórios ou nevoeiro) se a câmara for utilizada continuamente durante longos períodos de tempo (a câmara pode também aquecer muito, mas isto não indica um mau funcionamento).

#### 🚺 Avisos de Temperatura

Se a temperatura ambiente for elevada ou se a câmara foi usada durante longos períodos de tempo, particularmente em modo de obturação contínuo, um aviso pode ser exibido e a câmara poderá desligar-se automaticamente para evitar danos aos seus circuitos internos. Se um aviso de temperatura for apresentado quando ligar a câmara, deixe que a câmara se desligue e espere que os circuitos internos arrefeçam antes de tentar novamente.

## Reprodução Básica

1 Prima o botão **▶**.

A fotografia mais recente será exibida no monitor.

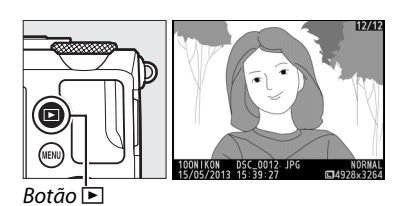

## **2** Visualizar fotografias adicionais.

Imagens adicionais podem ser apresentadas premindo ◀ ou ▶ ou rodando o multisseletor ou o disco de controlo.

Para sair da reprodução e voltar ao modo de disparo prima ligeiramente o botão de disparo do obturador.

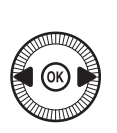

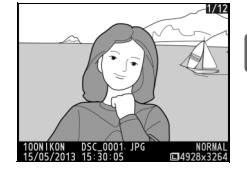

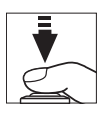

## <u>Eliminar Fotografias Não Pretendidas</u>

Para eliminar a fotografia atualmente apresentada no monitor, prima o botão m. Note que não é possível recuperar as fotografias depois de eliminadas.

**1** Apresentar a fotografia. Apresente a fotografia que pretende eliminar conforme descrito na página anterior.

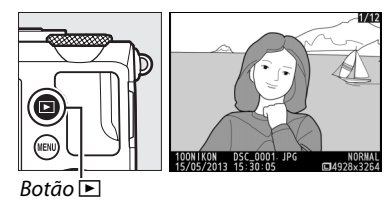

----

## 2 Eliminar a fotografia.

Premir o botão 🛍. Será apresentado um diálogo de confirmação; prima novamente o botão 🛍 para eliminar a imagem e voltar para a reprodução. Para sair sem eliminar a fotografia, prima 🗈.

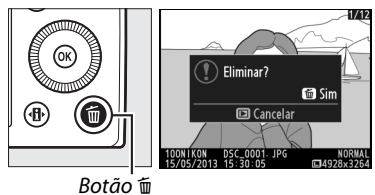

#### 🖉 Eliminar

Para eliminar as imagens escolhidas, todas as imagens tiradas numa data selecionada ou todas as imagens numa pasta escolhida, use a opção **Eliminar** no menu reprodução (C 150).

## Fotografia Criativa (Modos de Cena)

Escolher um modo de cena otimiza automaticamente as definições de acordo com a cena selecionada.

## Modo SCENE

Para ver a cena atualmente escolhida rode o disco de modos para SCENE. Para escolher outra cena, rode o disco de controlo. A cena selecionada é indicada por um ícone no monitor.

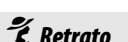

Utilize para retratos com tons de pele suaves e naturais. Se o motivo estiver longe do fundo, os detalhes do fundo serão suavizados para dar ao enquadramento uma sensação de profundidade.

Disco de modos

#### 🕈 Paisagem

Utilize para fotografias de paisagens vívidas à luz do dia.

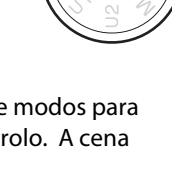

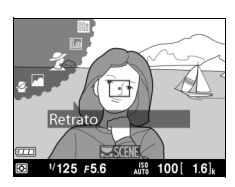

Disco de controlo

Monitor

#### 🔄 Criança

Utilize para fotografias instantâneas de crianças. A roupa e os detalhes do fundo são processados de forma vívida, enquanto que os tons de pele se mantêm suaves e naturais.

### 💐 Desportos

Velocidades do obturador mais rápidas congelam o movimento para fotografias de desportos dinâmicas em que o motivo principal se destaca claramente. Enquanto o botão de disparo do obturador é completamente premido, a câmara irá tirar cerca de 26 disparos a velocidades tão elevadas como 4 fps (qualidade normal, tamanho L; todas os valores são aproximados).

#### 🕉 Primeiro plano

7

Use para grandes planos de flores, insetos e outros pequenos objetos.

#### 🗳 Retrato nocturno

Utilize para um equilíbrio natural entre o motivo principal e o fundo em retratos tirados sob luz reduzida.

#### 🖬 Paisagem nocturna

Reduza o ruído e cores pouco naturais ao fotografar paisagens noturnas, incluindo iluminação de rua e sinais luminosos.

#### 🕅 Festa/interior

Capture os efeitos da iluminação de fundo interior. Utilize para festas e outras cenas de interior.

#### 🏽 🖁 🖁 🖌

Capture a luminosidade de expansões de água, neve ou areia iluminadas pelo sol.

#### 🚔 Pôr-do-sol

Preserva os tons intensos observados em pores-do-sol e nasceres do sol.

#### 🚔 Crepúsculo/madrugada

Preserva as cores observadas na luz natural fraca antes da madrugada ou depois do pôr-dosol.

#### 😽 Retrato animal estimação

Utilize para retratos de animais de estimação ativos.

#### 🔓 Luz da vela

Capture os efeitos da iluminação de fundo em fotografias tiradas à luz da vela.

#### Desabrochar

Utilize para campos de flores, pomares em flor e outras paisagens com expansões de flores a desabrochar.

#### 🍄 Cores de Outono

Captura os vermelhos e amarelos luminosos em folhas de outono.

#### Alimentos

Utilize para fotografias vívidas de alimentos.

#### 🛋 Silhueta

Desenha em silhueta motivos contra fundos luminosos.

#### HI Brilho

Utilize com cenas luminosas para criar imagens luminosas que parecem cheias de luz.

#### Lo Escuro

Utilize com cenas escuras para criar imagens escuras e sombrias com realces proeminentes. -1

# Gravar e Visualizar Filmes

## **Gravar Filmes**

Siga os passos abaixo para gravar filmes com som.

 Prima o botão (1). A informação de disparo será exibida no monitor.

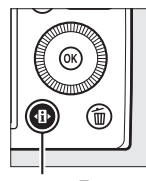

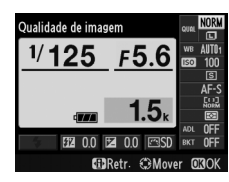

Botão 🚯

Ecrã de informações

2 Apresentar as opções do modo de obturação. Marque o modo de obturação atual e prima ® para apresentar as opções do modo de obturação.

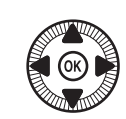

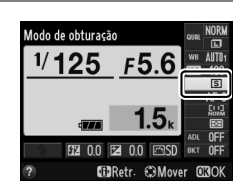

 Selecionar ➡ Gravação de filmagem.
 Marque ➡ Gravação de filmagem e prima .
 Prima ligeiramente o botão de disparo do obturador para voltar para o ecrã de disparo.

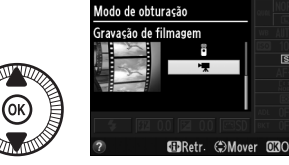

#### 4 Escolher um modo de disparo.

A abertura não pode ser ajustada enquanto a gravação está em progresso; nos modos A e M, ajuste a abertura antes de iniciar a gravação. A velocidade do obturador apenas pode ser ajustada no modo M, quando pode ser colocado a valores entre <sup>1</sup>/8000 seg. e <sup>1</sup>/<sub>30</sub> seg. O programa flexível (<sup>[]</sup> 53) não está disponível.

### 5 Focar.

Enquadre a fotografia e foque a abertura conforme descrito nos passos 3 e 4 da página 29. Quando usar a focagem

manual (C 74), note que a focagem não pode ser ajustada durante a gravação; ajuste a focagem antes do início da gravação.

#### **6** Iniciar a gravação.

Prima completamente o botão de disparo do obturador para iniciar a gravação dos filmes com som. Um indicador de gravação e o tempo disponível são exibidos no monitor. Nos modos P, S e A, a exposição pode ser alterada até ±2 EV em passos de 1/3 EV premindo o botão 🗷  $(\mathfrak{P}/\mathbf{O_n})$  e rodando o disco de controlo (0 87).

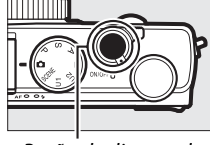

Botão de disparo do obturador

Indicador de gravação

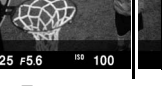

Tempo restante

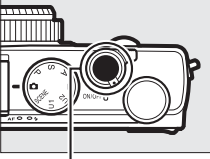

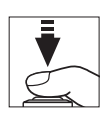

### 7 Terminar a gravação.

Prima completamente o botão de disparo do obturador para terminar a gravação. A gravação termina automaticamente quando é atingida a duração máxima, o cartão de memória está cheio ou outro modo for selecionado.

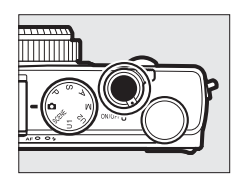

#### 喇

#### 🖉 Duração Máxima

A duração máxima para ficheiros de filmagem individuais é de 20 minutos ou de 29 minutos e 59 segundos ( $\Box$  43); note que dependendo da velocidade de gravação do cartão de memória, o disparo poderá terminar antes de esta duração ser alcançada ( $\Box$  251).

#### Modos de Focagem Automática e de Área de AF

Para informações sobre a escolha da focagem automática e os modos de área AF, consulte a página 75 e 76 respetivamente.

#### AF de servo permanente (AF-F)

Em modo AF-F, a câmara irá ajustar a focagem em resposta às mudanças na distância ao motivo durante o disparo (C 75).

#### 🖉 AF-ON

Se **AF-ON** estiver escolhido para **Atribuir botão Fn1** no menu de configuração (<sup>CL</sup> 193), a focagem automática pode ser iniciada premindo o botão Fn1.

#### Bloqueio da Focagem e da Exposição

O bloqueio da focagem e/ou da exposição pode ser atribuído ao botão Fn1 utilizando a opção **Atribuir botão Fn1** no menu de configuração (<sup>[]</sup> 193).

#### Sensibilidade ISO

No modo M, a sensibilidade ISO pode ser definida manualmente para valores entre ISO 100 e 6400 ( $\Box$  81). Noutros modos, a câmara escolhe automaticamente um valor entre ISO 100 e 6400.

### O Ecrã de Gravação de Filmagem

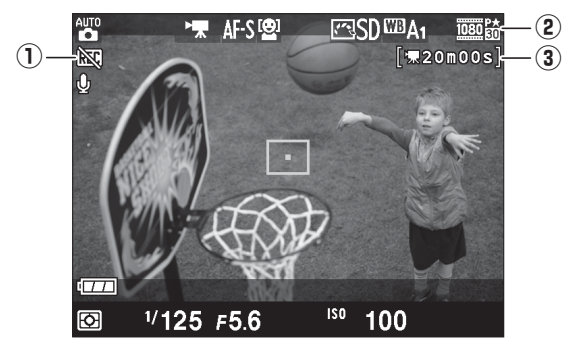

| ltem                                  | Descrição                                              |    |
|---------------------------------------|--------------------------------------------------------|----|
| ① Ícone "Sem vídeo"                   | Indica que não podem ser gravados filmes.              | _  |
| Tamanho do<br>② fotograma do<br>filme | O tamanho de fotograma para a gravação de<br>filmagem. | 43 |
| (3) Tempo restante                    | O tempo de gravação disponível para filmes.            | 39 |

#### 🖉 Antes de Gravar

Escolha um espaço de cor antes de começar a gravação (D 178).

惈

#### **Ø** Gravar Filmes

O tremeluzir, as faixas ou as distorções poderão ser visíveis no monitor e no vídeo final sob lâmpadas fluorescentes, de vapor de mercúrio ou sódio, se a câmara fizer uma panorâmica horizontal ou se um objeto se deslocar a grande velocidade no enquadramento (para informações sobre a redução do tremeluzir e das faixas, consulte **Redução de cintilação**,  $\square$  184). Contornos serrilhados, cores falsas, efeito moiré e pontos brilhantes também podem aparecer. Podem aparecer faixas brilhantes nalgumas áreas do enquadramento se o motivo for brevemente iluminado por um flash ou outra fonte de luz brilhante momentânea. Ao filmar, evite apontar a câmara para o sol ou outras fontes de luz forte. A não observância desta precaução pode provocar danos nos circuitos internos da câmara.

A câmara pode gravar tanto o vídeo como o som; não tape o microfone durante a gravação. Note que o microfone incorporado pode gravar o ruído da objetiva durante a focagem automática.

Note que a temperatura dos circuitos internos da câmara poderá subir e poderá aparecer ruído (pontos brilhantes, pixels brilhantes aleatórios ou nevoeiro) se a câmara for utilizada continuamente durante longos períodos de tempo (a câmara pode também aquecer muito, mas isto não indica um mau funcionamento).

Se a temperatura ambiente for elevada ou se a câmara foi usada durante longos períodos de tempo, particularmente em modo de obturação contínuo, um aviso pode ser exibido e a câmara poderá desligar-se automaticamente para evitar danos aos seus circuitos internos. Se um aviso de temperatura for apresentado quando ligar a câmara, deixe que a câmara se desligue e espere que os circuitos internos arrefeçam antes de tentar novamente.

#### 🖉 Veja Também

As opções de tamanho de imagem e de qualidade da filmagem estão disponíveis no menu de **Definições de filmagem** ( $\square$  43).

## Definições de Filmagem

Utilize a opção **Definições de filmagem** no menu de disparo para ajustar as seguintes definições.

 Tam. img./fotogramas seg., Qualidade da filmagem: Escolha a partir das seguintes opções.

|                   | Tam. img./foto                | gramas seg.                            | Qualidade da<br>filmagem                                       | Duração mávima                               |  |
|-------------------|-------------------------------|----------------------------------------|----------------------------------------------------------------|----------------------------------------------|--|
|                   | Tamanho de<br>imagem (pixels) | Fotogramas<br>por segundo <sup>1</sup> | Taxa máxima de bits<br>(Mbps)<br>(★ Qualidade alta/<br>Normal) | (★ Elevada<br>qualidade/Normal) <sup>2</sup> |  |
| 1080 P* / 1080 P  | 1920 × 1080                   | 30p                                    |                                                                | 20 min /                                     |  |
| 1080 pt / 1080 pt | 1920 × 1080                   | 25p                                    | 18/10                                                          | 20 min 59 sea                                |  |
| 1080 pt / 1080 pt | 1920 × 1080                   | 24p                                    |                                                                | 25 mm. 55 seg.                               |  |
| 720 th/720 to     | 1280× 720                     | 30p                                    | 10/6                                                           | 20 min E0 cog /                              |  |
| 720 # / 720 m     | 1280× 720                     | 25p                                    | 10/0                                                           | 29 min 59 seg./                              |  |
| 720 27/720 2      | 1280× 720                     | 24p                                    | 8/5                                                            | 2, mm. 59 seg.                               |  |

1 Valor listado. As taxas atuais de imagem para 30p, 25p e 24p são de 29,97, 25 e 23,976 fps respetivamente.

- 2 A câmara poderá desligar-se automaticamente para impedir o sobreaquecimento antes de chegar à duração máxima.
- Microfone: Desligue e ligue a gravação de áudio.

#### Tamanho e Velocidade de Imagem

O tamanho e a velocidade de imagem afetam a distribuição e quantidade de ruído (pixels brilhantes aleatórios, nevoeiro ou pontos brilhantes).

## 1 Selecionar Definições de filmagem.

Prima o botão MENU para exibir os menus. Marque **Definições de filmagem** no menu de disparo e prima

|   |          | MENU DE DISPARO          |            |
|---|----------|--------------------------|------------|
|   |          | Definir bracketing auto. | AE         |
|   | <u> </u> | Intervalos de disparo    | <b>OFF</b> |
| ' | Ţ        | Definições de filmagem   |            |
|   |          |                          |            |
|   |          |                          |            |
|   |          |                          |            |
|   |          |                          |            |
|   |          |                          |            |

Botão MENU

## 2 Escolher as opções de filmagem.

▶.

Marque o item pretendido e prima ▶, marcando depois uma opção e premindo .

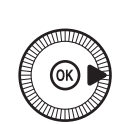

| A        | Definições de filmagem    |          |
|----------|---------------------------|----------|
| <b>•</b> |                           |          |
| -1       | Tam. img./fotogramas seg. | 1030 前 🕨 |
|          | Qualidade da filmagem     | HIGH     |
|          | Microfone                 | ON       |
|          |                           |          |
|          |                           |          |

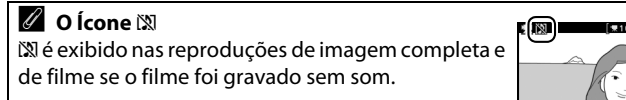

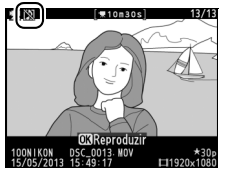

## Visualizar Filmes

Os vídeos são indicados por um ícone 🔭 na reprodução de imagem completa (🕮 132). Prima 🐵 para iniciar a reprodução.

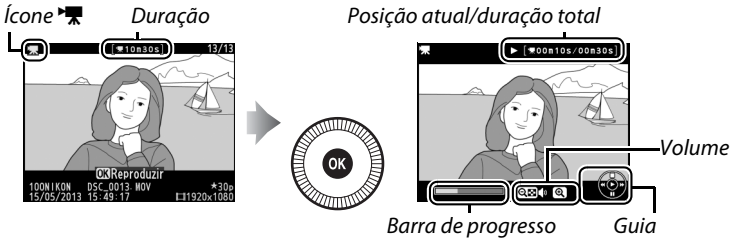

do filme <sup>.</sup>

As seguintes operações podem ser realizadas:

| Para                   | Utilizar | Descrição                                                                                                    |
|------------------------|----------|----------------------------------------------------------------------------------------------------|
| Pausar                 |          | Pausa a reprodução.                                                                                                    |
| Reproduzir             | (CS)     | Retoma a reprodução quando o filme é pausado<br>ou durante o retrocesso/avanço.                                                                                                    |
| Avançar/<br>retroceder |          | A velocidade<br>aumenta com cada<br>pressionar, de 2×<br>para 4× para 8× para<br>16×; mantenha<br>premido para passar<br>para o começo ou para o fim do vídeo (a<br>primeira imagem é indicada por 🗈 no canto<br>superior direito do monitor, a última imagem<br>por 🗐. Se a reprodução estiver em pausa, o<br>vídeo retrocederá ou avançará uma imagem de<br>cada vez; segure o botão para ter um avanço ou<br>um retrocesso contínuo. O avanço/retrocesso<br>também pode ser feito rodando o multisseletor<br>ou o disco de controlo. |

| Para                                                 | Utilizar | Descrição                                                                               |
|------------------------------------------------------|----------|-----------------------------------------------------------------------------------------|
| Ajustar o<br>volume                                  | ⊕⁄q≅(?)  | Prima <sup>e</sup> para aumentar o volume, <b>९छ (?)</b> para<br>diminuir.              |
| Voltar para a<br>reprodução<br>em imagem<br>completa | (©)/Þ    | Prima ▲ ou 座 para sair para reprodução de<br>imagem completa.                           |
| Sair para o<br>modo de<br>disparo                    |          | Prima ligeiramente o botão de disparo do<br>obturador para sair para o ecrã de disparo. |
| Apresentar<br>menus                                  | MENU     | Consulte a página 172 para mais informações.                                            |

## **Editar Filmes**

Corte o segmento do filme para criar cópias editadas dos filmes ou guarde os fotogramas selecionados como imagens JPEG paradas.

| Opção |                           | Descrição                                                                                            |
|-------|---------------------------|----------------------------------------------------------------------------------------------------|
| Ľ,    | Escolher ponto início/fim | Crie uma cópia a partir da qual o segmento<br>do filme de abertura ou de fechamento foi<br>removido. |
|       | Guardar enquadr. selecc.  | Guarde um quadro selecionado como uma imagem JPEG parada.                                            |

### **Cortar Filmes**

Para criar cópias cortadas dos filmes:

apresentar fotografias em imagem completa no monitor e prima ◀ e ▶ para percorrer as imagens até

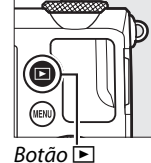

| н. | 🐙 (#10n30s) 13/13               |
|----|---------------------------------|
|    |                                 |
| L. | UNKeproduzir                    |
| I. | 100NIKON DSC_0013 MOV *30p      |
|    | 15/05/2013 15:49:17 🖬 1920x1080 |
|    |                                 |

que o filme que pretende editar seja apresentado.

2 Escolha um ponto de início ou de fim.

Reproduza o filme como descrito na página 45, premindo ⊛ para iniciar e retomar a reprodução e ▼ para pausar. Pode avaliar em que ponto se encontra a

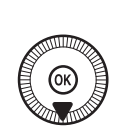

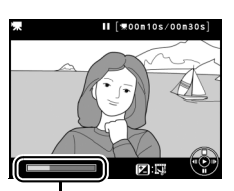

Barra de progresso do filme

reprodução do filme pela barra de progresso do filme.

#### 喇

#### **3** Exibir opções de edição do filme. Prima o botão 🗹 (@/O-n) para apresentar as opções de edição de filmagem.

4 Selecionar Escolher ponto início/fim. Margue Escolher ponto início/fim e prima ®.

> O diálogo mostrado à direita será apresentado; escolha se quer que o fotograma atual seja o ponto de início ou de fim da cópia e prima 🛞.

### 5 Eliminar os fotogramas.

Se o fotograma pretendido não estiver a ser apresentado, prima ◀ ou ▶ ou rode o disco de controlo para avançar ou retroceder. Para trocar a posição atual do ponto de início (**\bar{s}**) para o ponto de fim (**\bar{p}**) ou vice-versa, prima 🗹 (@/O-n).

Assim que tiver selecionado o ponto de início e/ou o ponto de fim, prima ▲. Todos os fotogramas antes do ponto de início selecionado e após o ponto de fim selecionado serão removidos da cópia.

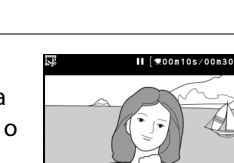

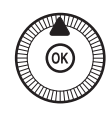

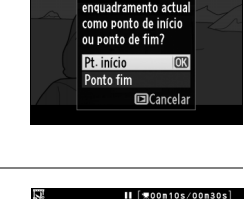

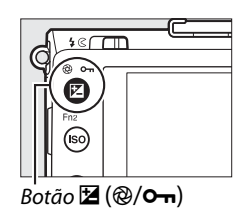

Editar filmagem

Cancelar (

Escolher ponto início/fim 😥 Guardar enquadr. selecc.

Está a seleccionar o

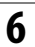

#### **6** Guardar a cópia.

Marque um dos seguintes e prima ®:

 Guardar como novo ficheiro: Guarde a cópia para um novo ficheiro.

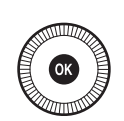

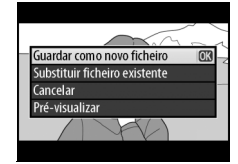

- Substituir ficheiro existente: Substitua o ficheiro de filme original pela cópia editada.
- Cancelar: Regressar ao Passo 5.
- Pré-visualizar: Pré-visualizar a cópia.

As cópias editadas estão indicadas por um ícone 🖾 na reprodução de imagem completa.

#### Cortar Filmes

Os filmes devem ter, pelo menos, 2 segundos de duração. Se uma cópia não puder ser criada na posição de reprodução atual, a posição atual será exibida a vermelho no Passo 5 e nenhuma cópia será criada. A cópia não será gravada se não houver espaço suficiente disponível no cartão de memória.

As cópias têm a mesma data e hora de criação que o original.

## **Guardar Fotogramas Selecionados**

Para guardar uma cópia de um fotograma selecionado como uma imagem JPEG parada:

#### 1 Visualizar o filme e escolher um fotograma.

Reproduza o filme como descrito na página 45; sua posição aproximada no vídeo pode ser verificada na barra de progresso do vídeo. Pause o vídeo no quadro que pretende copiar.

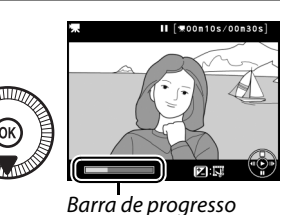

2 Exibir opções de edição do filme. Prima o botão ⊠ (@/o¬n) para apresentar as opções de edição de filmagem.

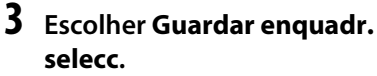

Marque Guardar enquadr. selecc. e prima ®.

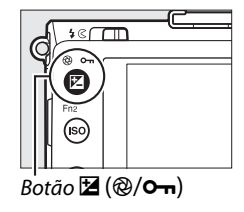

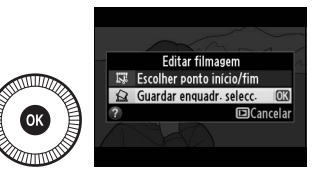

熛

#### 4 Criar uma cópia da imagem estática.

Prima **A** para criar uma cópia parada do fotograma atual.

**5** Guardar a cópia.

Marque **Sim** e prima ® para criar uma cópia JPEG da fotografia selecionada. As cópias editadas estão indicados por um ícone 🖾 na reprodução de imagem completa.

#### **Guardar enquadr. selec.**

As imagens estáticas em JPEG de filmagens criadas com a opção Guardar enquadr. selecc. não podem ser retocadas. As imagens estáticas em JPEG de filmagens não têm algumas categorias de informações de fotografia (🕮 134).

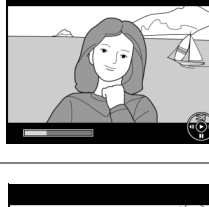

II (#00m10s/00m30s

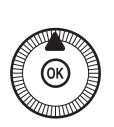

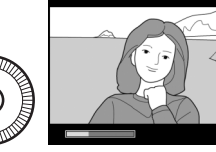

Sim Não

## Modos P, S, A e M Velocidade do Obturador e Abertura

Os modos P, S, A e M oferecem diferentes graus de controlo sobre a velocidade do obturador e a abertura:

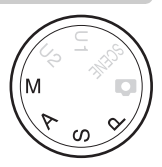

| Modo |   | Modo                                                | Descrição                                                                                                    |
|------|---|-----------------------------------------------------|----------------------------------------------------------------------------------------------------|
|      | Ρ | Programação<br>automática (🎞 53)                    | A câmara define a velocidade do obturador e a<br>abertura para obter a exposição ideal. Este modo<br>é recomendado para as fotografias instantâneas<br>e noutras situações nas quais há pouco tempo<br>para ajustar as definições da câmara. |
|      | S | Automático com<br>prioridade ao<br>obturador (🎞 54) | O utilizador escolhe a velocidade do obturador; a<br>câmara seleciona a abertura para obter os<br>melhores resultados. Utilize para congelar ou<br>aplicar efeito tremido ao movimento.                                                      |
|      | A | Automático com<br>prioridade à abertura<br>(© 55)   | O utilizador escolhe a abertura; a câmara<br>seleciona a velocidade do obturador para obter<br>os melhores resultados. Use para aplicar o efeito<br>tremido ao fundo ou para focar quer o primeiro<br>plano quer o fundo.                    |
|      | М | Manual (🕮 56)                                       | O utilizador controla a velocidade do obturador e<br>a abertura. Defina a velocidade do obturador<br>para "Bulb" (Exposição B) ou "Time" (Tempo) para<br>as exposições longas (C 58).                                                        |

PS AM
## <u> P: Programação automática</u>

Neste modo, a câmara ajusta automaticamente a velocidade do obturador e a abertura, de acordo com um programa incorporado, para obter a exposição ideal na maioria das situações. Este modo é recomendado para fotografias instantâneas e outras situações nas quais pretenda que a câmara controle a velocidade do obturador e a abertura.

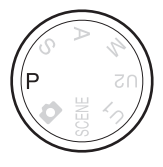

PS AM

#### Programa Flexível

No modo P, podem ser selecionadas diferentes combinações de velocidade do obturador e abertura rodando o disco de controlo ("programa flexível"). Rode o disco no sentido oposto ao dos ponteiros do relógio para

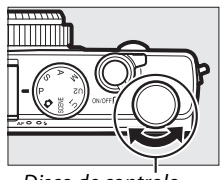

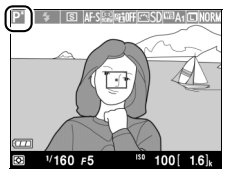

Disco de controlo

aberturas grandes (números f baixos) que desfocam os detalhes do fundo ou para velocidades rápidas do obturador, que "congelam" o movimento. Rode o disco na direção oposta para aberturas pequenas (números f altos), que aumentam a profundidade de campo, ou para velocidades lentas do obturador, que desfocam o movimento. Todas as combinações produzem a mesma exposição. Enquanto o programa flexível está em vigor, é apresentado um indicador 2. Para restaurar as definições padrão da velocidade do obturador e da abertura, rode o disco de controlo até que o indicador deixe de ser apresentado, escolha outro modo ou desligue a câmara.

### S: Automático com prioridade ao obturador

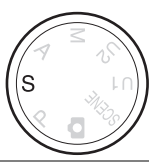

## Para escolher uma velocidade do obturador rode o disco de controlo.

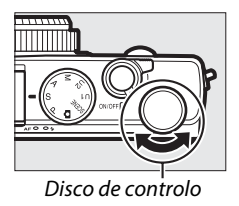

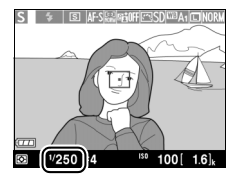

PS AM

No modo automático com prioridade ao obturador, o utilizador escolhe a velocidade do obturador enquanto a câmara seleciona automaticamente a abertura que produzirá a exposição ideal. Utilize velocidades do obturador lentas para sugerir movimento desfocando os motivos em movimento e velocidades do obturador rápidas para "congelar" o movimento.

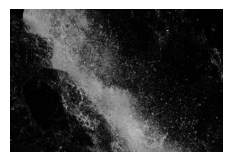

Velocidade rápida do obturador (<sup>1</sup>/1600 seg.)

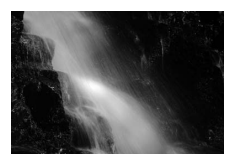

Velocidade lenta do obturador (1/6 seg.)

### <u>A: Automático com prioridade</u> à abertura

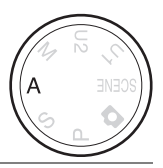

#### Para escolher a abertura rode o disco de controlo.

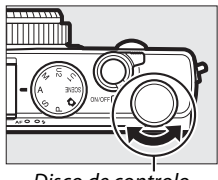

Disco de controlo

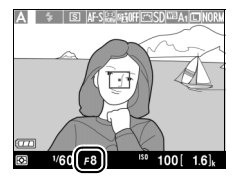

No modo automático com prioridade à abertura, o utilizador escolhe a abertura enquanto a câmara seleciona automaticamente a velocidade do obturador que produzirá a exposição ideal. As grandes aberturas (números f baixos) aumentam o alcance do flash e reduzem a profundidade de campo, desfocando os objetos atrás e à frente do motivo principal. As pequenas aberturas (números f altos) aumentam a profundidade de campo, destacando os detalhes no segundo e no primeiro plano. Curtas profundidades de campo são geralmente usadas em retratos para desfocar os detalhes do fundo, e as longas profundidades de campo em fotografias de paisagens para focar o primeiro e o segundo planos.

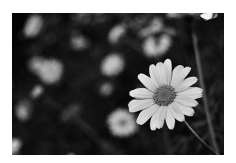

Abertura grande (f/5.6)

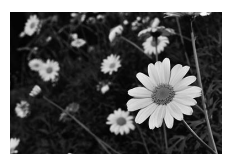

Abertura pequena (f/22)

## M: Manual

No modo manual, a velocidade do obturador e a abertura são controladas pelo utilizador. Rode o disco de controlo para escolher uma velocidade do obturador e o multisseletor para definir a abertura (a velocidade do obturador também pode ser definida mantendo premido o botão 🗹 (@/O-n) e rodando o

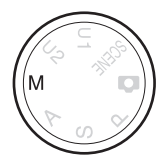

multisseletor e a abertura mantendo premido o botão 🗷 (@/ 🖛 ) e rodando o disco de controlo). Utilize os indicadores de exposição para verificar a exposição.

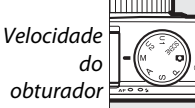

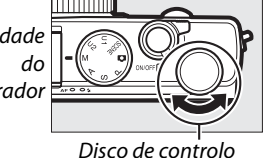

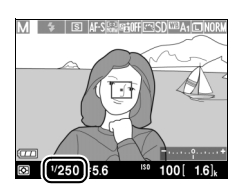

Multisseletor

Abertura

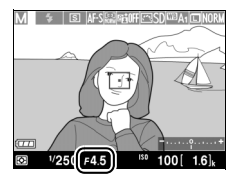

PS AM

#### 🖉 O Indicador de Exposição

Se for escolhida uma velocidade do obturador diferente de "bulb" (exposição B) ou "time" (tempo) (CD 58), o indicador de exposição mostra se a fotografia ficará sub ou sobreexposta com as definições atuais. Se o motivo for demasiado brilhante ou escuro para que a câmara o possa medir, o indicador irá piscar.

| Exposição ideal | Subexposta em <sup>1</sup> /3 EV | Sobreexposta em mais de<br>2 EV |
|-----------------|----------------------------------|---------------------------------|
| +               | +                                | +                               |

 A referência para o indicador de exposição é ajustada de acordo com a compensação de exposição (<sup>12</sup> 88).

#### 🖉 Veja Também

A opção **Inverter indicadores**, no menu de configuração, pode ser utilizada para trocar os indicadores de exposição, fazendo com que os valores negativos sejam apresentados à direita e os valores positivos à esquerda (<sup>CD</sup> 192).

PS AM

#### **Exposições de Longa Duração (Apenas Modo M)**

Selecione as seguintes velocidades do obturador para as exposições de longa duração de luzes em movimento, estrelas, cenas noturnas ou fogos de artifício.

 Bulb: O obturador permanece aberto enquanto o botão de disparo do obturador for premido. Para impedir o efeito tremido utilize um tripé ou um cabo de disparo remoto MC-DC2 opcional (2231). Os botões de disparo do obturador no MC-DC2 realizam a mesma função que o botão de disparo do obturador da câmara.

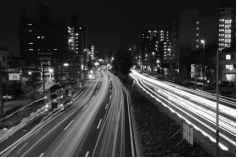

Duração da exposição: 35 seg.

• Time: Requer um controlo remoto ML-L3 opcional (C 231). Inicie a exposição premindo o botão de disparo do obturador ML-L3. O obturador permanece aberto durante 30 minutos ou até o botão ser premido uma segunda vez.

#### 1 Preparar a câmara.

Monte a câmara num tripé ou coloque-a sobre uma superfície plana e estável. Para evitar uma perda de alimentação antes de a exposição estar completa, utilize uma bateria EN-EL20 completamente carregada ou um adaptador CA EH-5b e um conector de alimentação EP-5C opcionais. Note que o ruído (pontos brilhantes, pixels dispostos aleatoriamente ou nevoeiro) poderão aparecer em exposições longas; antes de disparar, escolha Ligada para a Redução do ruído expos. longa no menu de disparo (🕮 179).

**2** Girar o disco de modos para M.

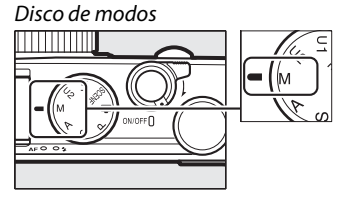

# **3** Escolher uma velocidade do obturador.

Rode o disco de controlo para escolher uma velocidade do obturador de **Bulb**. Para uma

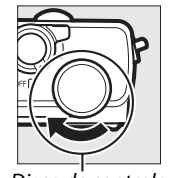

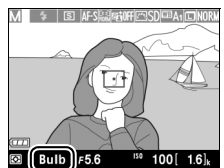

Disco de controlo

velocidade do obturador de "**Time**", escolha um modo de obturação de controlo remoto (印 66) depois de escolher a velocidade do obturador.

#### **4** Abrir o obturador.

**Bulb**: Depois de focar, prima o botão de disparo do obturador na câmara ou no cabo remoto opcional até ao fim. Mantenha o botão de disparo do obturador premido até a exposição estar completa.

**Time**: Prima completamente o botão de disparo do obturador do ML-L3.

#### 5 Fechar o obturador.

Bulb: Retire o dedo do botão de disparo do obturador.

**Time**: Prima completamente o botão de disparo do obturador do ML-L3. O disparo termina automaticamente ao fim de 30 minutos.

# Definições do Utilizador: Modos U1 e U2

Atribuir as definições mais frequentemente utilizadas às posições U1e U2 no disco de modos.

### Guardar defs. do utilizador

**1** Selecionar um modo. Rode o disco de modos para o modo desejado.

Disco de modos

### **2** Ajustar as definições.

Faça os ajustes necessários às definições do programa flexível, da velocidade do obturador, da abertura, dos modo de exposição e compensação do flash, do modo de flash, da medição, dos modos de focagem automática e do modo de área AF, do bracketing e do menu de disparo ( $\square$  176) (note que a câmara não guardará as opções selecionadas para **Restaurar menu de disparo**, **Pasta de armazenamento**, **Gerir Picture Control, Modo de obturação** ou **Intervalos de disparo**). 3 Selecionar Guardar defs. do utilizador. Prima o botão MENU para exibir os menus. Marque Guardar defs. do utilizador no menu de configuração e prima ►.

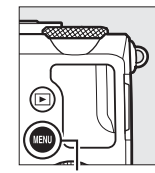

|   | MENU DE CONFIGURAÇÃO          |       |
|---|-------------------------------|-------|
|   | Formatar cartão de memória    |       |
| 2 | Guardar defs. do utilizador   |       |
|   | Restaurar defs. do utilizador |       |
| 4 | Brilho do monitor             |       |
| 4 | Info foto                     | () ON |
|   | HDMI                          |       |
|   | Redução de cintilação         | 50Hz  |
| ? | Fuso horário e data           |       |

Botão MENU

- 4 Selecione Guardar em U1 ou Guardar em U2. Marque Guardar em U1 ou Guardar em U2 e prima ►.
- 5 Guardar defs. do utilizador. Marque Guardar definições e prima <sup>®</sup> para atribuir as definições escolhidas nos passos 1 e 2 à posição do disco de modos

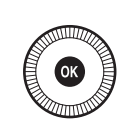

| <br>Guardar defs. do utilizador<br>Guardar em U1 |    |
|--------------------------------------------------|----|
| Guardar definições                               | OK |
| Cancelar                                         |    |
|                                                  |    |
|                                                  |    |

à posição do disco de modos escolhida no passo 4.

## Recarregar as definições do utilizador

Basta rodar o disco de modos para U1 para recarregar as definições atribuídas a **Guardar em U1**, ou para U2 para recarregar as definições atribuídas a **Guardar em U2**.

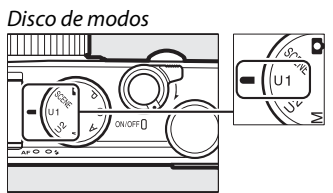

### Repor as definições do utilizador

Para restaurar as definições para U1 ou U2 para os valores padrão:

## 1 Selecione Restaurar defs. do utilizador.

Prima o botão MENU para exibir os menus. Marque Restaurar defs. do utilizador no menu de configuração e prima ▶.

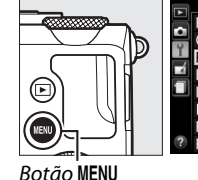

|   | MENU DE CONFIGURAÇÃO          | C    |
|---|-------------------------------|------|
|   | Formatar cartão de memória    |      |
| • | Guardar defs. do utilizador   |      |
| 1 | Restaurar defs. do utilizador |      |
| 1 | Brilho do monitor             | 0    |
|   | Info foto                     | 00   |
|   | HDMI                          |      |
|   | Redução de cintilação         | 50H; |
| ? | Fuso horário e data           |      |

2 Selecionar Restaurar U1 ou Restaurar U2. Marque Restaurar U1 ou Restaurar U2 e prima ►.

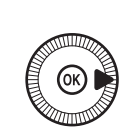

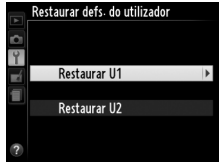

 Restaurar defs. do utilizador.
 Marque Restaurar e prima
 O modo de disparo será definido para P.

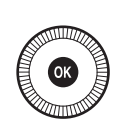

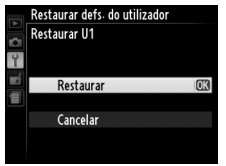

# Modo de obturação

## Modos de Imagem a Imagem, Contínuo, Auto-temporizador, Remoto e Filmagem

Escolha entre os seguintes modos de obturação:

| Modo     | Descrição                                                                    |
|----------|------------------------------------------------------------------------------|
| IS       | Imagem-a-imagem: A câmara tira uma fotografia sempre que o botão de          |
|          | disparo do obturador for completamente premido.                              |
|          | <b>Contínuo</b> : A câmara tira fotografias a cerca de 4 quadros por segundo |
| 믹        | (fps) enquanto o botão de disparo do obturador é completamente               |
|          | premido.                                                                     |
| <u>م</u> | Auto-temporizador: Use o auto-temporizador para auto-retratos ou             |
| 0        | reduzir o efeito tremido causado pela vibração da câmara (🕮 66).             |
|          | Atraso remoto (ML-L3): O obturador é solto 2 seg. depois do botão de         |
| â 2s     | disparo do obturador no controlo remoto ML-L3 (🕮 231) opcional ser           |
|          | premido (🎞 66).                                                              |
|          | Remoto resp. ráp. (ML-L3): O obturador é solto quando o botão de             |
| Ô        | disparo do obturador no controlo remoto ML-L3 (🕮 231) opcional é             |
|          | premido (🕮 66).                                                              |
|          | Gravação de filmagem: A gravação de filmagem começa quando o botão           |
| ▶        | de disparo do obturador é completamente premido e termina                    |
|          | quando o botão é premido de novo (🕮 38).                                     |

1 Prima o botão 🚯. A informação de disparo será exibida no monitor.

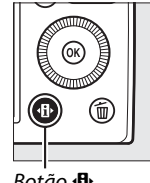

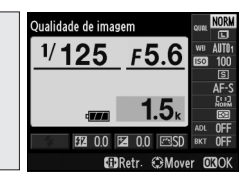

Botão 🚯

Ecrã de informações

F5.6

Aodo de obturação

2 Apresentar as opções do modo de obturação.

Margue o modo de obturação atual e prima 🐵 para apresentar as opções do modo de obturação.

3 Selecionar um modo de obturação.

> Marque um modo de obturação e prima ®. Prima ligeiramente o botão de disparo do obturador para sair para o ecrã de disparo.

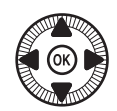

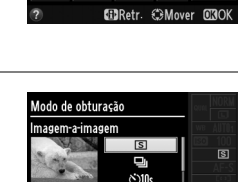

BRetr. (C)Mover (C)O

a 20

#### 🖉 Modo de Obturação Contínuo

O modo de disparo contínuo não pode ser usados com o flash incorporado; baixe o flash ou desligue-o (
112–116) quando disparar em modo de obturação contínuo.

#### 🖉 Tamanho da Memória Temporária

O número aproximado de imagens que podem ser armazenadas na memória temporária com as definições atuais é mostrado no indicador do contador de exposições do monitor enquanto o botão de disparo do obturador for ligeiramente premido (podem guardar-se, na memória temporária, até 26 imagens JPEG grandes de

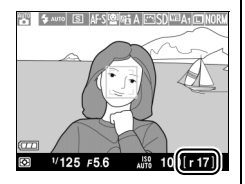

qualidade normal ou 9 imagens RAW +JPEG fine grandes, embora o número de fotografias que podem ser tiradas antes que a velocidade de disparo diminua varie de acordo com as condições fotográficas e com o desempenho do cartão de memória). A ilustração mostra o ecrã quando existe espaço restante na memória temporária para cerca de 17 imagens.

#### 🖉 A Memória Temporária

A câmara está equipada com uma memória temporária para o armazenamento temporário, permitindo que o disparo continue enquanto as fotografias estão a ser gravadas no cartão de memória. Podem tirar-se até 100 fotografias seguidas.

Enquanto as fotografias estiverem a ser gravadas no cartão de memória, a luz de AF/de acesso ao cartão de memória acender-se-á ( $\square$  23). Dependendo do nível da bateria e do número de imagens na memória temporária, a gravação poderá demorar desde alguns segundos até alguns minutos. *Não retire o cartão de memória nem remova ou desligue a fonte de alimentação até a luz de acesso se apagar.* Se a câmara for desligada enquanto ainda existirem dados na memória temporária, a alimentação não será interrompida até que todas as imagens na memória temporária tenham sido gravadas. Se a bateria acabar enquanto existirem imagens na memória temporária, o disparo do obturador será desativado e as imagens serão transferidas para o cartão de memória.

#### 🖉 O Menu de Disparo

O modo de obturação também pode ser selecionado usando a opção **Modo de obturação** no menu de disparo (<sup>122</sup> 176).

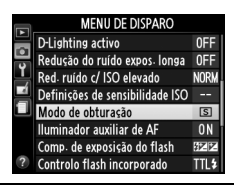

## Modos Auto-temporizador e **Controlo Remoto**

O auto-temporizador e o controlo remoto ML-L3 opcional (C 231) permitem que o fotógrafo esteja distante da câmara guando é tirada uma fotografia.

#### 1 Montar a câmara num tripé.

Monte a câmara num tripé ou cologue-a sobre uma superfície plana e estável.

2 Selecionar um modo de obturação.

Selecione o modo

**National Sector** National States National States National National States National National Nationa

ou **a Remoto resp. ráp** 

2s Atraso remoto (ML-L3)

m

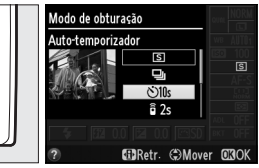

Botão 🚯 (ML-L3) (C 63; note que se

Ecrã de informações

não forem feitas guaisquer operações durante cerca de um minuto depois do modo de controlo remoto ser escolhido, a câmara irá desligar-se automaticamente).

## **3** Enquadrar a fotografia e disparar.

**Modo auto-temporizador**: Prima ligeiramente o botão de disparo do obturador para focar e depois prima o botão

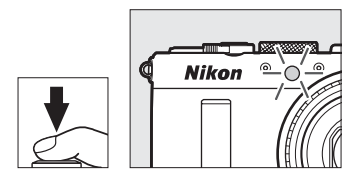

completamente para baixo. A luz do auto-temporizador começará a piscar, parando durante dois segundos antes de tirar a fotografia. O obturador será disparado dez segundos após o início do temporizador.

Modo de controlo remoto (ML-L3): De uma distância de 5 m ou menos, aponte o transmissor no ML-L3 a um qualquer receptor de infravermelhos na câmara ( $\square$  3) e prima o botão de disparo do obturador do ML-L3 para focar e disparar.

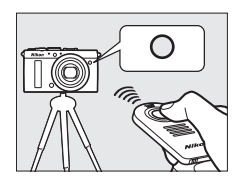

*No modo de atraso remoto*, a luz do auto-temporizador irá acender durante cerca de dois segundos antes do obturador ser solto. *No modo remoto de resposta rápida*, a luz do autotemporizador piscará depois de o obturador ter sido disparado.

Desligar a câmara cancela os modos do auto-temporizador e de controlo remoto e repõe o modo de obturação anteriormente escolhido.

#### Antes de Utilizar o Controlo Remoto ML-L3

Antes de utilizar o ML-L3 pela primeira vez, retire a folha de plástico transparente isoladora da bateria.

#### Fotografia com controlo remoto

Note que o obturador pode não responder ao controlo remoto ML-L3 se houver uma fonte de iluminação forte atrás da câmara.

Nos modos de obturação a-de resposta rápida (ML-L3) — e a 2s-atraso remoto (ML-L3)—a câmara responde apenas ao botão de disparo do obturador no controlo remoto ML-L3.

#### 🖉 Utilizar o Flash Incorporado

Para utilizar o flash, deslize o controlo de acionamento do flash para elevar o flash antes de disparar. O flash não dispara se estiver elevado enquanto o auto-temporizador ou o temporizador de obturação de atraso remoto estiver em contagem decrescente. Note que quando o flash é utilizado no modo de auto-temporizador, apenas será tirada uma fotografia quando o flash disparar, independentemente do número de exposições escolhido para **Auto-temporizador** no menu de configuração ( $\Box$  188). Nos modos de controlo remoto, o flash começa a carregar quando o modo de controlo remoto for selecionado; uma vez carregado, disparará automaticamente quando necessário. A câmara apenas irá responder ao botão de disparo do obturador do ML-L3 assim que o flash tenha carregado. Nos modos de flash que suportam a redução do efeito de olhos vermelhos, o desbloqueio do obturador será atrasado por cerca de um segundo para permitir que a redução do efeito de olhos vermelhos entre em efeito.

#### 🖉 Veja Também

As opções de **Auto-temporizador** e de **Duração de remoto (ML-L3)**, no menu de configuração, podem ser utilizadas para escolher a duração do auto-temporizador, o número de disparos tirados e por quanto tempo a câmara irá esperar por um sinal do controlo remoto (<sup>[]</sup> 188, 189).

# Qualidade e Tamanho da Imagem

Juntos, a qualidade e o tamanho da imagem determinam quanto espaço cada fotografia ocupa no cartão de memória. Imagens maiores e com qualidade superior podem ser impressas em tamanhos maiores, porém também requerem mais memória, significando que menos imagens poderão ser armazenadas no cartão de memória (C2 252).

### <u>Qualidade de imagem</u>

Escolha um formato de ficheiro e uma razão de compressão (qualidade de imagem).

| Opção        | Tipo de<br>ficheiro | Descrição                                        |
|--------------|---------------------|--------------------------------------------------|
| NEF (RAW) +  |                     | Duas imagens são gravadas: uma imagem NEF        |
| JPEG fine    |                     | (RAW) e outra imagem JPEG fine.                  |
| NEF (RAW) +  |                     | Duas imagens são gravadas: uma imagem NEF        |
| JPEG normal  |                     | (RAW) e outra imagem JPEG normal.                |
| NEF (RAW) +  |                     | Duas imagens são gravadas: uma imagem NEF        |
| JPEG basic   |                     | (RAW) e outra imagem JPEG basic.                 |
|              | NEF                 | Os dados brutos do sensor de imagem são gravados |
| NFF (RAW)    |                     | diretamente no cartão de memória. Configurações  |
|              |                     | como o equilíbrio de brancos e o contraste podem |
|              |                     | ser ajustadas depois do disparo.                 |
| IPEG fine    | JPEG                | Grave as imagens JPEG numa razão de compressão   |
| Ji Lu IIIe   |                     | de cerca de 1 : 4 (qualidade excelente).         |
| IDEC normal  |                     | Grave imagens JPEG com uma razão de              |
| Ji Lu normai |                     | compressão de cerca de 1 : 8 (qualidade normal). |
| IDEC hasis   | 1                   | Grave imagens JPEG com uma razão de compressão   |
| JE CO DASIC  |                     | de cerca de 1 : 16 (qualidade básica).           |

1 Prima o botão 🚯. A informação de disparo será exibida no monitor.

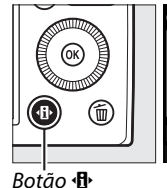

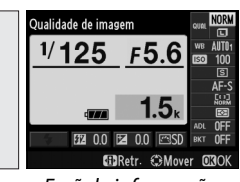

Ecrã de informações

- 2 Exibir opções da Qualidade de imagem NOR qualidade de imagem. 1/125 F5.6 Marque a qualidade da imagem atual no ecrã de informações e prima ®.
- 3 Escolher um tipo de ficheiro.

Marque uma opção e prima 🐵. Para voltar ao modo de disparo, prima ligeiramente o botão de disparo do obturador.

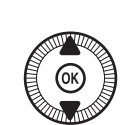

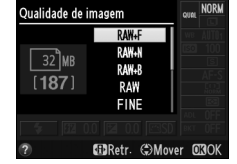

ŧ

#### Imagens NEF (RAW)

Note que a opção selecionada para o tamanho de imagem não afeta o tamanho das imagens NEF (RAW). O bracketing do equilíbrio de brancos (<sup>CD</sup> 123), não está disponível a definições de qualidade de imagem de NEF (RAW) ou NEF (RAW) + JPEG.

As imagens NEF (RAW) podem ser visualizadas na câmara ou usando um software, tal como o Capture NX 2 (disponível separadamente;  $\Box$  231) ou o ViewNX 2 (disponível no CD do ViewNX 2 fornecido). As cópias JPEG das imagens NEF (RAW) podem ser criadas usando a opção **Processamento NEF** (**RAW**) no menu de retoque ( $\Box$  209).

#### NEF (RAW) + JPEG

Quando as fotografias tiradas em NEF (RAW) + JPEG forem exibidas na câmara, apenas a imagem JPEG será mostrada. Quando forem apagadas as fotografias tiradas com essas definições, ambas as imagens NEF e JPEG serão eliminadas.

#### 🖉 O Menu de Disparo

A qualidade da imagem também pode ser ajustada usando a opção **Qualidade de imagem** no menu de disparo (<sup>CD</sup> 176).

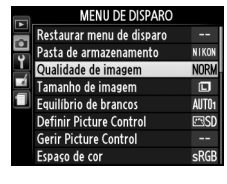

#### 🖉 Veja Também

A qualidade e o tamanho da imagem também podem ser ajustados rodando o disco de controlo, mantendo o botão **ISO** (Fn2) premido (<sup>11</sup> 194). Para obter informações sobre a utilização do botão Fn1 para gravar imagens NEF (RAW), consulte a página 193.

### Tamanho de Imagem

Escolha um tamanho para as imagens JPEG:

| Tamanho de imagem | Tamanho (pixels) | Tamanho de impressão (cm)* |
|-------------------|------------------|----------------------------|
| 🖾 Grande          | 4928 × 3264      | 41,7 × 27,6                |
| M Médio           | 3696 × 2448      | 31,3 × 20,7                |
| S Pequeno         | 2464 × 1632      | 20,9 × 13,8                |

Tamanho aproximado guando impresso a 300 dpi. O tamanho impresso em polegadas é igual ao tamanho da imagem em pixels dividido pela resolução da impressora em pontos por polegada (ppp; 1 polegada=aproximadamente 2,54 cm).

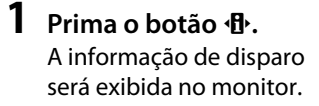

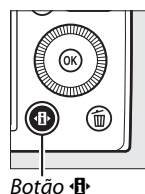

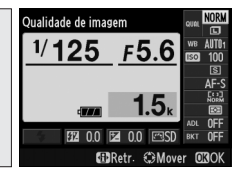

Ecrã de informações

Apresentar opções de tamanho de imagem. Marque o tamanho atual de imagem no ecrã de

informações e prima 🙉.

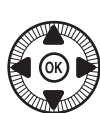

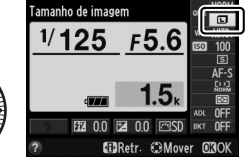

#### 3 Fscolher um tamanho de imagem.

Marque uma opção e prima 🙉. Para voltar ao modo de disparo, prima ligeiramente o botão de disparo do obturador.

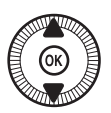

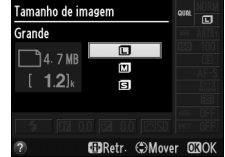

•

#### 🖉 O Menu de Disparo

O tamanho da imagem também pode ser ajustado usando a opção **Tamanho de imagem** no menu de disparo (<sup>CII</sup> 176).

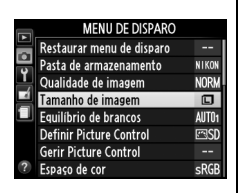

#### Ø botão ISO (Fn2)

A qualidade e o tamanho da imagem também podem ser ajustados rodando o disco de controlo, mantendo o botão **ISO** (Fn2) premido (<sup>11</sup> 194).

ŧ

# Focagem

O seletor do modo de focagem pode ser utilizado para escolher entre normal e macro para os modos de focagem automática e focagem manual. O utilizador pode também selecionar a área de focagem para a focagem automática ou manual ( $\square$  75, 80), ou usar o bloqueio de

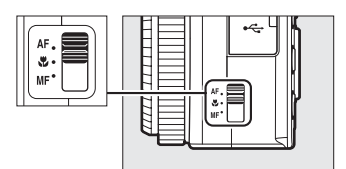

Seletor do modo de focagem

focagem para recompor as fotografias depois de focar (
79).

#### Focagem Automática Normal e de Macro

Utilize a focagem automática normal para focar motivos a cerca de 50 cm ou mais em frente à objetiva e a focagem automática macro para focar flores, insetos ou outros pequenos objetos a distâncias de cerca de 10 cm ou mais. Note que mesmo quando **AF** (focagem automática normal) estiver selecionado, a focagem automática macro é utilizada quando **X** ou **1** estiver escolhido em modo de cena.

#### 🖉 Focagem automática com opção manual

Depois de premir ligeiramente o botão de disparo do obturador para focar utilizando a focagem automática, pode fazer ajustes manuais para focar mantendo o botão de disparo do obturador ligeiramente premido e rodando o anel de focagem (CP 80). Para voltar a focar utilizando a focagem automática, levante o dedo do botão de disparo do obturador e depois prima-o novamente até meio.

## Focagem automática

### Modo de focagem automática

Escolha entre os seguintes modos de focagem automática.

|      | Opção                     | Descrição                                                                                                    |
|------|---------------------------|----------------------------------------------------------------------------------------------------|
| AF-S | AF de servo<br>simples    | Para motivos estacionários. A focagem bloqueia<br>quando o botão de disparo do obturador é<br>ligeiramente premido.                                                                                      |
| AF-F | AF de servo<br>permanente | Para motivos em movimento. A câmara foca<br>continuamente enquanto o botão de disparo do<br>obturador é premido. A focagem bloqueia quando o<br>botão de disparo do obturador é ligeiramente<br>premido. |

#### 1 Prima o botão ⊕.

A informação de disparo será exibida no monitor.

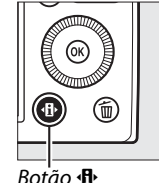

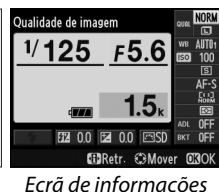

2 Apresentar os modos de focagem automática. Marque o modo atual de focagem automática no ecrã de informações e prima @.

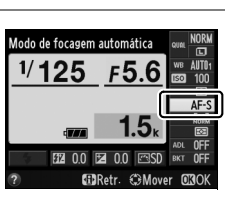

Bescolher um modo.
 Marque uma opção e prima

 Isra voltar ao modo de disparo, prima ligeiramente o botão de disparo do obturador.

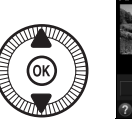

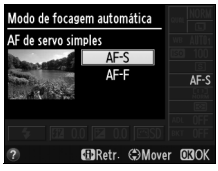

### <u>Modo de área de AF</u>

Escolha como é selecionada a área de focagem em modos diferentes de **D**.

|             | Opção                     | Descrição                                                                                                    |
|-------------|---------------------------|----------------------------------------------------------------------------------------------------|
| [@]         | AF prioridade ao<br>rosto | A câmara deteta e foca automaticamente os motivos de retrato. Utilize para retratos.                                                                              |
| E J<br>WIDE | AF de área ampla          | Use para fotografias de paisagens e outros<br>motivos, exceto retratos, tirados com a câmara<br>na mão. Use o multisseletor para posicionar a<br>área de focagem. |
|             | AF de área normal         | Use para apontar a focagem a um local selecionado no enquadramento.                                                                                               |
|             | AF seguimento<br>motivo   | Segue o motivo selecionado enquanto o mesmo<br>se move pelo enquadramento.                                                                                        |

### 1 Prima o botão ⊕.

A informação de disparo será exibida no monitor.

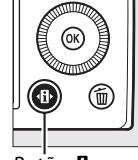

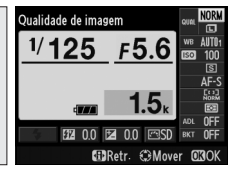

Botão 🚯

Ecrã de informações

2 Apresentar as opções do modo de área de AF.

Marque o modo de área de AF atual no ecrã de informações e prima ®.

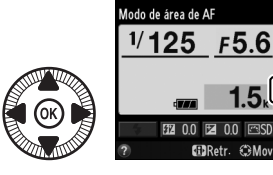

DÐ

DD

#### 3 Escolher um modo de área de AF.

Marque uma opção e prima (%). Para voltar ao modo de disparo, prima ligeiramente o botão de disparo do obturador.

AF prioridade ao rosto: A câmara deteta e foca-se automaticamente nos motivos de retrato: o motivo escolhido estará indicado por uma margem amarela dupla (se forem detetados diversos rostos, até um máximo de 35, a câmara focará no mais próximo; para escolher um motivo diferente, utilize o multisseletor). Caso a

câmara não consiga mais detetar o motivo, (porque, por exemplo, o mesmo virou o rosto para outro lado) a margem não voltará a ser exibida e a câmara irá focar-se utilizando a AF de área normal.

AF de área ampla e AF de área normal: Utilize o multisseletor para mover a área de focagem para gualquer ponto no enquadramento ou prima 🛞 para posicionar a área de focagem no centro do enquadramento.

Área de focagem

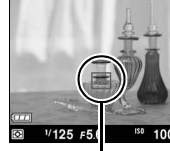

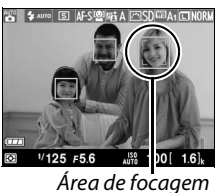

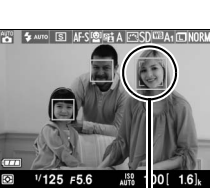

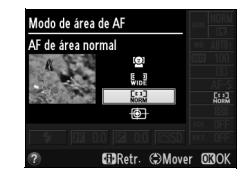

#### AF seguimento motivo:

Posicione a área de focagem sobre o motivo da fotografia e prima . A área de focagem irá seguir o motivo escolhido enquanto o mesmo se mover pelo enquadramento. Para

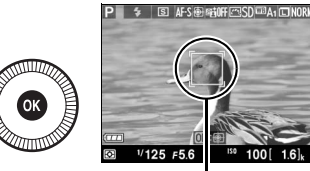

Área de focagem

terminar o seguimento, prima 🐵 uma segunda vez.

Tenha em atenção que a câmara pode não ser capaz de seguir motivos se estes se moverem rapidamente, deixarem o enquadramento ou estiverem obscurecidos por outros objetos, sofrerem uma alteração de visibilidade em tamanho, cor ou luminosidade, ou se forem muito pequenos, demasiado grandes, muito brilhantes, muito escuros ou semelhantes ao fundo em cor ou luminosidade.

## <u>Bloqueio de Focagem</u>

Se a câmara for incapaz de focar usando a focagem automática ( $\square$  75), o bloqueio de focagem também pode ser utilizado para recompor a fotografia depois de focar outro motivo à mesma distância que o motivo original.

### **1** Focar.

Posicione o motivo na área de focagem selecionada e prima ligeiramente o botão de disparo do obturador para iniciar a focagem. Verifique se a área de

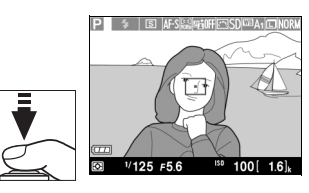

focagem é apresentada a verde. A câmara irá bloquear a focagem enquanto o botão de disparo do obturador for ligeiramente premido.

## 2 Recompor a fotografia e disparar.

Não altere a distância entre a câmara e o motivo enquanto o bloqueio de focagem está em vigor. Se o motivo se mover, volte a focar para a nova distância.

[]

#### 🖉 O Botão Fn1

O bloqueio de focagem também pode ser atribuído ao botão Fn1 (D 193), circunstância em que a focagem pode ficar bloqueada entre disparos mantendo premido o botão Fn1.

## Focagem Manual

Para focar manualmente rode o anel de focagem até que o motivo esteja focado (quanto mais rápido rodar o anel, mais rapidamente será ajustada a focagem). Para ampliar a visualização no monitor, para uma focagem mais precisa, prima o botão  $\mathfrak{R}$ . Enquanto a visualização pela objetiva estiver ampliada, é possível utilizar o multisseletor para percorrer as áreas do enquadramento não visíveis no monitor.

O indicador de distância do lado direito do ecrã mostra uma aproximação para a distância de focagem (a atual distância de focagem varia com a abertura), em metros ou pés; as unidades utilizadas podem ser escolhidas utilizando a opção **Unidades de distância MF** no menu de configuração ( $\square$  192).

#### Seletor do modo de focagem

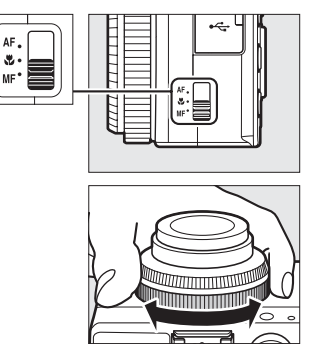

Indicador da distância

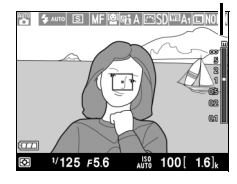

# Sensibilidade ISO

Quanto maior for a sensibilidade ISO, menor será a luz necessária para fazer uma exposição, permitindo maiores velocidades de obturador ou aberturas mais pequenas, mas tornando mais provável que a imagem seja afetada por ruído (pixels brilhantes espaçados aleatoriamente, nevoeiro ou linhas). O ruído é especialmente provável para definições entre Hi 0,3 (equivalente a ISO 8000) e Hi 2 (equivalente a ISO 25600). Escolher **Automático** permite que a câmara defina automaticamente a sensibilidade ISO, nas gamas de ISO 100 a 3200, em resposta às condições de iluminação.

| Modo       | Sensibilidade ISO                                                                   |
|------------|-------------------------------------------------------------------------------------|
| D, SCENE   | Automático; 100–6400 em passos de <sup>1</sup> /3 EV; Hi<br>0,3, Hi 0,7, Hi 1, Hi 2 |
| P, S, A, M | 100–6400 em passos de <sup>1</sup> / <sub>3</sub> EV; Hi 0,3, Hi 0,7, Hi 1,<br>Hi 2 |

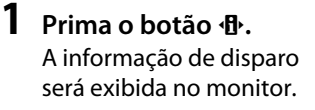

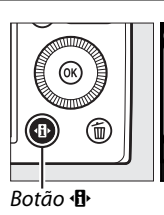

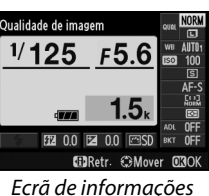

**2** Apresentar as opções da sensibilidade ISO.

Marque a sensibilidade ISO atual no ecrã de informações e prima ®.

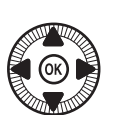

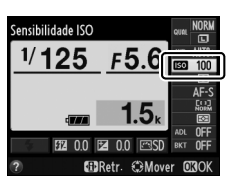

ISO

### Bescolher uma sensibilidade ISO. Marque uma opção e prima Isra voltar ao modo de disparo, prima ligeiramente o botão de disparo do

obturador.

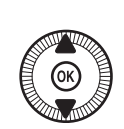

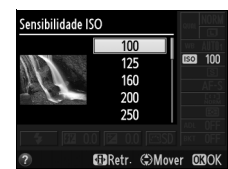

#### Automático

Se o disco de modos for rodado para P, S, A ou M depois de **Automático** ser selecionado para a sensibilidade ISO noutro modo, a sensibilidade ISO selecionada por último no modo P, S, A ou M será restaurada.

#### 🖉 O Menu de Disparo

A sensibilidade ISO também pode ser ajustada usando a opção **Definições de sensibilidade ISO** no menu de disparo (<sup>(III)</sup> 176).

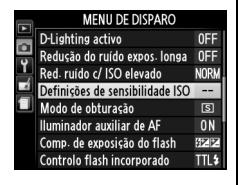

#### 🖉 Veja Também

Para obter informações sobre a ativação do controlo automático da sensibilidade ISO nos modos P, S, A ou M, veja a página 83. Para obter informações sobre como utilizar a opção **Red. ruído c/ ISO elevado** no menu de disparo para reduzir o ruído com sensibilidades ISO elevadas, veja a página 179. Para obter informações sobre a utilização do botão **ISO** (Fn2) e o disco de controlo para selecionar a sensibilidade ISO, veja a página 194.

#### (Apenas Modos P, S, A e M)

## Controlo Auto. Sensib. ISO

Quando selecionar Ligado para Definições de sensibilidade ISO > Controlo auto. sensib. ISO no menu de disparo, a sensibilidade ISO será automaticamente ajustada se não for possível obter a exposição ideal com o valor selecionado pelo utilizador (a sensibilidade ISO é ajustada da forma adequada quando o flash é usado).

 Escolha Controlo auto. sensib. ISO para as Definições de sensibilidade ISO no menu de disparo. Prima o botão MENU para

apresentar os menus.

Definicêes de sensibilidade ISO Sensibilidade ISO 100 Controlo auto-sensib-ISO 0FF Sensibilidade máxima 64:00 Velocidade min obturador 1/30

Botão MENU

Escolha **Definições de sensibilidade ISO** no menu de disparo, marque **Controlo auto. sensib. ISO** e prima ►.

2 Selecione Ligado. Marque Ligado e prima ® (se estiver selecionada a opção Desligado, a sensibilidade ISO permanecerá no valor escolhido pelo utilizador).

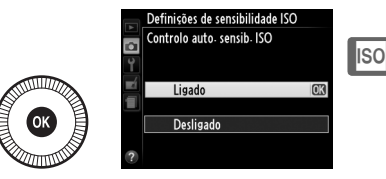

#### **3** Ajustar as definições.

O valor máximo para a sensibilidade ISO automática pode ser escolhido utilizando a opção Sensibilidade máxima (o

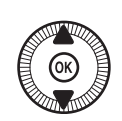

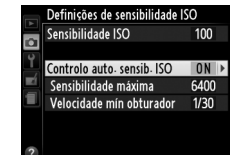

valor mínimo para a sensibilidade ISO automática está automaticamente atribuído para ISO 100). Nos modos P e A, a sensibilidade apenas será ajustada se a subexposição funcionar para a velocidade de obturador escolhida para Velocidade mín obturador (1/1000-1 seq.). Apenas serão utilizadas velocidades do obturador mais lentas que o valor mínimo se não for possível obter a exposição ideal com o valor de sensibilidade ISO selecionado em Sensibilidade máxima. Prima ® para sair quando as configurações estiverem completas.

#### Controlo Auto. Sensib. ISO

O ruído (pixels brilhantes dispostos aleatoriamente, nevoeiro ou linhas) é mais provável a maiores sensibilidades. Utilize a opcão Red. ruído c/ ISO elevado no menu de disparo para reduzir o ruído (consulte a página 176). Note que a sensibilidade ISO pode ser aumentada automaticamente guando o controlo automático da sensibilidade ISO é utilizado em combinação com os modos de flash de sincronização lenta (disponíveis com o flash incorporado e as unidades opcionais de flash listadas na página 226), possivelmente evitando que a câmara selecione menores velocidades de obturador.

# Exposição

## Medição

Escolha como a câmara define a exposição nos modos P, S, A e M (nos outros modos, a câmara seleciona automaticamente o método de medição).

|   | Método                       | Descrição                                                                                                    |
|---|------------------------------|----------------------------------------------------------------------------------------------------|
|   | Medição<br>matricial         | Produz resultados naturais na maioria das situações. A<br>câmara mede uma vasta área do enquadramento e<br>define a exposição de acordo com a distribuição de tons,<br>cores e com o restante enquadramento. |
| ۲ | Medição central<br>ponderada | A câmara mede todo o enquadramento, mas atribui<br>maior ponderação à área central. Medição clássica para<br>retratos.                                                                                       |
| · | Medição<br>localizada        | A câmara apenas mede a área de focagem atual, sendo<br>possível medir motivos não centrados. Assegura a<br>correta exposição do motivo, mesmo quando o fundo é<br>muito mais claro ou escuro.                |

 Prima o botão (P). A informação de disparo será exibida no monitor.

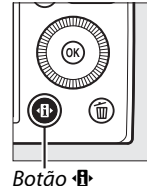

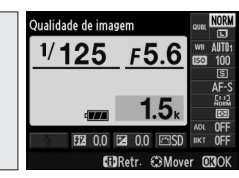

Ecrã de informações

F5.6

<sup>Vedição</sup> 1/125

## 2 Apresentar as opções de medição.

Marque o método de medição atual no ecrã de informações e prima ®.

**3** Escolher um método de medição.

Marque uma opção e prima . Para voltar ao modo de disparo, prima ligeiramente o botão de disparo do obturador.

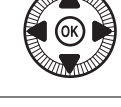

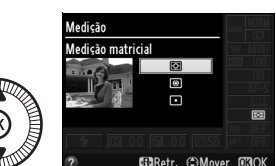

🖉 Veja Também

Para obter mais informações sobre como usar o botão **ISO** (Fn2) e o disco de controlo para escolher o método de medição, veja a página 194.

## Compensação de Exposição

A compensação da exposição é utilizada para alterar a exposição a partir do valor sugerido pela câmara, tornando as fotografias mais claras ou mais escuras. É mais efetivo quando utilizado com a medição central ponderada ou com a medição localizada ( $\square$  85). Escolha a partir de valores entre -5 EV (subexposição) e +5 EV (sobreexposição) em aumentos de <sup>1</sup>/<sub>3</sub> EV. Em geral, os valores positivos tornam o motivo mais claro, enquanto que valores negativos tornam-no mais escuro.

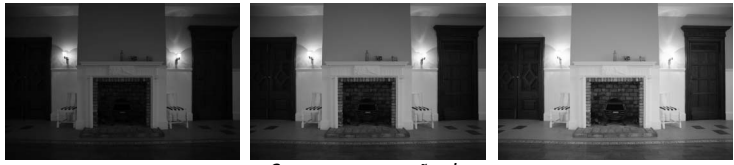

-1 EV

Sem compensação de exposição

+1 EV

Para escolher um valor para a compensação de exposição, prima o botão 🗳 (@/**O-n)** e rode o disco de controlo até que o valor desejado seja apresentado no monitor.

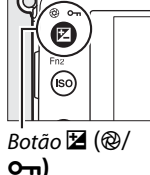

\$ < CT

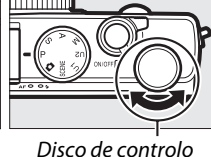

A exposição normal pode ser restaurada definindo a compensação de exposição para ±0. A compensação de exposição não é restaurada quando a câmara é desligada.

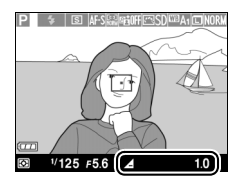

#### Ø O Ecrã de Informações

A compensação de exposição também pode ser ajustada selecionando a atual definição de compensação de exposição no ecrã de informações ( $\Box$  7).

#### 🖉 Utilizar um Flash

Quando um flash é utilizado, a compensação da exposição afeta tanto a exposição do fundo como o nível do flash. A opção **Comp. de exposição do flash** no menu de disparo (<sup>12</sup> 180) pode ser utilizada para restringir os efeitos da compensação de exposição apenas para o fundo.

#### 🖉 Modo M

No modo M, a compensação de exposição apenas afeta o indicador de exposição; a velocidade do obturador e a abertura não mudam. O valor escolhido para a compensação de exposição noutros modos permanece em vigor quando o modo M for selecionado.

#### 🖉 Veja Também

Para informação sobre a variação automática numa série de disparos, consulte a página 123. Para obter informações sobre a utilização do botão Fn1 e o disco de controlo para ajustar a compensação de exposição, veja a página 193.

•
(Apenas Modos P, S, A e M)

# Equilíbrio de brancos

## **Opções de Equilíbrio de Brancos**

O equilíbrio de brancos assegura que as cores não são afetadas pela cor da fonte de luz. O equilíbrio de brancos é recomendado para a maioria das fontes de luz; nos modos P, S, A e M, outros valores poderão ser selecionados, se necessário, de acordo com o tipo da fonte:

| Opção |                                                         | Temp. Cor*      | Descrição                                                                                                    |  |  |
|-------|---------------------------------------------------------|-----------------|----------------------------------------------------------------------------------------------------|--|--|
| AUTO  | Automático<br>Normal<br>Manter cores ilumin.<br>quentes | 3500–<br>8000 K | Ajuste automático do equilíbrio de<br>brancos. Recomendado para a<br>maioria das situações.                       |  |  |
| *     | Incandescente                                           | 3000 K          | Use sob luz incandescente.                                                                                        |  |  |
| ***   | Fluorescente                                            |                 | Utilizar com:                                                                                                    |  |  |
|       | Lâmpadas de vapor de<br>sódio                           | 2700 K          | <ul> <li>Iluminação de vapor de sódio<br/>(utilizada em recintos desportivos).</li> </ul>                         |  |  |
|       | Fluorescente branco<br>quente                           | 3000 K          | <ul> <li>Luzes fluorescentes brancas<br/>quentes.</li> </ul>                                                      |  |  |
|       | Fluorescente branco                                     | 3700 K          | Luzes fluorescentes brancas.                                                                                      |  |  |
|       | Fluorescente branco frio                                | 4200 K          | Luzes fluorescentes brancas frias.                                                                                |  |  |
|       | Fluorescente branco de dia                              | 5000 K          | Luzes fluorescentes brancas de dia.                                                                               |  |  |
|       | Fluorescente luz do dia                                 | 6500 K          | Luzes fluorescentes de luz do dia.                                                                                |  |  |
|       | Vapor mercúrio alta temp.                               | 7200 K          | <ul> <li>Fontes de luz de temperatura de<br/>cor elevada (por ex., lâmpadas de<br/>vapor de mercúrio).</li> </ul> |  |  |
| ☀     | Luz solar direta                                        | 5200 K          | Use com motivos iluminados por luz solar direta.                                                                  |  |  |

| Opção                   | Temp. Cor* | Descrição                                                                                                    |
|-------------------------|------------|----------------------------------------------------------------------------------------------------|
| 🗲 Flash                 | 5400 K     | Utilize com o flash incorporado ou<br>com o flash opcional.                                                                  |
| 🕰 Nublado               | 6000 K     | Use durante o dia sob céu nublado.                                                                                           |
| <b>⊕</b> ∞. Sombra      | 8000 K     | Utilize na luz do dia com motivos na sombra.                                                                                 |
| PRE Predefinição manual | _          | Utilize o motivo, uma fonte de luz ou<br>uma fotografia existente como<br>referência para o equilíbrio de<br>brancos (🗆 94). |

 Todos os valores são aproximados e não correspondem a ajustes de precisão (se aplicável).

#### Prima o botão 🚯. A informação de disparo será exibida no monitor.

1

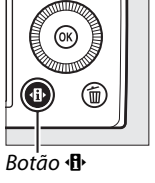

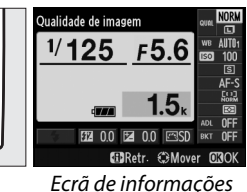

2 Apresentar as opções do equilíbrio de brancos. Marque a definição atual do equilíbrio de brancos no ecrã de informações e prima ⊛.

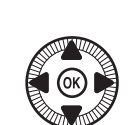

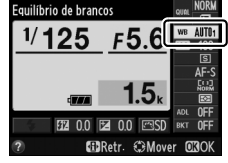

Escolher uma opção de equilíbrio de brancos.
 Marque uma opção e prima
 Para voltar ao modo de disparo, prima ligeiramente o botão de disparo do obturador.

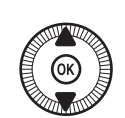

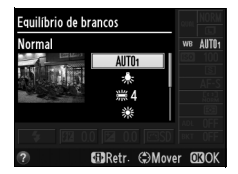

μB

#### 🖉 O Menu de Disparo

O equilíbrio de brancos pode ser selecionado usando a opção Equilíbrio de brancos no menu de disparo (🕮 176), que também pode ser usada para ajustar o equilíbrio de brancos (22 92) com precisão ou para medir um valor para predefinir o equilíbrio de brancos (<sup>(1)</sup> 94).

A opção Automático no menu de Equilíbrio de brancos permite escolher entre Normal e Manter cores ilumin. guentes, o que preserva as cores quentes produzidas por iluminação incandescente, enguanto que a opção 🗮 Fluorescente pode ser utilizada para selecionar a fonte de luz de entre os diferentes tipos de exposição B.

|    | MENU DE DISPARO           |       |
|----|---------------------------|-------|
| 90 | Restaurar menu de disparo |       |
|    | Pasta de armazenamento    | NIKON |
| Ţ  | Qualidade de imagem       | NORM  |
|    | Tamanho de imagem         |       |
|    | Equilíbrio de brancos     | AUT01 |
|    | Definir Picture Control   | ⊡SD   |
|    | Gerir Picture Control     |       |
| ?  | Espaço de cor             | sRGB  |

#### Image: Temperatura de Cor

A cor percepcionada de uma fonte de luz varia consoante o observador e outras condições. A temperatura de cor é uma medição objetiva da cor de uma fonte de luz, definida em referência à temperatura que o objeto teria de atingir para irradiar luz no mesmo comprimento de onda. Enguanto as fontes de luz branca com uma temperatura de cor nas imediações de 5000-5500 K parecem brancas, as fontes de luz com uma temperatura de cor mais baixa, como as lâmpadas de luz incandescente, aparecem ligeiramente amarelas ou vermelhas. As fontes de luz com uma maior temperatura de cor aparecem azuladas. As opções do equilíbrio de brancos da câmara são adaptadas às seguintes temperaturas da cor (todos os valores são aproximados):

- 🗮 (lâmpadas de vapor de sódio): 2700 K
- ₩ (fluorescente branco quente): 3000 K
- # (fluorescente branco): 3700 K
- # (fluorescente branco frio): 4200 K
- # (fluorescente branco de dia): 5000 K

- i (luz solar direta): 5200 K
- 4 (flash): 5400 K
- **a.** (nublado): 6000 K
- 🗮 (fluorescente luz do dia): 6500 K
- W (vapor mercúrio alta temp.): 7200 K
- ♠. (sombra): 8000 K

🖉 Veia Também

Para obter informações sobre a utilização do botão ISO (Fn2) e o disco de controlo para selecionar o equilíbrio de brancos, veja a página 194.

# Ajuste de Precisão do Equilíbrio de Brancos

As opções de equilíbrio de brancos diferentes de **Predefinição manual** podem ser "ajustadas com precisão" para compensar as variações na cor da fonte de luz ou para introduzir intencionalmente uma tonalidade de cor numa imagem.

 Selecionar uma opção do equilíbrio de brancos no menu de disparo.
 Prima o botão MENU para apresentar os menus.
 Selecione Equilíbrio de brancos no menu de disparo,

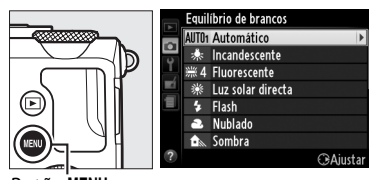

Botão MENU

e depois marque uma opção diferente de **Predefinição manual** e prima ►. Se for selecionada uma opção diferente de **Automático** ou **Fluorescente**, prossiga para o passo 2. Se estão escolhidas as opções **Automático** ou **Fluorescente**, marque a definição desejada e prima ►.

2 Ajustar o equilíbrio de quilíbrio de brancos brancos com precisão. Utilize o multisseletor para A-B O ajustar com precisão o equilíbrio de brancos. O equilíbrio de brancos pode Coordenadas ser ajustado com precisão Aiuste nos eixos âmbar (A)-azul (B) e Aumentar o verde verde (G)-magenta (M). O eixo horizontal (âmbar-azul) Aumentar o Aumentar o corresponde à temperatura âmhar azul de cor, enquanto que o eixo (verde-magenta) tem efeitos Aumentar o magenta semelhantes aos filtros de compensação de cor (CC) correspondentes.

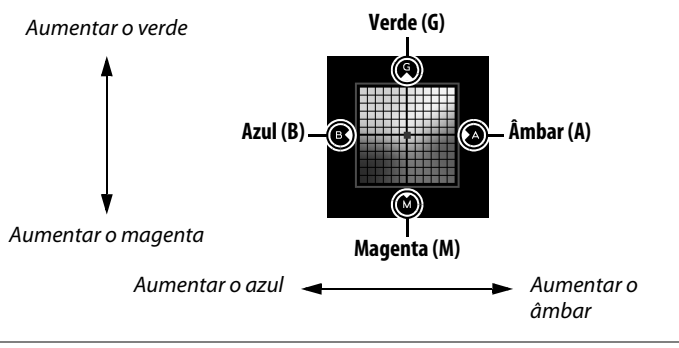

## **3** Premir <sup>™</sup>.

Prima ® para guardar as definições e voltar para o menu de disparo. Se o equilíbrio de brancos tiver sido ajustado com precisão, será apresentado um asterisco ("\*") no monitor.

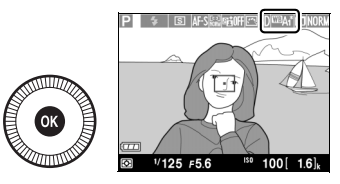

#### Ajuste com Precisão do Equilíbrio de Brancos

As cores dos eixos do ajuste de precisão são relativas, não absolutas. Por exemplo, se mover o cursor para **B** (azul) quando estiver selecionada uma definição "quente", tal como  $\frac{1}{2}$  (incandescente), serão produzidas fotografias ligeiramente mais "frias", mas isso não as tornará realmente azuis.

#### 🖉 Veja Também

De cada vez que o bracketing do equilíbrio de brancos estiver ativo, a câmara criará várias imagens por cada pressão do botão de disparo do obturador (<sup>CII</sup> 123). O equilíbrio de brancos será diferente em cada imagem, fazendo o "bracketing" do valor atualmente escolhido para o equilíbrio de brancos.

μB

# Predefinição Manual

A predefinição manual é utilizada para gravar e reutilizar as definições personalizadas do equilíbrio de brancos para fotografar sob iluminação mista ou para compensar fontes de luz com um matiz acentuado. Estão disponíveis dois métodos para definir o equilíbrio de brancos predefinido:

| Método Descrição       |                                                                                                    |  |
|------------------------|----------------------------------------------------------------------------------------------------|--|
| Medir                  | É colocado um objeto branco ou cinza neutro sob uma<br>iluminação que será utilizada na fotografia final e no equilíbrio<br>de brancos medido pela câmara (veja abaixo). |  |
| Utilizar<br>fotografia | O equilíbrio de brancos é copiado da fotografia no cartão de memória (🕮 97).                                                                                             |  |

#### Medir um Valor para o Equilíbrio de Brancos Predefinido

Antes de continuar, escolha uma opção diferente de 🔭 Gravação de filmagem para Modo de obturação (🕮 63).

## 1 Iluminar um objeto de referência.

Coloque um objeto branco ou cinza neutro sob a iluminação que será utilizada na fotografia final. Note que a exposição é aumentada automaticamente em 1 EV ao medir o equilíbrio de brancos; no modo M, ajuste a exposição para que o indicador de exposição mostre  $\pm 0$  ( $\Box$  57).

μB

2 Apresentar as opções do equilíbrio de brancos.

Prima o botão MENU para apresentar os menus. Marque **Equilíbrio de brancos** no menu de disparo e prima ▶ para

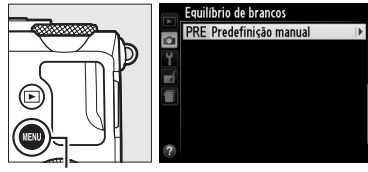

Botão MENU

apresentar as opções do equilíbrio de brancos. Marque **Predefinição manual** e prima ►.

## **3** Selecionar Medir.

Marque **Medir** e prima ►. O menu mostrado à direita será apresentado; marque **Sim** e prima <sup>®</sup>.

Será exibida a mensagem mostrada à direita antes de a câmara entrar no modo de medição predefinido. Quando a câmara estiver pronta para medir o equilíbrio de brancos, um **PRE** aparecerá de forma intermitente no monitor.

#### 4 Medir o equilíbrio de brancos.

Antes de o indicador parar de piscar, enquadre o objeto de referência de forma a preencher o visor e prima

completamente o botão de disparo do obturador. Nenhuma fotografia será gravada; o equilíbrio de brancos pode ser medido com precisão mesmo quando a câmara não está focada.

#### V Predefinição do Equilíbrio de Brancos

A câmara pode armazenar apenas um valor para a predefinição do equilíbrio de brancos de cada vez; o valor existente será substituído quando um novo valor for medido.

#### Predefinição Padrão do Equilíbrio de Brancos

O valor padrão para a predefinição do equilíbrio de brancos é de 5200 K, o mesmo que para **Luz solar directa**.

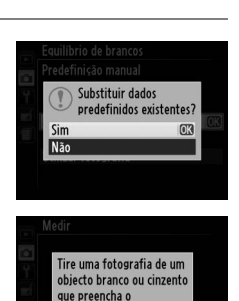

enquadramento sob iluminação para o disparo

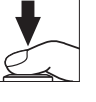

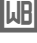

### 5 Verificar os resultados.

Se a câmara foi capaz de medir um valor para o equilíbrio de brancos, então será apresentada a mensagem apresentada à direita.

Se a iluminação for demasiado clara ou demasiado escura, a câmara pode não conseguir medir o equilíbrio de brancos e a mensagem mostrada à direita será apresentada. Regresse ao passo 4 e meça de novo o equilíbrio de brancos.

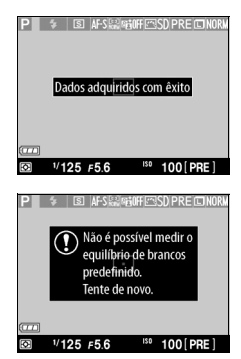

#### ШB

**Outros Métodos para Medir a Predefinição do Equilíbrio de Brancos** Para entrar no modo de medição predefinido (veja acima), depois de selecionar a predefinição do equilíbrio de brancos no ecrã de informações, prima ® por alguns segundos. Se o equilíbrio de brancos foi atribuído ao botão ISO (Fn2), o modo de medição da predefinição do equilíbrio de brancos pode ser ativado mantendo o botão ISO (Fn2) premido durante alguns segundos depois de escolher a predefinição do equilíbrio de brancos com o botão ISO (Fn2) e o disco de controlo.

#### **II** Copiar o Equilíbrio de Brancos de uma Fotografia

Nas definições de estúdio, um cartão cinzento padrão pode ser usado como um objeto de referência ao medir a predefinição do equilíbrio de brancos.

1 Selecionar Predefinição manual.

Prima o botão MENU para apresentar os menus. Margue **Equilíbrio de** brancos no menu de

disparo e prima ▶ para

Equilíbrio de brancos PRE Predefinição ma

Botão MENU

apresentar as opções do equilíbrio de brancos. Marque **Predefinição manual** e prima ►.

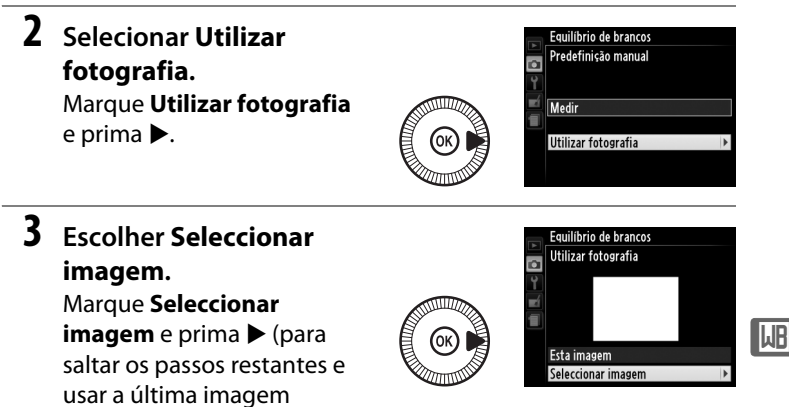

selecionada para a predefinição do equilíbrio de brancos, selecione Esta imagem).

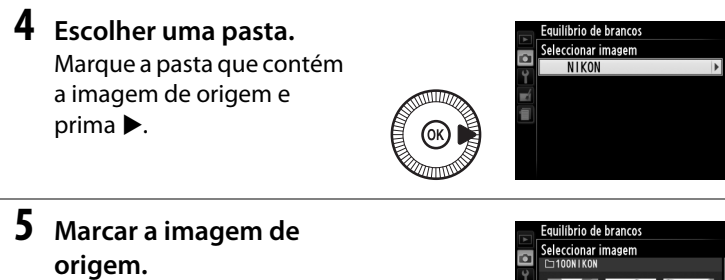

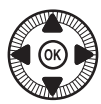

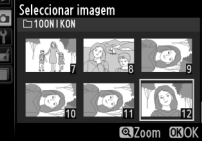

6 Copiar o equilíbrio de brancos. Prima @ para definir a

predefinição do equilíbrio

de brancos para o valor do equilíbrio de brancos da fotografia marcada.

ЫB

# ✓ Inspecionar fotografias A fotografia atualmente destacada na apresentação de miniaturas pode ser inspecionada premindo Q; a fotografia será apresentada em ecrã completo enquanto o botão for premido. Botão Q

# Melhoramento de imagens

# **Picture Controls**

(Apenas Modos P, S, A e M)

O exclusivo sistema Picture Control da Nikon permite a partilha de definições do processamento de imagens, incluindo nitidez, contraste, luminosidade, saturação e matiz entre os dispositivos e software compatíveis.

## Selecionar um Picture Control

A câmara oferece seis Picture Controls. Nos modos P, S, A e M, pode escolher um Picture Control de acordo com o motivo ou o tipo de cena (nos outros modos, a câmara seleciona automaticamente um Picture Control).

|     | Opção         | Descrição                                                                                                    |
|-----|---------------|----------------------------------------------------------------------------------------------------|
| ⊡SD | Standard      | Processamento padrão para obter resultados<br>equilibrados. Recomendado para a maioria das<br>situações.                                             |
| ۳NL | Neutro        | Processamento mínimo para resultados naturais.<br>Escolha para as fotografias que serão depois muito<br>processadas ou retocadas.                    |
| œ۷I | Vivo          | As imagens são melhoradas para produzir um efeito vivo<br>de impressão fotográfica. Escolha para as fotografias<br>que enfatizam as cores primárias. |
| ⊠MC | Monocromático | Tire fotografias monocromáticas.                                                                                                    |
| ßPT | Retrato       | Processe retratos para obter uma pele com textura natural e toque suave.                                                                             |
| ۳LS | Paisagem      | Produz paisagens e vistas de cidades vibrantes.                                                                                                    |

 Prima o botão .
 A informação de disparo será exibida no monitor.

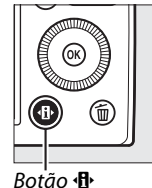

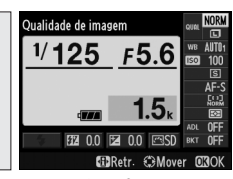

Ecrã de informações

2 Exibir as opções do Picture Control. Marque o Picture Control

atual e prima 🛞.

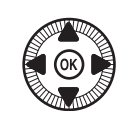

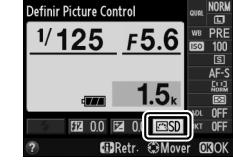

**3** Selecionar um Picture Control.

Marque um Picture Control e prima . Para voltar ao modo de disparo, prima ligeiramente o botão de disparo do obturador.

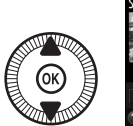

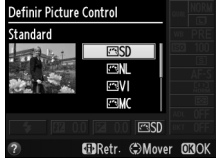

#### 🖉 O Menu de Disparo

Os Picture Controls também podem ser escolhidos usando a opção **Definir Picture Control** no menu de disparo (<sup>CD</sup> 176).

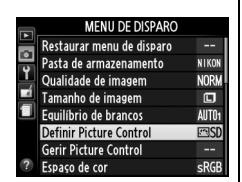

#### Picture Controls Personalizados

Picture Controls personalizados são criados através de modificações a Picture Controls existentes utilizando a opção **Gerir Picture Control** no menu de disparo (<sup>11</sup> 106). Os Picture Controls personalizados podem ser guardados num cartão de memória e partilhados com outras câmaras e software que suporte o Picture Control de base (<sup>11</sup> 109).

*.* 

## **Modificar Picture Controls**

Os Picture Controls predefinidos ou personalizados existentes (<sup>[]]</sup> 106) podem ser modificados para se adaptarem à cena ou à intenção criativa do utilizador. Escolha uma combinação equilibrada de definições de nitidez, contraste e saturação usando **Ajuste rápido** ou faça ajustes manuais nas definições individuais.

1 Apresentar o menu Picture Control. Prima o botão MENU para apresentar os menus. Marque Definir Picture Control no menu de disparo e prima ▶.

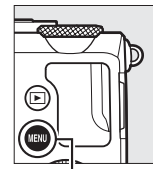

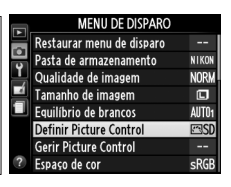

Botão MENU

2 Selecionar um Picture Control.

Marque o Picture Control pretendido e prima ►.

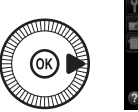

|        | Definir Picture Control |          |
|--------|-------------------------|----------|
| $\sim$ | 🖾 SD Standard           |          |
| 0      | 🖾 NL Neutro             |          |
| 1      | ⊠VI Vivo                | OK       |
|        | 🖾 MC Monocromático      |          |
|        | 🖾 PT Retrato            |          |
|        | 🖾LS Paisagem            |          |
|        |                         |          |
| ?      | Grelha                  | ⊖Ajustar |
|        |                         |          |

**3** Ajustar as definições. Prima ▲ ou ▼ para marcar a definição desejada e prima ✓ ou ► para escolher um valor (CII 103). Repita este

> passo até que todas as definições tenham sido

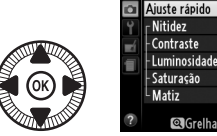

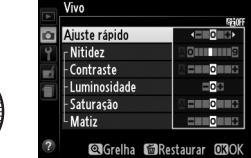

Standard

onocromático Retrato

☑Grelha ⊕Ajusta

ajustadas ou selecione Ajuste rápido para escolher uma combinação predefinida de definições. As definições padrão podem ser restauradas premindo o botão t.

4 Guardar as alterações e sair. Prima 🙉.

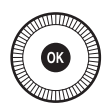

14

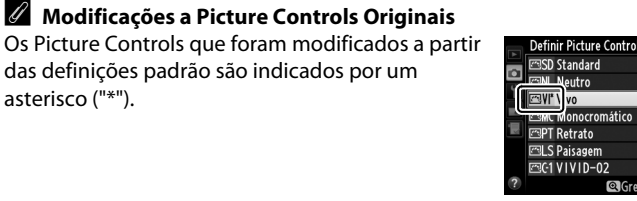

#### **Definições Picture Control**

| Opção                                  |                      | Descrição                                                                                                    |  |  |  |
|----------------------------------------|----------------------|----------------------------------------------------------------------------------------------------|--|--|--|
| Ajuste rápido                          |                      | Escolha opções entre –2 e +2 para reduzir ou exagerar o<br>efeito do Picture Control selecionado ajustando a nitidez,<br>contraste e saturação (note que isto restaura todos os<br>ajustes manuais). Por exemplo, escolher valores positivos<br>para <b>Vivo</b> torna as fotografias mais vívidas. Não disponível<br>com os Picture Controls <b>Neutro</b> , <b>Monocromático</b> ou<br>personalizados. |  |  |  |
| (todo                                  | Nitidez              | Controle a nitidez dos contornos. Selecione <b>A</b> para ajustar<br>automaticamente a nitidez de acordo com o tipo de cena<br>ou escolha valores entre <b>0</b> (sem nitidez) e <b>9</b> (quanto mais<br>alto o valor, maior a nitidez).                                                                                                    |  |  |  |
| justes manuais<br>os Picture Controls) | Contraste            | ontraste<br>Selecione A para ajustar automaticamente o contraste de<br>acordo com o tipo de cena ou escolha valores entre -3 e +3<br>(escolha valores mais baixos para evitar que os realces num<br>motivo de retrato fiquem "desbotados" sob luz solar direta,<br>valores mais altos para preservar o detalhe em paisagens<br>enevoadas e outros motivos com pouco contraste).                          |  |  |  |
|                                        | Luminosi-<br>dade    | Escolha –1 para uma luminosidade reduzida, +1 para uma<br>luminosidade aumentada. Não afeta a exposição.                                                                                                    |  |  |  |
| Ajust<br>(apenas não                   | Saturação            | Controla a vivacidade das cores. Selecione <b>A</b> para ajustar<br>automaticamente a saturação de acordo com o tipo de<br>cena ou escolha valores entre <b>-3</b> e <b>+3</b> (os valores mais<br>baixos reduzem a saturação e os mais altos aumentam-na).                                                                                                    |  |  |  |
| s manuais<br>monocromático)            | Matiz                | Escolha valores negativos (até um mínimo de <b>-3</b> ) para<br>tornar os vermelhos mais púrpura, os azuis mais verdes e os<br>verdes mais amarelos, valores positivos (até <b>+3</b> ) para tornar<br>os vermelhos mais laranja, os verdes mais azuis e os azuis<br>mais púrpura.                                                                                                    |  |  |  |
| (apena                                 | Efeitos de<br>filtro | Simulam o efeito dos filtros de cor nas fotografias monocromáticas. Escolha entre <b>OFF (DESLIGADO)</b> , amarelo, laranja, vermelho e verde (🕮 105).                                                                                                    |  |  |  |
| justes manuais<br>3s monocromáticos)   | Tonalidade           | Escolha a tonalidade usada em fotografias monocromáticas<br>a partir de B&W (P&B) (preto e branco), Sepia (Sépia),<br>Cyanotype (Cianotipo) (monocromático de tonalidade de<br>azul), Red (Vermelho), Yellow (Amarelo), Green (Verde),<br>Blue Green (Azul esverdeado), Blue (Azul), Purple Blue<br>(Azul arroxeado), Red Purple (Roxo avermelhado)<br>(© 105).                                          |  |  |  |

#### A" (Automático)

Os resultados da nitidez, contraste e saturação automáticos variam com a exposição e a posição do motivo no enquadramento.

#### A Grelha do Picture Control

Premir o botão <sup>®</sup> no passo 3 da página 102 exibe uma grelha do Picture Control mostrando o contraste e a saturação do Picture Control selecionado em relação aos outros Picture Controls (apenas o contraste é exibido quando **Monocromático** é selecionado). Solte o botão <sup>®</sup> para voltar para o menu Picture Control.

Os ícones para os Picture Controls que utilizam o contraste e a saturação automáticos são exibidos a verde na grelha Picture Control e as linhas são paralelas aos eixos da grelha.

#### Definições Anteriores

A linha sob o valor apresentado no menu de definição Picture Control indica o valor anterior da definição. Utilize-a como uma referência ao ajustar as definições.

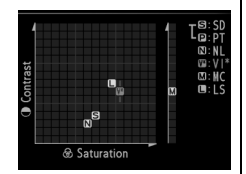

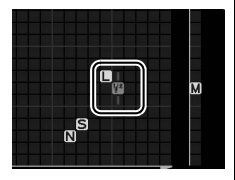

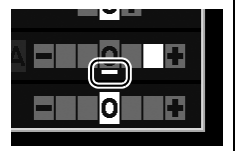

#### *I* Efeitos de filtro (Apenas Monocromático)

As opções neste menu simulam o efeito dos filtros de cor nas fotografias monocromáticas. Estão disponíveis os seguintes efeitos de filtro:

| Opção |          | Descrição                                                                                             |
|-------|----------|----------------------------------------------------------------------------------------------------|
| Y     | Amarelo  | Melhora o contraste. Pode ser utilizado para reduzir a                                                |
| 0     | Laranja  | luminosidade do céu em fotografias de paisagem. O                                                     |
| R     | Vermelho | laranja produz mais contraste do que o amarelo, o<br>vermelho produz mais contraste do que o laranja. |
| G     | Verde    | Suaviza os tons de pele. Pode ser utilizado para retratos.                                            |

Note que os efeitos obtidos com **Efeitos de filtro** são mais pronunciados do que os produzidos com os filtros de vidro físicos.

#### Tonalidade (Apenas Monocromático)

Premir ▼ quando **Tonalidade** está selecionada exibe as opções de saturação. Prima ◀ ou ▶ para ajustar a saturação. O controlo da saturação não está disponível quando **B&W (P&B)** (preto e branco) está selecionado.

| • |                   | 5首()     |
|---|-------------------|----------|
| a | Nitidez           | AOI      |
| ۲ | Contraste         | A = 0 +  |
| ń | Luminosidade      | =0=      |
|   | Efeitos de filtro | OFF YORG |
|   | Tonalidade        |          |
|   | Sepia, 4          |          |
|   |                   |          |

## Criar Picture Controls Personalizados

Os Picture Controls fornecidos com a câmara podem ser modificados e guardados como Picture Controls personalizados.

#### 1 Selecionar Gerir Picture Control.

Prima o botão MENU para apresentar os menus. Marque **Gerir Picture Control** no menu de disparo e prima ►.

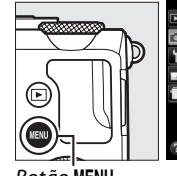

|   | MENU DE DISPARO           |       |
|---|---------------------------|-------|
| • | Restaurar menu de disparo |       |
|   | Pasta de armazenamento    | NIKON |
|   | Qualidade de imagem       | NORM  |
|   | Tamanho de imagem         |       |
|   | Equilíbrio de brancos     | AUT01 |
|   | Definir Picture Control   | ⊡SD   |
|   | Gerir Picture Control     | -     |
| ? | Espaço de cor             | sRGB  |

Botão MENU

- 2 Selecionar Guardar/ editar. Marque Guardar/editar e prima ▶.
- **3** Selecionar um Picture Control.

Selecione um Picture Control existente e prima ▶, ou prima para

prosseguir para o passo 5

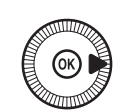

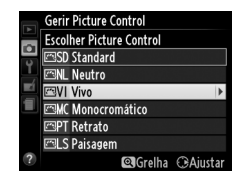

para guardar uma cópia do Picture Control destacado sem mais modificação.

# 4 Editar o Picture Control selecionado.

Consulte a página 103 para mais informações. Para abandonar quaisquer alterações e começar de

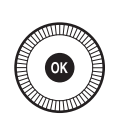

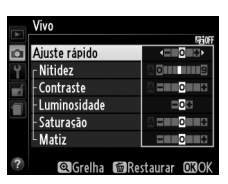

novo a partir das definições padrão, prima o botão 🛍. Prima 🛞 quando as configurações estiverem completas.

5 Selecionar um destino. Marque um destino para o Picture Control personalizado (C-1 até C-9) e prima ►.

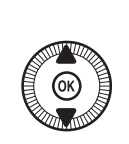

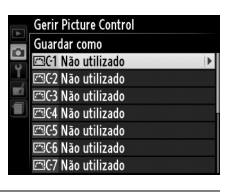

# **6** Nomear um Picture Control.

Será apresentado o diálogo de entrada de texto mostrado à direita. Por padrão, os novos Picture

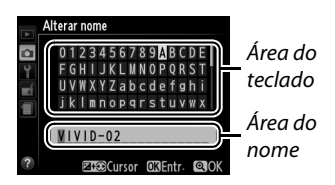

Controls são nomeados adicionando um número de dois dígitos (atribuído automaticamente) ao nome do Picture Control existente; para utilizar o nome padrão, prossiga para o Passo 7. Para mover o cursor na área do nome, prima e segure o botão ⊠ (@/On) e prima ◀ ou ▶. Para introduzir uma nova letra na posição atual do cursor, utilize o multisseletor para marcar o caractere desejado na área do teclado e prima . Para eliminar o caractere na posição atual do cursor, prima o botão tão.

Os nomes de Picture Controls personalizados podem ter até dezanove caracteres. Quaisquer caracteres após os dezanove serão eliminados.

7 Guardar as alterações e sair.

Prima <sup>®</sup> para guardar as alterações e sair. O novo Picture Control aparecerá na lista de Picture Controls.

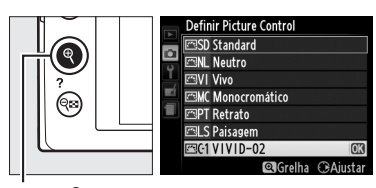

Botão ♥

#### Gerir Picture Control > Alterar nome

Os nomes dos Picture Controls personalizados podem ser alterados a qualquer altura utilizando a opção **Alterar nome** no menu **Gerir Picture Control**.

#### **Gerir Picture Control > Eliminar**

A opção **Eliminar** no menu **Gerir Picture Control** pode ser usada para eliminar os Picture Controls personalizados selecionados quando não são mais necessários.

14

## **Partilhar Picture Controls** Personalizados

Os Picture Controls personalizados criados usando o Picture Control Utility disponível com o ViewNX 2 ou um software opcional, tal como o Capture NX 2, podem ser copiados para um cartão de memória e carregados na câmara, ou Picture Controls criados com a câmara podem ser copiados para o cartão de memória para serem usados em câmaras e software compatíveis, sendo depois apagados guando não forem mais necessários.

Para copiar os Picture Controls personalizados para ou a partir do cartão de memória, ou eliminar os Picture Controls personalizados do cartão de memória, margue Carregar/ guardar no menu Gerir Picture **Control** e prima ▶. Serão apresentadas as seguintes opcões:

- Copiar para câmara: Copie Picture Controls personalizados do cartão de memória para Picture Controls personalizados do C-1 ao C-9 na câmara e dê-lhes nomes como desejado.
- Eliminar no cartão: Elimine Picture Controls personalizados selecionados do cartão de memória. O diálogo de confirmação mostrado à direita será apresentado antes de um Picture Control ser eliminado: para eliminar o Picture Control selecionado, marque Sim e prima @.
- Copiar para cartão: Copie um Picture Control personalizado (C-1 a C-9) de uma câmara para um destino selecionado (1 a 99) no cartão de memória.

#### Guardar Picture Controls Personalizados

Podem ser guardados no cartão de memória até 99 Picture Controls personalizados de uma vez. O cartão de memória apenas pode ser utilizado para armazenar Picture Controls personalizados criados pelo utilizador. Os Picture Controls predefinidos fornecidos com a câmara não podem ser copiados para o cartão de memória, ter o nome alterado ou serem eliminados.

# Eliminar Picture Control?

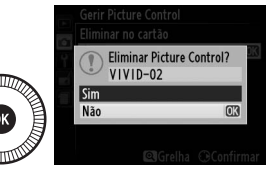

|    | Gerir Picture Control |   |
|----|-----------------------|---|
|    |                       |   |
|    |                       |   |
| Ľ, | Guardar/editar        |   |
|    | Alterar nome          |   |
| 1  | Eliminar              |   |
|    | Carregar/guardar      | • |
|    |                       |   |
| ?  |                       |   |
| _  |                       | - |

## Preservar Detalhes nos (Apenas Modos P, S, A eM) Realces e nas Sombras (D-Lighting Ativo)

O D-Lighting Ativo preserva detalhes em realces e sombras, criando fotografias com contraste natural. Utilize para cenas de alto contraste, por exemplo, ao fotografar uma cena de paisagem ao ar livre fortemente iluminada através de uma porta ou janela, ou ao fotografar motivos sombreados num dia de sol. É mais eficaz quando utilizada com a medição matricial (C 85).

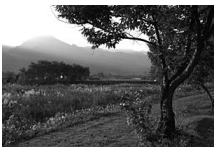

D-Lighting Ativo: OFF **Desligado** 

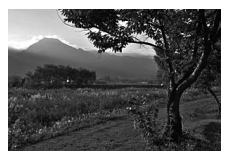

D-Lighting Ativo: 酤 A Automático

14

#### ID-Lighting Ativo" Versus "D-Lighting"

A opção **D-Lighting activo** no menu de disparo ajusta a exposição antes do disparo para otimizar a gama dinâmica, enquanto que a opção **D-Lighting** no menu de retoque (<sup>CD</sup> 200) aclara sombras nas imagens depois do disparo.

1 Prima o botão 🕀. A informação de disparo será exibida no monitor.

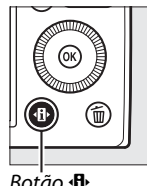

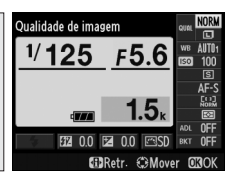

Botão 🚯

Ecrã de informações

2 Apresentar opções de **D-Lighting Ativo.** Margue D-Lighting ativo no

ecrã de informações e prima ®.

**3** Escolher uma opção. Marque 暗 A Automático, 畸H<sup>\*</sup> Muito elevado. 畸 H Elevado, 畸 N Normal, 떠L Reduzido ou **OFF Desligado** e prima **®**.

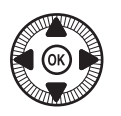

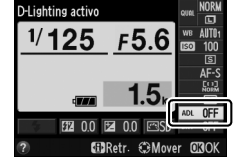

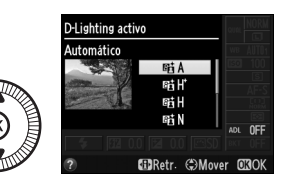

Se 暗 A Automático está selecionado, a câmara ajustará automaticamente o D-Lighting ativo de acordo com as condições fotográficas. Para voltar ao modo de disparo, prima ligeiramente o botão de disparo do obturador.

#### D-Lighting Ativo

A opção D-Lighting Ativo não pode ser usada com filmes. Pode aparecer ruído (pixels brilhantes aleatórios, nevoeiro ou linhas) em fotografias tiradas com D-Lighting Ativo. Pode ser visível sombreado irregular em alguns motivos. O D-Lighting Ativo não pode ser utilizado a sensibilidades ISO de Hi 0,3 ou superiores.

#### 🖉 Veia Também

Para informação sobre variar o D-Lighting Ativo automaticamente durante uma série de disparos, consulte a página 123. Para obter mais informações sobre como usar o botão **ISO** (Fn2) e o disco de controlo para selecionar uma opcão de **D-Lighting activo**, consulte a página 194.

14

# Fotografia com Flash

# **Utilizar o Flash Incorporado**

A câmara suporta vários modos de flash para fotografar motivos pouco iluminados ou à contraluz.

## 1 Levantar o flash.

Faça deslizar o controlo de acionamento do flash para levantar o flash. O carregamento inicia-se quando o flash é elevado; assim que o carregamento está completo, o indicador de flash preparado (\$) será exibido e a luz do flash acende quando o botão de disparo do obturador for ligeiramente premido.

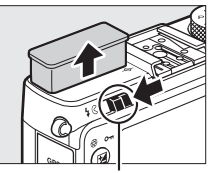

Controlo de acionamento do flash

## 2 Escolher um modo de flash.

Consulte a página 113 para mais informações. Em modo **†1**, o modo de flash é fixo em **‡** (flash de enchimento) e o flash dispara em cada fotografia.

## **3** Tirar fotografias.

Nos modos Ď, Ž, Š, Ѿ, ဩ, X e র, o flash dispara conforme necessário. Para desligar o flash, baixe o flash ou escolha um modo de flash de ⑧.

**Nos modos** P, S, A, M e **†**1, o flash dispara em cada fotografia. Baixe o flash para impedir que dispare.

## Modo de Flash

Os modos de flash disponíveis variam com o modo de disparo:

| Ľ                            | ), Ž, Ž, Š, V, X, V                                | <b>S</b>              |                                                         |  |
|------------------------------|----------------------------------------------------|-----------------------|---------------------------------------------------------|--|
| <b>\$</b> AUTO Automática    |                                                    |                       | Automático+Sincronização                                |  |
| <b>\$</b> @auto              | Automático+redução do<br>efeito de olhos vermelhos |                       | D<br>V<br>lenta+redução do efeito de<br>olhos vermelhos |  |
| ٢                            | Desligado                                          | 4 AUTO<br>SLOW        | Automático+Sincronização<br>Ienta                       |  |
|                              |                                                    | ٢                     | Desligado                                               |  |
| P, A                         |                                                    | S, M                  |                                                         |  |
| <b>4</b> Flash de enchimento |                                                    | 4 Flash de enchimento |                                                         |  |
| <b>4</b> ©                   | Redução do efeito de olhos<br>vermelhos            | <b>4</b> ©            | Redução do efeito de olhos<br>vermelhos                 |  |
|                              | Sincronização lenta+redução                        | <b>\$</b> REAR        | Sincronização de cortina traseira                       |  |
| 4©slow                       | do efeito de olhos vermelhos                       |                       | Ψſ                                                      |  |
|                              |                                                    |                       | 11                                                      |  |
| 4slow                        | Sincronização lenta                                | 4                     | Flash de enchimento                                     |  |
| <b>\$</b> REAR <sup>*</sup>  | Cortina<br>traseira+sincronização lenta            |                       |                                                         |  |

\* SLOW aparece no ecrã de informações quando a configuração está concluída.

Nos modos 🛋, 💐, 🔜, 鶲, 🚔, 🚖, 🍳, 🍳, 🏶, 🖾, 💷 e 🜆, o modo de flash está definido em 3 (desligado).

1 Prima o botão 🕀.

A informação de disparo será exibida no monitor.

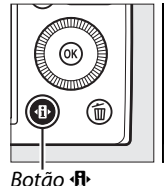

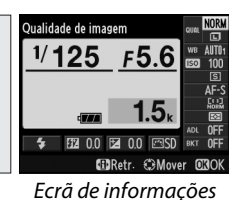

2 Apresentar as opções do Aodo de flash modo de flash. 1/125 F5.6 Marque o modo atual de flash no ecrã de

informações e prima ®.

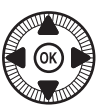

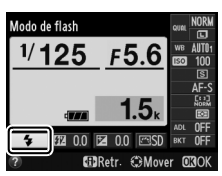

# **3** Escolher um modo de flash.

Marque um modo e prima M. Prima ligeiramente o botão de disparo do obturador para voltar para o modo de disparo.

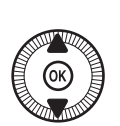

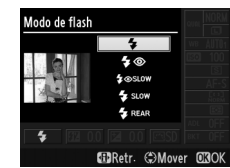

#### 🖉 Modos de Flash

Os modos de flash listados na página anterior podem combinar uma ou mais das seguintes definições, como mostrado pelo ícone do modo de flash:

- AUTO (flash automático): O flash dispara quando necessário, quando a iluminação for fraca ou quando o motivo estiver em contraluz.
- (medução do efeito de olhos vermelhos): Utilize para retratos. O flash dispara com fraca intensidade antes do flash principal, reduzindo os "olhos vermelhos" mas aumentando o atraso entre a pressão completa do botão de disparo do obturador e o disparo do obturador.
- (desligado): O flash não dispara mesmo quando a iluminação é fraca ou o motivo está à contraluz.
- SLOW (sincronização lenta): A velocidade do obturador diminui automaticamente para capturar a iluminação do fundo à noite ou com pouca luz. Utilize para incluir a iluminação do fundo em retratos.
- REAR (sincronização de cortina traseira): O flash dispara mesmo antes de o obturador fechar, criando um rasto de luz atrás de fontes de luz em movimento como mostrado abaixo à esquerda.

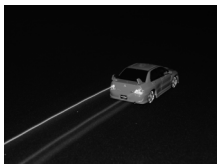

Sincronização de cortina traseira ativada

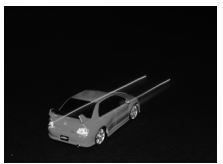

Sincronização de cortina traseira desativada

4

#### 🖉 Veja Também

Para obter mais informações sobre como usar o botão Fn1 e o disco de controlo para escolher o modo de flash, veja a página 193.

#### Baixar o Flash Incorporado

Para economizar energia quando o flash não estiver em uso, prima-o ligeiramente para baixo até o fecho fazer um "clique" na sua posição. Não aplique força; a não observância desta precaução pode provocar um mau funcionamento do equipamento.

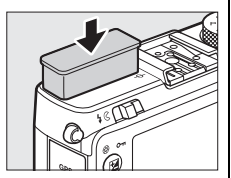

#### O Flash Incorporado

O disparo do obturador pode ser desativado por breves instantes para proteger o flash depois de ter sido utilizado para vários disparos consecutivos. O flash pode ser utilizado novamente após uma curta pausa.

Objetos próximos da câmara poderão aparecer sobreexpostos nas fotografias tiradas com o flash em sensibilidades ISO elevadas.

4

#### Compensação do Flash (Apenas Modos P, S, A e M)

A compensação do flash é utilizada para alterar a saída de flash a partir do nível sugerido pela câmara, alterando a luminosidade do motivo principal em relação ao fundo. Escolha valores entre –3 EV (mais escuro) e +1 EV (mais claro) em aumentos de <sup>1</sup>/<sub>3</sub> EV; em geral, os valores positivos tornam o motivo mais claro, enquanto os valores negativos tornam o motivo mais escuro.

 Prima o botão ⊕. A informação de disparo será exibida no monitor.

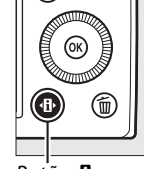

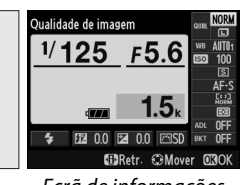

Botão 🚯

Ecrã de informações

2 Apresentar as opções de compensação de flash. Marque a compensação do flash no ecrã de informações e prima @.

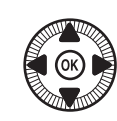

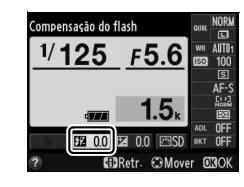

Bescolher um valor.
 Marque um valor e prima
 Para voltar ao modo de disparo prima ligeiramente o botão de disparo do obturador.

A saída do flash normal pode ser restaurada definindo a compensação do flash para ±0. A compensação do flash não é restaurada quando a câmara é desligada.

#### Unidades de Flash Opcionais

A compensação do flash também está disponível com unidades de flash opcional SB-910, SB-900, SB-800, SB-700, SB-600 e SB-400; para todas menos a SB-400, a compensação do flash pode ser ajustada utilizando os controlos na unidade de flash ligada em adição para o procedimento descrito acima. A compensação de flash selecionada com a unidade de flash opcional é adicionada à compensação de flash selecionada com a câmara.

#### 🖉 Veja Também

A opção **Comp. de exposição do flash** no menu de disparo ( $\Box$  180) pode ser utilizada para restringir os efeitos da compensação de exposição apenas para o fundo.

# Bloqueio de FV (valor do flash)

Esta função é usada para bloquear a saída de flash, permitindo que as fotografias sejam refeitas sem alterar o nível do flash e assegura que a saída do flash é apropriada para o motivo, mesmo quando o motivo não está posicionado no centro do enquadramento. A saída do flash é ajustada automaticamente de acordo com quaisquer alterações na sensibilidade ISO e abertura.

Para utilizar o bloqueio de FV (valor do flash):

Atribuir o bloqueio de FV (valor do flash) ao botão Fn1. Selecione Bloqueio de FV (valor do flash) para Atribuir botão Fn1 no menu de configuração (□ 193), depois prima MENU para voltar ao ecrã de disparo.

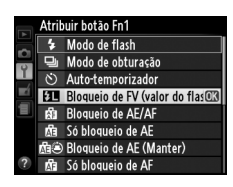

**2** Levantar o flash.

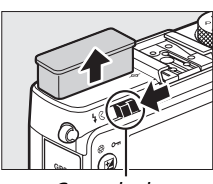

Controlo de acionamento do flash

- **3** Focar.
  - Posicione o motivo no centro do enquadramento e prima ligeiramente o botão de disparo do obturador para focar.

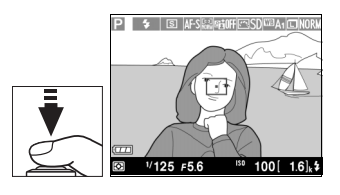

4

4 Bloquear o nível do flash. Depois de confirmar que os indicadores de flash preparado (\$) são apresentados, prima o botão Fn1. O flash irá emitir um pré-flash de monitorização para determinar o nível apropriado de flash. A saída do flash estará bloqueada neste nível e será apresentado um ícone de bloqueio de FV (valor do flash) (m).

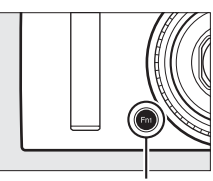

Botão Fn1

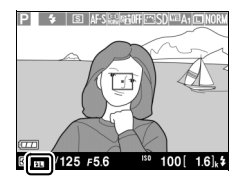

### **5** Recompor a fotografia.

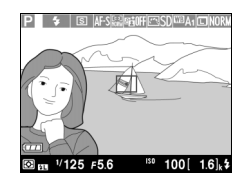

#### **6** Tirar a fotografia.

Prima o botão de disparo do obturador até ao fim para fotografar. Se desejado, pode tirar fotografias adicionais sem soltar o bloqueio de FV (valor do flash).

7 Liberta o bloqueio de FV (valor do flash).

Prima o botão Fn1 para libertar o bloqueio de FV (valor do flash). Confirme que o ícone de bloqueio de FV (valor do flash) (121) não mais é apresentado.

4

**Utilizar o Bloqueio de FV (valor do flash) com o Flash Incorporado** O bloqueio de FV (valor do flash) apenas está disponível com o flash incorporado quando **TTL** está selecionado para **Controlo flash incorporado** no menu de disparo ( $\square$  181).

## **U**tilizar o Bloqueio de FV (valor do flash) com Unidades de flash opcionais

O bloqueio de FV (valor do flash) também está disponível com unidades de flash opcionais nos modos TTL e (onde suportado) pré-flash AA e de monitorização. Consulte o manual da unidade de flash para detalhes.

# **Outros Modos de Disparo**

# Restaurar Definições Padrão

As definições da câmara listadas abaixo e na página 122 podem ser restauradas para valores padrão segurando os botões () e MENU em conjunto durante mais de dois segundos. O monitor desliga-se por breves momentos enquanto as definições são restauradas.

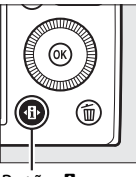

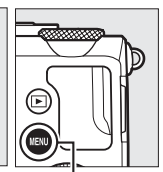

Botão 🚯

Botão MENU

| Opção                      |                                                    | Predefinição           | $\square$ |
|----------------------------|----------------------------------------------------|------------------------|-----------|
| Qualidade de imagem        |                                                    | JPEG normal            | 69        |
| Tamanho de imagem          |                                                    | Grande                 | 72        |
| Equilíbrio de brancos      | P, S, A, M                                         | Automático             | 89        |
| Ajuste de precisão         |                                                    | A-B: 0, G-M: 0         | 92        |
| Sensibilidade ISO          | P, S, A, M                                         | 100                    | 81        |
|                            | Outros modos de disparo                            | Automático             |           |
| Modo de obturação          | ×, ¥                                               | Contínuo               | 63        |
|                            | Outros modos                                       | Imagem-a-imagem        |           |
| Modo de focagem automática | a AF-S                                             |                        | 75        |
| Modo de área de AF         | <b></b>                                            | AF de área ampla       | 76        |
|                            | P, S, A, M <b>, ᅕ, ॐ, ॐ</b> , Ħ,<br>∡, ₪, <b>₪</b> | AF de área normal      |           |
|                            | Ź, ▲, 筌, ⊠, 涨, 洮, ≌,<br>à, Չ, ֆ, Ş                 | AF prioridade ao rosto |           |
| Medição                    | P, S, A, M                                         | Medição matricial      | 85        |
| D-Lighting activo          | P, S, A, M                                         | Desligado              | 110       |
| D-Lighting activo          | P, S, A, M                                         | Desligado              | 110       |

đ

| Opção                             |                                        | Predefinição                                           |             |
|-----------------------------------|----------------------------------------|--------------------------------------------------------|-------------|
| Bracketing                        | P, S, A, M                             | Desligado                                              | 123,<br>181 |
| Definições de Picture<br>Control* | P, S, A, M                             | Inalterado                                             | 99          |
| Compensação de exposição          | P, S, A, M                             | 0,0                                                    | 87          |
| Compensação do flash              | P, S, A, M                             | 0,0                                                    | 116         |
| Modo de flash                     | P, S, A, M, †1                         | Flash de enchimento                                    | 113         |
|                                   | 0, Ž, Ž, V, V                          | Automática                                             |             |
|                                   | ×                                      | Automático+reduçã<br>o do efeito de olhos<br>vermelhos |             |
|                                   | <u>s</u>                               | Automático+Sincron<br>ização lenta                     |             |
|                                   | ▲, 弐, 霝, 詭, 當, 當, \$,<br>�, ♥, 益, 跏, ₪ | Desligado                                              |             |
| Programa Flexível                 | Р                                      | —                                                      | 53          |

\* Apenas o Picture Control atual.

đ

# Bracketing

O bracketing varia automaticamente e ligeiramente as definições da exposição, do equilíbrio de brancos ou do D-Lighting Ativo (ADL) com cada disparo, "variando" o valor atual. Escolha em situações em que é difícil definir a exposição e o equilíbrio de brancos ou o D-Lighting ativo e quando não há tempo para verificar os resultados e ajustar as definições com cada disparo ou para experimentar diferentes definições para o mesmo motivo.

1 Escolher uma opção de bracketing.

Após premir MENU para apresentar os menus, margue **Definir bracketing** auto. no menu de disparo e prima ▶.

Serão exibidas as opções mostradas à direita. Marque o tipo de bracketing pretendido e prima <sup>®</sup>, depois prima MENU para voltar para o ecrã de disparo.

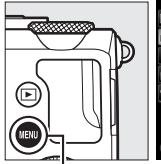

**Botão MENU** 

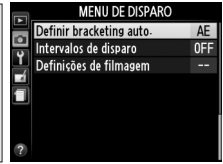

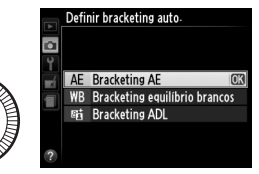

2 Prima o botão ⊕.

A informação de disparo será exibida no monitor.

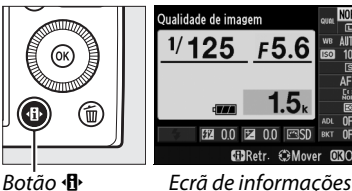

Botão 🕀

đ

#### **3** Apresentar as opções de bracketing.

Margue a definição de bracketing atual e prima ®.

4 Selecionar um incremento de bracketing.

Margue um incremento de bracketing e prima ®. Escolha de valores entre 0,3 e 2 EV (bracketing AE) ou de 1 a 3

(Bracketing equil. brancos), ou selecione ADL (Bracketing ADL).

#### 5 Enquadrar uma fotografia, focar e disparar.

#### Bracketing AE: A câmara irá variar a

exposição com cada disparo. O valor atualmente selecionado para a compensação de exposição é modificado como se segue: para o primeiro disparo, o incremento do bracketing é adicionado ao valor atual; para a segunda foto, o valor atual é utilizado sem modificações, e para o terceiro disparo, o incremento do bracketing será subtraído do valor atual. Os valores modificados são refletidos nos valores mostrados para a velocidade do obturador e a abertura.

Bracketing equilíbrio brancos: Cada disparo é processado para criar três cópias, uma na definição atual do equilíbrio de brancos, uma com aumento de âmbar e outra com aumento de azul.

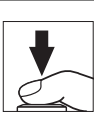

OFF

AE1.0

AE13

BRetr. CMover ORC

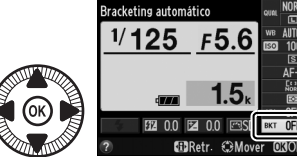

Bracketing automático

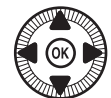
Se não existe espaço suficiente disponível no cartão de memória para gravar três imagens, o indicador do contador de exposições no visor piscará. O disparo pode começar quando um novo cartão de memória for inserido.

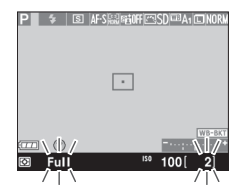

**Bracketing ADL**: A primeira fotografia após o bracketing ser ativado é tirada com o D-Lighting Ativo desligado, a segunda com a definição atual do D-Lighting Ativo (C 110; se o D-Lighting Ativo estiver desligado, a segunda fotografia será tirada com o D-Lighting Ativo definido para **Automático**).

Nos modos de disparo contínuo, o disparo pausará após cada ciclo de bracketing. Se a câmara for desligada antes de todas as fotografias na sequência de bracketing terem sido tiradas, o bracketing irá continuar a partir da fotografia seguinte na sequência quando a câmara for ligada.

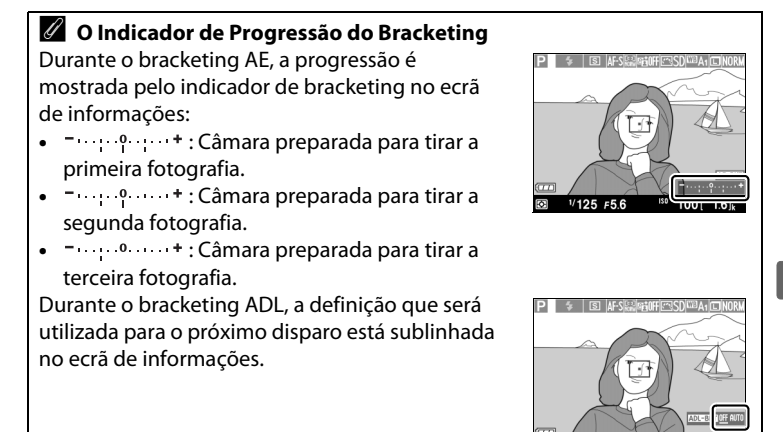

đ

1/125 F5.6

#### Ø Desativar o Bracketing

Para desativar o bracketing e retomar ao disparo normal, selecione **OFF** (**desligado**) no passo 4 da página anterior. Para cancelar o bracketing antes de todas as imagens terem sido gravadas, rode o disco de modos para uma definição que não P, S, A ou M.

#### Capacidade dos Cartões de Memória

Se o cartão de memória ficar cheio antes de todas as fotografias na sequência terem sido tiradas, o disparo poderá ser retomado na fotografia seguinte da sequência após o cartão de memória ter sido substituído ou as fotos terem sido apagadas para criar espaço no cartão de memória.

### Bracketing de exposição

A câmara modifica a exposição variando a velocidade do obturador e a abertura (modo P), a abertura (modo S) ou a velocidade do obturador (modos A e M). Se o controlo automático da sensibilidade ISO estiver ativado nos modos P, S e A, a câmara irá variar automaticamente a sensibilidade ISO para a melhor exposição quando os limites do sistema de exposição da câmara forem excedidos; no modo M, a câmara utilizará primeiro o controlo automático da sensibilidade ISO para trazer a exposição o mais próxima possível do ideal e depois irá bloquear esta exposição variando a velocidade do obturador.

### 🖉 Veja Também

Para obter mais informações sobre como usar o botão **ISO** (Fn2) e o disco de controlo para escolher o incremento de bracketing, veja a página 194.

đ

## Fotografia com Intervalo de Disparo

A câmara está equipada para tirar fotografias automaticamente a intervalos predefinidos.

Monte a câmara num tripé e enquadre o motivo antes de proceder.

1 Selecionar Intervalos de disparo.

Prima o botão MENU para exibir os menus. Marque Intervalos de disparo no menu de disparo e prima **>**.

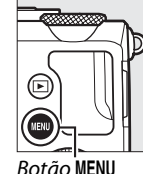

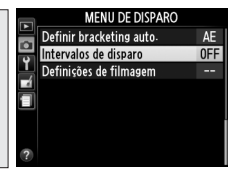

2 Escolher uma hora de início.

Escolha entre os seguintes acionadores de início.

• Para começar a fotografar imediatamente, marque

**Agora** e prima ►. O disparo inicia-se depois de cerca de cinco segundos após as definições estarem completas; proceda para o Passo 3.

 Para escolher a hora de início, marque Hora de início e prima ▶ para apresentar as opções de hora de início mostradas à direita. Prima ◄ ou ▶ para

marcar horas ou minutos e prima  $\blacktriangle$  ou  $\triangledown$  para alterar. Prima  $\triangleright$  para continuar.

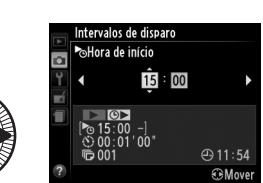

ď

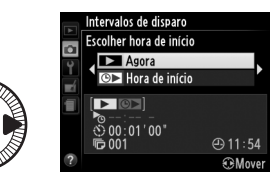

### 3 Escolher o intervalo. Prima ◀ ou ► para marcar horas, minutos ou segundos e prima ▲ ou ▼ para escolher um intervalo mais longo que a

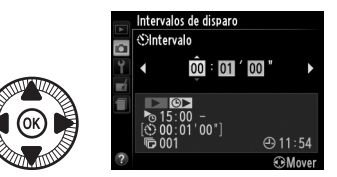

velocidade do obturador mais lenta prevista. Prima > para continuar.

# 4 Escolher o número de intervalos.

Prima ◀ ou ▶ para marcar o número de intervalos (ou seja, o número de vezes que a câmara dispara); prima ▲

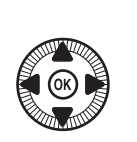

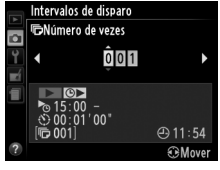

ou ▼ para alterar. Prima ► para continuar.

#### Antes de Fotografar

Selecione disparo único ou modo de obturação contínuo quando utilizar os intervalos de disparo. Antes de iniciar uma fotografia com intervalos de disparo, tire uma fotografia de teste com as definições atuais e visualize os resultados no monitor. Para assegurar que o disparo se inicia na altura desejada, verifique se o relógio da câmara está definido corretamente (D 185).

Recomenda-se o uso de tripé. Monte a câmara num tripé antes de iniciar o disparo. Para assegurar que a fotografia não será interrompida, certifique-se de que a bateria está totalmente carregada ou utilize um adaptador CA EH-5b e um conector de alimentação EP-5C opcionais (C 230).

#### ď

## 5 Iniciar o disparo.

Marque **Ligado** e prima ® (para voltar ao menu de disparo sem iniciar os intervalos de disparo, marque **Desligado** e prima

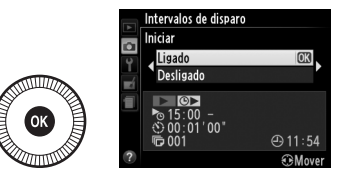

(B). A primeira série de fotografias será tirada a uma hora de início específica, ou após cerca de 5 seg. se **Agora** foi selecionado para **Escolher hora de início** no passo 2. O disparo continuará no intervalo selecionado até que todas as fotografias tenham sido tiradas. Note que, como a velocidade do obturador e o tempo necessário para gravar a imagem no cartão de memória podem variar de disparo para disparo, alguns intervalos podem ser ignorados se a câmara ainda estiver em processo de gravação do último intervalo. Se o disparo não puder continuar com as definições atuais (por exemplo, se uma velocidade do obturador de "**Bulb**" estiver atualmente selecionada no modo de disparo M ou a hora de início for inferior a um minuto), será apresentado um aviso no monitor.

Se o intervalo entre disparos for suficientemente grande enquanto a câmara é alimentada por uma bateria, o monitor será desligado e a luz de ativação irá piscar entre os disparos. As fotografias não podem ser reproduzidas, mas as imagens serão exibidas automaticamente no monitor após o disparo. A sobreposição manual (CP 74) não está disponível com a focagem automática durante os intervalos de disparo; para focar manualmente, selecione o modo de focagem manual.

ð

## 🖉 Sem memória

Se o cartão de memória estiver cheio, os intervalos de disparo permanecerão ativos mas não serão tiradas fotografias. Retome os disparos depois de eliminar algumas fotografias ou depois de desligar a câmara e inserir outro cartão de memória.

# Utilizar uma unidade GPS

Pode ligar-se uma unidade opcional GPS GP-1 ( $\square$  231) ao terminal para acessórios ( $\square$  3), permitindo que a informação da posição atual da câmara seja gravada quando as fotografias são tiradas. Ao ligar as unidades GPS, desligue a câmara e note que a unidade não pode ser montada na sapata de acessórios quando é utilizado o flash incorporado; para mais informações, consulte o manual fornecido com a GP-1.

## **II** Opções do Menu de Configuração

O item de **GPS**, no menu de configuração, contém as opções listadas abaixo.

• Automático desligado: Escolha se a câmara se desliga automaticamente quando a unidade GPS está montada.

| Opção      | Descrição                                                                                                    |
|------------|----------------------------------------------------------------------------------------------------|
| Activar    | A câmara irá entrar em espera se não forem executadas<br>operações durante o tempo escolhido para <b>Temporizs. p/</b><br>desligar auto. no menu de configuração (🎞 182); se não forem<br>realizadas operações antes de o tempo de espera terminar, a<br>câmara irá desligar-se automaticamente. Isto reduz o consumo<br>da bateria. |
| Desactivar | A câmara não se desliga automaticamente enquanto estiver ligada uma unidade GPS.                                                                                                    |

- **Posição**: Este item só está disponível se a unidade GPS estiver ligada, quando apresenta a latitude, longitude, altitude e Tempo Universal Coordenado (UTC) atuais como informado pelo GPS.
- Utilizar GPS p/ def. relógio: Selecione Sim para sincronizar o relógio da câmara com a hora do dispositivo GPS.

đ

### Tempo Universal Coordenado (UTC)

Os dados UTC são fornecidos pelo dispositivo GPS e são independentes do relógio da câmara.

## 🖉 O Ícone 🔤

O estado da ligação é mostrado pelo ícone 🕮:

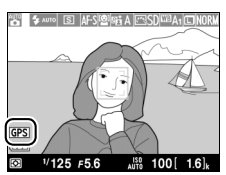

- Image: million of the second second se
- Nenhum ícone: Nenhum dado GPS novo foi recebido da unidade GPS durante, pelo menos, dois segundos. As fotografias tiradas quando o ícone 📾 não é exibido não incluem os dados GPS.

# Mais sobre a Reprodução

# Reprodução de Imagem Completa

Para reproduzir as fotografias, prima o botão **E**. A fotografia mais recente será exibida no monitor.

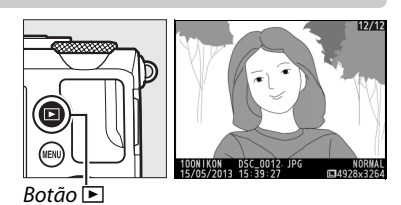

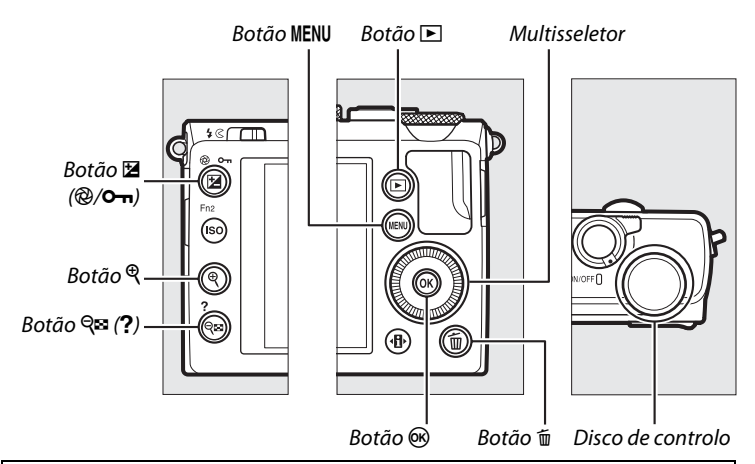

🖉 Rodar ao alto

Para apresentar as fotografias verticais (orientação de retrato) na orientação vertical, selecione **Ligada** para a opção **Rodar ao alto** no menu de reprodução (D 174).

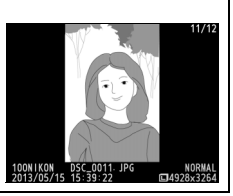

►

| Para                                                          | Utilizar       | Descrição                                                                                                    |
|---------------------------------------------------------------|----------------|----------------------------------------------------------------------------------------------------|
| Visualizar<br>fotografias<br>adicionais                       |                | Prima ▶ para visualizar as fotografias na ordem<br>de gravação, ◀ para visualizar as fotografias na<br>ordem inversa. As fotografias também podem<br>ser visualizadas rodando o multisseletor ou o<br>disco de controlo.                                                                                 |
| Visualizar<br>informações<br>adicionais da<br>fotografia      | $(\bigcirc)$   | Altere as informações exibidas da fotografia<br>(따 134).                                                                                                    |
| Visualizar<br>miniaturas                                      | <b>Q⊠ (?</b> ) | Veja a página 140 para obter mais informações<br>sobre a exibição de miniaturas.                                                                                                    |
| Aproximar o<br>zoom na<br>fotografia                          | €              | Veja a página 144 para obter mais informações<br>sobre o zoom de reprodução.                                                                                                    |
| Eliminar<br>imagens                                           | Í              | Uma caixa de diálogo de confirmação será exibida.<br>Prima 🛍 novamente para eliminar a fotografia.                                                                                                    |
| Alterar o<br>estado da<br>proteção                            | ⊠ (@/O-n)      | Para proteger uma imagem ou remover a<br>proteção de uma imagem protegida, prima o<br>botão 🔁 (֎/ഠন) (🎞 146).                                                                                                    |
| Voltar para o<br>modo de<br>disparo                           |                | Prima ligeiramente o botão de disparo do obturador para sair para o ecrã de disparo.                                                                                                    |
| Retocar uma<br>fotografia ou<br>reproduzir<br>uma<br>filmagem |                | Crie uma cópia retocada da fotografia atual<br>(□ 199; o menu de retoque também pode ser<br>apresentado premindo o botão MENU e<br>escolhendo o separador ♂). Se a fotografia atual<br>estiver marcada com o ícone マ para mostrar<br>que é um filme, premir () iniciará a reprodução<br>do filme (□ 45). |
| Apresentar<br>menus                                           | MENU           | Consulte a página 172 para mais informações.                                                                                                    |

#### 🖉 Revisão de imagens

Quando **Ligada** estiver escolhido para **Revisão de imagens** no menu de reprodução ( $\Box$  173), as fotografias são automaticamente apresentadas no monitor durante cerca de 1 seg. depois do disparo (uma vez que a câmara já está na orientação correta, as imagens não são rodadas automaticamente durante a revisão de imagens). No modo de obturação contínuo, as imagens são apresentadas quando o disparo termina, começando pela primeira fotografia da série atual.

# Informações de Fotografia

As informações de fotografia são sobrepostas às imagens exibidas na reprodução de imagem completa. Prima ▲ ou ▼ para percorrer as informações de fotografia, como mostrado abaixo. Note que "apenas imagem", dados de disparo, histogramas RGB, realces e os dados de descrição geral são apenas apresentados se a opção correspondente for selecionada para **Opções apresent. reprodução** (□ 173). Os dados do GPS só são exibidos se foi utilizada uma unidade GPS ao tirar a fotografia.

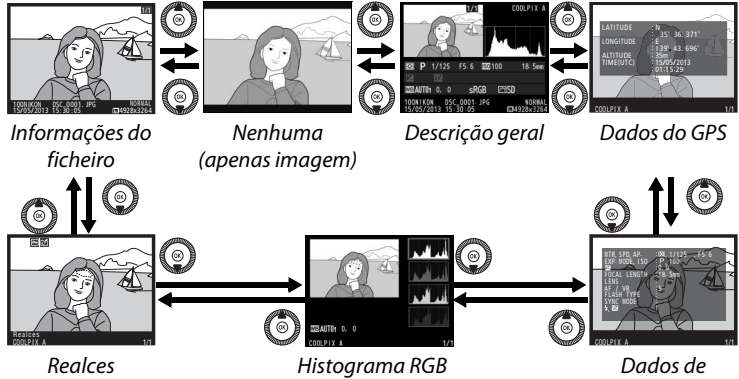

disparo

## III Informações de ficheiro

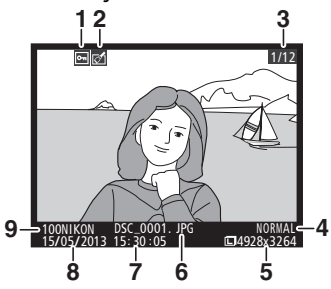

| 1 | Estado de proteção146                       |
|---|---------------------------------------------|
| 2 | Indicador de retoque197                     |
| 3 | Número da imagem/número total de<br>imagens |
| 4 | Qualidade de imagem69                       |
| 5 | Tamanho de imagem72                         |
| 6 | Nome do ficheiro191                         |
| 7 | Hora da gravação 25, 185                    |
| 8 | Data de gravação 25, 185                    |
| 9 | Nome da pasta177                            |
|   |                                             |

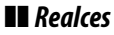

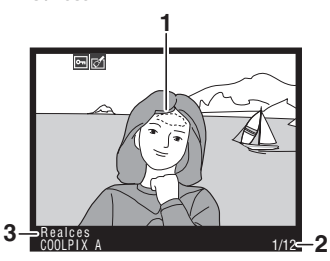

- Realces da imagem
- 2 Número da imagem/número total de imagens
- 3 Nome da câmara

## 💵 Histograma RGB

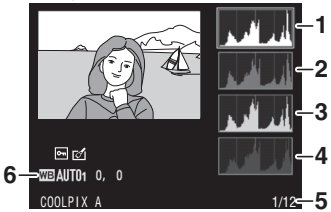

| Histograma (canal RGB). Em todos os<br>histogramas, o eixo horizontal indica<br>a luminosidade dos pixels e o eixo<br>vertical indica o número de pixels. |
|----------------------------------------------------------------------------------------------------|
| Histograma (canal vermelho)                                                                                                    |
| Histograma (canal verde)                                                                                                    |
| Histograma (canal azul)                                                                                                    |
| Número da imagem/número total de<br>imagens                                                                                                    |
| Equilíbrio de brancos                                                                                                    |
|                                                                                                    |

►

#### Zoom de reprodução

Para aproximar o zoom na fotografia quando o histograma é apresentado, prima  $\mathfrak{P}$ . Utilize os botões  $\mathfrak{P} \in \mathfrak{P} \mathfrak{A}$  (?) para aplicar o zoom de aproximação e de afastamento e percorra a imagem com o multisseletor. O histograma será atualizado para apenas mostrar os dados para a porção de imagem visível no monitor.

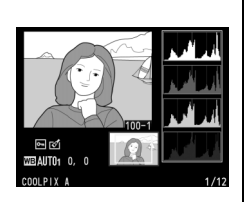

### Histogramas

Os histogramas da câmara servem apenas como um guia e podem diferir daqueles exibidos nos aplicativos de imagem. Abaixo são mostrados alguns exemplos de histogramas:

Se a imagem contiver objetos com uma grande gama de luminosidade, a distribuição dos tons será relativamente uniforme.

Se a imagem for escura, a distribuição de tons será movida para a esquerda.

Se a imagem for clara, a distribuição de tons será movida para a direita.

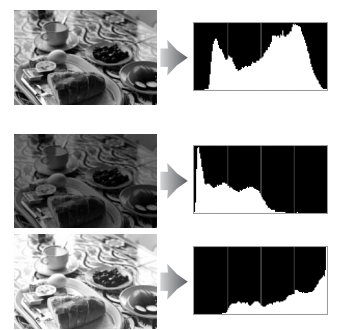

Aumentar a compensação da exposição desloca a distribuição de tons para a direita, ao passo que diminuir a compensação de exposição desloca a distribuição para a esquerda. Os histogramas podem dar uma vaga ideia da exposição global quando a iluminação ambiente forte dificulta a visualização das fotografias no monitor.

►

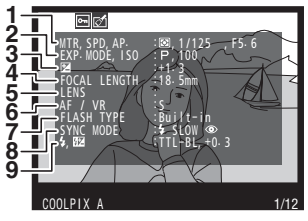

| I | 1  | Medição8                                | 5 |
|---|----|-----------------------------------------|---|
| I |    | Velocidade do obturador54, 5            | 6 |
| l |    | Abertura55, 5                           | 6 |
|   | 2  | Modo de disparo29, 35, 5                | 2 |
| J |    | Sensibilidade ISO <sup>1</sup> 8        | 1 |
| I | 3  | Compensação de exposição8               | 7 |
| I | 4  | Distância focal                         |   |
| Ī | 5  | Dados da objetiva                       |   |
| Ī | 6  | Modo de Focagem74, 8                    | 0 |
| Î | 7  | Tipo de flash112, 22                    | 6 |
| Î | 8  | Modo de flash11                         | 3 |
| Î | 9  | Controlo de flash18                     | 1 |
| I |    | Compensação do flash11                  | 6 |
|   |    |                                         |   |
| I | 10 | Equilíbrio de brancos8                  | 9 |
| I |    | Ajuste de precisão do equilíbrio de     |   |
| I |    | brancos9                                | 2 |
| l |    | Predefinição manual9                    | 4 |
|   | 11 | Espaço de cor 17                        | 8 |
| Ì | 12 | Picture Control9                        | 9 |
| Ĩ | 13 | Ajuste rápido <sup>2</sup> 10           | 3 |
| I |    | Picture Control original <sup>3</sup> 9 | 9 |
| Ī | 14 | Nitidez10                               | 3 |
| Ĵ | 15 | Contraste10                             | 3 |
| Ì | 16 | Luminosidade10                          | 3 |
| į | 17 | Saturação <sup>4</sup> 10               | 3 |
|   |    | Efeitos de filtro <sup>5</sup> 10       | 3 |

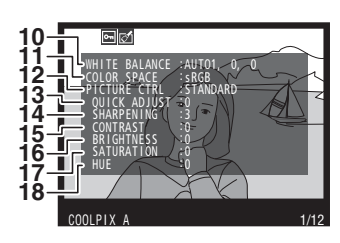

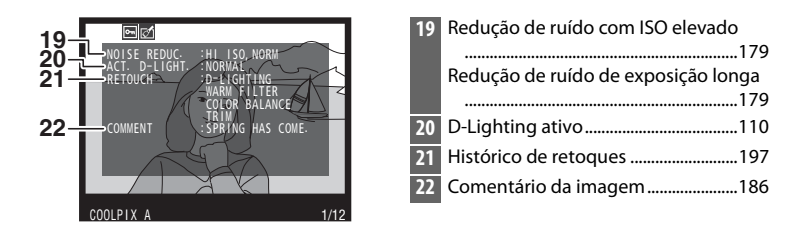

- 1 Exibido a vermelho se a fotografia foi tirada com o controlo automático da sensibilidade ISO ligado.
- 2 Apenas Picture Controls Standard, Vivo, Retrato e Paisagem.
- 3 Apenas Picture Controls Neutro, Monocromático e personalizados.
- 4 Apenas não exibido com Picture Controls monocromáticos.
- 5 Apenas Picture Controls Monocromáticos.

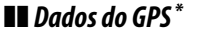

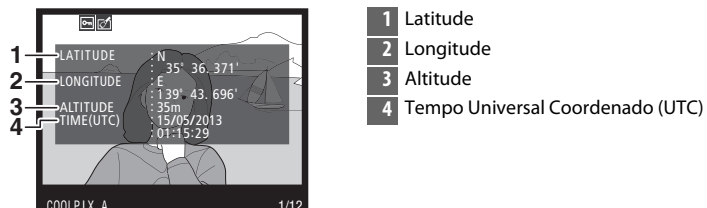

\* Os dados para os filmes são para o início da gravação.

## 💵 Descrição Geral

| 11- | 1 2 3<br>COOLPIX A<br>COOLPIX A<br>COOL | 1<br>26<br>25 | 213 14 15 16 17 18<br>2 P 1/125 F5.6 ⊠0100 18.5mm<br>2 -1.3 152+1.0 5/⊛ SLOW CODMENT ES<br>2 A 23 22 21 20 19 |
|-----|----------------------------------------------------------------------------------------------------|---------------|----------------------------------------------------------------------------------------------------|
| 1   | Número da imagem/número total de                                                                                                    | 15            | Abertura55, 56                                                                                                |
|     | imagens                                                                                                    | 16            | Sensibilidade ISO *81                                                                                         |
| 2   | Estado de proteção146                                                                                                    | 17            | Indicador de comentário da imagem                                                                             |
| 3   | Nome da câmara                                                                                                    |               |                                                                                                    |
| 4   | Indicador de retoque197                                                                                                    | 18            | Distância focal                                                                                               |
| 5   | Histograma que mostra a distribuição                                                                                                    | 19            | Indicador de dados GPS130                                                                                     |
|     | dos tons na imagem (🕮 136).                                                                                                    | 20            | D-Lighting ativo110                                                                                           |
| 6   | Qualidade de imagem69                                                                                                    | 21            | Picture Control99                                                                                             |
| 7   | Tamanho de imagem72                                                                                                    | 22            | Espaço de cor 178                                                                                             |
| 8   | Nome do ficheiro191                                                                                                    | 23            | Modo de flash 113                                                                                             |
| 9   | Hora da gravação25, 185                                                                                                    | 24            | Equilíbrio de brancos89                                                                                       |
| 10  | Data de gravação25, 185                                                                                                    |               | Ajuste de precisão do equilíbrio de                                                                           |
| 11  | Nome da pasta177                                                                                                    |               | brancos92                                                                                                    |
| 12  | Medição85                                                                                                    |               | Predefinição manual94                                                                                         |
| 13  | Modo de disparo                                                                                                    | 25            | Compensação do flash116                                                                                       |
| 14  | Velocidade do obturador                                                                                                    | 26            | Compensação de exposição87                                                                                    |

\* Exibido a vermelho se a fotografia foi tirada com o controlo automático da sensibilidade ISO ligado.

►

# Reprodução de Miniaturas

Para apresentar as imagens em "folhas de contato" de quatro, nove ou 72 imagens, prima o botão व्या (?).

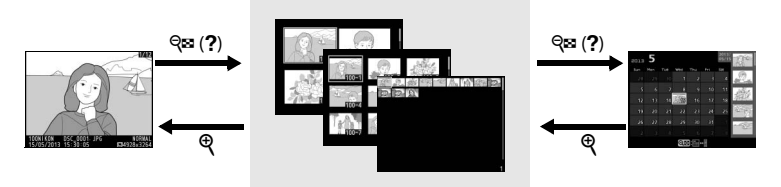

Reprodução de imagem completa

Reprodução de Miniaturas

Reprodução de calendário

| Para                             | Utilizar                 | Descrição                                                                                                    |
|----------------------------------|--------------------------|----------------------------------------------------------------------------------------------------|
| Apresentar mais                  | <b>Θ</b> 53 ( <b>2</b> ) | Prima o botão 🖓 (?) para aumentar o                                                                                                    |
| imagens                          |                          | número de imagens apresentadas.                                                                                                    |
| Apresentar menos<br>imagens      | Ð                        | Prima o botão <sup>®</sup> para reduzir o número<br>de imagens apresentadas. Quando<br>forem exibidas quatro imagens, prima<br>para ver a imagem marcada em ecrã<br>completo.                                                            |
| Marcar imagens                   |                          | Utilize o multisseletor ou o disco de<br>controlo para marcar as imagens para a<br>reprodução de imagem completa,<br>zoom de reprodução ( <sup>[]]</sup> 144),<br>eliminação ( <sup>[]]</sup> 148) ou proteção<br>( <sup>[]]</sup> 146). |
| Visualizar a imagem<br>marcada   | Ø                        | Prima 🛞 para exibir a imagem marcada<br>em ecrã completo.                                                                                                    |
| Eliminar a fotografia<br>marcada | Ĩ                        | Consulte a página 148 para mais<br>informações.                                                                                                    |

| Para                                                     | Utilizar  | Descrição                                                                                  |
|----------------------------------------------------------|-----------|--------------------------------------------------------------------------------------------|
| Alterar o estado de<br>proteção da<br>fotografia marcada | ₩ (@/ס-ח) | Consulte a página 146 para mais<br>informações.                                            |
| Voltar para o modo<br>de disparo                         |           | Prima ligeiramente o botão de disparo<br>do obturador para sair para o ecrã de<br>disparo. |
| Apresentar menus                                         | MENU      | Consulte a página 172 para mais<br>informações.                                            |

# Reprodução de Calendário

Para ver as imagens tiradas numa data selecionada, prima o botão 🕾 (?) quando forem exibidas 72 imagens.

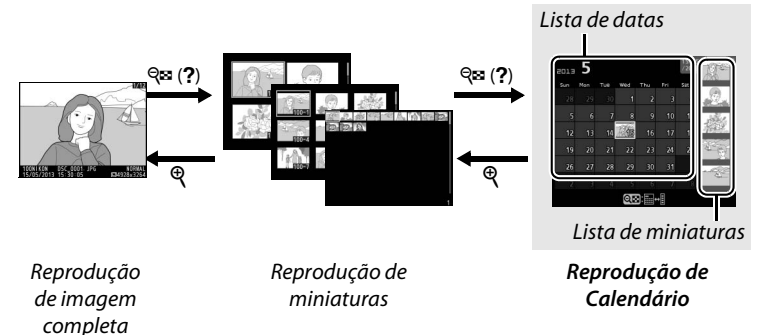

As operações que podem ser realizadas dependem do cursor estar na lista de datas ou na lista de miniaturas:

| Para                                                                                     | Utilizar            | Descrição                                                                                                    |
|------------------------------------------------------------------------------------------|---------------------|----------------------------------------------------------------------------------------------------|
| Alternar entre a lista<br>de datas e a lista de<br>miniaturas                            | ସ୍ୱଞ୍ଚ ( <b>?</b> ) | Prima o botão 🗫 (?) na lista de datas<br>para colocar o cursor na lista de<br>miniaturas. Prima novamente para<br>voltar para a lista de datas.                                                                           |
| Sair para a<br>reprodução de<br>miniaturas/<br>Aproximar o zoom da<br>fotografia marcada | Q                   | <ul> <li>Lista de datas: Sair para a reprodução<br/>de 72 imagens.</li> <li>Lista de miniaturas: Prima e mantenha<br/>premido o botão <sup>®</sup> para aproximar o<br/>zoom na fotografia marcada.</li> </ul>            |
| Marcar datas/Marcar<br>imagens                                                           |                     | <ul> <li>Lista de datas: Utilize o multisseletor ou<br/>o disco de controlo para marcar a<br/>data.</li> <li>Lista de miniaturas: Utilize o<br/>multisseletor ou o disco de controlo<br/>para marcar a imagem.</li> </ul> |
| Alternar a<br>reprodução de<br>imagem completa                                           |                     | <ul> <li>Lista de datas: Veja todas as fotografias<br/>tiradas na data selecionada.</li> <li>Lista de miniaturas: Exiba a fotografia<br/>marcada.</li> </ul>                                                              |

| Para                                                     | Utilizar  | Descrição                                                                                                    |
|----------------------------------------------------------|-----------|----------------------------------------------------------------------------------------------------|
| Eliminar a(s)<br>fotografia(s)<br>marcada(s)             | Ť         | <ul> <li>Lista de datas: Elimine todas as<br/>fotografias tiradas na data<br/>selecionada.</li> <li>Lista de miniaturas: Elimine a fotografia<br/>marcada (<sup>CL</sup> 148).</li> </ul> |
| Alterar o estado de<br>proteção da<br>fotografia marcada | ₩ (@/О-ח) | Consulte a página 146 para mais<br>informações.                                                                                                    |
| Voltar para o modo<br>de disparo                         |           | Prima ligeiramente o botão de disparo<br>do obturador para sair para o ecrã de<br>disparo.                                                                                                |
| Apresentar menus                                         | MENU      | Consulte a página 172 para mais informações.                                                                                                    |

Þ

# Observar de Perto: Zoom de Reprodução

Prima o botão <sup>®</sup> para aplicar o zoom de aproximação na imagem apresentada na reprodução de imagem completa ou na imagem atualmente marcada na reprodução de miniaturas ou calendário. É possível fazer as seguintes operações enquanto o zoom está aplicado:

| Para                                                        | Utilizar            | Descrição                                                                                                    |
|-------------------------------------------------------------|---------------------|----------------------------------------------------------------------------------------------------|
| Aproximar ou<br>afastar o zoom                              | ⊕ / q≊ ( <b>?</b> ) | Prima <sup>®</sup> para<br>aproximar o zoom até<br>ao máximo de<br>aproximadamente<br>31× (imagens<br>grandes), 23×<br>(imagens médias) ou<br>15× (imagens pequenas). Prima <sup>®</sup> (?) para<br>aplicar o zoom de afastamento. Quando a<br>fotografia for ampliada, utilize o multisseletor<br>para visualizar as áreas da imagem que não<br>estão visíveis no monitor. Mantenha o<br>multisseletor premido para percorrer<br>rapidamente as outras áreas do<br>enquadramento. A janela de navegação é<br>exibida quando a taxa de zoom é alterada; a<br>área atualmente visível no monitor é indicada<br>por uma margem amarela. |
| Visualizar<br>outras áreas<br>da imagem                     |                     |                                                                                                    |
| Selecionar/<br>aproximar ou<br>afastar o zoom<br>dos rostos | đ                   | Os rostos (até 35)<br>detetados durante o<br>zoom são indicados<br>por margens brancas<br>na janela de<br>navegação. Utilize o<br>multisseletor para<br>visualizar outros rostos ou prima 🕸 para<br>aproximar o zoom no rosto atualmente<br>selecionado. Prima 🔁 novamente para voltar<br>ao zoom normal.                                                                                                    |

| Para                                | Utilizar | Descrição                                                                                                    |
|-------------------------------------|----------|----------------------------------------------------------------------------------------------------|
| Visualizar<br>outras<br>imagens     |          | Rode o disco de controlo ou o multisseletor<br>para visualizar a mesma área noutras imagens<br>com a taxa de zoom atual. O zoom de<br>reprodução é cancelado quando uma<br>filmagem é apresentada. |
| Cancelar o<br>zoom                  |          | Cancele o zoom e volte para a reprodução de<br>imagem completa.                                                                                                    |
| Alterar o<br>estado da<br>proteção  | ≝ (@/૦)  | Consulte a página 146 para mais informações.                                                                                                    |
| Voltar para o<br>modo de<br>disparo |          | Prima ligeiramente o botão de disparo do<br>obturador para sair para o ecrã de disparo.                                                                                                    |
| Apresentar<br>menus                 | MENU     | Consulte a página 172 para mais informações.                                                                                                    |

# Proteger as Fotografias da Eliminação

Na reprodução de imagem completa, zoom, miniaturas e calendário, o botão 🖆 (@/On) pode ser usado para proteger as fotografias de eliminação acidental. Os ficheiros protegidos não podem ser eliminados usando o botão 🖬 ou a opção **Eliminar** no menu de reprodução. Note que as imagens protegidas *serão* apagadas quando formatar o cartão de memória ( $\Box$  183).

Para proteger uma fotografia:

## 1 Selecionar uma imagem.

Apresente a imagem na reprodução de imagem completa ou zoom de reprodução, ou marque-a na lista de miniaturas na reprodução de miniaturas ou calendário.

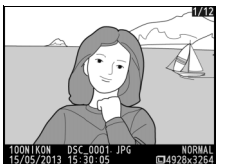

Reprodução de imagem completa

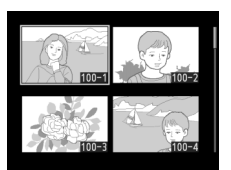

Reprodução de miniaturas

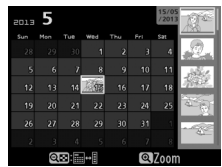

Reprodução de Calendário

## 2 Premir o botão ⊠ (@/ •¬¬).

A fotografia será marcada com um ícone . Para remover a proteção da fotografia para que a mesma possa ser eliminada, apresente a

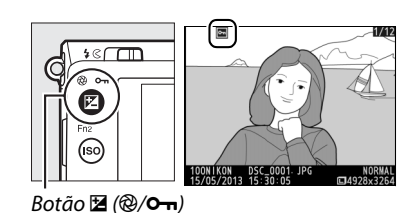

fotografia ou marque-a na lista de miniaturas e, depois, prima o botão ⊠ (@/O-n).

#### Remover a Proteção de Todas as Imagens

Para remover a proteção de todas as imagens na pasta ou nas pastas atualmente selecionadas no menu **Pasta de reprodução**, prima os botões ☑ (֎/**○-n**) e íí juntos por cerca de dois segundos durante a reprodução.

# **Eliminar Fotografias**

Para eliminar a fotografia exibida na reprodução de imagem completa ou a fotografia marcada na lista de miniaturas, prima o botão t. Para apagar várias fotografias selecionadas, todas as fotografias tiradas numa data selecionada ou todas as fotografias na pasta de reprodução atual, use a opção **Eliminar** no menu de reprodução. Não é possível recuperar as fotografias após serem eliminadas. Note que as imagens protegidas não podem ser eliminadas.

## <u>Reprodução de Imagem Completa,</u> <u>Miniaturas e Calendário</u>

Prima o botão 🛍 para eliminar a fotografia atual.

## 1 Selecionar uma imagem.

Exiba a imagem ou marque-a na lista de miniaturas na reprodução de miniaturas ou calendário.

## 2 Premir o botão 🛍.

Será apresentado um diálogo de confirmação.

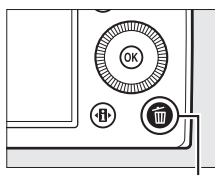

Botão 🛍

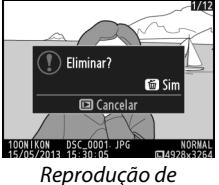

Reprodução de imagem completa

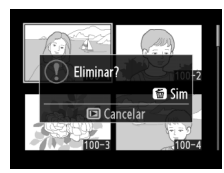

Reprodução de miniaturas

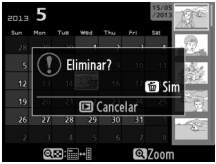

Reprodução de calendário (lista de miniaturas)

3 Premir novamente o botão m. Para eliminar a fotografia, prima novamente o botão m. Para sair sem eliminar a fotografia, prima o botão ►.

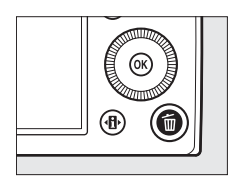

►

## Reprodução de Calendário

Durante a reprodução de calendário, pode eliminar todas as fotografias tiradas numa data selecionada marcando a data na lista de datas e premindo o botão m.

## <u>O Menu de Reprodução</u>

A opção **Eliminar** no menu de reprodução contém as seguintes opções. Note que dependendo do número de imagens, pode ser necessário algum tempo para as eliminar.

|      | Opção               | Descrição                                                                           |
|------|---------------------|-------------------------------------------------------------------------------------|
|      | Seleccionadas       | Elimina as imagens selecionadas.                                                    |
| DATE | Seleccionar<br>data | Elimina todas as fotografias tiradas numa data selecionada.                         |
| ALL  | Todas               | Elimina todas as imagens na pasta atualmente selecionada para a reprodução (🎞 173). |

## **II** Selecionadas: Eliminar as Fotografias Selecionadas

Escolher Seleccionadas para o item Eliminar no menu de reprodução. Prima o botão MENU e selecione Eliminar no menu de reprodução. Marque Seleccionadas e prima ►.

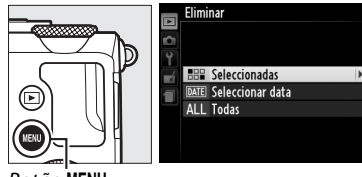

Botão MENU

2 Marcar uma fotografia. Utilize o multisseletor para marcar uma fotografia (para visualizar a imagem marcada em ecrã completo, prima sem soltar o botão <sup>®</sup>).

![](_page_169_Picture_8.jpeg)

![](_page_169_Picture_9.jpeg)

#### ►

# **3** Selecionar a fotografia marcada.

Prima o botão २∞ (?) para selecionar a fotografia marcada. As fotografias selecionadas são marcadas com um ícone t. Repita os

![](_page_170_Picture_2.jpeg)

Botão 🖓 (?)

passos 2 e 3 para selecionar fotografias adicionais; para cancelar a seleção de uma fotografia, marque-a e prima **Qe** (**?**).

4 Prima <sup>®</sup> para concluir a operação.

Será apresentada uma caixa de diálogo de confirmação; marque **Sim** e prima ®.

![](_page_170_Picture_7.jpeg)

![](_page_170_Picture_8.jpeg)

# Selecionar Data: Eliminar as Fotografias Tiradas numa Data Selecionada

1 Escolher Seleccionar Eliminar data. No menu de eliminação, Seleccionar data marque Seleccionar data e ALL Today prima ▶. 2 Marcar uma data. eleccionar data 15/05/2013 Prima ▲ ou ▼ para marcar □ 16/05/2013 uma data. □ 17/05/2013

Para visualizar as fotografias tiradas na data marcada, prima **QE** (**?**). Utilize o multisseletor para percorrer as fotografias, ou prima e mantenha premido **Q** para apresentar a fotografia

![](_page_171_Picture_3.jpeg)

![](_page_171_Picture_4.jpeg)

Botão 🖓 🖬 (?)

atual em ecrã inteiro. Prima 🕾 (?) para voltar para a lista de datas.

# **3** Selecionar a data marcada.

Prima ▶ para selecionar todas as fotografias tiradas na data marcada. As datas selecionadas são marcadas

![](_page_171_Picture_9.jpeg)

![](_page_171_Picture_10.jpeg)

com um ícone  $\square$ . Repita os passos 2 e 3 para selecionar datas adicionais; para cancelar a seleção de uma data, marque-a e prima  $\blacktriangleright$ .

# 4 Prima <sup>®</sup> para concluir a operação.

Será apresentada uma caixa de diálogo de confirmação; marque **Sim** e prima ®.

![](_page_172_Picture_2.jpeg)

![](_page_172_Picture_3.jpeg)

►

# Ligações

# **Utilizar o ViewNX 2**

O software ViewNX 2 fornecido pode ser usado para copiar fotografias para o seu computador, onde podem ser vistas, retocadas e partilhadas.

![](_page_173_Picture_3.jpeg)

Instalar o ViewNX 2

## Sistemas Operativos Suportados

Aquando da escrita deste manual, o ViewNX 2 era compatível com os seguintes sistemas operativos. Para as informações mais recentes relativamente aos sistemas operativos suportados, consulte os sites web listados na página 1.

| Windows                   | Macintosh                          |  |  |
|---------------------------|------------------------------------|--|--|
| Windows 8, Windows 7,     | Mac OS X versão 10.6, 10.7 ou 10.8 |  |  |
| Windows Vista, Windows XP |                                    |  |  |

 Ligar o computador e inserir o CD de instalação. Windows: Se pedido, siga as instruções no ecrã para executar o instalador do ViewNX 2.
 Mac0S: O conteúdo do CD será apresentado; clique duas vezes no ícone Welcome (Bem-vindo) para apresentar o diálogo de seleção de idioma (Language).

 $\sim$ 

## 2 Selecionar um idioma.

Se o idioma desejado não estiver disponível, clique em **Region** Selection (Seleção de região) para escolher uma região diferente e depois escolha o idioma desejado (a seleção de região não está disponível na edição europeia). Depois de escolher um idioma, clique em **Next (Seguinte)**. Será apresentado o diálogo mostrado à direita.

| Nikon    |                                                                                                    |  |
|----------|----------------------------------------------------------------------------------------------------|--|
| ininon e |                                                                                                    |  |
|          | Welcome to the world of Nikon digital photography.<br>Please select your language from the drop-down list. |  |
|          | Ergish •                                                                                                   |  |
|          |                                                                                                    |  |
|          |                                                                                                    |  |

![](_page_174_Picture_3.jpeg)

Para ver as instruções detalhas, clique em **Installation Guide** (Guia de Instalação) antes de continuar.

## 3 Iniciar o instalador.

Clique em Install (Instalar) e siga as instruções no ecrã.

## **4** Sair do instalador.

Clique em **Yes (Sim)** (Windows) ou **OK** (Mac OS) quando a instalação estiver completa. O software seguinte é instalado:

- O ViewNX 2 (inclui os seguintes três módulos: Nikon Transfer 2, é usado para copiar fotografias para o computador, o ViewNX 2, usado para ver, retocar, e imprimir fotografias e o Nikon Movie Editor, usado para uma simples edição da filmagem)
- Panorama Maker (juntar fotografias para criar uma fotografia panorâmica)
- Apple QuickTime (apenas Windows)

## <u>Copiar Fotografias para o Computador</u>

Antes de proceder, certifique-se de que instalou o software no CD ViewNX 2 fornecido (<sup>(III)</sup> 154).

- 1 Escolher como serão copiadas as fotografias para um computador.
  - Ligação direta USB: Desligue a câmara e assegure-se de que o cartão de memória com as fotografias está introduzido na câmara. Ligue a câmara ao computador utilizando o cabo USB UC-E16 fornecido; a câmara irá ligar-se automaticamente.

![](_page_175_Figure_4.jpeg)

- Ranhura para cartões SD: Se o seu computador está equipado com uma ranhura para cartões SD, o cartão pode ser introduzido diretamente na ranhura.
- Leitor de cartões SD: Ligue um leitor de cartões (disponível separadamente de outros fornecedores) ao computador e introduza o cartão de memória.

O Nikon Transfer 2 irá arrancar automaticamente (se for exibida uma mensagem a solicitar que escolha um programa, selecione **Nikon Transfer 2**). Note que o Nikon Transfer 2 pode demorar algum tempo a arrancar se o cartão de memória contiver um grande número de fotografias; espere que a mensagem do Nikon Transfer 2 seja apresentada antes de continuar para o passo 2.

#### Concentradores USB

Ligue a câmara diretamente ao computador; não ligue o cabo através de um concentrador ou teclado USB.

## **2** Copiar fotografias.

Depois de confirmar que a câmara ou o cartão de memória pretendidos são apresentados no separador "Source (Fonte)" do painel "Options (Opções)" (①), clique em **Start Transfer (Iniciar Transferência)** (②). Nas definições padrão, todas as fotografias do cartão de memória serão copiadas para o computador.

![](_page_176_Picture_2.jpeg)

## **3** Terminar a ligação.

Se a câmara estiver ligada a um computador, desligue a câmara e o cabo USB. Se estiver a utilizar um leitor ou uma ranhura de cartões, escolha a opção apropriada no sistema operativo do computador para ejetar o disco removível correspondente ao cartão de memória e depois remova o cartão do leitor ou da ranhura de cartões.

#### 🖉 Windows 7

Se a seguinte caixa de diálogo for exibida, selecione Nikon Transfer 2 como descrito abaixo.

1 Sob Import pictures and videos (Importar fotografias e vídeos), clique em Change program (Alterar programa). Será exibido um diálogo de seleção do programa; selecione Import File using Nikon Transfer 2 (Importar ficheiro usando o Nikon Transfer 2) e clique em OK.

![](_page_176_Picture_8.jpeg)

2 Clique duas vezes em Import File (Importar ficheiro).

## <u>Visualizar Fotografias</u>

As fotografias são exibidas no ViewNX 2 quando a transferência terminar.

![](_page_177_Picture_2.jpeg)

#### Iniciar manualmente o ViewNX 2

- Windows: Faça duplo clique no atalho do ViewNX 2 no ambiente de trabalho.
- Mac OS: Clique no ícone ViewNX 2 na Dock.

![](_page_177_Picture_6.jpeg)

Consulte a ajuda online para obter mais informações sobre a utilização do ViewNX 2.

# Imprimir Fotografias

As imagens JPEG selecionadas podem ser impressas numa impressora PictBridge (D 249) ligada diretamente à câmara.

## <u>Ligar a Impressora</u>

Ligue a câmara utilizando o cabo USB UC-E16 fornecido.

## 1 Desligar a câmara.

## **2** Ligar o cabo USB.

Ligue a impressora e ligue o cabo USB como mostrado. Não use força nem tente inserir os conectores obliquamente.

![](_page_178_Picture_7.jpeg)

A câmara irá ligar-se automaticamente e será exibido um ecrã de boas-vindas no monitor, seguido de um ecrã de reprodução PictBridge.

![](_page_178_Picture_9.jpeg)

#### Imprimir Através de Ligação USB Direta

Certifique-se de que a bateria EN-EL20 está totalmente carregada ou utilize um adaptador CA EH-5b opcional e um conector de alimentação EP-5C ( $\square$  230). Quando tirar fotografias para serem impressas por ligação USB direta, defina **Espaço de cor** para **sRGB** ( $\square$  178).

#### Concentradores USB

Ligue a câmara diretamente à impressora; não ligue o cabo através de um concentrador USB.
## <u>Imprimir Uma Fotografia de Cada Vez</u>

#### **1** Selecionar uma fotografia.

Prima ◀ ou ▶ para ver mais fotografias. Prima o botão ♥ para fazer aproximar o zoom na imagem atual (□ 144; prima ►

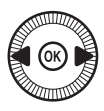

para sair do zoom). Para visualizar seis fotografias de cada vez, prima o botão **Qz** (**?**). Utilize o multisseletor para marcar fotografias ou prima **Q** para apresentar a fotografia marcada em ecrã inteiro.

#### 2 Apresentar opções de impressão. Prima <sup>®</sup> para apresentar opções de impressão PictBridge.

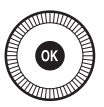

## **3** Ajustar opções de impressão.

Prima  $\blacktriangle$  ou  $\blacktriangledown$  para marcar uma opção e prima  $\blacktriangleright$  para selecionar.

| Opção                | Descrição                                                                                                    |  |  |
|----------------------|----------------------------------------------------------------------------------------------------|--|--|
| Tamanho de<br>página | Marque um tamanho de página (apenas são<br>apresentados os tamanhos suportados pela impressora<br>atual) e prima e para selecionar e saia para o menu<br>anterior (para imprimir no tamanho de página padrão<br>para a impressora atual, selecione <b>Predefinição de</b><br><b>impressora</b> ).                                            |  |  |
| Número de<br>cópias  | Prima ▲ ou ▼ para escolher o número de cópias (no<br>máximo 99), premindo depois ⊛ para selecionar e voltar<br>ao menu anterior.                                                                                                    |  |  |
| Margens              | Esta opção apenas está disponível se suportada pela<br>impressora. Marque <b>Predefinição de impressora</b> (utiliza<br>as configurações atuais da impressora), <b>Imprimir com</b><br><b>margens</b> (imprime a fotografia com margens brancas) ou<br><b>Sem margens</b> e prima <b>(W)</b> para selecionar e sair para o<br>menu anterior. |  |  |

| Opção              | Descrição                                                                                                    |
|--------------------|----------------------------------------------------------------------------------------------------|
| Carimbo de<br>hora | Marque <b>Predefinição de impressora</b> (utilize as<br>definições atuais de impressão), <b>Imprimir carimbo de<br/>hora</b> (imprimir horas e datas de gravação das fotografias)<br>ou <b>Sem carimbo de hora</b> e prima ® para selecionar e sair                                                                                                    |
|                    | para o menu anterior.                                                                                                    |
| Recortar           | Esta opção apenas está disponível se suportada pela<br>impressora. Para sair sem recortar, marque <b>Sem recorte</b> e<br>prima <sup>®</sup> . Para recortar a fotografia atual, marque <b>Recorte</b><br>e prima ▶. Um diálogo de seleção de recorte será<br>apresentado; prima <sup>®</sup> para aumentar o tamanho do<br>recorte e <sup>¶</sup> <sup>®</sup> (?) para o diminuir. Posicione o recorte<br>utilizando o multisseletor e prima <sup>®</sup> . Note que a<br>qualidade de impressão pode diminuir se os recortes<br>pequenos forem impressos em tamanhos grandes. |

# 4 Iniciar a impressão.

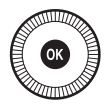

Selecione Iniciar impressão e prima 🐵 para iniciar a impressão. Para cancelar antes de todas as cópias terem sido impressas, prima ®.

## Imprimir Várias Fotografias

### **1** Apresentar o menu PictBridge.

Prima o botão MENU no ecrã de reprodução de PictBridge.

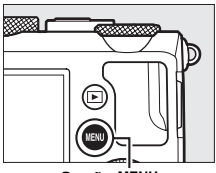

Botão MENU

### **2** Escolher uma opção.

Marque uma das seguintes opções e prima

- Seleccionar impressão: Selecionar fotografias para impressão.
- Seleccionar data: Imprimir uma cópia de todas as fotografias tiradas numa data selecionada.
- Impressão de índice: Para criar uma impressão de índice de todas as imagens JPEG no cartão de memória, vá para o passo 4. Note que, se o cartão de memória contiver mais de 256 fotografias, apenas as primeiras 256 imagens serão impressas.

#### Selecionar Fotografias para Imprimir

As fotografias NEF (RAW) ( $\Box$  69) não podem ser selecionadas para impressão. As cópias JPEG das imagens NEF (RAW) podem ser criadas usando a opção **Processamento NEF (RAW)** no menu de retoque ( $\Box$  209).

#### 3 Selecionar fotografias ou escolher uma data. Se escolher Seleccionar impressão ou Impressão (DPOF) no passo 2, utilize o

multisseletor para percorrer as fotografias no cartão de memória. Para exibir a fotografia atual em ecrã inteiro, prima e segure o botão €. Para selecionar a fotografia atual para imprimir, segure o botão 🕾 (?) e prima **A**. A fotografia será marcada com um ícone 凸 e o número de impressões será definido para 1. Mantendo premido o botão 🕾 (?), prima 🛦 ou 🔻 para especificar o número de impressões (até 99; para cancelar a seleção da fotografia, prima ▼ quando o número de impressões for de 1). Continue até terem sido selecionadas todas as fotografias desejadas.

#### Se escolher Seleccionar data no passo 2,

prima ▲ ou ▼ para marcar uma data e prima ▶ para alternar entre ligar ou desligar a data marcada. Para visualizar as fotografias tiradas na data selecionada, prima ९ २ (?). Utilize o multisseletor para percorrer as fotografias, ou prima e mantenha premido ९ para apresentar a fotografia atual em ecrã inteiro. Prima ९ २ (?) novamente para voltar para o diálogo de seleção de datas.

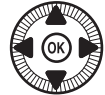

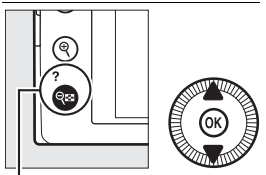

Botão  $\mathbb{R}$  (?) +  $\blacktriangle \nabla$ : Escolher o número de cópias

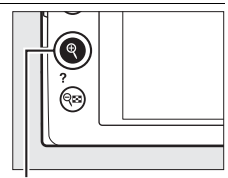

Botão<sup>`</sup>¶: Ver a fotografia em ecrã inteiro

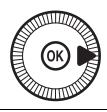

Botão ♥: Ver a fotografia marcada em ecrã inteiro

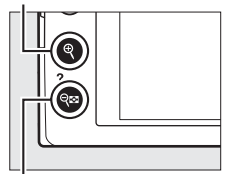

Botão 🗣 (?): Ver fotografias da data selecionada

 $\mathcal{N}$ 

4 Apresentar opções de impressão. Prima <sup>®</sup> para apresentar opções de impressão PictBridge.

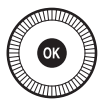

## 5 Ajustar opções de impressão.

Escolha as opções de tamanho da página, margem e carimbo de hora como descrito na página 161 (será apresentado um aviso se o tamanho de página selecionado for demasiado pequeno para uma impressão de índice).

**6** Iniciar a impressão.

Selecione **Iniciar impressão** e prima para iniciar a impressão. Para cancelar antes de todas as cópias terem sido impressas, prima **(B)**.

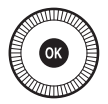

#### 🖉 Veja Também

Consulte a página 242 para informação sobre o que fazer se ocorrer um erro durante a impressão.

## <u>Criar uma Ordem De Impressão (DPOF):</u> Definição da Impressão

A opção **Ordem de impressão (DPOF)** no menu de reprodução é utilizada para criar "ordens de impressão" digitais para impressoras compatíveis com PictBridge e dispositivos que suportem DPOF.

1 Escolher Seleccionar/ definir para o item Ordem de impressão (DPOF) no menu de reprodução. Prima o botão MENU e selecione Ordem de

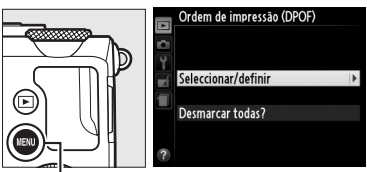

Botão **MENU** 

**impressão (DPOF)** no menu de reprodução. Marque **Seleccionar/ definir** e prima ► (para remover todas as fotografias da ordem de impressão, selecione **Desmarcar todas?**).

## **2** Selecionar fotografias.

Utilize o multisseletor para percorrer as fotografias no cartão de memória. Para exibir a fotografia atual em ecrã inteiro, prima e segure o botão  $\mathfrak{P}$ . Para selecionar a fotografia atual para imprimir, segure o botão  $\mathfrak{Pa}$  (?) e prima  $\blacktriangle$ . A fotografia será marcada com um ícone  $\boxdot$  e o número de impressões será definido para 1. Mantendo premido o botão  $\mathfrak{Pa}$  (?),

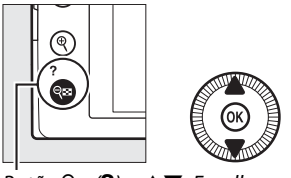

Botão  $\mathbb{R}$  (?) +  $\mathbf{A} \mathbf{\nabla}$ : Escolher o número de cópias

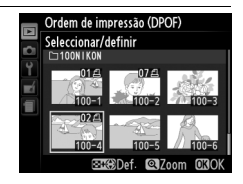

prima ▲ ou ▼ para especificar o número de impressões (até 99; para cancelar a seleção da fotografia, prima ▼ quando o número de impressões for de 1). Continue até terem sido selecionadas todas as fotografias desejadas.

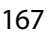

# **3** Apresentar as opções de impressão.

Prima ® para apresentar opções de impressão.

marcada (para concluir a

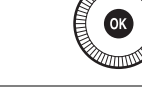

Ordem de impressão (DPOF) Seleccionar/definir <u>Efectuado</u> Imprimir dados de disparo

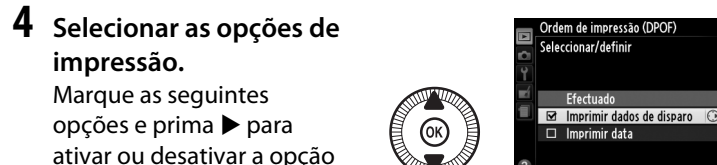

ordem de impressão sem incluir estas informações, avance para o passo 5).

- Imprimir dados de disparo: A velocidade do obturador e a abertura são impressas em todas as fotografias da ordem de impressão.
- Imprimir data: Imprime a data de gravação de todas as fotografias da ordem de impressão.
- 5 Concluir a ordem de impressão. Prima ⊛ para concluir a ordem de impressão.

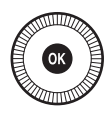

#### **V** Ordem de Impressão (DPOF)

Para imprimir a ordem de impressão atual quando a câmara estiver ligada a uma impressora PictBridge, selecione **Impressão (DPOF)** no menu PictBridge e siga os passos apresentados em "Imprimir múltiplas fotografias" para modificar e imprimir a ordem atual (III 163). As opções de impressão da data DPOF e dos dados de disparo não são suportadas ao imprimir através da ligação USB direta; para imprimir a data da gravação nas fotografias da ordem de impressão atual, use a opção PictBridge **Carimbo de hora**.

Não é possível utilizar a opção **Ordem de impressão (DPOF)** se não existir espaço suficiente no cartão de memória para armazenar a ordem de impressão.

As fotografias NEF (RAW) ( $\square$  69) não podem ser selecionadas usando esta opção. As cópias JPEG das imagens NEF (RAW) podem ser criadas usando a opção **Processamento NEF (RAW)** no menu de retoque ( $\square$  209).

As ordens de impressão poderão não ser impressas corretamente se imagens tiverem sido eliminadas usando um computador ou outro dispositivo depois da ordem de impressão ser criada.

## Visualizar Fotografias na Televisão

A câmara pode ser ligada a dispositivos de alta definição usando um cabo HDMI (High Definition Multimedia Interface, Interface Multimédia de Alta Definição) (disponível em separado de outros fornecedores). O cabo deve ter um mini conector HDMI (Tipo C) para a ligação à câmara.

### 1 Desligar a câmara.

Desligue sempre a câmara antes de ligar ou desligar um cabo HDMI.

2 Ligar o cabo HDMI da forma indicada.

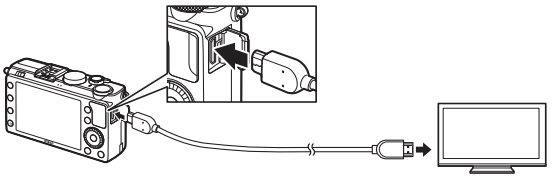

Ligue à câmara

Ligue a um dispositivo de alta definição (escolha um cabo com conector para o dispositivo HDMI)

## **3** Sintonizar o dispositivo para o canal HDMI.

#### 4 Ligar a câmara e premir o botão **⊵**.

Durante a reprodução, as imagens serão apresentadas na televisão de alta qualidade ou no ecrã do monitor. Tenha em conta que as extremidades das imagens poderão não ser apresentadas.

#### I Televisões Normais

A câmara apenas pode ser ligada a dispositivos com um conector HDMI.

#### 🖉 Reprodução numa Televisão

Recomenda-se a utilização de um adaptador CA EH-5b e um conector de alimentação EP-5C (disponíveis em separado) para uma reprodução prolongada. O volume pode ser ajustado usando os controlos da televisão; os controlos da câmara não podem ser usados.

#### 🖉 Usar Ecrãs HDMI Externos

Os ecrãs HDMI ligados através de um cabo HDMI podem ser utilizados durante o disparo. Durante a gravação de filmagem, as imagens serão encaminhadas para o dispositivo HDMI com a resolução e os fotogramas por segundo selecionados para **Definições de filmagem** > **Tam. img./ fotogramas seg.** no menu de disparo ( $\square$  43); note, todavia, que se **1080i** (entrelaçado) for escolhido para HDMI > **Resolução de saída** no menu de configuração, a imagem saírá a 720p, enquanto se **1920** × **1080; 30p** ou **1920** × **1080; 25p** são selecionadas para **Tam. img./fotogramas seg.**, a imagem será apresentada na câmara, não no dispositivo HDMI. Os filmes podem ser produzidos com um tamanho de imagem inferior ao selecionado para **Tam. img./fotogramas seg.** ( $\square$  43).

#### Fechar a Tampa do Conector

Feche a tampa do conector quando os conectores não estiverem a ser usados. Materiais externos nos conectores podem interferir com a transferência de dados.

## **Opções HDMI**

A opção **HDMI** no menu de configuração controla a resolução de saída e pode ser usada para ativar a câmara para controlo remoto a partir de dispositivos que suportem HDMI-CEC (High-Definition Multimedia Interface–Consumer Electronics Control, uma norma que permite que dispositivos HDMI sejam usados para controlar periféricos aos quais estão ligados). Note que quando ligado a um dispositivo HDMI-CEC, a câmara irá desligar-se automaticamente se não forem feitas quaisquer operações durante 30 minutos, independentemente da opção escolhida para **Temporizs. p/ desligar auto**.

#### **II** Resolução de saída

Escolha o formato da saída das imagens para o dispositivo HDMI. Se estiver selecionado **Automática**, a câmara irá automaticamente selecionar o formato apropriado. Independentemente da opção selecionada, **Automática** será usado para gravação e reprodução de filmagens.

#### II Controlo de dispositivo

Se estiver selecionado **Ligado** para **HDMI** > **Controlo de dispositivo** no menu de configuração quando a câmara estiver ligada a uma televisão que suporte HDMI-CEC e tanto a câmara como a televisão estiverem ligadas, o ecrã

apresentado à direita aparece na televisão e o respetivo controlo remoto pode ser usado em vez do multisseletor da câmara e do botão durante a reprodução de imagem completa e apresentações de diapositivos. Se estiver selecionado **Desligado**, o controlo remoto da televisão não pode ser usado para controlar a câmara.

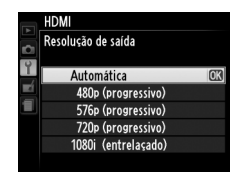

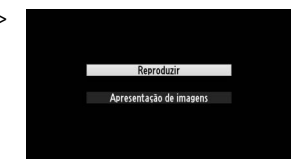

# Menus da Câmara

## ► O Menu de Reprodução: Gestão de Imagens

Para ver o menu de reprodução, prima o botão MENU e selecione o separador 🕒 (menu de reprodução).

MENU REPRODUÇÃO

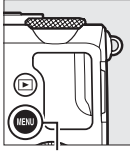

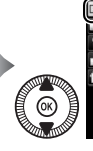

 Eliminar
 Eliminar

 Y
 Pasta de reprodução
 valor

 Opções apresent. reprodução
 -- 

 Revisão de imagens
 ON

 Rodar ao alto
 ON

 Apresentação de diaposítivos
 -- 

 Ordem de impressão (DPOF)
 \_\_\_\_\_

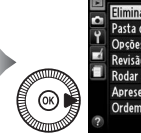

| MENU REPRODUÇÃO              |       |
|------------------------------|-------|
| Eliminar                     | 靣     |
| Pasta de reprodução          | NIKON |
| Opções apresent, reprodução  |       |
| 🕌 Revisão de imagens         | ON    |
| Rodar ao alto                | ON    |
| Apresentação de diapositivos |       |
| Ordem de impressão (DPOF)    | 8     |
| 8                            |       |

Botão MENU

O menu de reprodução contém as seguintes opções:

| Opção                   | m   | Opção              |     |  |
|-------------------------|-----|--------------------|-----|--|
| Eliminar                | 150 | Rodar ao alto      | 174 |  |
| Pasta de reprodução 173 |     | Apresentação de    | 174 |  |
| Opções apresent.        | 172 | diapositivos       | 1/4 |  |
| reprodução              |     | Ordem de impressão | 166 |  |
| Revisão de imagens      | 173 | (DPOF)             |     |  |

#### 🖉 Veja Também

Os padrões de menu estão listados na página 16.

Selecione uma pasta para reprodução:

| Opção  | Descrição                                                                                                    |
|--------|----------------------------------------------------------------------------------------------------|
| Todas  | As imagens em todas as pastas serão visíveis durante a reprodução.                                                                                                    |
| Actual | Durante a reprodução, são apenas apresentadas as fotografias<br>na pasta atualmente selecionada para <b>Pasta de</b><br><b>armazenamento</b> no menu de disparo (🎞 177). |

#### Opções apresent. reprodução

Botão MENU → ▶ menu de reprodução

Escolha a informação que pode ser apresentada premindo ▲ ou ▼ na reprodução de imagem completa (□ 134). Prima ▲ ou ▼ para marcar uma opção e, em seguida, prima ▶ para selecionar a opção para o ecrã de informações de fotografia. Um ☑ aparece próximo dos itens

selecionados; para desmarcar, marque e prima ▶. Para voltar ao menu de reprodução, marque **Efectuado** e prima .

Dados de disparo
 Descrição geral
 Para voltar ao menu

Histograma RGB

Opções apresent. reprodução

Efectuado Nenhuma (apenas imagem)

Realces

Revisão de imagens

Botão MENU → ▶ menu de reprodução

Escolha se as imagens são automaticamente exibidas no monitor imediatamente depois do disparo. Se estiver selecionado **Desligada**, as fotografias só podem ser apresentadas premindo o botão **E**.

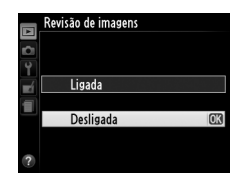

#### Rodar ao alto

automaticamente durante a revisão de imagens.

disparo, as imagens não são rodadas

| Opção     | Descrição                                                                                                    |
|-----------|----------------------------------------------------------------------------------------------------|
| Ligada    | As fotografias "ao alto" (orientação retrato) são rodadas<br>automaticamente para a apresentação no monitor da câmara. As<br>fotografias tiradas com a opção <b>Desligada</b> selecionada em |
|           | orientação horizontal (paisagem).                                                                                                    |
| Desligada | As fotografias "ao alto" (retrato) são exibidas na orientação<br>horizontal (paisagem).                                                                                                    |

#### Apresentação de diapositivos

Botão MENU → ► menu de reprodução

Crie uma apresentação de diapositivos das fotografias da pasta de reprodução atual (<sup>(1)</sup> 173).

| Opção           | Descrição                                         |
|-----------------|---------------------------------------------------|
| Iniciar         | Iniciar a apresentação de diapositivos.           |
| Intervalo entre | Escolha durante quanto tempo cada fotografia será |
| imagens         | apresentada.                                      |

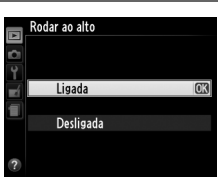

Botão MENU → ▶ menu de reprodução Para iniciar a apresentação de diapositivos, marque **Iniciar** e prima **(B)**. As seguintes operações podem ser executadas enquanto a apresentação de diapositivos estiver em curso:

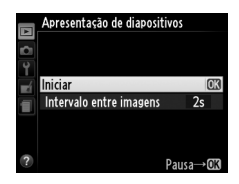

| Para                                                  | Utilizar                  | Descrição                                                                                                    |
|-------------------------------------------------------|---------------------------|----------------------------------------------------------------------------------------------------|
| Saltar para trás/saltar<br>para a frente              |                           | Prima ◀ para voltar para o fotograma<br>anterior, ▶ para saltar para o próximo<br>fotograma ou rode o multisseletor ou o<br>disco de controlo para saltar<br>fotogramas. |
| Visualizar informações<br>adicionais da<br>fotografia | $(\textcircled{\otimes})$ | Altere as informações exibidas da<br>fotografia (따 134).                                                                                                    |
| Pausar/retomar a<br>apresentação de<br>diapositivos   | Ø                         | Pause a apresentação. Prima<br>novamente para retomar.                                                                                                    |
| Sair para o menu de<br>reprodução                     | MENU                      | Termine a apresentação e volte para o<br>menu de reprodução.                                                                                                    |
| Sair para o modo de<br>reprodução                     | ►                         | Termine a apresentação e volte para o<br>modo de reprodução.                                                                                                    |
| Sair para o modo de<br>disparo                        |                           | Prima ligeiramente o botão de disparo<br>do obturador para sair para o ecrã de<br>disparo.                                                                               |

A caixa de diálogo mostrada à direita é apresentada quando a apresentação termina. Selecione **Reiniciar** para reiniciar ou **Sair** para voltar para o menu de reprodução.

|    |        | A                     | 12/12  |
|----|--------|-----------------------|--------|
|    | ⊳      | Reiniciar             | OK     |
|    | 2s     | Intervalo entre image | ens    |
|    |        | Sair                  | W.     |
| 10 | NON LK |                       | NODWAL |
|    |        |                       | LURMAL |

# O Menu de Disparo: Opções de Disparo

Para apresentar o menu de disparo, prima MENU e selecione o separador (menu de disparo).

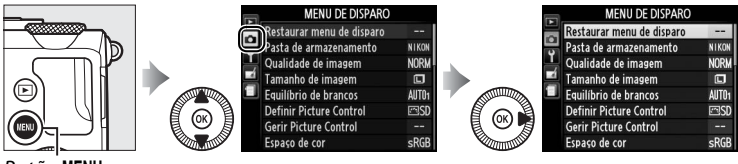

Botão MENU

O menu de disparo contém as seguintes opções:

| Opção                         | m   | Opção                           | m   |
|-------------------------------|-----|---------------------------------|-----|
| Restaurar menu de disparo     | 176 | Red. ruído c/ ISO elevado       | 179 |
| Pasta de armazenamento        | 177 | Definições de sensibilidade ISO | 81  |
| Qualidade de imagem           | 69  | Modo de obturação               | 63  |
| Tamanho de imagem             | 72  | lluminador auxiliar de AF       | 180 |
| Equilíbrio de brancos         | 89  | Comp. de exposição do flash     | 180 |
| Definir Picture Control       | 99  | Controlo flash incorporado      | 181 |
| Gerir Picture Control         | 106 | Definir bracketing auto.        | 181 |
| Espaço de cor                 | 178 | Intervalos de disparo           | 127 |
| D-Lighting activo             | 110 | Definições de filmagem          | 43  |
| Redução do ruído expos. longa | 179 | <b>-</b>                        | 1   |

**Nota**: De acordo com as definições da câmara, alguns itens podem ficar a cinzento e indisponíveis. Para obter informações sobre as opções disponíveis em cada modo de disparo, veja a página 236.

| Restaurar menu de | Potão MENUL 🔿 🧒 monu do disparo |
|-------------------|---------------------------------|
| disparo           |                                 |

Selecione **Sim** para restaurar os valores padrão das opções do menu de disparo (<sup>CL</sup> 16).

#### Pasta de armazenamento

Criar, alterar o nome ou eliminar pastas, ou selecionar a pasta na qual serão armazenadas as fotografias subsequentes.

• Seleccionar pasta: Selecione a pasta na qual serão armazenadas as fotografias subsequentes.

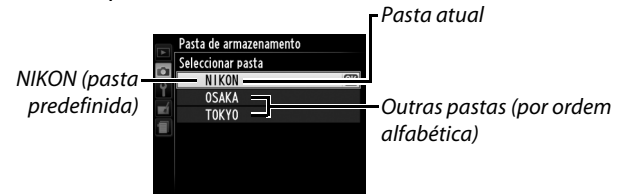

- Nova: Criar uma nova pasta e dar-lhe um nome como descrito na página 107–108. Os nomes de pastas podem ter até cinco caracteres.
- Alterar nome: Selecionar uma pasta da lista e alterar-lhe o nome como descrito na página 107–108.
- Eliminar: Eliminar todas as pastas vazias do cartão de memória.

#### Nomes das Pastas

No cartão de memória, os nomes das pastas são precedidos por um número de pasta de três dígitos atribuído automaticamente pela câmara (por ex., 100NIKON). Cada pasta pode conter até 999 fotografias. Durante o disparo, as fotografias são armazenadas na pasta com o número mais elevado com o nome selecionado. Se uma fotografia for tirada quando a pasta atual estiver cheia ou contiver uma fotografia com o número 9999, a câmara criará uma nova pasta adicionando 1 ao número da pasta atual (por ex., 101NIKON). A câmara trata as pastas com o mesmo nome mas diferentes números de pasta como sendo a mesma pasta. Por exemplo, se a pasta NIKON estiver selecionada para Pasta de armazenamento, as fotografias em todas as pastas chamadas NIKON (100NIKON, 101NIKON, 102NIKON, etc.) serão visíveis guando Actual estiver escolhido para a Pasta de reprodução (CIII 173). Alterar o nome muda todas as pastas com o mesmo nome, mas deixa intactos os números das pastas. Selecionando **Eliminar** elimina as pastas numeradas vazias, mas deixa as outras pastas com o mesmo nome intactas.

#### Espaço de cor

O espaço de cor determina a faixa de cores disponível para a reprodução das cores. Escolha **sRGB** para as fotografias que serão impressas ou utilizadas "como estão", sem modificações adicionais. O **Adobe RGB** tem uma gama de cores mais vasta e é recomendado para imagens que serão extensamente processadas ou retocadas depois de saírem da câmara.

#### Espaço de cor

Os espaços de cor definem a correspondência entre as cores e os valores numéricos que as representam num ficheiro digital de imagem. O espaço de cor sRGB é amplamente utilizado, enquanto que o espaço de cor Adobe RGB é normalmente utilizado na impressão editorial e comercial. O sRGB é recomendado ao tirar fotografias que serão impressas sem modificações ou visualizadas em aplicações que não suportam a gestão da cor, ou ao tirar fotografias que serão impressas com ExifPrint, a opção de impressão direta de algumas impressoras domésticas, ou impressas em lojas ou outros serviços de impressão comerciais. As fotografias Adobe RGB também podem ser impressas utilizando essas opções, mas as cores não serão tão vivas.

As fotografias JPEG tiradas no espaço de cor Adobe RGB são compatíveis com DCF; as aplicações e impressoras que suportem DCF selecionarão automaticamente o espaço de cor correto. Se a aplicação ou o dispositivo não suportar DCF, selecione manualmente o espaço de cor apropriado. Para obter mais informações, veja a documentação fornecida com a aplicação ou o dispositivo.

#### Software Nikon

O ViewNX 2 (fornecido) e o Capture NX 2 (disponível separadamente) selecionam automaticamente o espaço de cor correto ao abrir as fotografias criadas com esta câmara.

#### Redução do ruído expos. longa

Se **Ligada** estiver selecionado, as fotografias tiradas a velocidades do obturador mais lentas que 1 seg. serão processadas para reduzir o ruído (pontos brilhantes, pixels brilhantes aleatórios ou nevoeiro). O tempo necessário para processar duplica aproximadamente; a

mensagem mostrada à direita será apresentada quando o processamento tem início e as fotografias não podem ser tiradas até que o processamento esteja concluído (se a câmara for desligada antes de o processamento estar completo, a fotografia será gravada, mas a redução de ruído não será realizada). No modo de obturação contínuo, as velocidades de disparo irão diminuir e, enquanto as fotografias estão a ser processadas, a capacidade da memória temporária irá diminuir. A redução de ruído para a exposição longa não estará disponível durante a gravação de filmagem.

#### Red. ruído c/ ISO elevado Botão MENU → c menu de disparo

Fotografias tiradas a sensibilidades ISO elevadas podem ser processadas para reduzir o "ruído".

| Opção     | Descrição                                                          |
|-----------|--------------------------------------------------------------------|
| Elevada   | Reduza o ruído (pixels brilhantes aleatórios, linhas ou nevoeiro), |
| Normal    | particularmente em fotografias tiradas a sensibilidades ISO        |
| Reduzida  | elevadas. Escolha a quantidade de redução de ruído realizada de    |
|           | entre Elevada, Normal e Reduzida.                                  |
| Desligada | A redução de ruído apenas é realizada a sensibilidades ISO de ISO  |
|           | 1600 e superior. A quantidade de redução de ruído é menor que a    |
|           | quantidade realizada quando <b>Reduzida</b> está selecionado para  |
|           | Red. ruído c/ ISO elevado.                                         |

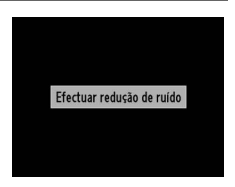

Botão MENU → 🗖 menu de disparo

Escolha se o iluminador auxiliar de AE acende para auxiliar na operação de focagem guando a iluminação é fraca.

lluminador auxiliar de AF

| Opção     | Descrição                                                       |
|-----------|-----------------------------------------------------------------|
| Ligado    | O iluminador auxiliar de AF acende-se quando a iluminação é     |
| Ligado    | fraca.                                                          |
|           | O iluminador auxiliar de AF não acende para auxiliar a operação |
| Desligado | de focagem. A câmara pode não conseguir focar utilizando a      |
|           | focagem automática guando a iluminação é insuficiente.          |

#### 🖉 Veja Também

A informação relativa aos modos de disparo em que o iluminador auxiliar de AF está disponível pode ser encontrada na página 236.

#### Comp. de exposição do flash

Botão MENU → ☎ menu de disparo

Escolha como a câmara ajusta o nível de flash guando é utilizada a compensação de exposição.

| Opção |               | Descrição                                   |  |  |
|-------|---------------|---------------------------------------------|--|--|
| 4212  | Fnguadramento | Tanto o nível de flash como a compensação   |  |  |
|       | completo      | de exposição são ajustados para modificar a |  |  |
|       |               | exposição em todo o enquadramento.          |  |  |
| Z     | Anonac fundo  | A compensação de exposição aplica-se        |  |  |
|       | Apenas fundo  | apenas ao fundo.                            |  |  |

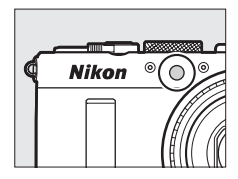

Escolha o modo de flash para o flash incorporado.

|       | Opção  | Descrição                                                                                                    |
|-------|--------|----------------------------------------------------------------------------------------------------|
| TTL\$ | TTL    | A saída do flash é ajustada automaticamente em função das condições fotográficas.                                                                                                    |
| M\$   | Manual | Selecione o nível do flash entre <b>Intensidade máxima</b> e<br><b>1/32</b> ( <sup>1</sup> / <sub>32</sub> da intensidade máxima). A câmara não emite pré-<br>flashes de monitorização. |

#### 🖉 Manual

Um ícone 222 pisca no monitor quando Manual estiver selecionado e o flash estiver levantado.

#### 🖉 O SB-400

Quando estiver montada e ligada uma unidade de flash SB-400 opcional, o **Controlo flash incorporado** passa para **Flash opcional**, permitindo que o modo de controlo do flash para a SB-400 seja escolhido de entre **TTL** e **Manual**.

#### **Definir bracketing auto.** Botão MENU → ☎ menu de disparo

Escolher a definição ou definições em bracketing quando o bracketing automático (III 123) está em vigor. Escolha **Bracketing AE** (III 124) para fazer bracketing à exposição, **Bracketing equilíbrio brancos** (III 124) para aplicar o bracketing ao equilíbrio de brancos (III 123) ou **Bracketing ADL** (III 125) para fazer bracketing utilizando D-Lighting Ativo (III 110). Note que o bracketing do equilíbrio de brancos não está disponível a definições de qualidade de imagem de NEF (RAW) ou NEF (RAW) + JPEG.

## **Y O Menu de Configuração:** *Configuração da Câmara*

Para ver o menu de configuração, prima MENU e selecione o separador Y (menu de configuração).

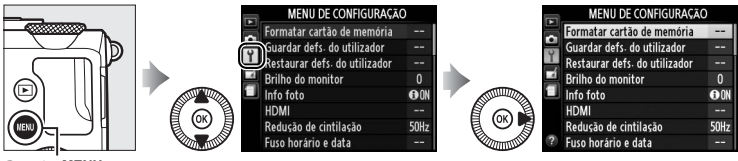

Botão MENU

#### O menu de configuração contém as seguintes opções:

| Opção                         |     | Opção                       | m   |
|-------------------------------|-----|-----------------------------|-----|
| Formatar cartão de memória    | 183 | Duração de remoto (ML-L3)   | 189 |
| Guardar defs. do utilizador   | 60  | Sinal sonoro                | 190 |
| Restaurar defs. do utilizador | 62  | Som do obturador            | 190 |
| Brilho do monitor             | 183 | Sequência numérica ficheiro | 191 |
| Info foto                     | 184 | Unidades de distância MF    | 192 |
| HDMI                          | 169 | Inverter indicadores        | 192 |
| Redução de cintilação         | 184 | Atribuir botão Fn1          | 193 |
| Fuso horário e data           | 185 | Atribuir botão 🖾/Fn2        | 194 |
| Idioma (Language)             | 186 | Inverter rotação do disco   | 194 |
| Comentário da imagem          | 186 | Bloq. disparo ranhura vazia | 195 |
| Rotação automática imagem     | 187 | GPS                         | 130 |
| Auto-temporizador             | 188 | Envio Eye-Fi*               | 195 |
| Temporizs. p/ desligar auto.  | 189 | Versão de firmware          | 196 |
| Temp. revisão de imagens      | 189 |                             |     |

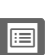

#### 🖉 Veja Também

Os padrões de menu estão listados na página 16.

#### Formatar cartão de memória

Os cartões de memória devem ser formatados antes do primeiro uso ou depois de serem formatados noutros dispositivos.

#### Formatar Cartões de Memória

A formatação dos cartões de memória apaga permanentemente quaisquer dados que os mesmos possam conter. Copie as fotografias e outros dados que pretenda guardar para um computador antes de continuar (🕮 156).

#### Marcar Sim.

1

Para sair sem formatar o cartão de memória, marque Não e prima 🛞.

## 2 Prima 🛞.

O menu mostrado à direita será apresentado enquanto decorre a formatação. Não retire o cartão de memória nem remova ou deslique a fonte de alimentação durante a formatação.

#### **Brilho do monitor**

Prima ▲ ou ▼ para escolher a luminosidade do monitor. Escolha valores mais elevados para aumentar a luminosidade, valores mais baixos para a reduzir. Escolha valores mais baixos se o monitor aparentar estar demasiado luminoso guando um visor externo opcional for montado (0 231).

#### Botão MENU → ¥ menu de configuração

A formatar o cartão de memória.

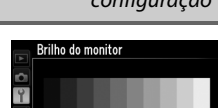

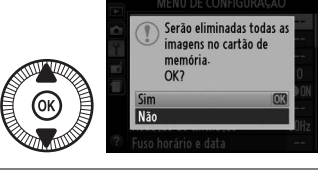

Botão MENU → ¥ menu de

configuração

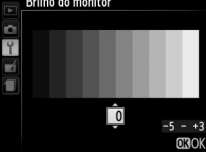

#### Info foto

Escolha a informação apresentada no monitor durante o disparo. Selecione Mostrar info ou Ocultar info para ver ou omitir os indicadores de disparo (CII 134). Selecione Grelha de enquadramento para ver uma grelha de enguadramento ou Horizonte virtual para

apresentar um horizonte virtual que o ajudará a manter a câmara nivelada.

#### Redução de cintilação

Reduza o tremeluzir e as bandas ao fotografar sob iluminação fluorescente ou de vapor de mercúrio. Escolha uma opção que coincida com a freguência da fonte de alimentação CA local.

#### **G** Reducão de cintilação

Se não tem a certeza da freguência da fonte de alimentação local, teste ambas as opções e escolha a que produzir os melhores resultados. A redução de cintilação pode não produzir os resultados pretendidos se o motivo for muito brilhante, caso em que deve selecionar o modo A ou M e escolher uma abertura mais pequena (número f maior).

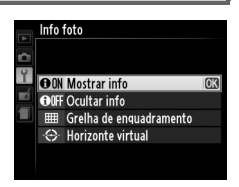

Botão MENU → ¥ menu de

configuração

1

|                    |                                                                                                    | UTC 0 15/05/2013 11:24:03                                                                             |
|--------------------|----------------------------------------------------------------------------------------------------|----------------------------------------------------------------------------------------------------|
| Opção              | Descrição                                                                                                    |                                                                                                    |
| Fuso<br>horário    | Selecionar um fuso horário. O relógio<br>da câmara é automaticamente<br>acertado com a hora do novo fuso<br>horário.                          | Fuso horário<br>London, Casab I anca<br>UTC 0 15/05/2013 10:00:19<br>CC3OK                            |
| Data e hora        | Acerte o relógio da câmara (🕮 25).                                                                                                    | Fuso horário e data<br>Data e hora<br>A M D H M S<br>20113 - 051 - 115 100 - 001 - 001<br>0030K       |
| Formato de<br>data | Escolha a ordem na qual o dia, o mês e<br>o ano são exibidos.                                                                                 | Fuso horário e data<br>Formato de data<br>Y/W/D Ano/Měs/Dia<br>W/W/Y Měs/Dia/Ano<br>D/W/Y Dia/Měs/Ano |
| Hora de<br>Verão   | Ative ou desative a hora de Verão. O<br>relógio da câmara avança ou recua<br>automaticamente uma hora. A<br>predefinição é <b>Desligado</b> . | Fuso horário e data<br>Hora de Verão<br>Ligado<br>Desligado (C3                                       |

Altere fusos horários, acerte o relógio da câmara, escolha a ordem de apresentação da

data e ative ou desative a hora de Verão.

Fuso horário e data

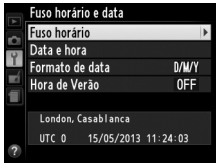

Escolha um idioma para os menus e mensagens da câmara.

#### Comentário da imagem

Botão MENU → Y menu de configuração

Adicione um comentário às novas fotografias à medida que forem sendo tiradas. Os comentários podem ser visualizados como metadados no ViewNX 2 (fornecido) ou Capture NX 2 (disponível separadamente; III 231). O comentário também é visível na página de dados de disparo no ecrã de informações de fotografia (III 137). Estão disponíveis as seguintes opções:

- Inserir comentário: Insira um comentário como descrito na página 107. As legendas podem ter até 36 caracteres de comprimento.
- Anexar comentário: Selecione esta opção para anexar o comentário a todas as fotografias subsequentes. Anexar comentário pode ser ligado e desligado marcando e premindo ►. Após escolher a definição desejada, marque Efectuado e prima r para sair.

| Company de la company |   |
|-----------------------|---|
| Comentario da imagem  |   |
| -                     |   |
|                       |   |
| 4                     |   |
| Efectuado             |   |
| Inserir comentário    |   |
| Anexar comentário     | 0 |
|                       |   |
|                       |   |
|                       |   |

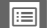

#### Rotação automática imagem

As fotografias tiradas enquanto a opção **Ligada** estiver selecionada contêm informações sobre a orientação da câmara, permitindo-lhes ser automaticamente rodadas durante a reprodução ou durante a visualização com o ViewNX 2 ou Capture NX 2 (disponível em separado; <sup>CIII</sup> 231). São gravadas as seguintes orientações:

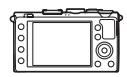

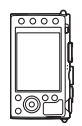

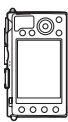

Orientação paisagem (horizontal)

Câmara rodada 90° no sentido dos ponteiros do relógio

Câmara rodada 90° no sentido contrário ao dos ponteiros do relógio

A orientação da câmara não é gravada quando **Desligada** está selecionado. Escolha esta opção ao fazer panorâmicas ou ao tirar fotografias com a objetiva a apontar para cima ou para baixo.

#### 🖉 Rodar ao alto

Para rodar automaticamente as fotografias com orientação vertical (orientação de retrato) para apresentação durante a reprodução, selecione **Ligada** na opção **Rodar ao alto** no menu de reprodução (<sup>CII</sup> 174).

#### Auto-temporizador

Escolha a duração do atraso do disparo do obturador e o número de disparos tirados (D 66).

- Atraso do temporizador: Escolha a duração do atraso no disparo do obturador.
- Número de disparos: Prima ▲ e ▼ para escolher o número de disparos tirados de cada vez que o botão de disparo do obturador é premido (de 1 a 9).

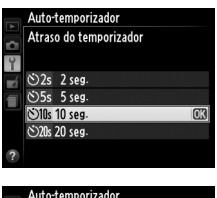

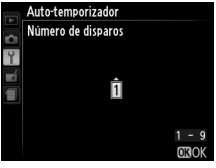

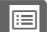

#### Temporizs. p/ desligar auto.

Escolha o atraso antes de o monitor se desligar para poupar energia quando não forem feitas quaisquer operações; a câmara irá desligar-se automaticamente se não forem feitas operações durante mais três minutos depois do monitor ser desligado. Note que, independentemente

da opção escolhida, o monitor permanecerá ligado durante 3 minutos enquanto os menus ou a informação de disparo for apresentada e por 30 minutos quando estiver ligado um adaptador CA opcional EH-5b, e não se desligará durante a apresentação de diapositivos ou enquanto as imagens estão a ser transmitidas utilizando um cartão Eye-Fi.

| Temp. revisão | de |
|---------------|----|
| imagens       |    |

Escolha durante quanto tempo as imagens serão apresentadas no monitor depois do disparo.

#### Duração de remoto (ML-L3)

Escolha quanto tempo a câmara espera por um sinal do controlo remoto opcional ML-L3 antes de cancelar o modo de obturação por controlo remoto atualmente selecionado e de se desligar ( $\square$  66). Escolha menores tempos para uma maior duração da bateria.

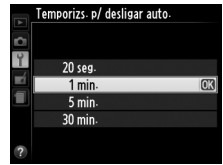

| i0 |         |    |
|----|---------|----|
| Y  | 1 seg.  | OK |
|    | 4 seg.  |    |
| -  | 8 seg.  |    |
|    | 20 seg. |    |
|    | 1 min.  |    |
|    |         |    |
|    |         |    |

Botão MENU → ¥ menu de

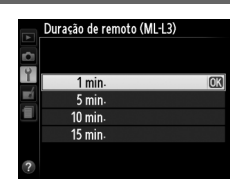

configuração

Botão MENU → Y menu de configuração

#### Sinal sonoro

Escolha o tom (Alto ou Baixo) do sinal sonoro que se reproduz guando a câmara foca utilizando a focagem automática, enquanto o temporizador de obturação está em contagem decrescente nos modos de auto-temporizador e atraso remoto (CC 63), guando é tirada uma

fotografia no modo remoto de resposta rápida (CC 63) ou se tentar tirar uma fotografia quando o cartão de memória estiver blogueado (24). Selecione **Desligado** para evitar que se ouça um sinal sonoro. Note que não soará um sinal sonoro no modo de filmagem quando o cartão de memória estiver blogueado ou guando a câmara focar.

Esc do.

Ø O Ícone ♪ É apresentado um ícone 🎝 quando uma opção diferente de Desligado estiver escolhida para Sinal sonoro ou Som do obturador.

| olha se a | câmara faz | um som | quando | o obturado | r é liberta |
|-----------|------------|--------|--------|------------|-------------|

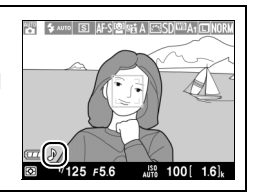

Botão MENU → ¥ menu de

configuração

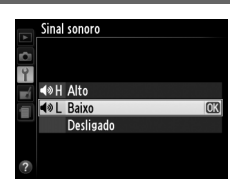

#### Sequência numérica ficheiro

Quando uma fotografia é tirada, a câmara atribui nomes ao ficheiro adicionando um ao último número de ficheiro utilizado. Esta opção controla se a numeração dos ficheiros é restaurada a partir do último número utilizado quando é criada uma nova pasta, quando o cartão de memória é formatado ou quando é introduzido um novo cartão de memória na câmara.

| Opção     | Descrição                                                                                                    |
|-----------|----------------------------------------------------------------------------------------------------|
| Ligado    | Quando uma nova pasta é criada, o cartão de memória é<br>formatado ou um novo cartão de memória é inserido na câmara,<br>a numeração dos ficheiros continua a partir do último número<br>usado. Se for tirada uma fotografia quando a pasta atual contiver<br>uma fotografia com o número 9999, será automaticamente<br>criada uma nova pasta e a numeração de ficheiros será<br>novamente iniciada a partir do número 0001. |
| Desligado | A numeração dos ficheiros é restaurada em 0001 quando é criada<br>uma nova pasta, quando o cartão de memória é formatado ou<br>quando é introduzido um novo cartão de memória na câmara.<br>Tenha em conta que, se for tirada uma fotografia quando a pasta<br>atual contiver 999 fotografias, será automaticamente criada uma<br>nova pasta.                                                                                |
| Restaurar | Restaura a numeração de ficheiros para <b>Ligado</b> em 0001 e cria<br>uma nova pasta com a próxima fotografia tirada.                                                                                                    |

#### Y Sequência numérica ficheiro

Se a pasta atual tiver o número 999 e contiver 999 fotografias ou uma fotografia com o número 9999, o botão de disparo do obturador será desativado e não será possível tirar mais fotografias. Selecione **Restaurar** e, depois, formate o cartão de memória atual ou introduza um novo cartão de memória.

| Unidades | de | distância |
|----------|----|-----------|
| MF       |    |           |

Botão MENU → Y menu de configuração

Escolha se a distância de focagem para a focagem manual é apresentada em metros (m) ou pés (ft).

| Inverter indicadores | Botão MENU 🔿 🌱 menu de |
|----------------------|------------------------|
|                      | configuração           |

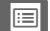

#### Selecione a função desempenhada pelo botão Fn1:

| Opção                              | Descrição                                                                                                    |
|------------------------------------|----------------------------------------------------------------------------------------------------|
| Modo de flash                      | Prima o botão Fn1 e rode o disco de controlo para escolher um modo de flash (🕮 113).                                                                                                    |
| Modo de<br>obturação               | Prima o botão Fn1 e rode o disco de controlo para escolher<br>um modo de obturação (印 63).                                                                                                    |
| Auto-<br>temporizador              | Prima o botão Fn1 para selecionar a fotografia marcada.<br>Prima novamente para cancelar o modo de auto-<br>temporizador ( <sup>11</sup> 66).                                                                                                    |
| Bloqueio de FV<br>(valor do flash) | Prima uma vez o botão Fn1 para bloquear a saída do flash e novamente para a libertar (🎞 118).                                                                                                    |
| Bloqueio de AE/<br>AF              | O foco e a exposição são bloqueados enquanto o botão<br>Fn1 é premido (© 79).                                                                                                    |
| Só bloqueio de<br>AE               | Bloqueie a exposição no valor escolhido pelo sistema de<br>medição enquanto mantém premido o botão Fn1. A<br>exposição não irá ser alterada se o enquadramento se<br>alterar enquanto o botão é premido.                                                                                                    |
| Bloqueio de AE<br>(Manter)         | Prima o botão Fn1 para bloquear a exposição. A exposição<br>permanece bloqueada até que o botão Fn1 seja<br>novamente premido ou até que expire o temporizador<br>para desligar automaticamente.                                                                                                    |
| Só bloqueio de<br>AF               | A focagem bloqueia enquanto o botão Fn1 é premido<br>(© 79).                                                                                                    |
| AF-ON                              | Premir o botão Fn1 inicia a focagem automática. Quando a focagem automática de servo único está selecionada, a câmara não pode ser focada ao premir o botão de disparo do obturador.                                                                                                    |
| Compensação<br>de exposição        | Prima o botão Fn1 e rode o disco de controlo para escolher<br>o valor de compensação de exposição (🕮 87).                                                                                                    |
| + NEF (RAW)                        | Prima o botão Fn1 para gravar cópias NEF (RAW) de todas<br>as fotografias tiradas da próxima vez que for premido o<br>botão de disparo do obturador. O disparo normal será<br>então resumido automaticamente. Para sair sem gravar<br>uma cópia NEF (RAW), prima novamente o botão Fn1. Esta<br>opção não tem efeito quando está escolhido <b>Gravação</b><br><b>de filmagem</b> para o <b>Modo de obturação</b> . |

:=

| Selecione a função | o desempenhada | a pelo botão <b>ISO</b> (Fn2): |
|--------------------|----------------|--------------------------------|
|--------------------|----------------|--------------------------------|

| Opção         | Descrição                                                     |
|---------------|---------------------------------------------------------------|
| Sensibilidade | Prima o botão ISO (Fn2) e rode o disco de controlo para       |
| ISO           | selecionar a sensibilidade ISO (🕮 81).                        |
| Equilíbrio de | Prima o botão ISO (Fn2) e rode o disco de controlo para       |
| brancos       | ajustar o equilíbrio de brancos (🕮 89).                       |
| Qual /tamanho | Prima o botão ISO (Fn2) e rode o disco de controlo para       |
| Qual./tamanno | selecionar a qualidade de imagem e o tamanho (🕮 69,           |
| inagem        | 72).                                                          |
| Modição       | Prima o botão ISO (Fn2) e rode o disco de controlo para       |
| mediçao       | selecionar a opção de medição (🎞 85).                         |
| D-Lighting    | Prima o botão ISO (Fn2) e rode o disco de controlo para       |
| activo        | selecionar uma definição para o D-Lighting Ativo (🕮 110).     |
|               | Prima o botão ISO (Fn2) e rode o disco de controlo para       |
| Bracketing    | escolher o incremento de bracketing (bracketing de            |
| automático    | exposição e de equilíbrio de brancos) ou para ligar ou        |
|               | desligar o Bracketing ADL (🎞 123).                            |
| Brilho do     | Mantendo premido o botão I <b>SO</b> (Fn2), prima 🔺 ou 🔻 para |
| monitor       | ajustar a luminosidade do monitor (끄 183).                    |

#### Inverter rotação do disco

Botão MENU → Y menu de configuração

Inverta a direção da rotação do disco de controlo e do multisseletor quando forem usados para fazer ajustes à compensação de exposição (**Compensação de exposição**) e/ou velocidade de obturador e abertura (**Velocidade obturador/abertura**). Marque

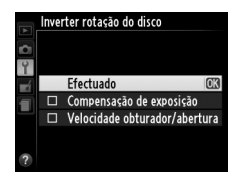

opções e prima ▶ para selecionar ou cancelar a seleção e depois marque **Efectuado** e prima <sup>®</sup>.

#### Bloq. disparo ranhura vazia

Se for selecionada a opção **Obturador bloqueado**, o botão de disparo do obturador só é ativado quando existir um cartão de memória introduzido na câmara. Selecionar **Activar obturador** permite que o obturador seja libertado quando não há cartão de memória inserido, embora nenhuma imagem seja gravada (apesar disso, as imagens serão apresentadas no monitor no modo de demonstração).

| Envio Eye-Fi | Botão MENU 🔿 🌱 menu de |
|--------------|------------------------|
|              | configuração           |

Esta opção é apresentada apenas quando é inserido um cartão de memória Eye-Fi (disponível separadamente noutros fornecedores) na câmara. Escolha **Activar** para enviar fotografias para um destino préselecionado. Tenha em conta que as imagens não serão enviadas se a força do sinal não for suficiente.

Tenha atenção a todas as leis locais relativas a dispositivos sem fios. Onde são proibidos os dispositivos sem fios, retire o cartão da câmara uma vez que o mesmo pode continuar a emitir sinais sem fios mesmo quando **Desactivar** está selecionado.

Quando um cartão Eye-Fi é inserido, o respetivo estado é indicado por um ícone no monitor:

- 📚: Envio Eye-Fi desativado.
- ক্ট: Envio Eye-Fi ativado mas sem imagens disponíveis para enviar.
- (estático): Envio Eye-Fi ativado; à espera para iniciar o envio.
- 🛜 (animado): Envio Eye-Fi ativado; a enviar dados.
- 🗟: Erro a câmara não pode controlar o cartão Eye-Fi.

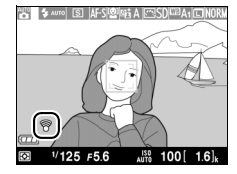

#### Cartões Eye-Fi

Os cartões Eye-Fi não podem ser utilizados com adaptadores móveis sem fios WU-1a. Não insira cartões Eye-Fi enquanto está ligada uma WU-1a.

Os cartões Eye-Fi podem emitir sinais sem fios quando **Desactivar** está selecionado. Se for apresentado um aviso no monitor (D 243), desligue a câmara e retire o cartão.

Consulte o manual fornecido com o cartão Eye-Fi e dirija quaisquer questões ao fabricante. A câmara pode ser usada para ativar e desativar os cartões Eye-Fi, mas pode não suportar as outras funções Eye-Fi.

#### 🖉 Cartões Eye-Fi Suportados

Alguns cartões podem não estar disponíveis nalguns países ou regiões; consulte o fabricante para mais informações. Os cartões Eye-Fi apenas podem ser utilizados no país de compra.

#### Utilizar Cartões Eye-Fi em Modo Ad Hoc

Pode ser necessário mais tempo quando se ligar utilizando cartões Eye-Fi que suportem o modo ad hoc. Escolha valores maiores para **Temporizs. p/ desligar auto.** no menu de configuração ( $\Box$  189).

#### Versão de firmware

Botão MENU → Y menu de configuração

Visualize a versão atual de firmware da câmara.
### **O Menu de Retoque:** *Criar Cópias Retocadas*

Para apresentar o menu de retoque, prima MENU e selecione o separador 🛃 (menu de retoque).

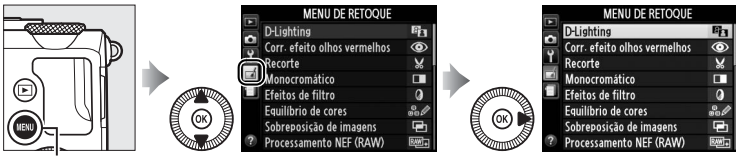

Botão MENU

O menu retocar é utilizado para criar cópias recortadas ou retocadas de fotografias no cartão de memória e está apenas disponível quando um cartão de memória com fotografias está introduzido na câmara.

|       | Opção                        |     |   |          | Opção                    |     |
|-------|------------------------------|-----|---|----------|--------------------------|-----|
| 88    | D-Lighting                   | 200 | - | 7        | Endireitar               | 213 |
| ۲     | Corr. efeito olhos vermelhos | 201 |   | ¢        | Olho de peixe            | 213 |
| X     | Recorte                      | 202 |   | 53       | Contorno de cor          | 214 |
|       | Monocromático                | 203 |   | 5        | Desenho a cores          | 214 |
| 0     | Efeitos de filtro            | 203 |   |          | Correcção da perspectiva | 215 |
| 60 Ø  | Equilíbrio de cores          | 205 |   | (i)      | Efeito de miniatura      | 216 |
| Ð     | Sobreposição de imagens      | 206 |   | <u>s</u> | Cor selectiva            | 217 |
| RAW + | Processamento NEF (RAW)      | 209 |   | Ľ.       | Editar filmagem          | 47  |
|       | Redimensionar                | 211 |   | ■+□      | Comparação lado-a-lado*  | 219 |
| ⊏*×   | Retoque rápido               | 213 |   |          |                          |     |

### <u> Criar Cópias Retocadas</u>

Para criar uma cópia retocada:

1 Apresentar as opções de retoque.

Marque o item pretendido no menu de retoque e prima ►.

|   | MENU DE RETOQUE              |      |
|---|------------------------------|------|
|   | D-Lighting                   | 8    |
| 2 | Corr. efeito olhos vermelhos | ۲    |
|   | Recorte                      | ×    |
|   | Monocromático                |      |
|   | Efeitos de filtro            | 0    |
|   | Equilíbrio de cores          | 80   |
|   | Sobreposição de imagens      | Ū.   |
| ? | Processamento NEF (RAW)      | R##+ |

quilíbrio de cores

100N | KO

- 2 Selecionar uma fotografia. Marque uma fotografia e prima ֎ (para visualizar a fotografia marcada em ecrã completo, prima sem soltar o botão ♥).
- **3** Selecionar opções de retoque.

Para mais informações, consulte a secção do item selecionado. Para sair sem criar uma cópia retocada, prima MENU.

4 Criar uma cópia retocada. Prima <sup>®</sup> para criar uma cópia retocada. As fotografias selecionadas estão marcadas com um ícone <sup>™</sup>.

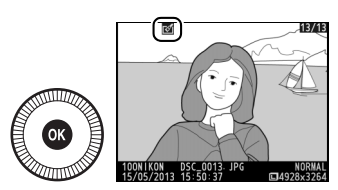

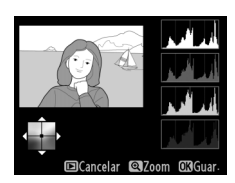

#### 🖉 Criar Cópias Retocadas Durante a Reprodução

Podem utilizar-se opções diferentes de **Sobreposição de imagens** e **Editar** filmagem durante a reprodução.

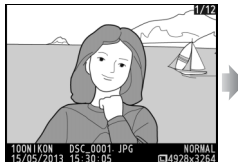

Exiba a fotografia em ecrã inteiro e prima ®.

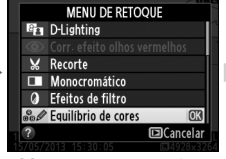

Marque uma opção e prima ®.

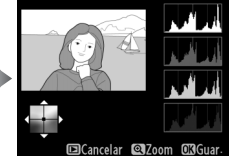

Crie uma cópia retocada.

#### Retocar

A câmara pode não ser capaz de apresentar ou retocar imagens criadas com outros dispositivos. Se a imagem foi gravada com definições de qualidade de imagem NEF (RAW) + JPEG ( $\Box$  69), as opções de retoque apenas se aplicam à cópia JPEG (excetuando **Sobreposição de imagens** e **Processamento NEF (RAW)**). Note que o monitor irá desligar-se e a operação será cancelada se não houverem ações realizadas durante um curto período de tempo; quaisquer dados não guardados serão perdidos.

#### 🚺 Retocar Cópias

A maioria das opções pode ser aplicada a cópias criadas utilizando outras opções de retoque, apesar de existirem exceções com **Sobreposição de imagens** e **Editar filmagem** > **Escolher ponto início/fim**, cada opção pode ser aplicada apenas uma vez (note que várias edições podem implicar uma perca de detalhes). As opções que não podem ser aplicadas à imagem atual ficam a cinzento e indisponíveis.

#### 🖉 Qualidade de imagem

Exceto no caso de cópias criadas com **Recorte**, **Sobreposição de imagens**, **Processamento NEF (RAW)** e **Redimensionar**, as cópias criadas a partir de imagens JPEG são do mesmo tamanho e qualidade do original, enquanto as cópias criadas a partir de fotos NEF (RAW) são guardadas como imagens JPEG grandes de alta-qualidade. **D-Lighting** 

O D-Lighting torna as sombras mais claras, sendo ideal para fotografias escuras ou à contraluz.

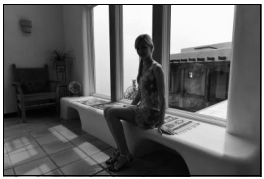

Antes

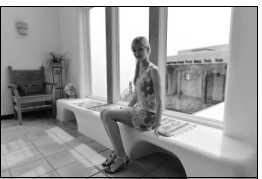

Depois

Prima ▲ ou ▼ para escolher o grau de correção aplicado. É possível pré-visualizar o efeito no ecrã de edição. Prima <sup>®</sup> para copiar a fotografia.

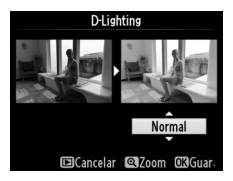

#### Corr. efeito olhos vermelhos

Esta opção é utilizada para corrigir o efeito de "olhos-vermelhos" causado pelo flash e só está disponível para fotografias tiradas com flash. A fotografia selecionada para a correção do efeito dos olhos vermelhos pode ser pré-visualizada no ecrã de edição. Confirme os efeitos da correção de olhos-vermelhos e crie uma cópia, conforme descrito na tabela a seguir. Note que a correção do efeito-dos olhos vermelhos pode nem sempre produzir os resultados esperados e pode, em muito raras circunstâncias, ser aplicada a porções da imagem que não estão afetadas por olhos-vermelhos; verifique cuidadosamente a pré-visualização antes de prosseguir.

| Para              | Utilizar | Descrição                                               |
|-------------------|----------|---------------------------------------------------------|
| Zoom de           | Ð        | Prima o botão $\mathfrak{P}$ para aproximar o zoom ou o |
|                   |          |                                                         |
| Zoom de           | ସ୍≌ (?)  | fotografia for ampliada, utilize o multisseletor        |
|                   |          | estão visíveis no monitor. Mantenha o                   |
| Visualizar outras |          | multisseletor premido para percorrer                    |
| áreas da imagem   |          | rapidamente as outras áreas do                          |
|                   |          | enquadramento. A janela de navegação é                  |
|                   |          | apresentada quando os botões de zoom ou o               |
| Cancelar o zoom   |          | multisseletor são premidos; a área atualmente           |
|                   |          | visível no monitor é indicada por uma margem            |
|                   |          | amarela. Prima 🞯 para cancelar o zoom.                  |
|                   |          | Se a câmara detetar o efeito de olhos-vermelhos         |
|                   |          | na fotografia selecionada, será criada uma cópia        |
| Criar cópia       |          | já processada para minimizar este efeito.               |
|                   |          | Nenhuma cópia será criada se a câmara não               |
|                   |          | conseguir detetar os olhos-vermelhos.                   |

#### Recorte

#### Botão MENU 🔿 🚽 menu de retoque

Crie uma cópia recortada da fotografia selecionada. A fotografia selecionada é apresentada com o recorte selecionado mostrado a amarelo, crie uma cópia recortada tal como descrito na tabela seguinte.

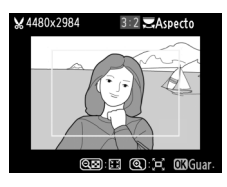

| Para                                 | Utilizar         | Descrição                                                                                                    |
|--------------------------------------|------------------|----------------------------------------------------------------------------------------------------|
| Aumentar o<br>tamanho do<br>recorte  | ¢                | Prima o botão ९ para aumentar o tamanho do<br>recorte.                                                                                        |
| Reduzir o<br>tamanho do<br>recorte   | ବ୍≊ ( <b>?</b> ) | Prima o botão <b>९छ (?</b> ) para reduzir o tamanho do<br>recorte.                                                                            |
| Alterar a<br>proporção do<br>recorte |                  | Rode o disco de controlo para alternar entre<br>relações de apresentação de 3 : 2, 4 : 3, 5 : 4, 1 : 1<br>e 16 : 9.                           |
| Mover recorte                        |                  | Utilize o multisseletor para mover o recorte para<br>outra área da imagem. Prima e segure o seletor<br>para mover o recorte mais rapidamente. |
| Criar cópia                          |                  | Guarde o recorte atual num ficheiro distinto.                                                                                                 |

#### Recorte: Qualidade e Tamanho da Imagem

Cópias criadas a partir de fotos NEF (RAW) ou NEF (RAW) + JPEG apresentam uma qualidade de JPEG fine (CD 69); as cópias recortadas criadas a partir de fotografias JPEG apresentam a mesma qualidade de imagem que a do original. O tamanho da cópia varia com o tamanho e a proporção do recorte e aparece no canto superior esquerdo do ecrã do recorte.

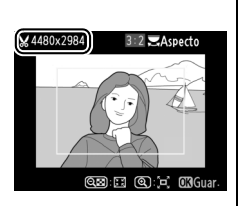

#### Visualizar Cópias Recortadas

O zoom de reprodução poderá não estar disponível quando forem apresentadas cópias recortadas.

:=

Copie fotografias a **Preto e branco**, **Sépia** ou **Cianotipo** (monocromático de azul e branco).

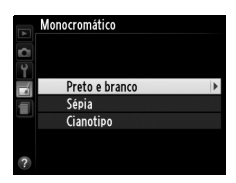

Ao selecionar **Sépia** ou **Cianotipo**, é apresentada uma pré-visualização da imagem selecionada; prima ▲ para aumentar a saturação da cor ou ▼ para a reduzir. Prima ඖ para criar uma cópia monocromática. Aumentar a saturação

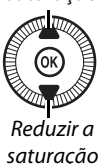

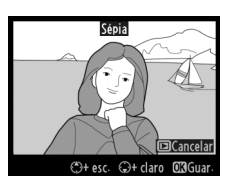

#### Efeitos de filtro

Botão MENU → 🚽 menu de retoque

Escolha entre os seguintes efeitos de filtro. Depois de ajustar os efeitos de filtro, conforme descrito abaixo, prima ® para copiar a fotografia.

| Opção           | Descrição                                |                  |
|-----------------|------------------------------------------|------------------|
|                 | Cria o efeito de um filtro de clarabóia, |                  |
| Clarabóia       | tornando a fotografia menos azul.        |                  |
| Clarabola       | Pode pré-visualizar o efeito no monitor, | Clarabóia        |
|                 | conforme mostrado à direita.             |                  |
|                 | Cria uma cópia com efeitos de filtro de  |                  |
| Filtro de cores | tons quentes, dando à cópia um matiz     |                  |
| quentes         | vermelho "quente". É possível pré-       | Cancelar @3Guar- |
|                 | visualizar o efeito no monitor.          |                  |

| Opção                                                                           | Descrição                                                                                                    |                                                                                                    |
|---------------------------------------------------------------------------------|----------------------------------------------------------------------------------------------------|----------------------------------------------------------------------------------------------------|
| Intensificador<br>vermelho<br>Intensificador<br>verde<br>Intensificador<br>azul | Intensifica os vermelhos<br>(Intensificador vermelho), verdes<br>(Intensificador verde) ou azuis<br>(Intensificador azul). Prima ▲ para<br>aumentar o efeito ou ▼ para o reduzir.                                                                                                    | Untensificator vermelho<br>Circuito Circuito<br>Circuito Circuito Circuito                                      |
| Ecrã cruzado                                                                    | <ul> <li>Adicionar efeitos de radiação a fontes de luz.</li> <li>Número de pontos: Escolher entre quatro, seis ou oito.</li> <li>Quantidade de filtro: Escolher a luminosidade das fontes de luz afetadas.</li> <li>Ângulo do filtro: Escolher o ângulo dos pontos.</li> <li>Comprimento dos pontos: Escolher o comprimento dos pontos.</li> <li>Confirmar: Pré-visualizar os efeitos do filtro como indicado à direita. Prima<br/>Para pré-visualizar a cópia em ecrã completo. <li>Guardar: Criar uma cópia retocada.</li> </li></ul> | Ecrà cruzado<br>Número de pentos<br>Confirmar<br>Quardar<br>Quardar<br>Quardar<br>Quardar<br>Quardar<br>Quardar |
| Suave                                                                           | Adicionar um efeito de filtro suave.<br>Prima ▲ ou ▼ para escolher a<br>intensidade do filtro.                                                                                                    | Suave                                                                                                    |

Utilize o multisseletor para criar uma cópia com um equilíbrio de cor modificado, tal como mostrado abaixo. O efeito é apresentado no monitor, juntamente com os histogramas de vermelho, verde e azul (C 135), indicando a distribuição de tonalidades na cópia.

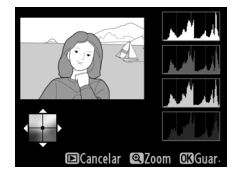

Aumentar a quantidade de verde

Aumentar a quantidade de azul

Criar uma cópia retocada

Aumentar a quantidade de âmbar

Aumentar a quantidade de magenta

#### 🖉 Zoom

Para aproximar o zoom na imagem apresentada no monitor, prima o botão <sup>®</sup>. O histograma será atualizado para mostrar os dados somente da parte da imagem exibida no monitor. Enquanto o zoom é aproximado à imagem, prima o botão 🖬 (<sup>®</sup>/**O**-n) para retroceder e avançar entre o equilíbrio de cores e zoom. Quando o zoom é selecionado, pode

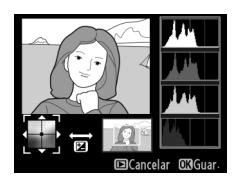

aproximar ou afastar o zoom com os botões  ${}^{\textcircled{e}}$  e  ${}^{\textcircled{e}}$  (?) e percorrer a imagem com o multisseletor.

#### Sobreposição de imagens

A sobreposição de imagens combina duas fotografias NEF (RAW) existentes para criar uma única fotografia que é guardada separadamente das originais; os resultados, usando dados RAW do sensor de imagem da câmara, são consideravelmente melhores que as sobreposições criadas numa aplicação de imagens. A nova fotografia é guardada com as definições atuais de qualidade e tamanho de imagem; antes de criar uma sobreposição, defina a qualidade e o tamanho de imagem ( $\square$  69, 72; todas as opções estão disponíveis). Para criar uma cópia NEF (RAW), escolha a qualidade de imagem **NEF** (**RAW**).

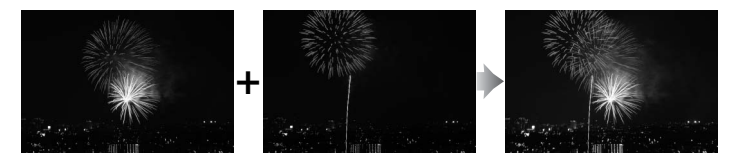

#### 1 Selecionar Sobreposição de imagens.

Marque **Sobreposição de imagens** no menu de retoque e prima ▶.

O diálogo mostrado à direita será apresentado com **Img. 1** marcado; prima ® para apresentar uma lista das imagens NEF (RAW) criadas com esta câmara.

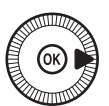

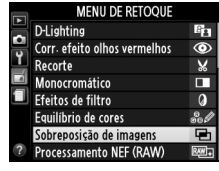

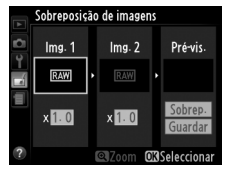

# 2 Selecionar a primeira imagem.

Use o multisseletor para marcar a primeira fotografia na sobreposição. Para visualizar a fotografia marcada em ecrã

inteiro, prima sem soltar o botão <sup>e</sup>. Prima <sup>®</sup> para selecionar a fotografia marcada e voltar ao ecrã de pré-visualização.

#### **3** Selecionar a segunda imagem.

A imagem selecionada aparecerá como **Img. 1**. Marque **Img. 2** e prima <sup>(1)</sup>, selecionando depois a segunda fotografia, como descrito no passo 2.

#### **4** Ajustar o ganho.

Marque **Img. 1** ou **Img. 2** e otimize a exposição para a sobreposição premindo ▲ ou para selecionar os valores de ganho entre 0,1 e 2,0. Repita o

procedimento para a segunda imagem. O valor predefinido é 1,0; selecione 0,5 para dividir o ganho ao meio ou 2,0 para o duplicar. Os efeitos do ganho são visíveis na coluna **Pré-vis.** 

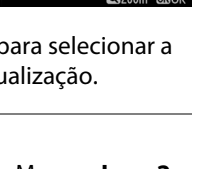

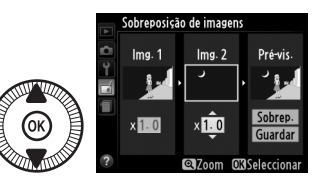

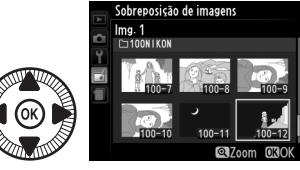

# 5 Pré-visualizar a sobreposição.

Prima ◀ ou ► para colocar o cursor na coluna **Pré-vis.** e prima ▲ ou ▼ para marcar **Sobrep.** Prima ⊛ para pré-

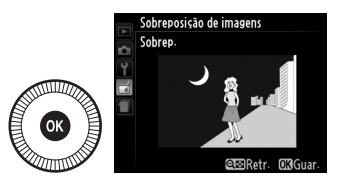

visualizar a sobreposição como mostrado à direita (para guardar a sobreposição sem apresentar uma pré-visualização, selecione **Guardar**). Para voltar para o passo 4 e selecionar novas fotografias ou ajustar o ganho prima **QE** (**?**).

### **6** Guardar a sobreposição.

Prima ® durante a apresentação da prévisualização para guardar a sobreposição. Depois da criação de uma sobreposição, a imagem

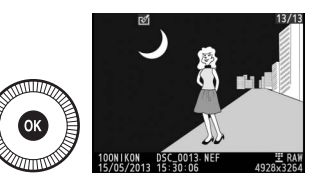

resultante é apresentada em ecrã completo no monitor.

#### Sobreposição de imagens

A sobreposição tem as mesmas informações da fotografia (incluindo data de gravação, medição, velocidade do obturador, abertura, modo de disparo, compensação de exposição, distância focal e orientação da imagem) e valores de equilíbrio de brancos e Picture Control que a fotografia selecionada como **Img. 1**. O comentário atual da fotografia é anexado à sobreposição quando a mesma for guardada.

Criar cópias JPEG de fotografias NEF (RAW) (CC 69).

1 Selecionar Processamento NEF (RAW).

Marque **Processamento NEF** (**RAW**) no menu de retoque e prima ▶ para apresentar um diálogo de seleção de

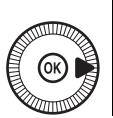

|   | MENU DE RETOQUE              |      |
|---|------------------------------|------|
| 븸 | D-Lighting                   | 8    |
|   | Corr. efeito olhos vermelhos | ۲    |
|   | Recorte                      | ×    |
|   | Monocromático                |      |
|   | Efeitos de filtro            | ۵    |
|   | Equilíbrio de cores          | 800  |
|   | Sobreposição de imagens      | Ū    |
| ? | Processamento NEF (RAW)      | RAW+ |

fotografias que apenas liste as imagens NEF (RAW) criadas com esta câmara.

### **2** Selecionar uma fotografia.

Use o multisseletor para marcar uma fotografia (para visualizar a fotografia marcada em ecrã inteiro, mantenha premido o botão �(). Prima () para

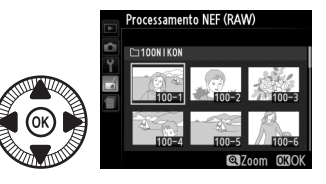

selecionar a fotografia marcada e vá para o próximo passo.

3 Ajustar definições de Processamento NEF (RAW). Ajuste as definições listadas abaixo. Note que o equilíbrio de brancos não está disponível para imagens criadas com sobreposição de imagens e que a compensação de exposição apenas pode ser definida para valores entre -2 e +2 EV. Se Automático estiver escolhido para o equilíbrio de brancos, o mesmo será definido para Normal ou Manter cores ilumin. quentes, o que estiver em vigor quando a fotografia tiver sido tirada. A grelha do Picture Control não é apresentada quando os Picture Controls são ajustados.

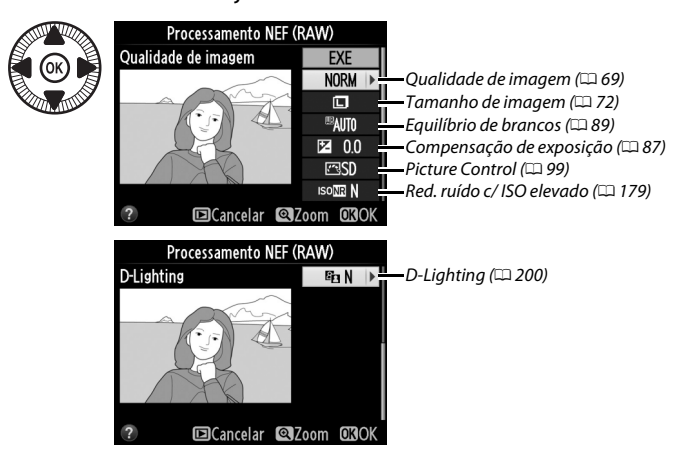

#### **4** Copiar a fotografia.

Marque **EXE** e prima **(b)** para criar uma cópia JPEG da fotografia selecionada (note que a cópia será gravada no espaço de cor atualmente selecionado

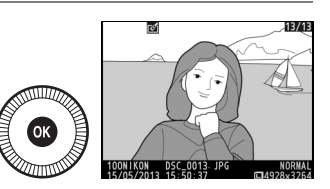

no menu de disparo, não no espaço de cor escolhido quando a fotografia foi tirada; 🕮 178). A imagem resultante será apresentada em ecrã completo no monitor. Para sair sem copiar a fotografia, prima o botão **MENU**.

Crie cópias pequenas de fotografias selecionadas.

1 Selecionar Redimensionar. Para redimensionar as imagens selecionadas, prima MENU para apresentar os menus e selecione Redimensionar no menu de retoque.

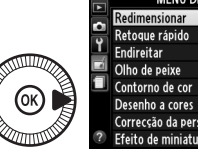

|   | MENU DE RETOQUE          |     |
|---|--------------------------|-----|
|   | Redimensionar            |     |
|   | Retoque rápido           | Ľ×  |
| L | Endireitar               | 6   |
| 4 | Olho de peixe            |     |
|   | Contorno de cor          | 53  |
|   | Desenho a cores          | 5   |
|   | Correcção da perspectiva | 11  |
| ? | Efeito de miniatura      | 601 |

2 Escolher um tamanho. Marque Escolher tamanho e prima ▶.

> As opções mostradas à direita serão apresentadas; marque uma opção e prima 🛞.

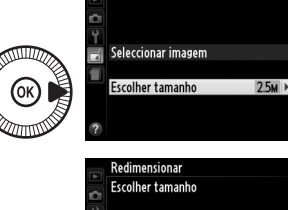

Redimensionar

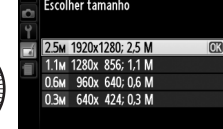

3 Escolher fotografias. Marque Seleccionar imagem e prima ►.

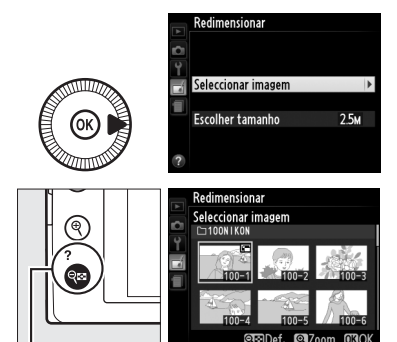

Marque as imagens utilizando o multisseletor e prima o botão व≅ (?) para selecionar ou cancelar a seleção (para ver a imagem marcada em ecrã inteiro, prima e segure o botão <sup>®</sup>). As fotografias selecionadas

Botão 🔍 (?)

são marcadas com um ícone 🖼. Prima 🛞 quando a seleção estiver completa.

# 4 Guardar as cópias redimensionadas.

Será apresentado um diálogo de confirmação. Marque **Sim** e prima ® para guardar as cópias redimensionadas.

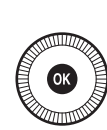

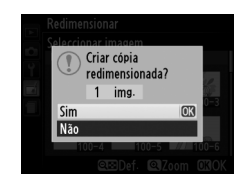

#### Visualizar Cópias Redimensionadas

O zoom de reprodução poderá não estar disponível quando forem apresentadas cópias redimensionadas.

#### V Qualidade de imagem

As cópias criadas a partir de fotos NEF (RAW) ou NEF (RAW) + JPEG apresentam uma qualidade de imagem (C 69) de JPEG fine; as cópias recortadas criadas a partir de fotografias JPEG apresentam a mesma qualidade de imagem que a do original.

Crie cópias com uma saturação e contraste melhorados. O D-Lighting é aplicado como necessário para aclarar motivos escuros ou em contra-luz.

Prima ▲ ou ▼ para escolher a quantidade de melhoramento. É possível pré-visualizar o efeito no ecrã de edição. Prima ® para copiar a fotografia.

#### Endireitar

Crie uma cópia endireitada da fotografia selecionada. Prima ▶ para rodar a imagem para a direita em até cinco graus por incrementos de aproximadamente 0,25 graus, ◀ para a rodar no sentido oposto (o efeito pode ser prévisualizado no ecrã de edição; note que as

margens da fotografia serão cortadas para criar uma cópia retangular). Prima 🛞 para copiar a fotografia ou prima 🖻 para sair para reprodução sem criar uma cópia.

#### Olho de peixe

Crie cópias que parecem ter sido tiradas com uma objetiva olho de peixe. Prima ▶ para aumentar o efeito (isto também aumenta a quantidade que será recortada nas margens da imagem) e ◀ para reduzir. O efeito pode ser pré-visualizado no ecrã de edição. Prima para

copiar a fotografia ou prima 🖻 para sair para reprodução sem criar uma cópia.

Botão MENU → 🛃 menu de retoque

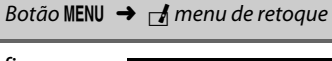

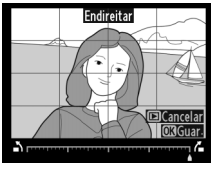

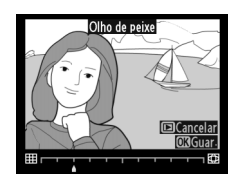

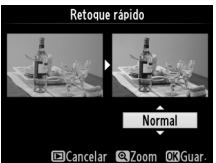

Botão MENU 🔿 🛃 menu de retoque

#### Contorno de cor

Crie uma cópia de contorno de uma fotografia para usar como base para pintura. É possível pré-visualizar o efeito no ecrã de edição. Prima 🐵 para copiar a fotografia.

Desenho a cores

Antes

Cria uma cópia da fotografia que parece um desenho feito com lápis coloridos. Prima 🛦 ou ▼ para marcar Vividez ou Contornos e prima ◀ ou > para alterar. A vividez pode ser aumentada

para tornar as cores mais saturadas ou diminuída para ter um efeito desbotado

monocromático, enquanto os contornos podem ficar mais grossos ou finos. Contornos mais grossos tornam as cores mais saturadas. É possível pré-visualizar os resultados no ecrã de edição. Prima 🛞 para copiar a fotografia ou prima 🖻 para sair para reprodução sem criar uma cópia.

Botão MENU → ₼ menu de retoque

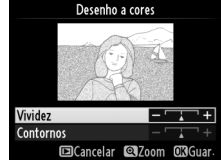

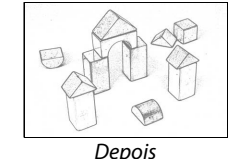

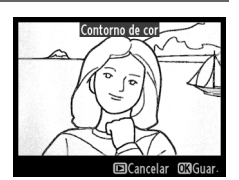

Botão MENU → ₼ menu de retoque

#### Correcção da perspectiva

Crie cópias que reduzam os efeitos da perspetiva tirada a partir da base de um objeto alto. Utilize o multisseletor para ajustar a perspetiva (note que maiores quantidades de correção da perspetiva resultam em mais cortes dos rebordos). É possível pré-visualizar os

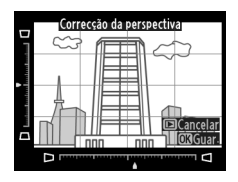

resultados no ecrã de edição. Prima ® para copiar a fotografia ou prima 🗈 para sair para reprodução sem criar uma cópia.

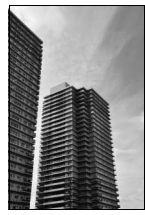

Antes

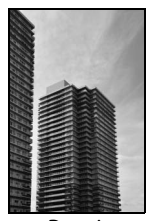

Depois

Crie uma cópia que pareça ser uma fotografia de um diorama. Resulta melhor com fotografias tiradas a partir de um ponto elevado. A área que ficará focada na cópia está indicada por uma margem amarela.

| Para                    | Premir          | Descrição                                                                                                    |
|-------------------------|-----------------|----------------------------------------------------------------------------------------------------|
| Escolher                | <b>ବ୍≅ (?</b> ) | Prima 🕾 (?) para escolher a orientação da área                                                                                                    |
| orientação              |                 | que esta em focagem.                                                                                                    |
| Escolher a área         |                 | Se a area em efeito estiver<br>na orientação horizontal,<br>prima ▲ ou ▼ para<br>posicionar o<br>enquadramento a mostrar<br>a área da cópia que estará<br>focada. |
| focada                  |                 | Se a área em efeito estiver<br>na orientação vertical,<br>prima ◀ ou ▶ para<br>posicionar o<br>enquadramento a mostrar<br>a área da cópia que estará<br>focada.   |
| Escolher                |                 | Se a área do efeito estiver na orientação<br>horizontal, prima ◀ ou ▶ para escolher a altura.                                                                     |
| tamanho                 | ()              | Se a área do efeito estiver na orientação vertical,<br>prima ▲ ou ▼ para escolher a largura.                                                                      |
| Pré-visualizar<br>cópia | €               | Pré-visualizar cópia.                                                                                                    |
| Cancelar                | ►               | Sair para reprodução de imagem inteira sem criar cópia.                                                                                                    |
| Criar cópia             | Ø               | Criar cópia.                                                                                                    |

Crie uma cópia em que apenas as matizes selecionadas aparecem a cor.

# 1 Selecionar Cor selectiva.

Marque **Cor selectiva** no menu de retoque e prima para apresentar um diálogo de seleção de fotografia.

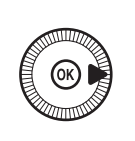

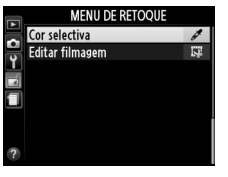

Cor selectiva

1000180

## 2 Selecionar uma fotografia.

Marque uma fotografia (para visualizar a fotografia marcada em ecrã completo, prima sem soltar o botão <sup>(9</sup>).

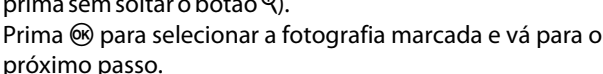

#### **3** Selecionar uma cor.

Utilize o multisseletor para posicionar o cursor por cima de um objeto e prima 🗹 (@/ On) para selecionar a cor do objeto como aquela que permanecerá na cópia final (a câmara pode ter dificuldade na deteção das

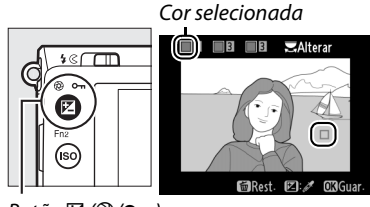

Botão 🗹 (@/О-п)

cores não saturadas; escolha uma cor saturada). Para aproximar o zoom da fotografia para seleção de cor precisa, prima ♥. Prima ♥≅ (?) para aplicar o zoom de afastamento.

#### 4 Marcar a gama de cor. Rode o disco de controlo para marcar a gama de cor para a cor selecionada

Gama de cor

🗉 🔲 🖻 🔜 🖼 Altera

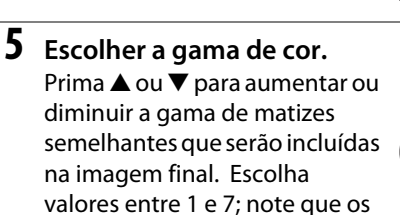

valores mais elevados podem incluir matizes de outras cores. É possível pré-visualizar o efeito no ecrã de edição.

**6** Selecionar cores adicionais. Para selecionar cores adicionais,

rode o disco de controlo para marcar outra das três caixas de cor no cimo do ecrã e repita os passos 3–5 para selecionar outra

cor. Repita para uma terceira cor, se assim quiser. Para cancelar a cor marcada, prima 節 (Para remover todas as cores, prima e segure 面. Será apresentado um diálogo de confirmação; selecione **Sim**).

7 Guardar a cópia editada. Prima ⊛ para copiar a fotografia.

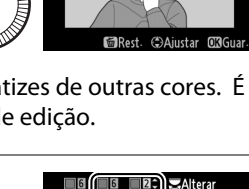

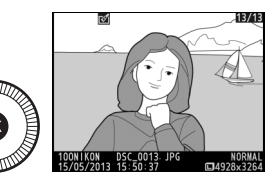

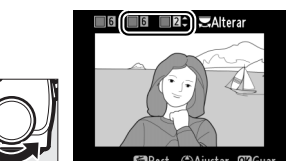

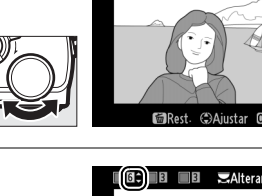

#### Comparação lado-a-lado

Compare cópias retocadas com as fotografias originais. Esta opção apenas está disponível se o botão ® for premido para apresentar o menu de retoque quando uma cópia ou um original é reproduzido em ecrã inteiro.

- Selecionar uma fotografia. Em reprodução de imagem completa, selecione uma cópia retocada (identificada com um ícone ♂) ou uma fotografia que tenha sido retocada e prima @.

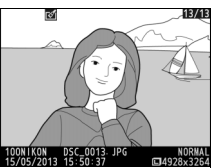

2 Selecionar Comparação Iado-a-Iado.

Marque **Comparação lado-alado** no menu de retoque e prima ®.

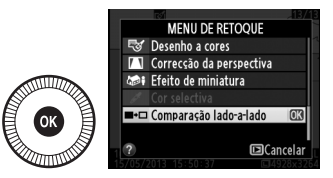

# **3** Comparar a cópia com o original.

A imagem de origem é exibida à esquerda, a cópia retocada à direita, com as opções usadas para criar a cópia listadas na parte superior do ecrã. Prima ◀ ou ▶ para alternar entre a imagem de origem e a cópia retocada. Para visualizar a

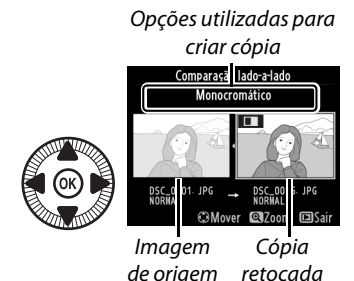

fotografia marcada em ecrã inteiro, prima sem soltar o botão <sup>®</sup>. Se a cópia foi criada a partir de duas imagens usando **Sobreposição de imagens**, prima ▲ ou ▼ para visualizar a outra origem original. Se existirem várias cópias para a imagem original atual, prima ▲ ou ▼ para visualizar as outras cópias. Para sair do modo de reprodução, prima o botão ▶, ou prima ® para voltar à reprodução com a imagem marcada apresentada.

#### 🚺 Comparação lado-a-lado

A imagem fonte não será apresentada se a cópia tiver sido criada a partir de uma fotografia que estivesse protegida (<sup>CLI</sup> 146) ou num cartão de memória bloqueado (<sup>CLI</sup> 24).

# Definições Recentes/ O Meu Menu

Para apresentar o menu de definições recentes, prima MENU e selecione o separador 🗐 (definições recentes).

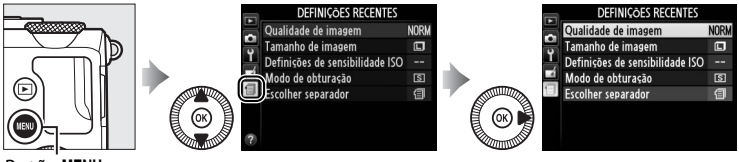

Botão MENU

O menu de definições recentes lista as 20 definições usadas mais recentemente, com os itens usados mais recentemente primeiro. Prima ▲ ou ▼ para marcar uma opção e prima ▶ para selecionar.

| Þ | DEFINIÇÕES RECENTES             |      |  |  |
|---|---------------------------------|------|--|--|
|   | Qualidade de imagem             | NORM |  |  |
| 0 | Tamanho de imagem               |      |  |  |
| Ļ | Definições de sensibilidade ISO |      |  |  |
| 1 | Modo de obturação               | S    |  |  |
|   | Escolher separador              | Ú    |  |  |
|   |                                 |      |  |  |
|   |                                 |      |  |  |
|   |                                 |      |  |  |

#### Remover Itens do Menu de Definições Recentes

Para remover um item do menu de definições recentes, marque-o e prima o botão m. Será apresentado um diálogo de confirmação; prima novamente m para eliminar o item selecionado.

**:** 

### <u>O Meu Menu</u>

Para aceder a um menu personalizado de até 20 opções selecionadas dos menus de reprodução, disparo, configuração e retoque, selecione O MEU MENU para DEFINIÇÕES RECENTES > Escolher separador.

 Selecionar Escolher separador. No menu de definições recentes ((), marque Escolher

**separador** e prima ►.

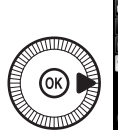

**M** 

2 Selecione ⑦ O MEU MENU. Marque ⑦ O MEU MENU e prima ֎. O nome do menu mudará de "DEFINIÇÕES RECENTES" para "O MEU MENU".

Para ver definições recentes de novo, selecione DEFINIÇÕES RECENTES para O MEU MENU > Escolher separador.

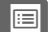

#### Adicionar Opções ao Meu Menu

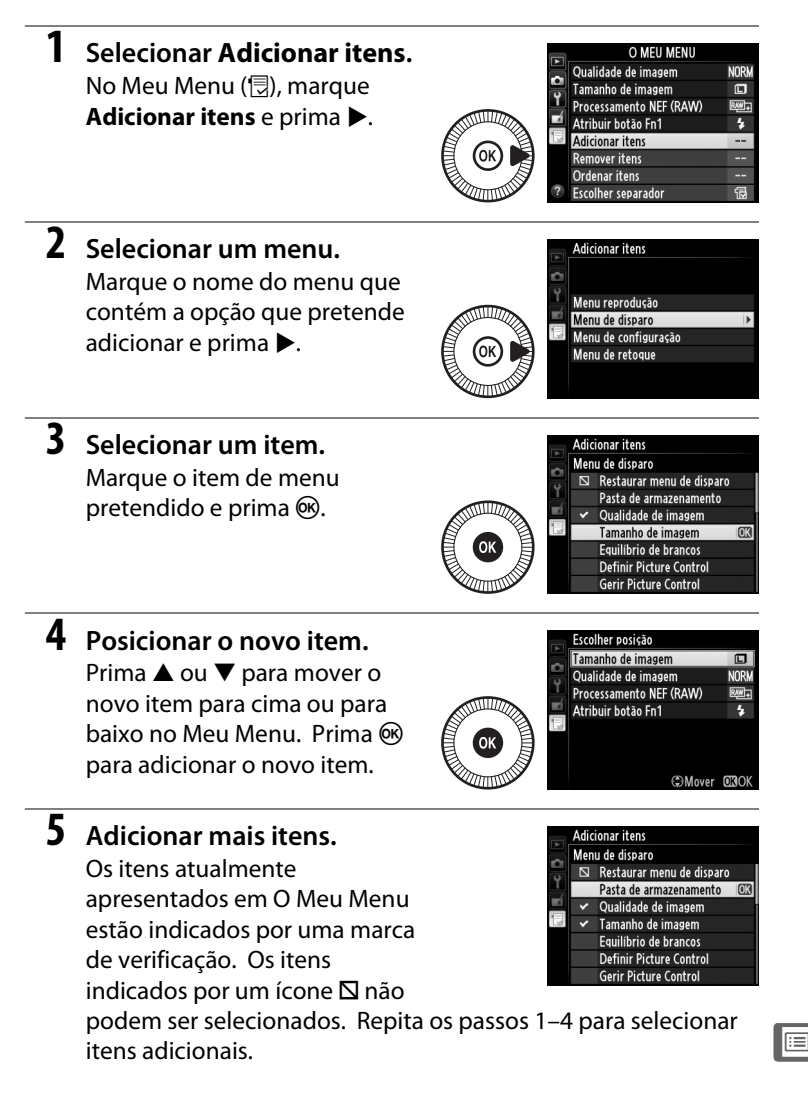

#### **1** Selecionar **Remover itens**.

No Meu Menu (団), marque **Remover itens** e prima ►.

#### **2** Selecionar itens.

Destaque os itens e prima ► para selecionar ou cancelar a seleção. Os itens selecionados estão marcados com uma marca de verificação.

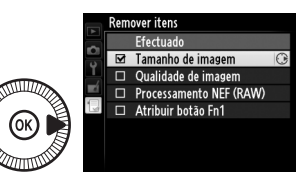

# **3** Eliminar os itens selecionados.

Marque **Efectuado** e prima **(B)**. Será apresentado um diálogo de confirmação; prima novamente **(B)** para eliminar os itens selecionados.

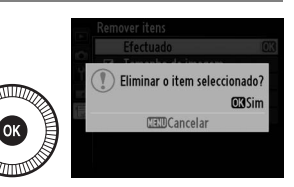

#### 🖉 Eliminar os itens em O Meu Menu

Para eliminar o item atualmente marcado no Meu Menu, prima o botão m. Será apresentado um diálogo de confirmação; prima novamente m para remover o item selecionado do Meu Menu.

#### **II** Reordenar as Opções no Meu Menu

#### 1 Selecionar Ordenar itens.

No Meu Menu (団), marque **Ordenar itens** e prima ►.

#### **2** Selecionar um item.

Marque o item que pretende mover e prima ®.

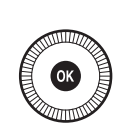

|    | Ordenar itens           |       |
|----|-------------------------|-------|
| Č, | Tamanho de imagem       |       |
|    | Qualidade de imagem     | NORM  |
| 1  | Processamento NEF (RAW) | BM)•  |
|    | Atribuir botão Fn1      | 4     |
| 4  |                         |       |
|    |                         |       |
|    |                         |       |
|    | OKSeleccionar           | itens |

### **3** Posicionar o item.

Prima ▲ ou ▼ para mover o item para cima ou para baixo no Meu Menu e prima . Repita os passos 2–3 para reposicionar os itens adicionais.

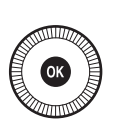

|   | Ordenar itens           |      |
|---|-------------------------|------|
| 0 | Tamanho de imagem       |      |
|   | Qualidade de imagem     | NORM |
| 1 | Processamento NEF (RAW) | 2W+  |
|   | Atribuir botão Fn1      | \$   |
|   |                         |      |
|   |                         |      |
|   |                         |      |
|   | €Mover                  | OKOK |
|   |                         |      |

4 Sair para O Meu Menu. Prima o botão MENU para voltar ao Meu Menu.

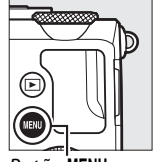

|        | O MEU MENU              |             |
|--------|-------------------------|-------------|
|        | Tamanho de imagem       |             |
| •<br>• | Qualidade de imagem     | NORM        |
|        | Processamento NEF (RAW) | <u>₽₩</u> + |
|        | Atribuir botão Fn1      | \$          |
| 4      | Adicionar itens         |             |
|        | Remover itens           |             |
|        | Ordenar itens           |             |
| ?      | Escolher separador      | Ð           |

Botão MENU

# Notas Técnicas

Leia este capítulo para obter informações sobre os acessórios compatíveis, limpeza e armazenamento da câmara e o que fazer se for exibida uma mensagem de erro ou se tiver problemas ao utilizar a câmara.

## Unidades de Flash Opcionais (Speedlights)

Podem ser instaladas unidades de flash opcionais diretamente na sapata de acessórios da câmara, tal como descrito abaixo. A sapata de acessórios está equipada com um bloqueio de segurança para unidades de flash com um pino de bloqueio.

1 Remover a tampa da sapata de acessórios.

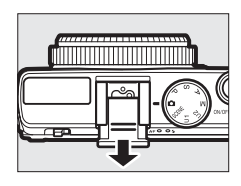

# 2 Montar a unidade de flash na sapata de acessórios.

Consulte o manual fornecido com a unidade de flash para obter mais informações. O flash incorporado não dispara quando está instalada uma unidade de flash opcional.

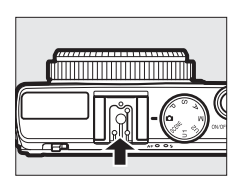

#### V Utilizar Apenas Acessórios de Flash da Nikon

*Utilize apenas unidades de flash da Nikon*. Tensões negativas ou superiores a 250 V aplicadas à sapata de acessórios podem não só impedir um funcionamento normal, como também danificar o circuito de sincronização da câmara ou do flash.

### Unidades de Flash Compatíveis

A câmara pode ser utilizada com as unidades flash listadas abaixo (para as informações mais recentes sobre as unidades de flash compatíveis consulte os sites web listados na página 1). Para obter mais informações, veja a documentação fornecida com a unidade de flash.

| Unida<br>Característic | de de flash<br>ca | SB-910 <sup>1</sup> | <b>SB-900</b> <sup>1</sup> | SB-800 | <b>SB-700</b> <sup>1</sup> | SB-600 | SB-400 |
|------------------------|-------------------|---------------------|----------------------------|--------|----------------------------|--------|--------|
| Cuin No 2              | ISO 100           | 34                  | 34                         | 38     | 28                         | 30     | 21     |
| Guid N° -              | ISO 200           | 48                  | 48                         | 53     | 39                         | 42     | 30     |

1 Se estiver instalado um filtro de cor ao SB-910, SB-900 ou SB-700 quando AUTO ou (flash) estiver selecionado para equilíbrio de brancos, a câmara detetará automaticamente o filtro e ajustará corretamente o equilíbrio de brancos.

2 m, 20 °C, SB-910, SB-900, SB-800, SB-700 e SB-600 na posição de cabeça do zoom 35 mm; SB-910, SB-900 e SB-700 com iluminação standard.

### As seguintes características estão disponíveis com as unidades de flash compatíveis:

|                                                          |       |                                                       | Unidades de Flash Compatíveis |                       |        |                |                |
|----------------------------------------------------------|-------|-------------------------------------------------------|-------------------------------|-----------------------|--------|----------------|----------------|
|                                                          |       |                                                       | SB-900<br>SB-910              | SB-800                | SB-700 | SB-600         | SB-400         |
| Flash único                                              | i-TTL | Flash de enchimento<br>equilibrado i-TTL <sup>1</sup> | ~                             | ~                     | ~      | ~              | ~              |
|                                                          |       | Flash standard i-TTL                                  | <b>√</b> <sup>2</sup>         | <b>√</b> <sup>2</sup> | ~      | ✓ <sup>2</sup> | ~              |
|                                                          | AA    | Abertura automática                                   | <b>√</b> <sup>3</sup>         | ✔ 3                   | —      | —              | —              |
|                                                          | A     | Automático não TTL                                    | <b>√</b> <sup>3</sup>         | ✔ 3                   | —      | —              | —              |
|                                                          | GN    | Manual com prioridade à<br>distância                  | ~                             | ~                     | ~      | _              | _              |
|                                                          | М     | Manual                                                | ~                             | ~                     | ~      | ~              | ✔ <sup>4</sup> |
|                                                          | RPT   | Flash de repetição                                    | ~                             | ~                     | —      | —              | —              |
| Comunicação da informação de cor do flash                |       |                                                       | ~                             | ~                     | ~      | ~              | ~              |
| Bloqueio de FV (valor do flash) <sup>5</sup>             |       | ~                                                     | ~                             | ~                     | ~      | ~              |                |
| Redução do efeito de olhos vermelhos                     |       | ~                                                     | ~                             | ~                     | ~      | ~              |                |
| Seleção de modo de flash da câmara                       |       | —                                                     | —                             | —                     | —      | ~              |                |
| Atualização de firmware da unidade de<br>flash da câmara |       | ~                                                     | _                             | ~                     | _      | _              |                |

1 Não disponível com medição localizada.

- 2 Também pode ser selecionado com unidade de flash.
- 3 Seleção do modo AA/A realizada na unidade de flash utilizando definições personalizadas.
- 4 Pode apenas ser selecionado com a câmara.
- 5 Apenas disponível com o controlo de flash i-TTL e quando os pré-flashes de monitorização são utilizados nos modos AA e A.

#### 🖉 Controlo de flash i-TTL

No modo de controlo de flash i-TTL, a câmara ajusta o nível do flash com base nos reflexos de uma série de pré-flashes quase invisíveis (pré-flashes de monitorização) emitido pela unidade de flash imediatamente antes de disparar. Existem dois tipos de controlo de flash i-TTL: *flash de enchimento equilibrado i-TTL*, em que a saída de flash é ajustada para um equilíbrio natural entre o motivo principal e a iluminação ambiente de fundo, e *flash standard i-TTL*, em que a saída de flash é ajustada para uma iluminação brilhante no enquadramento para um nível standard, sem considerar a luminosidade do fundo. Para utilizar o controlo de flash i-TTL com unidades opcionais de flash que não as SB-400, selecione o modo de controlo de flash i-TTL na unidade do flash antes de disparar. Quando usar uma SB-700 ou SB-400, tenha em atenção que o flash de enchimento equilibrado i-TTL é automaticamente ativado quando a medição matricial ou central ponderada é selecionadas com a câmara, enquanto i-TTL standard é usado com medição localizada.

#### Unidades de Flash Opcionais

As unidades de flash opcionais entram em modo de espera quando a câmara é desligada, verifique o indicador de flash preparado na unidade de flash antes de disparar. O zoom de alimentação automática é suportado pelas unidades de flash SB-910, SB-900, SB-800, SB-700 e SB-600, mas tenha em atenção que pode ser preciso um painel amplo para eliminar o efeito de vinhetagem para gamas abaixo dos 2 m. A lluminação avançada sem fios, a sincronização de alta velocidade do plano focal automático e a auxiliar de AF para áreas múltiplas de AF não são suportadas.

### **Outros Acessórios**

No momento da elaboração deste manual, estão disponíveis os seguintes acessórios para a COOLPIX A.

 Conector de Alimentação EP-SC, Adaptador CA EH-Sb: Estes acessórios podem ser utilizados para alimentar a câmara durante períodos prolongados (também podem ser usados adaptadores CA EH-5a e EH-5). É necessário um conector de alimentação EP-SC para ligar a câmara ao EH-5b, EH-5a ou EH-5. O conector de alimentação e os adaptadores são vendidos separadamente.

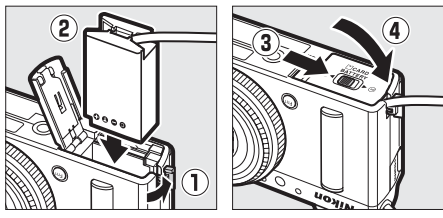

#### Fontes de alimentação

Antes de fechar a tampa do compartimento da bateria/da ranhura do cartão de memória, certifique-se de que o cabo do conector de alimentação está completamente introduzido na ranhura do conector de alimentação. O cabo pode ser danificado se ficar preso entre a tampa e o limite do compartimento da bateria quando a tampa é fechada. Depois de fechar a tampa, ligue o cabo à tomada CC no adaptador CA.

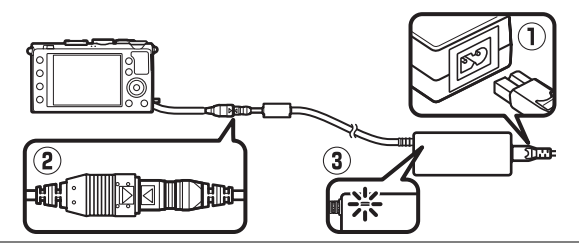

| Visores                                                    | <ul> <li>Visor óptico DF-CP1: Monta-se à sapata de acessórios da câmara;<br/>cobre um ângulo de visão equivalente ao de uma objetiva de<br/>28 mm num formato de 35 mm [135].</li> </ul>                                                                                                    |  |  |
|------------------------------------------------------------|----------------------------------------------------------------------------------------------------|--|--|
| Software                                                   | <ul> <li>Capture NX 2: Um pacote completo de edição de fotografia que<br/>oferece funcionalidades tais como ajuste de equilíbrio de<br/>brancos e pontos de controlo de cor.</li> <li>Nota: Consulte os sites listados na página 1 para obter as<br/>informações mais recentes sobre os sistemas operativos<br/>suportados.</li> </ul>                                                                                                    |  |  |
| Controlos<br>remotos/<br>controlador<br>remoto sem<br>fios | <ul> <li>Controlo remoto sem fios ML-L3 (□ 66): O ML-L3 usa uma bateria CR2025 de 3 V; para ver as precauções de segurança, consulte a página vii.</li> <li>Image: A segurança a segurança a segurança segurança a segurança a segurança segurança seguran</li></ul> |  |  |
| Unidades GPS                                               | <b>Unidade GPS GP-1</b> : A GP-1 monta-se à sapata de acessórios da<br>câmara, permitindo que a latitude, longitude, altitude e Tempo<br>Universal Coordenado (UTC) atuais sejam gravados quando as<br>fotografias são tiradas.                                                                                                    |  |  |
| Adaptador<br>móvel sem<br>fios                             | Adaptador móvel sem fios WU-1a: Suporta a comunicação<br>bidirecional entre a câmara e dispositivos inteligentes que<br>tenham em funcionamento o software fornecido com o<br>adaptador. O WU-1a não pode ser utilizado com cartões Eye-Fi;<br>não introduza cartões Eye-Fi enquanto a WU-1a estiver ligada.<br>Para obter mais informações, veja os catálogos da Nikon ou os<br>sites web ou o manual fornecido com o WU-1a.                                                                                                    |  |  |

## Cuidados a Ter com a Câmara

### <u>Limpeza</u>

| Corpo da<br>câmara | Utilize uma pera de ar para remover o pó e a sujidade, em<br>seguida limpe cuidadosamente com um pano suave e seco.<br>Depois de utilizar a câmara na praia ou à beira-mar, limpe a<br>areia ou o sal com um pano ligeiramente humedecido com<br>água destilada e enxugue completamente.<br>Importante: O pó e outros materiais externos no interior da câmara<br>podem provocar danos que não são cobertos pela garantia. |
|--------------------|----------------------------------------------------------------------------------------------------|
| Objetiva           | Estes elementos de vidro podem ficar danificados facilmente.<br>Remova o pó e a sujidade com uma pera de ar. Se utilizar um<br>produto aerossol, mantenha a lata na vertical para evitar o<br>derramamento de líquido. Para remover impressões digitais e<br>outras manchas, aplique uma pequena quantidade de produto<br>de limpeza para objetivas num pano suave e seco e limpe com<br>cuidado.                          |
| Monitor            | Remova o pó e a sujidade com uma pera de ar. Ao remover<br>impressões digitais e outras manchas, limpe a superfície<br>cuidadosamente com um pano suave e seco ou com pele de<br>camurça. Não exerça pressão, uma vez que pode causar danos<br>ou avarias.                                                                                                    |

Não utilize álcool, dissolvente ou outros químicos voláteis.

### <u>Armazenamento</u>

Quando a câmara não for utilizada durante um período de tempo prolongado, retire a bateria e guarde-a num local fresco e seco com a tampa de terminal colocada. Para impedir a formação de mofo ou bolor, guarde a câmara num local seco e com boa ventilação. Não guarde a câmara com bolas de naftalina ou cânfora, nem em locais que:

- sejam húmidos (tenham uma humidade de 60% ou mais) ou que sejam pouco arejados
- estejam perto de equipamento com fortes campos electromagnéticos, tais como televisões ou rádios
- estejam expostos a temperaturas superiores a 50 °C ou inferiores a -10 °C
# Cuidados com a Câmara e a Bateria: Precauções

## <u>Cuidados a Ter com a Câmara</u>

Não deixe cair: O produto poderá funcionar mal se for sujeito a choques fortes ou vibração.

**Mantenha seco**: Este produto não é impermeável e poderá funcionar mal se submerso em água ou exposto a altos níveis de humidade. A ferrugem do mecanismo interno poderá causar danos irreparáveis.

**Evite mudanças repentinas de temperatura**: As mudanças repentinas de temperatura, tais como as que ocorrem ao entrar ou sair de um edifício aquecido num dia frio, podem causar condensação no interior do dispositivo. Para evitar a condensação, coloque o dispositivo num estojo de transporte ou saco de plástico antes de o expor a mudanças repentinas de temperatura.

Mantenha afastado de campos magnéticos fortes: Não utilize nem guarde este dispositivo na proximidade de um equipamento que produza campos magnéticos ou radiação eletromagnética forte. Os campos magnéticos ou cargas estáticas fortes produzidos por equipamentos como, por exemplo, transmissores de rádio, poderão interferir com o monitor, danificar dados armazenados no cartão de memória ou afetar os circuitos internos do equipamento.

Não deixe a objetiva apontada para o sol: Não deixe a objetiva apontada para o sol nem para outra fonte de luz forte por longos períodos. A luz intensa poderá causar a deterioração do sensor de imagem ou produzir um efeito branco tremido nas fotografias.

Desligue o dispositivo antes de remover ou desligar a fonte de alimentação: Não desligue o dispositivo ou retire a bateria enquanto o equipamento estiver ligado ou ou enquanto estiverem a ser gravadas ou eliminadas imagens. A interrupção forçada da alimentação nestas circunstâncias poderá provocar a perda de dados ou danos na memória do equipamento ou nos circuitos internos. Para evitar um corte acidental da alimentação, evite deslocar o produto quando o adaptador CA estiver ligado.

**Notas sobre o monitor**: O monitor é construído de forma altamente precisa; pelo menos cerca de 99,99 % dos pixels são efetivos, com não mais de 0,01 % em falta ou com defeito. Portanto, estes ecrãs podem conter pixels que estão sempre acesos (brancos, vermelhos, azuis ou verdes) ou sempre desligados (preto) e isto não corresponde a um mau funcionamento, não tendo qualquer efeito nas imagens gravadas com o dispositivo.

Pode ser difícil ver as imagens no monitor sob uma fonte de luz forte.

Não exerça pressão no monitor, pois pode causar danos ou avarias. O pó ou a sujidade no monitor podem ser removidos com uma pera de ar. As manchas podem ser removidas limpando cuidadosamente com um pano macio ou camurça. Na eventualidade de o monitor se partir, é necessário ter cuidado para evitar lesões provocadas por vidros partidos e para impedir que o cristal líquido do monitor entre em contato com a pele ou se introduza nos olhos ou na boca.

## <u>Cuidados a Ter com a Bateria</u>

As baterias podem ter fugas ou explodir em caso de manuseamento incorreto. Tome as seguintes precauções ao manusear as baterias:

- Use apenas baterias aprovadas para utilização neste equipamento.
- Não exponha a bateria a chamas nem a calor excessivo.
- Mantenha os terminais da bateria limpos.
- Desligue o produto antes de substituir a bateria.
- Remova a bateria da câmara ou do carregador quando não estiver em uso e recoloque a tampa do terminal. Estes dispositivos gastam pequenas quantidades de carga, mesmo quando desligados e podem descarregar a bateria até ao ponto em que não funcionará mais. Se a bateria não for usada por um tempo, insira-a na câmara e descarregue-a antes de remover e guardar num local com uma temperatura ambiente de 15 °C a 25 °C (evite locais quentes ou extremamente frios). Repita este processo pelo menos uma vez de seis em seis meses.
- Ligar e desligar a câmara de forma repetida quando a bateria está completamente descarregada irá diminuir o tempo de vida da bateria. As baterias que foram completamente descarregadas devem ser carregadas antes de serem utilizadas.

- A temperatura interna da bateria poderá subir durante a sua utilização. Tentar carregar a bateria enquanto a sua temperatura interna está elevada irá prejudicar o seu desempenho e a bateria poderá não carregar ou carregar apenas parcialmente. Aguarde que a bateria arrefeça antes de a carregar.
- Continuar o carregamento da bateria depois de ela estar completamente carregada pode prejudicar o seu desempenho.
- Uma quebra acentuada no tempo que a bateria completamente carregada retém a sua carga quando usada a temperatura ambiente indica que esta requer substituição. Adquira uma nova bateria EN-EL20.
- Carregue a bateria antes da sua utilização. Quando tirar fotografias em ocasiões importantes, prepare uma bateria EN-EL20 sobressalente e mantenha-a totalmente carregada. Dependendo da sua localização, pode ser difícil adquirir baterias sobressalentes num curto espaço de tempo. Note que em dias frios, a capacidade das baterias tende a diminuir. Certifique-se de que a bateria está totalmente carregada antes de tirar fotografias no exterior em dias frios. Guarde uma bateria sobressalente num local quente e troque as duas quando for necessário. Depois de aquecida, uma bateria fria pode recuperar parte de sua carga.
- As baterias usadas são um recurso valioso, recicle as baterias usadas em conformidade com as normas locais.
- Carregue a bateria em ambientes interiores com uma temperatura entre os 5 °C e os 35 °C. Não use a bateria a temperaturas ambiente abaixo de 0 °C ou acima de 40 °C; a não observância desta precaução pode danificar a bateria ou comprometer o seu desempenho. A capacidade da bateria pode ser diminuída e os tempos de carga podem aumentar quando a bateria estiver com uma temperatura entre 0 °C e 10 °C e entre 45 °C e 60 °C. A bateria não irá carregar se a sua temperatura for inferior a 0 °C ou superior a 60 °C.

## <u>O Carregador</u>

O carregador fornecido é utilizado apenas com baterias EN-EL20 de iões de lítio recarregáveis. Destina-se apenas a ser utilizada nos países de compra; antes de visitar outros países, contacte o seu agente de viagens para informações relativas aos adaptadores de ficha.

# Definições Disponíveis

A tabela seguinte lista as definições que podem ser ajustadas em cada modo.

|         |                                                              | Ô                     | Р      | S, A,<br>M | Ź,≦,<br>¥,⊠,          | ■, ₹,<br>■, №,        | **                    | \$, ♀,<br>€, *1,<br>∡, ₩, |
|---------|--------------------------------------------------------------|-----------------------|--------|------------|-----------------------|-----------------------|-----------------------|---------------------------|
|         | Pasta de armazenamento                                       | ~                     | ·<br>• | ~          | <i>v</i>              | ~                     | <i>v</i>              | ~                         |
|         | Qualidade de imagem <sup>1, 2</sup>                          | ~                     | ~      | ~          | ~                     | ~                     | ~                     | ~                         |
|         | Tamanho de imagem <sup>1, 2</sup>                            | ~                     | ~      | ~          | ~                     | ~                     | ~                     | ~                         |
|         | Equilíbrio de brancos <sup>1, 2</sup>                        | —                     | ~      | ~          | —                     | —                     | _                     | —                         |
|         | Definir Picture Control <sup>1,2</sup>                       | -                     | ~      | ~          | —                     | —                     | _                     | —                         |
|         | Espaço de cor <sup>1</sup>                                   | ~                     | ~      | ~          | ~                     | ~                     | ~                     | ~                         |
|         | D-Lighting activo <sup>1, 2</sup>                            | -                     | ~      | ~          | —                     | —                     |                       | —                         |
| 0 Mer   | Redução do ruído expos.<br>Ionga <sup>1</sup>                | ~                     | ~      | ~          | ~                     | ~                     | ~                     | ~                         |
| n q     | Red. ruído c/ ISO elevado <sup>1</sup>                       | ~                     | ~      | ~          | ~                     | ~                     | ~                     | ~                         |
| e dispa | Definições de<br>sensibilidade ISO <sup>1, 2</sup>           | <b>✓</b> <sup>3</sup> | ~      | ~          | <b>√</b> <sup>3</sup> | <b>✓</b> <sup>3</sup> | <b>√</b> <sup>3</sup> | <b>√</b> <sup>3</sup>     |
| 5       | Modo de obturação <sup>1, 2</sup>                            | ~                     | ~      | ~          | ~                     | ~                     | ~                     | ~                         |
|         | lluminador auxiliar de AF <sup>1</sup>                       | ~                     | ~      | ~          | ~                     | —                     | _                     | ~                         |
|         | Comp. de exposição do<br>flash <sup>1</sup>                  | _                     | ~      | ~          | _                     | _                     | _                     | _                         |
|         | Controlo flash<br>incorporado/Flash<br>opcional <sup>1</sup> | _                     | ~      | V          | _                     | _                     |                       | _                         |
|         | Definir bracketing auto. <sup>1</sup>                        | —                     | ~      | ~          | —                     | —                     | —                     | —                         |
| _       | Modo de focagem<br>automática <sup>1</sup>                   | ✓ <sup>4</sup>        | ~      | ~          | <b>✓</b> <sup>4</sup> | ✓ <sup>4</sup>        | ✓ <sup>4</sup>        | ✓ <sup>4</sup>            |
| Out     | Modo de área de AF <sup>1</sup>                              | —                     | ~      | ~          | <b>✓</b> <sup>4</sup> | <b>✓</b> <sup>4</sup> | <b>✓</b> <sup>4</sup> | <b>✓</b> <sup>4</sup>     |
| ras (   | Medição <sup>1</sup>                                         | -                     | ~      | ~          | —                     | —                     | —                     | -                         |
| definiç | Compensação de<br>exposição <sup>1</sup>                     | _                     | ~      | ~          | _                     | _                     |                       | _                         |
| 290     | Bracketing automático                                        | -                     | ~      | ~          | —                     | —                     | —                     | —                         |
| 2       | Modo de flash <sup>1</sup>                                   | <b>✓</b> <sup>4</sup> | ~      | ~          | <b>✓</b> <sup>4</sup> | —                     | <b>✓</b> <sup>4</sup> | —                         |
|         | Compensação do flash <sup>1</sup>                            | —                     | ~      | ~          | —                     | —                     | _                     | —                         |

|         |                                 | Ď | Р | S, A,<br>M | Ź,≩,<br>¥,⊠, | ■, ₹,<br>■, 18,<br>≅, 11 | ** | 2, ♀,<br>♀, 11,<br>∡, ₩, |
|---------|---------------------------------|---|---|------------|--------------|--------------------------|----|--------------------------|
|         | Auto-temporizador               | ~ | ~ | ~          | ~            | ~                        | ~  | ~                        |
|         | Temporizs. p/ desligar<br>auto. | ~ | ~ | ~          | ~            | ~                        | ~  | ~                        |
|         | Temp. revisão de imagens        | ~ | ~ | ~          | ~            | ~                        | ~  | ~                        |
| Mei     | Duração de remoto<br>(ML-L3)    | ~ | ~ | ~          | ~            | ~                        | ~  | ~                        |
| nu d    | Sinal sonoro                    | ~ | ~ | ~          | ~            | ~                        | ~  | ~                        |
| le ci   | Som do obturador                | ~ | ~ | ~          | ~            | ~                        | ~  | ~                        |
| onfigur | Sequência numérica<br>ficheiro  | ~ | ~ | ~          | ~            | ~                        | ~  | ~                        |
| açã     | Unidades de distância MF        | ~ | ~ | ~          | ~            | ~                        | ~  | ~                        |
| •       | Inverter indicadores            | ~ | ~ | ~          | ~            | ~                        | ~  | ~                        |
|         | Atribuir botão Fn1              | ~ | ~ | ~          | ~            | ~                        | ~  | ~                        |
|         | Atribuir botão 🖾/Fn2            | ~ | ~ | ~          | ~            | ~                        | ~  | ~                        |
|         | Inverter rotação do disco       | ~ | ~ | ~          | ~            | ~                        | ~  | ~                        |
|         | Bloq. disparo ranhura vazia     | ~ | ~ | ~          | ~            | ~                        | ~  | ~                        |

1 Restaurado com **Restaurar menu de disparo** (<sup>CD</sup> 176).

2 Restaurar com restauro por dois botões (C 121). O restauro por dois botões também restaura parâmetros para o Picture Control selecionado atualmente com **Definir Picture Control**.

3 Controlo auto. sensib. ISO não está disponível.

4 Reinicia quando o disco de modos é rodado para uma nova definição.

# Resolução de Problemas

Se a câmara não funcionar como esperado, verifique a lista de problemas frequentes na tabela abaixo antes de consultar o seu revendedor ou o representante da Nikon.

## <u>Bateria/Ecrã</u>

A câmara está ligada, mas não responde: Espere que a gravação termine. Se o problema persistir, desligue a câmara. Se a câmara não se desligar, remova e reinsira a bateria ou, se estiver a utilizar um adaptador CA, desligue e volte a ligar o adaptador CA. Note que, apesar de quaisquer dados atualmente a ser gravados serão perdidos, os dados já gravados não serão afetados ao remover ou desligar a fonte de alimentação.

**0s ecrás desligam-se sem aviso**: Escolha tempos de espera mais longos para **Temporizs. p/ desligar auto.** no menu de configuração (🎞 189).

## <u> Disparo (Todos os modos)</u>

A câmara demora a ligar: Elimine ficheiros ou pastas.

#### Disparo do obturador desativado:

- O cartão de memória está bloqueado, cheio ou não foi introduzido (23, 24).
- O flash incorporado está a carregar.

## Não é tirada nenhuma fotografia quando é premido o botão de disparo do obturador do controlo remoto:

- Substitua a bateria no controlo remoto (🕮 231).
- O flash incorporado está a carregar.
- Uma luz brilhante está a interferir com o controlo remoto ML-L3.

Só é tirada uma fotografia cada vez que o botão de disparo do obturador é premido no modo de disparo contínuo: O disparo contínuo não está disponível se o flash incorporado disparar (CD 65, 115).

#### As fotografias estão desfocadas:

- A câmara está em modo de focagem manual: foque manualmente (🕮 80).

Não é possível selecionar o modo de área AF: A câmara está no modo 🗖 (🕮 29).

**0 tamanho de imagem não pode ser alterado:** Uma opção NEF (RAW) está selecionada para a qualidade de imagem (CD 69).

A câmara está lenta ao gravar fotografias: Desligue a redução de ruído de exposição longa (🕮 179).

Ruído (pontos brilhantes, pixels brilhantes espaçados aleatoriamente, nevoeiro ou linhas) aparece nas fotografias:

#### lluminador auxiliar de AF não acende:

- O iluminador auxiliar de AF não acende se o motivo estiver iluminado com muito brilho.
- O iluminador auxiliar de AF não acende em alguns modos de focagem automática, área de AF e cena.
- **Desligado** está escolhido para **lluminador auxiliar de AF** no menu de disparo (
  180).

Aparecem manchas nas fotografias: Limpe a objetiva.

Não é gravado som nos filmes: Desligado está selecionado para Definições de filmagem > Microfone ( $\Box$  43).

A luminosidade da imagem no monitor é diferente daquela da fotografia final:

- A câmara está no modo M.
- O motivo é demasiado claro ou escuro.
- O D-Lighting ativo está em vigor (🕮 110).
- O flash é utilizado (🕮 116).

0 monitor está escuro: Aumente a luminosidade do monitor (🕮 183).

Aparece cintilação ou faixas durante a visualização no monitor ou durante o disparo: Escolha uma opção para **Redução de cintilação** que corresponda à frequência da fonte de alimentação CA local (CII 184).

Aparecem faixas brilhantes no monitor: Um sinal a piscar, um flash ou outra fonte de luz de curta duração foi utilizada durante o disparo.

Um item do menu não pode ser selecionado: Algumas opções não são válidas em todos os modos.

## Disparos (P, S, A, M)

Não está disponível toda a gama de velocidades do obturador: O flash está a ser utilizado.

#### As cores não são naturais:

- Ajuste o equilíbrio de brancos de acordo com a fonte de luz (22 89).
- Ajuste as definições de **Definir Picture Control** (<sup>CD</sup> 99).

Não consegue medir o equilíbrio de brancos: Motivo muito escuro ou muito brilhante (
96).

Não é possível selecionar a imagem como fonte para a predefinição de equilíbrio de brancos: A imagem não foi criada com a COOLPIX A (© 97).

**Bracketing do equilíbrio de brancos indisponível**: Selecionada a opção de qualidade de imagem NEF (RAW) ou NEF+JPEG para a qualidade de imagem (<sup>LL</sup> 71).

**Os efeitos do Picture Control variam de imagem para imagem**: Está selecionado **A** (automático) para a nitidez, contraste ou saturação. Para resultados regulares numa série de fotografias, escolha outra definição (<sup>CL</sup> 104).

Não é possível alterar a medição: O bloqueio de exposição está ativo.

Não é possível utilizar a compensação de exposição: Escolha o modo P, S ou A (🕮 52).

Aparece ruído (áreas avermelhadas ou outros artefactos) nas exposições longas: Ligue a redução de ruído em exposição longa (CP 179).

## <u>Reprodução</u>

Não é reproduzida a imagem NEF (RAW): A fotografia foi tirada em qualidade de imagem NEF (RAW) + JPEG ( $\square$  69).

Não se podem ver fotografias tiradas com outras câmaras: As fotografias gravadas com outras marcas de câmaras podem não ser apresentadas corretamente.

Algumas fotografias não são apresentadas durante a reprodução ou é apresentada uma mensagem que diz que as imagens não estão disponíveis para reproduzir: Selecione Todas para a Pasta de reprodução (🕮 173).

As fotografias na orientação "vertical" (retrato) são exibidas na orientação "horizontal" (paisagem):

- Selecione Ligada para Rodar ao alto (🕮 174).
- A fotografia é apresentada em revisão de imagens (🕮 173).
- A câmara estava apontada para cima ou para baixo quando a fotografia foi tirada (<sup>CD</sup> 187).

#### Não é possível eliminar a fotografia:

- A fotografia está protegida: remova a proteção (🕮 146).
- Cartão de memória bloqueado (🕮 24).

Não é possível retocar a fotografia: A fotografia não pode ser mais editada com esta câmara (🕮 199).

#### Não é possível alterar a ordem de impressão:

- O cartão de memória está cheio: elimine fotografias (D 27, 148).
- Cartão de memória bloqueado (🕮 24).

Não é possível selecionar a fotografia para impressão: A fotografia está no formato NEF (RAW). Criar uma cópia JPEG utilizando **Processamento NEF (RAW)** ou transferir para o computador e imprimir utilizando o software fornecido ou o Capture NX 2 (<sup>IIII</sup> 156, 209).

A fotografia não é apresentada na televisão: O cabo HDMI não está ligado corretamente (
169).

#### A câmara não responde ao controlo remoto da televisão HDMI-CEC:

- Selecionar Ligado para HDMI > Controlo de dispositivo no menu de configuração (<sup>CII</sup> 171).
- Ajuste as definições HDMI-CEC para a televisão como descrito na documentação fornecida com o dispositivo.

Não é possível transferir as fotografias para o computador: SO não compatível com a câmara ou com o software de transferência. Utilize um leitor de cartões para copiar as fotografias para o computador (

156).

As fotografias não são apresentadas no Capture NX 2: Atualize para a última versão (© 231).

**0** computador apresenta as imagens NEF (RAW) de forma diferente do que é visto na câmara: O software de terceiros não apresenta os efeitos dos Picture Controls ou do D-Lighting ativo. Utilize o ViewNX 2 (fornecido) ou software opcional Nikon, como o Capture NX 2 (disponível em separado).

### <u>Outros</u>

A data de gravação não está correta: Acerte o relógio da câmara (22, 185).

Não é possível selecionar um item de menu: Algumas opções não estão disponíveis com determinadas combinações de definições ou quando não está introduzido um cartão de memória (D 23, 197, 236).

# Mensagens de Erro

Esta secção apresenta uma lista de indicadores e mensagens de erro que aparecem nos ecrãs do câmara.

| Indicador                                                         | Solução                                                                                                    |     |
|-------------------------------------------------------------------|----------------------------------------------------------------------------------------------------|-----|
| Disparo do obturador desactivado.                                 | Bateria fraca. Desligue a câmara, retire a                                                                                                    |     |
| Recarregue a bateria.                                             | bateria e introduza uma bateria carregada.                                                                                                    | 27  |
| Erro ao inicializar. Desligue a                                   | Desligue a câmara, retire e volte a introduzir a                                                                                                    | h   |
| câmara e ligue-a novamente.                                       | bateria, ligando novamente a câmara.                                                                                                    | Z   |
| (Indicador de exnosicão e flach de                                | Se o motivo for muito brilhante, reduza a<br>sensibilidade ISO ou escolha uma velocidade<br>do obturador mais rápida (modo S) ou uma<br>abertura mais pequepa (maior púmero f: |     |
| apresentação da velocidade do                                     | modo A). Se o motivo for demasiado escuro,                                                                                                    | _   |
| obturador ou abertura)                                            | aumente a sensibilidade ISO, utilize o flash ou<br>escolha uma velocidade do obturador mais<br>lenta (modo S) ou uma maior abertura<br>(menor número f, modo A).               |     |
| Velocidade do obturador de                                        |                                                                                                    |     |
| exposição B não disponível no                                     |                                                                                                    |     |
| modo automático com prioridade                                    | Altere a velocidade do obturador ou                                                                                                    |     |
| ao obturador. Escolha uma                                         | selecione o modo M.                                                                                                    |     |
| velocidade do obturador diferente<br>ou seleccione o modo manual. |                                                                                                    |     |
| Cartão cheio. Pode ser possível tirar                             | Ajuste a qualidade de imagem e o tamanho                                                                                                    | 69, |
| mais fotografias com uma                                          | para ficheiros de menor tamanho.                                                                                                    | 72  |
| qualidade ou tamanho de imagem                                    | Elimine fotografias.                                                                                                    | 148 |
| inferior.                                                         | Introduza um novo cartão de memória.                                                                                                    | 23  |
| Erro. Desligue a câmara e ligue-a<br>novamente.                   | Desligue a câmara, retire e volte a introduzir a<br>bateria, ligando novamente a câmara.                                                                                       | 2   |
| Sem cartão de memória.                                            | Desligue a câmara e verifique se o cartão está<br>introduzido corretamente.                                                                                                    | 23  |

| Indicador                                                                                                    | Solução                                                                                                    |            |
|----------------------------------------------------------------------------------------------------|----------------------------------------------------------------------------------------------------|------------|
|                                                                                                    | Utilize um cartão aprovado pela Nikon.                                                                                                    | 251        |
|                                                                                                    | Certifique-se de que os contactos estao<br>limpos. Se o cartão está danificado, contacte<br>o revendedor ou representante de<br>assistência autorizado da Nikon.                                                       |            |
| Não é possível utilizar este<br>cartão de memória. O cartão<br>pode estar danificado.<br>Insira outro cartão.                                                  | Elimine os ficheiros ou introduza um novo<br>cartão de memória depois de copiar as<br>fotografias importantes para o computador<br>ou outro dispositivo.                                                               | 23,<br>148 |
|                                                                                                    | O cartão Eye-Fi continua a emitir um sinal<br>sem fios depois de ter sido selecionado<br><b>Desactivar</b> para <b>Envio Eye-Fi</b> . Para terminar<br>a transmissão sem fios, desligue a câmara e<br>remova o cartão. | 195        |
| Cartão de memória bloqueado.<br>Deslize o bloqueio para a posição<br>"escrita".<br>Não disponível se o cartão Eye-Fi<br>estiver bloqueado.                     | Deslize a proteção contra gravação do cartão<br>para a posição "write" (gravação).                                                                                                    | 24         |
| Este cartão não está formatado.<br>Formate o cartão.                                                                                                    | Formate o cartão de memória ou introduza<br>um novo cartão de memória.                                                                                                    | 23         |
| Relógio restaurado.                                                                                                    | Acerte o relógio da câmara.                                                                                                    | 25         |
| Falha ao actualizar o firmware da<br>unidade de flash. Não é possível<br>utilizar o flash. Contacte um<br>representante de assistência<br>autorizado da Nikon. | Contacte um representante de assistência<br>autorizado da Nikon.                                                                                                    | _          |
| A pasta não contém imagens.                                                                                                    | Escolha uma pasta que contenha fotografias<br>a partir do menu da <b>Pasta de reprodução</b> ou<br>introduza um cartão de memória que<br>contenha imagens.                                                             | 173        |
| Não é possível apresentar este<br>ficheiro.                                                                                                    | O ficheiro foi criado ou modificado utilizando<br>um computador ou uma marca diferente de<br>câmara, ou o ficheiro está corrupto.                                                                                      | _          |
| Não é possível seleccionar este<br>ficheiro.                                                                                                    | As imagens criadas com outros dispositivos<br>não podem ser retocadas.                                                                                                    | 199        |
| Erro da objectiva                                                                                                    | Desligue a câmara e ligue-a novamente. Se o<br>cartão persistir, contate uma representante<br>de assistência autorizado da Nikon.                                                                                      | 2          |
| Verifique a impressora.                                                                                                    | Verifique a impressora. Para resumir, selecione <b>Continuar</b> (se disponível).                                                                                                    | 159*       |

| Indicador                           | Solução                                                               | Ξ    |
|-------------------------------------|-----------------------------------------------------------------------|------|
| Verifique o papel.                  | Introduza papel do tamanho correto e selecione <b>Continuar</b> .     | 159* |
| Papel encravado.                    | Retire o papel encravado e selecione<br><b>Continuar</b> .            | 159* |
| Sem papel.                          | Introduza papel do tamanho selecionado e selecione <b>Continuar</b> . | 159* |
| Verifique o abastecimento de tinta. | Verifique a tinta. Para continuar, selecione <b>Continuar</b> .       | 159* |
| Sem tinta.                          | Abasteça de tinta e selecione <b>Continuar</b> .                      | 159* |

\* Consulte o manual da impressora para obter mais informações.

# Especificações

### E Câmara Digital COOLPIX A Nikon

| Tipo          |                             | Câmara digital compacta                                         |  |  |
|---------------|-----------------------------|-----------------------------------------------------------------|--|--|
| N             | úmero de pixeis efetivos    | 16,2 milhões                                                    |  |  |
| c             | ensor de imagem             | CMOS Nikon de formato DX 23,6 $\times$ 15,6 mm; aprox.          |  |  |
| 5             | ensor de initigent          | 16,93 milhões de pixeis no total                                |  |  |
| 0             | bjetiva                     | Objetiva NIKKOR                                                 |  |  |
|               | Distância focal             | 18,5 mm (ângulo de visão equivalente ao de uma                  |  |  |
|               |                             | objetiva 28 mm no formato de 35 mm [135])                       |  |  |
|               | Número f/                   | f/ 2.8                                                          |  |  |
|               | Construção                  | 7 elementos em 5 grupos                                         |  |  |
| F             | ocagem automática (AF)      | AF de deteção de contraste                                      |  |  |
|               |                             | Aprox. 50 cm – $\infty$ ; aprox. 10 cm – $\infty$ no modo macro |  |  |
|               | Gama de focagem             | de focagem automática. Todas as distâncias medidas              |  |  |
|               |                             | a partir do centro de superfície dianteira da objetiva.         |  |  |
|               | Seleção da área de          | Prioridade ao rosto, área normal, área ampla e AF               |  |  |
| focagem       |                             | seguimento motivo                                               |  |  |
|               |                             | 7,5 cm (3 pol.), aprox. 921k-pontos, LCD TFT com                |  |  |
| N             | lonitor                     | amplo ângulo de visualização, revestimento                      |  |  |
|               |                             | anti-reflexo e ajuste de luminosidade em 9 níveis               |  |  |
|               | Cobertura do                | Aprox. 100% horizontal e vertical (comparado com a              |  |  |
|               | enquadramento (modo         | fotografia atual)                                               |  |  |
|               | ue uisparo)<br>Cohortura do | -                                                               |  |  |
|               | enquadramento (modo         | Aprox. 100% horizontal e vertical (comparado com a              |  |  |
|               | de reprodução)              | fotografia atual)                                               |  |  |
| Armazenamento |                             |                                                                 |  |  |
|               | Suporte                     | Cartões de Memória SD/SDHC/SDXC                                 |  |  |
|               | Sistema de ficheiros        | Compatível com DCF, Exif 2.3, DPOF e PictBridge                 |  |  |
|               |                             | Imagens estáticas: JPEG, RAW (NEF; um formato                   |  |  |
|               | Formatos de ficheiro        | propriedade da Nikon)                                           |  |  |
|               | i officio de ficilento      | <ul> <li>Filmagens: MOV (Vídeo: H.264/MPEG-4 AVC,</li> </ul>    |  |  |
|               |                             | Áudio: Estéreo Linear PCM)                                      |  |  |

| Tamanho de imagem<br>(pixeis)                          |                                        | G (4928 × 3264), M (3696 × 2448), P (2464 × 1632)                                                                                                    |  |
|--------------------------------------------------------|----------------------------------------|----------------------------------------------------------------------------------------------------|--|
| Sensibilidade ISO (Índice de<br>Exposição Recomendado) |                                        | ISO 100 – 3200; pode ser ajustada utilizando a<br><b>Sensibilidade ISO</b> para 6400, Hi 0,3 (equivalente ISO<br>8000), Hi 0,7 (equivalente ISO 10000), Hi 1 (equivalente<br>ISO 12800) e Hi 2 (equivalente ISO 25600)                                                           |  |
| E                                                      | xposição                               |                                                                                                    |  |
|                                                        | Modo de medição                        | Matricial, central ponderada ou localizada                                                                                                    |  |
|                                                        | Controlo da exposição                  | Programação automática com programa flexível,<br>automático com prioridade ao obturador, automático<br>com prioridade à abertura, manual com bracketing de<br>exposição e compensação de exposição (±5 EV<br>[fotografias] ou ±2 EV [filmagens] em passos de <sup>1</sup> /3 EV) |  |
| 0                                                      | bturador                               | Obturador mecânico e CMOS eletrónico                                                                                                    |  |
|                                                        | Velocidade                             | <sup>1</sup> / <sub>2000</sub> – 30 seg.; exposição B e tempo disponíveis no<br>modo M (tempo requer o controlo remoto opcional<br>ML-L3)                                                                                                    |  |
| Abertura                                               |                                        | Diafragma de íris de sete lâminas controlado<br>eletronicamente                                                                                                    |  |
|                                                        | Alcance                                | 19 Passos de <sup>1</sup> / <sub>3</sub> EV                                                                                                    |  |
| A                                                      | uto-temporizador                       | Escolha entre durações de aproximadamente 20, 10,<br>5 e 2 segundos                                                                                                    |  |
| F                                                      | lash incorporado                       |                                                                                                    |  |
|                                                        | Alcance                                | Aprox. 0,5 – 11,5 m (modo 🗖, ISO automático)                                                                                                    |  |
|                                                        | Controlo de flash                      | Flash TTL automático com pré-flashes de monitorização;<br>disponível o controlo manual de flash; Número Guia<br>aprox. 6 ou 6 quando disparado no modo manual com<br>intensidade máxima (ISO 100, m, 23 °C)                                                                      |  |
| C<br>d                                                 | ompensação da exposição<br>o flash     | –3 – +1 EV em passos de <sup>1</sup> /3 EV                                                                                                    |  |
| Sapata de acessórios                                   |                                        | Sapata ativa ISO 518 com sincronização e contactos de dados e bloqueio de segurança                                                                                                    |  |
| h                                                      | nterface                               | USB de alta velocidade                                                                                                    |  |
|                                                        | Protocolo de<br>transferência de dados | РТР                                                                                                    |  |
| S                                                      | aída de HDMI                           | Automático, 480p, 576p, 720p, 1080i                                                                                                    |  |
| Terminais I/O                                          |                                        | <ul> <li>Conector digital (USB)</li> <li>Mini-conector HDMI (Tipo C)</li> <li>Terminal para acessórios</li> </ul>                                                                                                    |  |

| Idiomas suportados              |                                                                               | Árabe, Chinês (simplificado e tradicional), Checo,<br>Dinamarquês, Holandês, Inglês, Finlandês, Francês,<br>Alemão, Indonésio, Italiano, Japonês, Coreano,<br>Norueguês, Polaco, Português Europeu, Russo,<br>Espanhol, Sueco, Tailandês, Turco |  |  |
|---------------------------------|-------------------------------------------------------------------------------|----------------------------------------------------------------------------------------------------|--|--|
| Fontes de alimentação           |                                                                               | <ul> <li>Uma bateria de iões de lítio recarregável EN-EL20<br/>(fornecida)</li> <li>Adaptador CA EH-5b; requer um conector de<br/>alimentação EP-5C (disponível em separado)</li> </ul>                                                         |  |  |
| Duração da bateria <sup>1</sup> |                                                                               |                                                                                                    |  |  |
|                                 | Fotografias                                                                   | Aprox. 230 disparos com a EN-EL20                                                                                                    |  |  |
|                                 | Gravação de filmagem<br>(duração para a gravação<br>da filmagem) <sup>2</sup> | Aprox. 1 hora e 10 minutos com a EN-EL20                                                                                                    |  |  |
| E                               | ncaixe do tripé                                                               | 1/4 (ISO 1222)                                                                                                    |  |  |
| D                               | imensões (L $	imes$ A $	imes$ P)                                              | Aprox. 111,0 $\times$ 64,3 $\times$ 40,3 mm, excluindo projeções                                                                                                    |  |  |
| Peso                            |                                                                               | Aprox. 299 g, incluindo a bateria e o cartão de<br>memória                                                                                                    |  |  |
| Ambiente de<br>funcionamento    |                                                                               |                                                                                                    |  |  |
|                                 | Temperatura                                                                   | 0 °C – 40 °C                                                                                                    |  |  |
|                                 | Humidade                                                                      | 85% ou inferior (sem condensação)                                                                                                    |  |  |

- Exceto se especificado o contrário, todos os valores assumem uma bateria totalmente carregada e a uma temperatura ambiente de 23 ± 3 °C como especificado pela Camera and Imaging Products Association (CIPA).
- 1 Os valores têm por base os padrões da Camera and Imaging Products Association (CIPA) para a medição da duração das baterias das câmaras. O desempenho para imagens estáticas é medido de acordo com as seguintes condições de teste: qualidade de imagem definida para JPEG normal, tamanho de imagem definido para
   **Grande** (4928 × 3264) e o flash disparado a cada duas fotografias. O tempo de gravação assume definições de filmagem de 話 1920×1080; 30p ou 話 1920×1080; 25p. O desempenho varia de acordo com a condição da bateria, temperatura, o intervalo entre fotografias e o período de tempo em que os menus são apresentados.
- 2 Os filmes individuais podem ter até 20 minutos ou 29 minutos e 59 segundos de duração; a gravação pode terminar antes de estes limites serem alcançados se a temperatura da câmara subir.

### **II** Bateria de iões de Lítio Recarregável EN-EL20

| Tipo                                | Bateria de iões de lítio recarregável      |  |
|-------------------------------------|--------------------------------------------|--|
| Capacidade nominal                  | CC 7,2 V/1020 mAh                          |  |
| Temperatura de                      | 0 °C – 40 °C                               |  |
| funcionamento                       |                                            |  |
| Dimensões ( $L \times A \times P$ ) | Aprox. 30,7 × 50,0 × 14,0 mm               |  |
| Peso                                | Aprox. 41 g, excluindo a tampa do terminal |  |

### **L** Carregador de baterias MH-27

| Entrada nominal                   | CA 100–240 V, 50–60 Hz, 0,2 A                                                             |
|-----------------------------------|-------------------------------------------------------------------------------------------|
| Saída nominal                     | CC 8,4 V/0,6 A                                                                            |
| Bateria recarregável<br>suportada | Bateria de iões de Lítio Recarregável EN-EL20                                             |
| Tempo de carga                    | Aprox. 2 horas para uma temperatura ambiente de<br>25 °C quando não restar qualquer carga |
| Temperatura de<br>funcionamento   | 0 °C – 40 °C                                                                              |
| Dimensões (L × A × P)             | Aprox. $67,0 \times 28,0 \times 94,0$ mm, excluindo o adaptador de ficha                  |
| Peso                              | Aprox. 83 g, excluindo o adaptador de ficha                                               |

#### Especificações

A Nikon reserva-se o direito de alterar as especificações de hardware e software descritas neste manual a qualquer momento e sem aviso prévio. A Nikon não se responsabiliza por eventuais danos resultantes de qualquer erro que este manual possa conter.

### Normas Suportadas

- DCF: A norma de design de sistemas de ficheiros para câmaras (DCF, Design Rule for Camera File System) é uma norma amplamente utilizada pela indústria da fotografia digital para assegurar a compatibilidade entre as diferentes marcas de câmaras.
- **DPOF**: O Digital **P**rint **O**rder Format (DPOF) é um padrão muito utilizado pela indústria que permite que as fotografias sejam impressas a partir das ordens de impressão armazenadas no cartão de memória.
- Exif versão 2.3: A COOLPIX A suporta o Exif (Exchangeable Image File Format for Digital Still Cameras) versão 2.3, uma norma na qual as informações armazenadas com as fotografias são usadas para a reprodução ideal das cores quando as imagens são impressas em impressoras compatíveis com o Exif.
- **PictBridge**: Uma norma desenvolvida em colaboração com as indústrias de câmaras digitais e impressoras, permitindo que as fotografias sejam impressas diretamente numa impressora sem ser necessário, primeiro, transferi-las para um computador.

### **AVC** Patent Portfolio License

ESTE PRODUTO É LICENCIADO AO ABRIGO DA AVC PATENT PORTFOLIO LICENSE PARA UTILIZAÇÃO PESSOAL E NÃO COMERCIAL DE UM CONSUMIDOR PARA (i) CODIFICAR VÍDEO EM CONFORMIDADE COM A NORMA AVC ("VÍDEO AVC") E/OU (ii) DESCODIFICAR VÍDEO AVC QUE FOI CODIFICADO POR UM CONSUMIDOR COM UMA ACTIVIDADE PESSOAL E NÃO COMERCIAL E/OU FOI OBTIDO A PARTIR DE UM FORNECEDOR DE VÍDEO LICENCIADO PARA FORNECER VÍDEO AVC. NÃO É CONCEDIDA NEM ESTÁ IMPLÍCITA QUALQUER LICENÇA PARA QUALQUER OUTRA UTILIZAÇÃO. PODEM SER OBTIDAS INFORMAÇÕES ADICIONAIS EM MPEG LA, L.L.C. CONSULTE http://www.mpegla.com

#### Informações de Marcas Comerciais

Macintosh, Mac OS e QuickTime são marcas registadas da Apple Inc. nos Estados Unidos e/ou outros países. Microsoft, Windows e Windows Vista são ou marcas registadas ou marcas comerciais da Microsoft Corporation nos Estados Unidos e/ou outros países. O logótipo PictBridge é uma marca comercial. Os logótipos SD, SDHC e SDXC são marcas comerciais da SD-3C, LLC. HDMI, o logótipo HDMI e High-Definition Multimedia Interface são marcas comerciais ou marcas comerciais registadas da HDMI Licensing LLC.

#### ноті

Todos os outros nomes comerciais mencionados neste manual ou outra documentação fornecida com o seu produto Nikon são marcas comerciais ou registadas dos respetivos titulares.

# Cartões de Memória Aprovados

Os seguintes cartões de memória foram testados e aprovados para serem utilizados com a COOLPIX A. Cartões com velocidades de escrita de classe 6 ou superiores são recomendados para a gravação de filmagem. A gravação pode terminar inesperadamente quando são usados cartões com velocidades de escrita mais lentas.

|           | Cartões de<br>memória SD | Cartões de memória SDHC <sup>2</sup> | Cartões de<br>memória SDXC <sup>3</sup> |
|-----------|--------------------------|--------------------------------------|-----------------------------------------|
| SanDisk   | 2 GB <sup>1</sup>        |                                      | 64 GB, 128 GB                           |
| Toshiba   |                          | 4 GB, 8 GB, 16 GB, 32 GB             | 64 GB                                   |
| Panasonic |                          |                                      |                                         |
| Lexar     | —                        |                                      | 64 GB, 128 GB                           |

- 1 Verifique se quaisquer leitores de cartões ou outros dispositivos com os quais o cartão será usado suportam cartões de 2 GB.
- 2 Verifique se qualquer leitor de cartões ou outros dispositivos com que os cartões venham a ser usados são compatíveis com SDHC.
- 3 Verifique se quaisquer leitores de cartões ou outros dispositivos com os quais o cartão será usado são compatíveis com o SDXC.

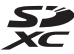

Não foram testados outros cartões. Para obter mais detalhes sobre os cartões acima, contacte o fabricante.

## Capacidade dos Cartões de Memória

A tabela seguinte indica o número de fotografias que podem ser guardadas num cartão de 4 GB nas diferentes definições de qualidade ( $\square$  69) e tamanho de imagem ( $\square$  72). Todos os valores são aproximados; os resultados podem variar com o tipo de cartão, as definições da câmara e a cena gravada.

| Qualidade de imagem | Tamanho de imagem | Nº de imagem (4GB) |
|---------------------|-------------------|--------------------|
| NEF (RAW)           | —                 | 160                |
|                     | Grande            | 410                |
| JPEG fine           | Médio             | 720                |
|                     | Pequeno           | 1600               |
|                     | Grande            | 810                |
| JPEG normal         | Médio             | 1400               |
|                     | Pequeno           | 3000               |
|                     | Grande            | 1600               |
| JPEG basic          | Médio             | 2700               |
|                     | Pequeno           | 5500               |

A tabela seguinte indica o número de cenas de filmes que podem ser guardadas num cartão de 4 GB nas diferentes combinações de definições de filmagem (
43). Todos os valores são aproximados; os resultados podem variar com o tipo de cartão, as definições da câmara e a cena gravada.

|                   | Tam. img./fotogramas seg.     |                          | Filmer ( + Qualidade alta /Normal) * |  |
|-------------------|-------------------------------|--------------------------|--------------------------------------|--|
|                   | Tamanho de imagem<br>(pixels) | Velocidade de<br>disparo | (4GB)                                |  |
| 1080 Pt / 1080 Pt | 1920 × 1080                   | 30p                      |                                      |  |
| 1080 PA / 1080 PE | 1920 × 1080                   | 25p                      | 20 minutos/35 minutos                |  |
| 1080 Pt/ 1080 Pt  | 1920 × 1080                   | 24p                      |                                      |  |
| 720 to / 720 to   | 1280× 720                     | 30p                      | 25 minutos (55 minutos               |  |
| 720 pt/720 pt     | 1280× 720                     | 25p                      |                                      |  |
| 720 pt / 720 pt   | 1280× 720                     | 24p                      | 45 minutos/<br>1 hora e 10 minutos   |  |

\* Os filmes individuais não podem ultrapassar os 20 minutos ou 29 minutos e 59 segundos de duração (□ 43). A câmara mostra o máximo de tempo de gravação disponível para o filme atual. Todavia, tenha em atenção que a câmara se pode desligar automaticamente para impedir o sobreaquecimento antes desta duração ter sido atingida.

# Índice Remissivo

#### Símbolos

| 🗖 (Modo automático)                       | 9, 29 |
|-------------------------------------------|-------|
| SCENE (Modo de cena)                      | 9, 35 |
| 💈 (Retrato)                               | 35    |
| 🖬 (Paisagem)                              | 35    |
| 🔮 (Criança)                               | 35    |
| 💐 (Desportos)                             | 36    |
| (Primeiro plano)                          | 36    |
| 🖪 (Retrato Noturno)                       | 36    |
| 🖬 (Paisagem noturna)                      | 36    |
| 💥 (Festa/interior)                        | 36    |
| 🍰 (Praia/neve)                            | 36    |
| 🛎 (Pôr-do-sol)                            | 36    |
| 🛎 (Crepúsculo/madrugada)                  | 36    |
| 🦋 (Retrato animal estimação)              | 36    |
| 😫 (Luz da vela)                           | 36    |
| (Desabrochar)                             | 36    |
| 🗣 (Cores de Outono)                       | 36    |
| †1 (Alimentos)                            | 37    |
| 🛋 (Silhueta)                              | 37    |
| 🖩 (Brilho)                                | 37    |
| 🕼 (Escuro)                                | 37    |
| P (Programação automática)                | 53    |
| S (Automático com prioridade ao           |       |
| obturador)                                | 54    |
| A (Automático com prioridade à aberto     | ura). |
| 55<br>M (Manual)                          | 56    |
| U1/U2                                     |       |
| S (Imagem a imagem)                       |       |
|                                           |       |
| (Auto-temporizador)                       | 66    |
| <sup>a</sup> 2s (Atraso remoto (MI -I 3)) |       |
| (Remoto de resposta rápida (MI -I 3))     |       |
| (inclusion de resposta rapida (inclusion) | 38    |
| (AF prioridade ao rosto)                  |       |
| [AF de área ampla]                        |       |
| [編] (AF de área normal)                   |       |
| (AF sequimento motivo)                    |       |
| (Medição matricial)                       | 85    |
| · · · · · · · · · · · · · · · · · · ·     |       |

| 📧 (Medição central ponderada)         | 85     |
|---------------------------------------|--------|
| 🖸 (Medição localizada)                | 85     |
| AUTO (flash automático)               | 113    |
| (redução do efeito de olhos verme     | elhos) |
| 113                                   |        |
| SLOW (sincronização lenta)            | 113    |
| REAR (sincronização de cortina trasei | ra)    |
| 113                                   |        |
| 🕐 (Ajuda)                             | 12     |
| Indicador sonoro)                     | 190    |
| <b>r</b> (Memória temporária)         | 65     |
| Fn1                                   | 193    |
| ISO (Fn2)                             | 194    |
|                                       |        |

#### A

| Abertura55, 56                                    |
|---------------------------------------------------|
| Acessórios                                        |
| Acessórios do terminal para acessórios.231        |
| Adaptador CA                                      |
| Adicionar itens (O Meu Menu) 223                  |
| Adobe RGB 178                                     |
| AF74–79                                           |
| AF de área ampla76                                |
| AF de área normal76                               |
| AF de servo automático75                          |
| AF de servo permanente75                          |
| AF de servo simples75                             |
| AF prioridade ao rosto76                          |
| AF seguimento motivo76                            |
| AF-F75                                            |
| AF-S75                                            |
| Ajuda12                                           |
| Ajuste de precisão do equilíbrio de brancos<br>92 |
| Alta (Sensibilidade)82                            |
| Anel de focagem80                                 |
| Apresentação de diapositivos 174                  |
| Área de focagem76                                 |
| Atraso remoto (ML-L3)63, 66                       |
| Automático (Equilíbrio de brancos)89              |
| Automático com prioridade à abertura55            |

Automático com prioridade ao obturador.. 54

| Auto-temporizador | 63, 188 |
|-------------------|---------|
| Auxiliar de AF    | 180     |
| _                 |         |

#### B

| Bateria                        | . 20, 21, 248 |
|--------------------------------|---------------|
| Bloq. disparo ranhura vazia    |               |
| Bloqueio de focagem            | 79            |
| Botão de disparo do obturador. |               |
| Bracketing                     | 123, 181      |
| Bracketing automático          | 123, 181      |
| Brilho do monitor              |               |
|                                |               |

#### C

| Cabo de disparo remoto          | 58, 231       |
|---------------------------------|---------------|
| Cabo USB                        | 156, 159      |
| Capture NX 2                    |               |
| Carimbo de hora (PictBridge)    |               |
| Carregador                      | 20, 248       |
| Cartão de memória               | .23, 183, 251 |
| Cianotipo                       |               |
| Clarabóia (Efeitos de filtro)   |               |
| Comentário da imagem            |               |
| Comparação lado-a-lado          |               |
| Compensação de exposição        | 87            |
| Compensação do flash            |               |
| Conector de alimentação         |               |
| Contínuo (Modo de obturação)    | 63            |
| Contorno de cor                 | 214           |
| Controlo de dispositivo (HDMI)  |               |
| Controlo flash incorporado      |               |
| Controlo remoto                 |               |
| Cor selectiva                   | 217           |
| Correção da perspetiva          |               |
| Correção do efeito de olhos vei | rmelhos. 201  |
| Cortar filmes                   | 47            |
| n                               |               |

| Definições de filmagem 43                |
|------------------------------------------|
| Definições de sensibilidade ISO82        |
| Definições disponíveis236                |
| Definições recentes221                   |
| Desenho a cores214                       |
| Digital Print Order Format 163, 166, 249 |
| Disco de controlo 10                     |
| Disco de modos9                          |
| D-Lighting200                            |
| D-Lighting Ativo110                      |
| DPOF163, 166, 249                        |
| Duração de remoto (ML-L3)189             |
| E                                        |

| Ecrã cruzado (Efeitos de filtro)    | 204        |
|-------------------------------------|------------|
| Ecrã de informações                 | 7          |
| Editar filmagem                     | 197        |
| Efeito de miniatura                 | 216        |
| Efeitos de filtro                   | 203        |
| Efeitos de filtro (Picture Control) | . 103, 105 |
| Eliminar                            | 34, 148    |
| Eliminar a imagem atual             | 148        |
| Eliminar as imagens selecionadas.   | 150        |
| Eliminar todas as imagens           | 150        |
| Endireitar                          | 213        |
| Envio Eye-Fi                        | 195        |
| Equilíbrio de brancos               |            |
| Equilíbrio de cores                 | 205        |
| Escolher ponto início/fim           | 47         |
| Espaço de cor                       | 178        |
| Exif versão 2.3                     | 249        |
| Exposição                           | 85, 87     |
| Exposição B                         | 58         |
|                                     |            |

#### F

| Filmes                              |            |
|-------------------------------------|------------|
| Filtro de cores quentes (Efeitos de | filtro)    |
| 203                                 |            |
| Flash                               | . 112, 226 |
| Flash (Equilíbrio de brancos)       | 90         |
| Flash automático                    | 114        |
| Flash incorporado                   | 112        |
| Flash opcional                      | . 181, 226 |
| Fluorescente (Equilíbrio de branco  | s) 89      |

#### D

| Budos de disputo initiation initiation initiatio initiation initiation initiatio initiation initiatio initiatio initiatio initiatio initiatio i |
|----------------------------------------------------------------------------------------------------|
| Dados do GPS138                                                                                                    |
| Dados gerais                                                                                                    |
| Data e hora 185                                                                                                    |
| DCF                                                                                                    |

| Focagem                    | 74–80   |
|----------------------------|---------|
| Focagem automática         | 75–79   |
| Focagem manual             | 80      |
| Formatar cartão de memória | 23, 183 |
| Formato de data            |         |
| Fuso horário               |         |
| Fuso horário e data        |         |
|                            |         |

### G

| Gerir Picture Control       | 106         |
|-----------------------------|-------------|
| GPS13                       | 0, 138, 231 |
| Grande (Tamanho de imagem)  | 72          |
| Guardar defs. do utilizador | 60          |
| Guardar enquadr. selec      | 50          |

#### H

| Histograma        | 135, 136 |
|-------------------|----------|
| Histograma RGB    | 135      |
| Hora de Verão     | 185      |
| Horizonte virtual |          |
|                   |          |

#### I

| Idioma (Language)186                               | ļ |
|----------------------------------------------------|---|
| Iluminador auxiliar de AF180                       | l |
| Imagem a imagem (Modo de obturação) 63             | l |
| Impressão (DPOF)163                                | l |
| Imprimir159                                        | l |
| Incandescente (Equilíbrio de brancos) 89           | ļ |
| Indicador de exposição 57                          | l |
| Indicador de flash preparado119                    | 1 |
| Indicador de focagem79                             | ŝ |
| Informações de fotografia134                       |   |
| Informações do ficheiro134                         |   |
| Iniciar a impressão (PictBridge) 162, 165          |   |
| Intensificador azul (Efeitos de filtro)204         |   |
| Intensificador verde (Efeitos de filtro)204        |   |
| Intensificador vermelho (Efeitos de filtro)<br>204 | 1 |
| Intervalos de disparo127                           |   |
| Inverter indicadores192                            | , |
| Inverter rotação do disco194                       | , |
| i-TTL                                              | , |
| <u> </u>                                           | 1 |
| JPEG                                               | ' |

| JPEG basic  | 69 |
|-------------|----|
| JPEG fine   | 69 |
| JPEG normal | 69 |
|             |    |

#### L

| Luminosidade                             | .103 |
|------------------------------------------|------|
| Luz solar direta (Equilíbrio de brancos) | 89   |

#### М

| Manual                             | 56        |
|------------------------------------|-----------|
| Margens (PictBridge)               | 161       |
| Medição                            | 85        |
| Medição central ponderada          | 85        |
| Medição localizada                 | 85        |
| Medição matricial                  | 85        |
| Médio (Tamanho de imagem)          | 72        |
| Memória temporária                 | 65        |
| Menu de configuração               | 182       |
| Menu de disparo                    | 176       |
| Menu de retoque                    | 197       |
| Menu reprodução                    | 172       |
| Microfone                          | 43        |
| Modo de área de AF                 | 76        |
| Modo de cena                       | 35        |
| Modo de focagem automática         | 75        |
| Modo de obturação                  | 63        |
| Monitor                            | 5, 132    |
| Monocromático                      | 203       |
| Monocromático (Definir Picture Cor | ntrol) 99 |
|                                    |           |

#### N

| NEF                              | 69      |
|----------------------------------|---------|
| NEF (RAW)                        | 69, 209 |
| Neutro (Definir Picture Control) | 99      |
| Nikon Transfer 2                 |         |
| Nublado (Equilíbrio de brancos)  | 90      |
| número f                         | 55      |
|                                  |         |

#### 0

| O Meu Menu                  | . 222 |
|-----------------------------|-------|
| Olho de peixe               | . 213 |
| Opções apresent. reprodução | 173   |
| Ordem de impressão (DPOF)   | . 166 |
| Ordenar itens (O Meu Menu)  | 225   |

| Paisagem (Definir Picture Control)   | 99     |
|--------------------------------------|--------|
| Pasta de armazenamento               | 177    |
| Pasta de reprodução                  | 173    |
| Pequeno (Tamanho de imagem)          | 72     |
| PictBridge15                         | 9, 249 |
| Picture Controls                     | 99     |
| Predefinição manual (Equilíbrio de   |        |
| brancos)                             | 94     |
| Pré-flash de monitorização           | 119    |
| Preto e branco                       | 203    |
| Prima completamente o botão de dis   | paro   |
| do obturador                         | 31     |
| Prima ligeiramente o botão de dispar | o do   |
| obturador                            | 30, 31 |
| Processamento NEF (RAW)              | 209    |
| Programa flexível                    | 53     |
| Programação automática               | 53     |
| Proteger fotografias                 | 146    |
| •                                    |        |

#### Q

| Qualidade da filmagem | 43 |
|-----------------------|----|
| Qualidade de imagem   | 69 |

#### R

| Realces                                  |
|------------------------------------------|
| Recetor de infravermelhos                |
| Recorte                                  |
| Red. ruído c/ ISO elevado 179            |
| Redimensionar                            |
| Redução de cintilação 184                |
| Redução do efeito de olhos vermelhos.113 |
| Redução do ruído expos. longa 179        |
| Relógio185                               |
| Remoto resp. ráp. (ML-L3)63              |
| Remover itens (O Meu Menu) 224           |
| Reprodução                               |
| Reprodução de calendário142              |
| Reprodução de imagem completa 132        |
| Reprodução de miniaturas 140             |
| Resolução de saída (HDMI) 171            |
| Restaurar                                |
| Restaurar defs. do utilizador62          |
| Restaurar menu de disparo176             |
|                                          |

| Retoque rápido21                  | 3  |
|-----------------------------------|----|
| Retrato (Definir Picture Control) | 99 |
| Revisão de imagens17              | 3  |
| Rodar ao alto17                   | '4 |
| Rotação automática imagem18       | 37 |

#### S

| Sapata de acessórios                                                                                                    |                                    |        |
|----------------------------------------------------------------------------------------------------|------------------------------------|--------|
| Selecionar impressão                                                                                                    | Sapata de acessórios               | 226    |
| Seletor do modo de focagem                                                                                                    | Selecionar impressão               | 163    |
| Sensibilidade                                                                                                    | Seletor do modo de focagem         | 74, 80 |
| Sensibilidade ISO                                                                                                    | Sensibilidade                      | 127    |
| Sensibilidade máxima                                                                                                    | Sensibilidade ISO                  | 81     |
| Sépia                                                                                                    | Sensibilidade máxima               |        |
| Sequência       63         Sequência numérica ficheiro       191         Sinal sonoro       190         Sincronização lenta       114         Sobreposição de imagens       206         Sombra (Equilíbrio de brancos)       90         Speedlight       226         sRGB       178         Standard (Definir Picture Control)       99         Suavização (Efeitos de filtro)       204 | Sépia                              | 203    |
| Sequência numérica ficheiro                                                                                                    | Sequência                          | 63     |
| Sinal sonoro                                                                                                    | Sequência numérica ficheiro        | 191    |
| Sincronização lenta114<br>Sobreposição de imagens206<br>Sombra (Equilíbrio de brancos)90<br>Speedlight226<br>sRGB                                                                                                    | Sinal sonoro                       |        |
| Sobreposição de imagens206<br>Sombra (Equilíbrio de brancos)                                                                                                    | Sincronização lenta                | 114    |
| Sombra (Equilíbrio de brancos)                                                                                                    | Sobreposição de imagens            | 206    |
| Speedlight226<br>sRGB                                                                                                    | Sombra (Equilíbrio de brancos)     |        |
| sRGB178<br>Standard (Definir Picture Control)                                                                                                    | Speedlight                         | 226    |
| Standard (Definir Picture Control)                                                                                                    | sRGB                               | 178    |
| Suavização (Efeitos de filtro)                                                                                                    | Standard (Definir Picture Control) |        |
|                                                                                                    | Suavização (Efeitos de filtro)     | 204    |

### T

| Tam. img./fotogramas seg       | 43       |
|--------------------------------|----------|
| Tamanho                        |          |
| Tamanho de imagem              | 72       |
| Tamanho de página (PictBridge) | 161      |
| Taxa de bits                   | 43       |
| Televisão                      | 169      |
| Temperatura de cor             |          |
| Tempo                          | 58       |
| Temporizador                   | 66, 127  |
| Temporizador para desligar     |          |
| automaticamente                |          |
| Terminal para acessórios       | 231      |
| Tonalidade                     | 103, 105 |
|                                |          |

#### U

| Unidade GPS1                 | 30, 231 |
|------------------------------|---------|
| UTC 1                        | 30, 138 |
| Utilitário Picture Control   |         |
| Utilizar GPS p/ def. relógio | 130     |

#### V

| Velocidade mín obturador       |     |
|--------------------------------|-----|
| Versão de firmware             | 196 |
| ViewNX 2                       | 154 |
| Vivo (Definir Picture Control) |     |
| Volume                         |     |
| W                              |     |
| WB                             |     |
| 2                              |     |
| Zoom de reprodução             | 144 |

Nenhuma reprodução deste manual sob forma alguma, no seu todo ou em parte (excepto para uma breve referência em artigos críticos ou análises) pode ser realizada sem autorização escrita da NIKON CORPORATION.

**6** SB3C02(1G) 6MN0561G-02

NIKON CORPORATION

© 2013 Nikon Corporation